# AGRICULTURE PRODUCT SUPPLY CHAIN MANAGEMENT APPLICATION BY YAP ZI XIN

A REPORT

# SUBMITTED TO

Universiti Tunku Abdul Rahman

in partial fulfillment of the requirements

for the degree of

BACHELOR OF INFORMATION SYSTEMS (HONOURS) BUSINESS INFORMATION

# SYSTEMS

Faculty of Information and Communication Technology

(Kampar Campus)

JUNE 2024

# UNIVERSITI TUNKU ABDUL RAHMAN

# **REPORT STATUS DECLARATION FORM**

Title: Agriculture Product Supply Chain Management Application

Academic Session: June 2024

Ι

YAP ZI XIN

# (CAPITAL LETTER)

declare that I allow this Final Year Project Report to be kept in

Universiti Tunku Abdul Rahman Library subject to the regulations as follows:

1. The dissertation is a property of the Library.

2. The Library is allowed to make copies of this dissertation for academic purposes.

Verified by,

(Author's signature)

(Supervisor's signature)

Address: No.8, Jalan Damai Perdana 2/6e, Bandar Damai Perdana, 56000, Cheras, Kuala Lumpur.\_

Date: \_\_\_\_29 August 2024\_\_\_

Tan Teik Boon\_\_\_\_

Date: \_\_\_\_\_13/9/24

| Universiti Tunku Abdul Rahman                                       |            |                              |                  |
|---------------------------------------------------------------------|------------|------------------------------|------------------|
| Form Title : Sample of Submission Sheet for FYP/Dissertation/Thesis |            |                              |                  |
| Form Number: FM-IAD-004                                             | Rev No.: 0 | Effective Date: 21 JUNE 2011 | Page No.: 1 of 1 |

## FACULTY OF INFORMATION COMMUNICATION AND TECHNOLOGY

## UNIVERSITI TUNKU ABDUL RAHMAN

Date: <u>29 August 2024</u>

## SUBMISSION OF FINAL YEAR PROJECT /DISSERTATION/THESIS

It is hereby certified that <u>Yap Zi Xin</u> (ID No: <u>20ACB05249</u>) has completed this final year project entitled "<u>Agriculture Product Supply Chain Management Application</u>" under the supervision of Ts. Tan Teik Boon (Supervisor) from the Department of Computer Science, Faculty of Information Communication and Technology.

I understand that University will upload softcopy of my final year in pdf format into UTAR Institutional Repository, which may be made accessible to UTAR community and public.

Yours truly,

(Yap Zi Xin)

# **DECLARATION OF ORIGINALITY**

I declare that this report entitled "AGRICULTURE PRODUCT SUPPLY CHAIN MANAGEMENT" is my own work except as cited in the references. The report has not been accepted for any degree and is not being submitted concurrently in candidature for any degree or other award.

| Signature | : | Tr.            |
|-----------|---|----------------|
| Name      | : | Yap Zi Xin     |
| Date      | : | 29 August 2024 |

# **ACKNOWLEDGEMENTS**

I would like to express thanks and appreciation to my supervisor, Ts. Tan Teik Boon and my moderator, Ms. Jin, Tong who have given me a golden opportunity to involve in the application development field study. Besides that, they have given me a lot of guidance in order to complete this project. When I was facing problems in this project, the advice from them always assists me in overcoming the problems. Again, a million thanks to my supervisor and moderator.

To a very special person in my life, Yap Zi Heng, for her patience, unconditional support and love, and for standing by my side during hard times. Finally, I must say thanks to my parents and my family for their love, support and continuous encouragement throughout the course.

# ABSTRACT

This Agricultural Product Supply Chain Management Application is a web application for farmers to manage and operate their farming activities and business systematically and efficiently. It plays a vital role in ensuring the sustainability of food production in the agriculture sector around the globe. The aim is to develop this web application for the farmer to enhance their farming productivity and management to ensure the fruits can be supplied in the market to fulfil the customers' demand in every season. This abstract provides an overview of this agriculture product supply chain management application development. It discusses the issues that farmers might encounter in existing supply chain management (SCM) application which may cause a shortage of food supplies. It emphasizes the measures of enhancing farmers' decision-making, expediting food production, and reducing the risk of food shortage to ensure food security. This web application integrates with digital technologies to facilitate monitoring and tracking the estimated harvest quantity of agricultural products and real-time inventory level to improve the accuracy precision of resource allocation and prediction of market demand. Besides, this web application can determine the cycle stage of agricultural product based on the estimated days of each stage. Additionally, task management is a crucial module in this web application as it streamlines the farming system operation, optimizes farmers' productivity, and ensures a well-planned farming activity. By implementing these objectives into this agriculture product SCM application, can ensure the yielding, lower production cost, and sustainability in agriculture sectors. Overall, this web application is useful for the farmer to improve their farm operations and ensure the sustainability of the supply chain to the market.

# **TABLE OF CONTENTS**

| TITLE I                    | PAGE                       |                                  | i    |
|----------------------------|----------------------------|----------------------------------|------|
| <b>REPOR</b> '             | Г ЅТАТ                     | TUS DECLARATION FORM             | ii   |
| FYP THESIS SUBMISSION FORM |                            | iii                              |      |
| DECLA                      | DECLARATION OF ORIGINALITY |                                  | iv   |
| ACKNO                      | WLED                       | GEMENTS                          | V    |
| ABSTRA                     | АСТ                        |                                  | vi   |
| TABLE                      | OF CO                      | NTENTS                           | vii  |
| LIST OF                    | FIGU                       | RES                              | ix   |
| LIST OF                    | TABL                       | ES                               | xvi  |
| LIST OF                    | F ABBR                     | REVIATIONS                       | xvii |
| CHAPT                      | ER 1 IN                    | TRODUCTION                       | 1    |
| 1.1                        | Proble                     | em Statement and Motivation      | 1    |
| 1.2                        | Objec                      | tives                            | 2    |
| 1.3                        | Projec                     | ct Scope and Direction           | 3    |
| 1.4                        | Contr                      | ibutions                         | 5    |
| 1.5                        | Repor                      | rt Organization                  | 6    |
| CHAPT                      | ER 2 L                     | ITERATURE REVIEW                 | 7    |
| 2.1                        | 2.1 Review Existing System |                                  | 7    |
| 2.1.1 iAgri                |                            | 7                                |      |
|                            | 2.1.2                      | Conservis                        | 8    |
|                            | 2.1.3                      | 365 Crops                        | 10   |
| CHAPT                      | ER 3 SY                    | YSTEM METHODOLOGY/APPROACH       | 12   |
| 3.1                        | System                     | m Design Diagram                 | 13   |
|                            | 3.1.1                      | System Architecture Diagram      | 13   |
|                            | 3.1.2                      | Use Case Diagram and Description | 14   |
|                            | 3.1.3                      | Activity Diagram                 | 26   |

| CHAPTE | CR 4 SYSTEM DESIGN                           | 35  |
|--------|----------------------------------------------|-----|
| 4.1    | Entity Relationship Diagram                  | 35  |
| 4.2    | Block Diagram                                | 36  |
| 4.3    | User Interface Design                        | 39  |
| СНАРТЕ | <b>CR 5 SYSTEM IMPLEMENTATION</b>            | 64  |
| 5.1    | Software Setup                               | 64  |
|        | 5.1.1 Microsoft Visual Studio 2022 Community | 64  |
|        | 5.1.2 XAMPP                                  | 64  |
| 5.2    | Setting Configuration                        | 65  |
| 5.3    | System Operation (with Screenshot)           | 66  |
| 5.4    | Implementation Issues and Challenges         | 93  |
| 5.5    | Concluding Remark                            | 93  |
| СНАРТЕ | <b>CR 6 SYSTEM EVALUATION AND DISCUSSION</b> | 94  |
| 6.1    | System Testing                               | 94  |
| 6.4    | Objectives Evaluation                        | 130 |
| 6.5    | Concluding Remark                            | 131 |
| СНАРТИ | <b>CR 7 CONCLUSION AND RECOMMENDATION</b>    | 132 |
| 7.1    | Conclusion                                   | 132 |
| 7.2    | Recommendation                               | 132 |
| REFERE | NCES                                         | 134 |
| WEEKLY | LOG                                          | 135 |
| POSTER |                                              | 141 |
|        |                                              |     |
| PLAGIA | RISM CHECK RESULT                            | 142 |

# **LIST OF FIGURES**

| Figure Number   | Title                                                    | Page |
|-----------------|----------------------------------------------------------|------|
| Figure 3.0      | Process of Agile Methodology                             | 13   |
| Figure 3.1.1    | System Architecture Diagram of "Agriculture Product SCM  | 13   |
|                 | Application"                                             |      |
| Figure 3.1.2    | Use Case Diagram of "Agriculture Product SCM             | 14   |
|                 | Application"                                             |      |
| Figure 3.1.3.1  | User Authentication Activity Diagram                     | 26   |
| Figure 3.1.3.2  | Land Module Activity Diagram                             | 27   |
| Figure 3.1.3.3  | Fruit or Vegetable Planting Data Module Activity Diagram | 28   |
| Figure 3.1.3.4  | Task Module Activity Diagram                             | 29   |
| Figure 3.1.3.5  | Pest Management Module Activity Diagram                  | 30   |
| Figure 3.1.3.6  | Inventory Management Module Activity Diagram             | 31   |
| Figure 3.1.3.7  | Seeds Module Activity Diagram                            | 31   |
| Figure 3.1.3.8  | Fertilizers Module Activity Diagram                      | 32   |
| Figure 3.1.3.9  | Announcement Module Activity Diagram                     | 33   |
| Figure 3.1.3.10 | Chat Module Activity Diagram                             | 34   |
| Figure 4.1      | Entity Relationship Diagram (ERD)                        | 35   |
| Figure 4.2      | Block Diagram                                            | 37   |
| Figure 4.3.1    | UID of Login Page                                        | 39   |
| Figure 4.3.2    | UID of Signup Page                                       | 39   |
| Figure 4.3.3    | UID of Change Password Page                              | 40   |
| Figure 4.3.4    | UID of Homepage                                          | 40   |
| Figure 4.3.5    | UID of Fruit or Vegetable Planting Data Page             | 41   |
| Figure 4.3.6    | UID of Add New Fruit or Vegetable Planting Data          | 42   |
| Figure 4.3.7    | UID of Update Fruit or Vegetable Planting Data           | 42   |
| Figure 4.3.8    | UID of Delete Fruit or Vegetable Planting Data           | 43   |
| Figure 4.3.9    | UID of Land Data Page                                    | 43   |
| Figure 4.3.10   | UID of Add New Land Page                                 | 44   |
| Figure 4.3.11   | UID of Update Land Page                                  | 44   |

| Figure 4.3.12 | UID of Delete Land Page                 | 45 |
|---------------|-----------------------------------------|----|
| Figure 4.3.13 | UID of Field Data Page                  | 45 |
| Figure 4.3.14 | UID of Add New Field Page               | 46 |
| Figure 4.3.15 | UID of Update Field Page                | 46 |
| Figure 4.3.16 | UID of Delete Field Page                | 47 |
| Figure 4.3.17 | UID of Field Dashboard Page             | 47 |
| Figure 4.3.18 | UID of Add Announcement of Field        | 48 |
| Figure 4.3.19 | UID of Tasks Page                       | 49 |
| Figure 4.3.20 | UID of Add New Tasks Page               | 49 |
| Figure 4.3.21 | UID of Update Task Page                 | 50 |
| Figure 4.3.22 | UID of Delete Task Page                 | 50 |
| Figure 4.3.23 | UID of Task Dashboard                   | 50 |
| Figure 4.3.24 | UID of Pests Page                       | 51 |
| Figure 4.3.25 | UID of Add New Pests Page               | 52 |
| Figure 4.3.26 | UID of Update Pests Page                | 52 |
| Figure 4.3.27 | UID of Delete Pests Page                | 53 |
| Figure 4.3.28 | UID of Inventories Page                 | 53 |
| Figure 4.3.29 | UID of Add Inventory Page               | 54 |
| Figure 4.3.30 | UID of Update Inventory Page            | 54 |
| Figure 4.3.31 | UID of Delete Inventory Page            | 55 |
| Figure 4.3.32 | UID of Export Inventory Data            | 55 |
| Figure 4.3.33 | UID of Fertilizers Page                 | 56 |
| Figure 4.3.34 | UID of Add New Fertilizer Page          | 56 |
| Figure 4.3.35 | UID of Update Fertilizer Page           | 57 |
| Figure 4.3.36 | UID of Delete Fertilizer Page           | 57 |
| Figure 4.3.37 | UID of Replenish Fertilizer Quantity    | 58 |
| Figure 4.3.38 | UID of Deduct Used Fertilizer Quantity  | 58 |
| Figure 4.3.39 | UID of Seeds Page                       | 59 |
| Figure 4.3.40 | UID of Add New Seed Page                | 59 |
| Figure 4.3.41 | UID of Update Seed Page                 | 60 |
| Figure 4.3.42 | UID of Delete Seed Page                 | 60 |
| Figure 4.3.43 | UID of Replenish Seed Quantity (Pack)   | 61 |
| Figure 4.3.44 | UID of Deduct Used Seed Quantity (Pack) | 61 |

| Figure 4.3.45 | UID of Chat Page                                                 | 61 |
|---------------|------------------------------------------------------------------|----|
| Figure 4.3.46 | UID of Announcements Page                                        | 62 |
| Figure 4.3.47 | UID of Add New Announcement                                      | 62 |
| Figure 4.3.48 | UID of Update Announcement                                       | 62 |
| Figure 4.3.49 | UID of Delete Announcement                                       | 63 |
| Figure 5.1.1  | Microsoft Visual Studio 2022 Community                           | 64 |
| Figure 5.1.2  | XAMPP                                                            | 64 |
| Figure 5.2.0  | XAMPP Control Panel                                              | 65 |
| Figure 5.2.1  | Database Connection Environment Setup in<br>"appsetting.json"    | 65 |
| Figure 5.2.2  | Get Database Connection Environment in "Database.cs"             | 65 |
| Figure 5.3.1  | System Operations of Sign-Up Account                             | 66 |
| Figure 5.3.2  | System Operations of Reset Password                              | 66 |
| Figure 5.3.3  | System Operations of Sign-In (Login) Page                        | 67 |
| Figure 5.3.4  | Land Data Page                                                   | 67 |
| Figure 5.3.5  | System Operations of Add New Land                                | 68 |
| Figure 5.3.6  | Error Message without Specify the Location                       | 68 |
| Figure 5.3.7  | Plotting Land in Selected Location Successfully                  | 69 |
| Figure 5.3.8  | System Operation of Update Land                                  | 69 |
| Figure 5.3.9  | System Operations of Delete Land                                 | 70 |
| Figure 5.3.10 | System Operations of View Field                                  | 70 |
| Figure 5.3.11 | System Operations of Add Field                                   | 71 |
| Figure 5.3.12 | Error Message of Invalid Plot Area                               | 71 |
| Figure 5.3.13 | Valid Plotting Field Area                                        | 72 |
| Figure 5.3.14 | System Operation of Update field                                 | 72 |
| Figure 5.3.15 | Error Message of Invalid Drag Field Area in Update Field<br>Page | 73 |
| Figure 5.3.16 | System Operations of Delete Field                                | 73 |
| Figure 5.3.17 | System Operations of Set Announcement for Selected Field         | 73 |
| Figure 5.3.18 | System Operations of Field Dashboard                             | 74 |
| Figure 5.3.19 | System Operations of View Fruit or Vegetable Planting Data       | 74 |
| Figure 5.3.20 | System Operations of Add New Fruit or Vegetable Planting Data    | 75 |
| Figure 5.3.21 | System Operations of Update Fruit or Vegetable Planting Data     | 75 |

| Figure 5.3.22   | System Operations of Delete Fruit or Vegetable Planting    | 76 |
|-----------------|------------------------------------------------------------|----|
| Figure 5.3.23   | System Operations of View Task Page                        | 77 |
| Figure 5.3.24   | Update Completion Status and Enter Estimate Harvest Amount | 77 |
| Figure 5.3.25   | System Operations of Add Tasks                             | 78 |
| Figure 5.3.25.1 | Output of Add Tasks                                        | 79 |
| Figure 5.3.26   | System Operations of Update Task                           | 79 |
| Figure 5.3.27   | System Operations of Delete Task                           | 79 |
| Figure 5.3.28   | System Operations of Task Dashboard                        | 80 |
| Figure 5.3.29   | System Operations of View Pest                             | 80 |
| Figure 5.3.30   | System Operations of Add Pests                             | 81 |
| Figure 5.3.31   | System Operation of Update Pests                           | 81 |
| Figure 5.3.32   | System Operations of Delete Pests                          | 82 |
| Figure 5.3.33   | System Operations of View Inventories                      | 82 |
| Figure 5.3.34   | System Operations of Export Inventory                      | 83 |
| Figure 5.3.35   | System Operations of Add Inventory                         | 83 |
| Figure 5.3.36   | System Operations of Update Inventory                      | 84 |
| Figure 5.3.37   | System Operations of Delete Inventory                      | 84 |
| Figure 5.3.38   | System Operations of Fertilizers Resource                  | 85 |
| Figure 5.3.39   | System Operations of Replenish Fertilizers                 | 85 |
| Figure 5.3.40   | System Operations of Deduct Fertilizers Quantity           | 86 |
| Figure 5.3.41   | System Operations of Add New Fertilizer                    | 86 |
| Figure 5.3.42   | System Operations of Update Fertilizer                     | 87 |
| Figure 5.3.43   | System Operations of Delete Fertilizers                    | 87 |
| Figure 5.3.44   | System Operations of Seeds Resource                        | 88 |
| Figure 5.3.45   | System Operations of Replenish Seeds                       | 88 |
| Figure 5.3.46   | System Operations of Deduct Seeds Quantity                 | 89 |
| Figure 5.3.47   | System Operations of Add Seed Resource                     | 89 |
| Figure 5.3.48   | System Operations of Update Seed Resource                  | 90 |
| Figure 5.3.49   | System Operations of Delete Seed Resource                  | 90 |
| Figure 5.3.50   | System Operations of Chat                                  | 91 |
| Figure 5.3.51   | System Operations of Announcement                          | 91 |
| Figure 5.3.52   | System Operations of Set Announcement                      | 92 |

| Figure 5.3.53 | System Operations of Update Announcement                                      | 92  |
|---------------|-------------------------------------------------------------------------------|-----|
| Figure 5.3.54 | System Operations of Delete Announcement                                      | 92  |
| Figure 6.1.1  | Input of Sign Up                                                              | 94  |
| Figure 6.1.2  | Output After Sign Up                                                          | 94  |
| Figure 6.1.3  | Input of Change Password                                                      | 95  |
| Figure 6.1.4  | Output of Successfully Changed Password                                       | 95  |
| Figure 6.1.5  | Input of Sign-In                                                              | 95  |
| Figure 6.1.6  | Output of Successfully Sign-In                                                | 96  |
| Figure 6.1.7  | Output Without Input Searching Address                                        | 96  |
| Figure 6.1.8  | Output of Inputted Address and Input of Add Land                              | 97  |
| Figure 6.1.9  | Output of Successfully Added Land                                             | 97  |
| Figure 6.1.10 | Input of Update Land                                                          | 98  |
| Figure 6.1.11 | Output of Update Land                                                         | 98  |
| Figure 6.1.12 | Input of Delete Land                                                          | 99  |
| Figure 6.1.13 | Output of Delete Land                                                         | 99  |
| Figure 6.1.14 | Input of Add New Field to Land                                                | 100 |
| Figure 6.1.15 | Output of Successfully Added New Field                                        | 100 |
| Figure 6.1.16 | Output of Automatically Add Product in Inventory                              | 101 |
| Figure 6.1.17 | Input of Update Field                                                         | 101 |
| Figure 6.1.18 | Output of Successful Update Field                                             | 102 |
| Figure 6.1.19 | Input of Delete Field                                                         | 102 |
| Figure 6.1.20 | Output of Successfully Delete Field                                           | 102 |
| Figure 6.1.21 | Input to Make Announcement for Field                                          | 103 |
| Figure 6.1.22 | Output of After Make Announcement for Field                                   | 103 |
| Figure 6.1.23 | Input of Add New Agricultural Product Planting Data                           | 104 |
| Figure 6.1.24 | Output of Successfully Added New Agricultural Product                         | 104 |
| Figure 6.1.25 | Input of Update Existing Agricultural Product Planting Data                   | 105 |
| Figure 6.1.26 | Output of Successfully Updated Existing Agricultural<br>Product Planting Data | 105 |
| Figure 6.1.27 | Input of Delete Existing Agricultural Product Planting Data                   | 106 |
| Figure 6.1.28 | Output of Successfully Deleted Existing Agricultural<br>Product Planting Data | 106 |
| Figure 6.1.29 | Input of Add Task                                                             | 107 |
| Figure 6.1.30 | Output of Successfully Add New Task                                           | 107 |

| Figure 6.1.31 | Input of Update Task                                                                        | 107 |
|---------------|---------------------------------------------------------------------------------------------|-----|
| Figure 6.1.32 | Output of Successfully Update Task                                                          | 108 |
| Figure 6.1.33 | Input of Delete Task                                                                        | 108 |
| Figure 6.1.34 | Output of Successfully Delete Task                                                          | 108 |
| Figure 6.1.35 | Output of Successfully Delete Task                                                          | 109 |
| Figure 6.1.36 | Output of Update Task Completion Status                                                     | 109 |
| Figure 6.1.37 | Output of After Completed Planting Task                                                     | 109 |
| Figure 6.1.38 | Input of Update Task Status for Estimate Harvest Amount<br>Task                             | 110 |
| Figure 6.1.39 | Output of Successfully Updated Task Status for Estimate<br>Harvest Amount Task in Field     | 110 |
| Figure 6.1.40 | Output of Successfully Updated Task Status for Estimate<br>Harvest Amount Task in Inventory | 110 |
| Figure 6.1.41 | Output of Updated Line Chart After Completed Estimate<br>Harvest Amount Task                | 111 |
| Figure 6.1.42 | Input of Update Task Status for Harvesting Task Type                                        | 111 |
| Figure 6.1.43 | Output of Update Task Status for Harvesting Task Type in Field                              | 111 |
| Figure 6.1.44 | Output of Update Task Status for Harvesting Task Type in<br>Inventory                       | 112 |
| Figure 6.1.45 | Input of Add New Pest Issue                                                                 | 112 |
| Figure 6.1.46 | Output of Successful Add New Pests Issue                                                    | 113 |
| Figure 6.1.47 | Input of Update Selected Untreated Pest Issue                                               | 113 |
| Figure 6.1.48 | Output of Successfully Update Selected Untreated Pest<br>Issue                              | 114 |
| Figure 6.1.49 | Input of Update Pest Treatment Status                                                       | 114 |
| Figure 6.1.50 | Input of Delete Selected Pest Issue                                                         | 115 |
| Figure 6.1.51 | Output of Successful Delete Selected Pest Issue                                             | 115 |
| Figure 6.1.52 | Input of Export Inventory Data in CSV File                                                  | 115 |
| Figure 6.1.53 | Output of Exported Inventory Data                                                           | 116 |
| Figure 6.1.54 | Add New Agricultural Product in Inventory                                                   | 116 |
| Figure 6.1.55 | Output of Successfully Added New Agricultural Product in<br>Inventory                       | 116 |
| Figure 6.1.56 | Input of Update Existing Agricultural Products in Inventory                                 | 117 |
| Figure 6.1.57 | Output of Successfully Update Existing Agricultural<br>Products in Inventory                | 117 |
| Figure 6.1.58 | Input of Delete Existing Agricultural Products in Inventory                                 | 118 |
| Figure 6.1.59 | Output of Successfully Delete Existing Agricultural<br>Products in Inventory                | 118 |

| Figure 6.1.60 | Input of Add New Fertilizers                       | 119 |
|---------------|----------------------------------------------------|-----|
| Figure 6.1.61 | Output of Successfully Add New Fertilizers         | 119 |
| Figure 6.1.62 | Input of Update Existing Fertilizers               | 120 |
| Figure 6.1.63 | Output of Successfully Update Existing Fertilizers | 120 |
| Figure 6.1.64 | Input of Delete Existing Fertilizer                | 121 |
| Figure 6.1.65 | Output of Successfully Delete Existing Fertilizer  | 121 |
| Figure 6.1.66 | Input of Replenish Fertilizer                      | 121 |
| Figure 6.1.67 | Output of Successfully Replenish Fertilizer        | 122 |
| Figure 6.1.68 | Input of Deduct Fertilizer Quantity                | 122 |
| Figure 6.1.69 | Output of Successfully Deduct Fertilizer Quantity  | 122 |
| Figure 6.1.70 | Input of Add New Seeds                             | 123 |
| Figure 6.1.71 | Output of Successful Add New Seeds                 | 123 |
| Figure 6.1.72 | Input of Update Existing Seed                      | 124 |
| Figure 6.1.73 | Output of Successfully Update Existing Seed        | 124 |
| Figure 6.1.74 | Input of Delete Existing Seed                      | 125 |
| Figure 6.1.75 | Output of Successfully Delete Existing Seed        | 125 |
| Figure 6.1.76 | Input of Replenish Seed Quantity                   | 125 |
| Figure 6.1.77 | Output of Successfully Replenish Seed Quantity     | 126 |
| Figure 6.1.78 | Input of Deduct Seed Quantity                      | 126 |
| Figure 6.1.79 | Output of Successfully Deduct Seed Quantity        | 126 |
| Figure 6.1.80 | Input of Make New Announcement                     | 127 |
| Figure 6.1.81 | Output of Successfully Add New Announcement        | 127 |
| Figure 6.1.82 | Input of Update Announcement Content               | 127 |
| Figure 6.1.83 | Output of Successfully Update Announcement         | 128 |
| Figure 6.1.84 | Input of Delete Announcement                       | 128 |
| Figure 6.1.85 | Output of Successfully Delete Announcement         | 128 |
| Figure 6.1.86 | Input of Send Message to Others Farmer             | 129 |
| Figure 6.1.87 | Output of Send Message Notification to Farmer      | 129 |
| Figure 6.1.88 | Output of Update Message Status                    | 129 |

# LIST OF TABLES

#### **Table Number** Title Page Table 3.1.2.1 Use Case Description of Login Case 15 Table 3.1.2.2 Use Case Description of View Land Case 16 Table 3.1.2.3 Use Case Description of View Agricultural Product 17 **Planting Information** Use Case Description of Monitor Task Case Table 3.1.2.4 18 19 Table 3.1.2.5 Use Case Description of View Pest Issue Case Table 3.1.2.6 Use Case Description of Check Inventory Case 20 Table 3.1.2.7 Use Case Description of Check Seeds Case 22 Table 3.1.2.8 Use Case Description of Check Fertilizers Case 23 Table 3.1.2.9 Use Case Description of Chat Case 24 Table 3.1.2.10 Use Case Description of Check Announcement Case 25

# LIST OF ABBREVIATIONS

| Supply Chain Management          |
|----------------------------------|
| Entity Relationship Diagram      |
| User Interface Design            |
| Artificial Intelligent           |
| Internet of Things               |
| Create, Retrieve, Update, Delete |
|                                  |

# Chapter 1 Introduction

Supply Chain Management (SCM) is an all-encompassing measure used to manage the movement of data, resources, and services from suppliers to end consumers by integrating with distribution channels to improve delivery efficiency as well as a system to optimize the production, and distribution and reduce cost while increasing supply chain productivity [1]. SCM has covered the activities from managing the raw material, products manufacturing, warehouse operations, stock taking, and logistic service where to deliver final products to either intermediary's channel or final consumers from the suppliers.

SCM is crucial to the agriculture sector where it can ensure food security for the public due to it assists the farmers in improving farming operations and making better decision-making on supply planning and resource allocations used to fulfil the predicted market demands [2]. However, in this technological advancement era, it is necessary to integrate with technology development to improve farming operations efficiency. It is helpful for farmers to improve their productivity by optimizing supply chain management with high automation, predicted and actual stock amount tracking, and data-driven decision-making [3]. With the technology advancement, it increased the crop yielding sustainability and productivity to fulfil the market demand at every season. This has led to ensuring food security in the global market and minimizing the waste of resources by reducing the harmful environmental impact. This report focuses on developing an SCM application for agriculture sectors for the improvement of farming business operations and management performance purposes.

# **1.1 Problem Statement and Motivation**

In this day and age, the population has increased drastically around the globe which led to a higher demand for agricultural products to ensure the public's food security. Due to this increment in population, the shortage of agricultural products has become a serious issue around the globe as it causes the farmers unable to supply sufficient amounts of agricultural products for them. This is due to the lack of inventory estimation to forecast the total stock of the agriculture products which has lowered accuracy precision of stock allocation, and prediction of market demand. This may cause delays in supplying and delivering agricultural products into the market regardless during the ordinary seasons or in specific seasons due to

#### CHAPTER 1

underestimation of stock and lead to running out of stock at the time of product delivery preparation. Thus, integrating product stock amount and harvest amount of agricultural products estimation in this web application is necessary to improve the accuracy of prediction of stock availability to be supplied.

Besides, lacking well-planned tasks of farming activities to cultivate agricultural products may reduce farmers' efficiency in performing the activities. Without a well-planned task, the farmers are unable to perform the related works as well as affecting the product yielding and timeline of product delivery. This is because poor planning may cause uncertainty to the product growth due to not assigning the task on time which causes the farmer not to notice that tasks have been assigned leading to overdue tasks. Every delay in tasks may have a negative impact on the growth of agricultural products. Therefore, task assignment with frequency is critical in this web application, as it can automatically calculate the due date of each task by assigning tasks to the selected assignee based on the selected timeline and task frequency every time a farmer assigns a task. This can prevent the farmer from forgetting to assign tasks to the other farmers and ensure the task will be completed on time as well as improve yielding performance.

Lastly, without the calculation to determine the growth stage of agricultural products, it is inconvenient for the farmer to plan the activities to cultivate the agricultural products. This is because the farmers have to observe the products manually frequently to ensure that they can capture the beginning of each stage on time. This has increased farmers' workload and also consumed the farmers a lot of time observing the stage. To reduce the workload on this, this web application must have the function of determining the cycle stage automatically. Thus, the farmer does not need to visit the field and observe the growth condition of the agricultural products products product to determine the cycle stage.

# 1.2 Objectives

Nowadays, due to the higher market demand for agricultural products, the farmers are required to ensure the stock is available at all times to deliver the products to the market to improve the public's food security and reduce hunger. To approach this, the inventory estimation and estimated harvest quantity of agricultural products by month are implemented into this application. It allows to improve the precision of estimation of the stock amount in the inventory that can be delivered. Implementing this estimation function in both harvesting amount and stock level of agricultural products can optimize farming plans to overcome the Bachelor of Information Systems (Honours) Business Information Systems

Faculty of Information and Communication Technology (Kampar Campus), UTAR

issue of underestimating stock amount as well as reduce the lead time of supplying and delivering the products to the market [4].

Besides, improving farmers' productivity in agricultural production performance is important as it is favourable for plant growth. Meanwhile, it can also improve the accuracy of the agricultural products to be harvested within the expected period. Thus, the objective used to approach these is implementing automatic calculation of task due dates based on selected timelines and frequency in task management. It is convenient for the farmers to assign multiple tasks with a selected task type and field at once rather than assigning the task one at a time, which has prevented the problem of forgetting to assign tasks. In addition, the application allows farmers to keep track of and monitor every task progress, and notify the assignee to complete the task to prevent the occurrence of overdue tasks that might affect the growth of the agricultural products and extend agricultural products supply and delivery lead time.

Lastly, the objective of the application is to implement automatic calculation of the cycle growth stage of agricultural products based on the estimation of days for each growth stage. The motivation for implementing this objective is to reduce the frequency of the farmer visits to the field physically and determine the stage of the agriculture products manually. This function saves farmers time to conduct other activities or decision planning as well as to reduce the farmers' workload. On the other hand, determination of the agricultural product growth stage is also crucial to alert the farmer to identify potential environmental issues [10]. This is useful for the farmer to adjust their decision planning to fit with the current situation and manage to solve the issue to reduce the impact of the agricultural product growth. Hence, the farmer can ensure to sustain their crops yielding for their farming business.

#### **1.3 Project Scope and Direction**

This project is a web application development for the farmer to manage their farming operation efficiently and smoothly while improving the sustainability of the production of agricultural products to reduce and overcome the issue of food shortage and food security. Thus, in this project, the logistic management, customer management, procurement, and financing management will not be covered.

This project will cover user authentication, field management, task management, inventory management, pest management, resource management, chat, and announcement. Each module except for user authentication and chat, has included create, read, update, and delete (CRUD) operations functions for the farmer to manage and handle the overall operations easily. Other Bachelor of Information Systems (Honours) Business Information Systems Faculty of Information and Communication Technology (Kampar Campus), UTAR

than CRUD operation functions, the searching, viewing dashboard, set announcement, completion status, filtering, export data, or send notifications functions also will be included in these modules.

The first scope is for user authentications which is required for every farmer to register their account before logging in to this web application. This module has also included a change password function for the farmer to change their password when they forget their password.

The second scope is farm management which includes 2 modules which are fruit or vegetable, and land. The fruit or vegetable module is for the farmer to key in the product planting details such as product name, fruit or vegetable category, growth cycle stage, soil type, water requirement, humidity range, temperature range, sunlight requirement, harvest indicator, harvest method, post-harvest handling, carbon footprint, and sustainability practice. This module will allow the user to conduct CRUD operations and search the product planting details list. The land module, allows the user to view the list of each land with land name, land area, and its location longitude, and latitude. The farmer can add the land by searching for a location plotting an area in the map and key in the land name. While the farmer can also update and delete the land. They can also filter the land list by land name. This module also included a sub-module which is the field module. This sub-module is for the farmer to view all the lists of fields in the selected land with its basic information. However, the farmer can view the detailed information in the dashboard. The farmer can create a new field by plotting an area within the selected land and key in the required data. They can also update the field details and delete the field. It has also included a filter function to filter the list by field name and set announcements for the selected field.

The third scope is task management includes a task module that allows the farmer to view all the tasks, and assign tasks to the other farmer. This module also included notification features to remind the assigned farmer to complete their task as well as notify them if they have overdue tasks to remind them to complete the tasks as soon as possible. After completing the task, the farmer can click on a checkbox to update their task status from pending to completed. The farmer can also click on the task dashboard to view task information.

The fourth scope is inventory management including the inventory module which is used for the farmer to check the actual amount and estimated amount of the products stored in the inventory. This module includes the export of inventory list information into a CSV file, filtering the list by product category and CRUD operations features. The fifth scope is pest management for the farmer to key in the pests that have been found in the field to aware others of solving the issues as well as preventing the pest that is harmful to the plant and its growth. This module allows the farmer to conduct CRUD operations to manage all the pest issues that occur in every field. The farmer can also upload the image of the pest they captured from the field, and key in the related information. When the issue is handled, the farmer can check on the checkbox to update the treatment status to notify the others that the issue is solved.

The sixth scope is resources which includes 2 modules which are "seeds" and "fertilizers". Both module that other than including the CRUD operations function, both modules also include the replenish resources function to allow the farmer to increase the resource amount. The purpose of this function is to ensure the farmers have sufficient fertilizers and seeds to plant the agricultural products to prevent the risk of a shortage of agricultural products. These modules can also allow the farmers to key in the number of packs of fertilizers or seeds that are being used and update the resource amount.

The seventh scope is a message including a message module. This module is implemented to be convenient for the farmer to communicate with others and share some information through this application.

The last scope is the notification including the announcement module. All the announcements made from the field sub-module will be displayed in this module and only the farmer who created the announcement can update and delete it. Not only can create the announcement from the sub-module, but can also create it in this announcement module.

#### 1.4 Contributions

This web application, "Agriculture Product Supply Chain Management Application" can simplify farming operations and improve efficiency. Digitalizing farming operations allows the farmers to manage their farming business effectively and reduces their workload as the majority of the manual work has been eliminated. For instance, this web application will store and update the information in a database where the farmer can view all the latest information and prevent any data loss. Furthermore, this web application has also assisted the farmer in calculating the period of the agricultural product growth stage; thus, the farmer does not need to observe the plant and determine the growth stage manually and can know the current stage quickly and accurately. In short, by using this web application, the farmers were able to find that there is a significant improvement in their farming operation efficiency.

### **1.5 Report Organization**

In this report, it will cover into 6 chapters. Chapter 1 is Introduction and 5 sections have been covered which are problem statement and motivation, project objective, project scope, contributions, and report organization. Chapter 2 is Literature Review which is a summarization of 3 reviewed existing systems and these 3 reviewed systems will be differentiated into 3 sub-sections of review existing system section. Chapter 3 is system methodology or approaches which includes the section, system design diagram with 3 sub-sections which are the system architecture diagram, use case diagram, and activity diagram to interpret this web application flow. Chapter 4 is about system design and it includes entity relationship diagram (ERD), block diagram, and user interface design (UID). Chapter 5 is system implementation which covers 3 sections, software setup, setting configuration and implementation issues and challenges. Chapter 6 is system evaluation. This chapter will be done with a system testing section and a project challenge section. The last chapter is Chapter 7, Conclusion to conclude the whole project development.

# Chapter 2 Literature Review

## 2.1 Review Existing System

## 2.1.1 iAgri

iAgri is a web application software for farmers to manage and operate farming processes and business efficiency to deliver agricultural products to market and consumers on time. This software allowed the farmers to manage crop management, business financial statements, labor management, inventory management, etc. These have enabled farmers to maximize farming efficiency by reducing the labor workforce and cost of production. This software has reduced the paperwork for the farmer to manage farm information as the farmers can record all the information and data regarding the farm into this software. This function is convenient for the farmers to keep track of all the records for all time and also to prevent the loss of farming records and other related data. This software has been integrated with various services including social, mapping, cropping, financial, animal management, field map, labor management, hazard and incidents, farmer training, fleet, and task management [6]. Thus, the farmers can control their farming operations smoothly.

This software has also provided beneficial features for the farmer to manage their farm. In this software, the farmer can record the amount that they received and used with a few taps of finger; then, this software will calculate and update the latest financial statement analysis immediately. Emphasising financial statement analysis in farm management is crucial for the farmers to analyze current farming performance to improve farm production and operation [7]. Besides, this software provides a map-dragging feature for the farmer to drag a field for planting. It is convenient for the farmer to plot the field area without affecting the other's field as the farmer can use a different colour to drag the area to differentiate it. Moreover, this software allows one to manage the other's farmer account data such as updating the farmer's details and registering an account for the farmer. Last, the farmers can assign tasks to the other farmers to maximise the farmer's productivity and to track completion status.

This software has provided several strengths for the farmer to operate. This software used satellite maps for the farmer to drag their fields. This satellite map can determine the soil condition and whether it is suitable for planting. This can prevent the farmer plant in unhealthy soil and causing environmental waste. Besides, the farmer can also import their map into the Bachelor of Information Systems (Honours) Business Information Systems Faculty of Information and Communication Technology (Kampar Campus), UTAR

software to replace the original map in the software; however, the dragged field areas will still appear in the imported map. Moreover, the farmer can use this software without an internet connection to manage their farm operations. Furthermore, it includes analysis of cropping records in every field to allow the farmer to determine the production efficiency of the field they observed. The farmers can also export the analysis into PDF, Excel, CSV, etc to convenient them to track multiple cropping analyses in one file.

Even though this software has several strengths for the farmers, it has also had some weaknesses when the farmer uses it to manage the farm. This software will not assist the farmers in determining the agricultural product stage; hence, the farmers are required to observe the products manually to determine and estimate the current stage of the agricultural product in frequency. Moreover, this software is unable to estimate the number of agricultural products harvested by month and their stock amount in the inventory system where it is difficult for the farmer to plan for product delivery due to the farmer can only track the current stock amount. On the other hand, this software is unable to calculate the task due date based on the selected period and task frequency automatically and assign all the tasks to the farmer at once. Hence, the farmers are required to assign the tasks one by one which might cause the farmer to miss the task if the task assigned on that day is due on that day. Worse still, the farmer might forget to assign the task to the other farmers, and might cause some impact on the agricultural product growth.

#### 2.1.2 Conservis

Conservis is a farming management software for every farmer to collaborate to manage and operate their farming business smoothly. This software has covered a wide range of services for farmers to improve their production productivity and efficiency. The services include work planning, labor communication channels, task management, inventory management, yielding analysis, and financial analysis [8]. These services provided in the software have simplified farmers' working procedures as all the work can be accomplished at once by using this software as well as reduced labor workforce. Besides, this software has included a data-collection function for the farmer to record the farming data and keep track of real-time cropping and yielding information for all time.

This software provided various useful features to assist the farmers in managing their farm operations. This software provides automation of financial services for the farmer to record all the financial data into the software and generate financial statements for the farmers to review current yielding performance and plan for future production. Other than generating financial statements, this software will be based on the latest cropping data to determine the budget for farming operations and financial planning to enable the farmer to improve their yielding performance in the future. Furthermore, the farmer can keep track of the real-time data of the farms for all time to ensure operation stability and productivity. In addition, this software allows the farmers to upload receipts or lists of the products they wish to add to the system. Thus, the farmer does not need to enter it manually. Moreover, this software allows the farmer to use different colours to drag field areas to differentiate the field from the others.

This software has also benefited the farmers while using it to manage their farming business as it can analyse the farming and yield data to determine the cost of production. This can prevent the farmers from underestimating or overestimating the cost of production and causing a loss of profitability. Furthermore, this software can be used without an internet connection and out of the farming range without any inaccuracy of data as all the data will be synchronised. Additionally, this software will generate a real-time analysis report to observe and reflect the performance of the crop yield data of the field. This allows the farmers based on the analysis to improve the production performance in the next production. While operating the farms, the software will synchronise the rate of resource usage at all times to ensure that the farmer uses the resource wisely.

Besides the benefits of using this software, it has also had some weaknesses existed in this software. This software is unable to allow the users to key in the estimated day of each cycle stage for the different agricultural products. Thus, this software is unable to calculate and determine the current stage of the agriculture of products for the farmers. Furthermore, to fulfil the market and consumer demand for consuming fresh agricultural products, the farmer is required to estimate the stock amount including the amount of the product to be harvested. Unfortunately, this software does not include this inventory estimation function for the farmer to estimate the adjute the delivery period to deliver the products into the market. Lastly, the task module of this software does not include the task period and frequency of task selection to calculate the due date of the selected task and assign the tasks at once. This may be inconvenient for the farmers to determine the due date for the tasks and assign them one by one.

#### 2.1.3 365 Crops

365 Crops is a farming software developed by 365 FarmNet for farmers to manage their farming business operations smoothly and cost-efficiently. This software provides a datacollection function for the farmer to key in farming data into the software to prevent the loss of records as well as ease for the farmer to track the previous and real-time farming data. This software includes 6 internal components such as access right, crop view, application map, isoxml for creating dynamic maps, active document, and field planner. The other 16 components from external parties have been integrated into this software to allow the farmer to manage to enhance their operation efficiently and productivity [5].

This software provides several features for the farmer to manage their farm. Since this software is supported by multiple connections with the other stakeholders or farmers; the farmer can drag and plot a land either for personal or the stakeholder. This feature is useful for enhancing the efficiency of farming activities as the farmer can keep track of the stakeholder's land real-time data and observe the condition of the plant. Moreover, the farmer can also trace other's farm cropping status to analyse the yielding data able to be generated by using this software. The farmer can base this analysis on providing feedback to the farmer to improve the crop yielding. Furthermore, this software allows the farmer's fields to analyse the product growing stage and condition used to estimate the harvesting date and total yielding of the product after harvesting.

This software includes various strengths for the farmer to use this software to manage the farm. This software has provided an auto-fill function where the software is based on previously saved data to fill up the related info into the software. Besides, the farmers can use this software in offline conditions to manage their farm activities and track the real-time data of the farm. Additionally, this software includes a weather forecast feature that it uses to enhance the plan of farming activities to assign suitable tasks for the farmer to complete [9]. This software will according to the weather conditions stated in the weather forecast to suggest the farmer which activities are suitable to be conducted. These features are convenient for the farmer to key in the data by clicking the auto-fill selection if the data has been stored before and to assign suitable tasks to the farmer based on the weather conditions to ensure productivity.

On the other hand, the weaknesses of this software still exist which may cause the reduction of the farming efficiency. This software does not contain a module to key in the planting details of the agricultural products and the estimated days of each cycle stage. Due to the lack of this module in this software, it is unable to calculate and determine the current cycle stage of the agricultural products. Moreover, this software is unable to display the location of the plotted land in the dashboard which might difficult for the farmers to find the land. Furthermore, this software does not provide stock estimation features and estimate the amount of the agricultural product harvested. This has caused them to raise their challenges in planning for supplying agricultural products to the market. Lastly, the task management module of this software allows the farmers to assign tasks for the other; however, it does not have the frequency of task and period selection for the farmer to calculate the due date of tasks when assigning the task for the farmer. This may cause the assigned farmer to put off the task reducing the farmer's efficiency and performance of agricultural product product production.

# Chapter 3 System Methodology/Approach

The methodology to be used to develop this agricultural product supply chain management application is Agile Methodology. It is a process of developing software or applications from planning, design, development, testing, and review. It provides more clarifications for the whole development process from the beginning of the process until the final product is developed. It is an iterative and incremental approach where the developers can return to the previous process to make changes and improve the parts in the middle of developing the applications. This approach can enhance the quality of the application.

This web application will be started on the planning by researching the current situation and reviewing for existing system to identify the issues required to be solved in the system. By conducting research and reviewing of existing system, all the information was transformed into a proposal to describe the planning of developing the system. Then, based on the system planning design a prototype for the web application and develop it. If there are any issues found in the prototype in the middle of developing the web application such as system logic, it is allowed to return to the design stage to design the prototype again to solve the issue. While completed development, the web application will go through a testing phase by using a web browser. If there is any issue found in the testing process, it is required to return to the development stage to analyse the code of the web application. After completing the testing phase, it is time to review and evaluate this web application to improve this application in the future.

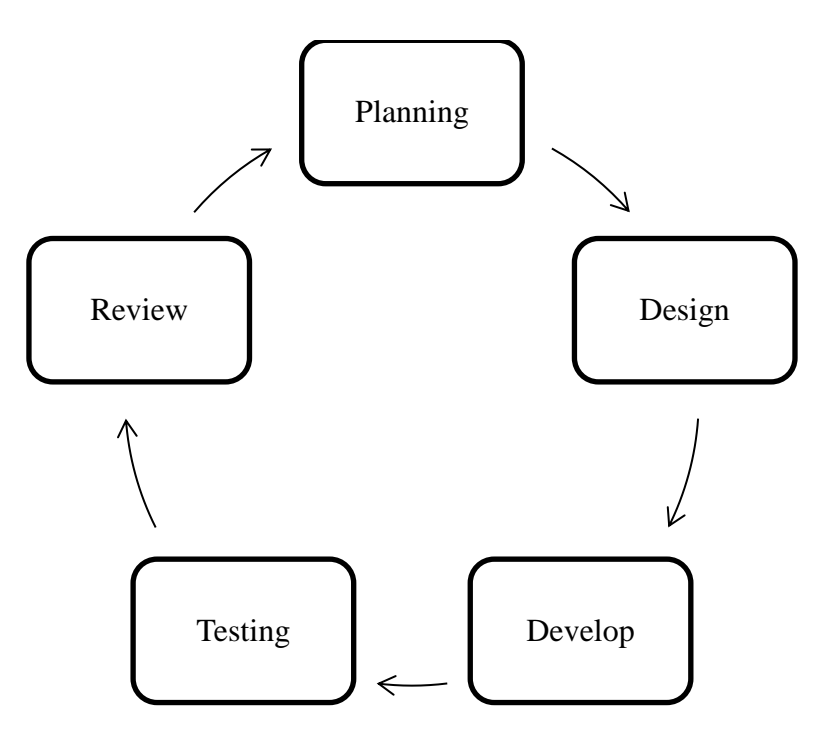

Figure 3.0 Process of Agile Methodology

## 3.1 System Design Diagram

## **3.1.1 System Architecture Diagram**

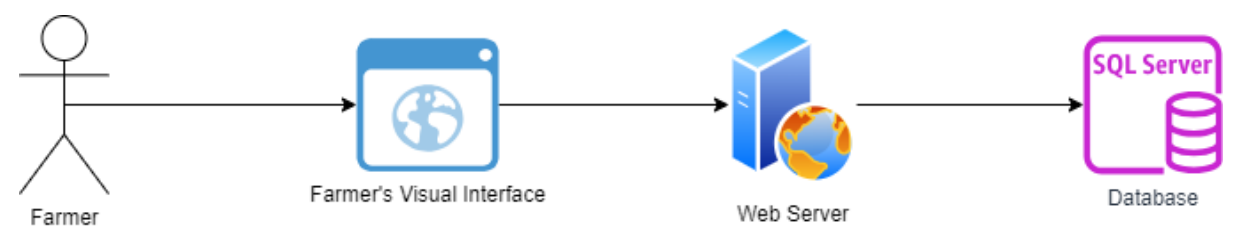

# Figure 3.1.1 System Architecture Diagram of "Agriculture Product SCM Application"

Figure 3.1.1 above shows the system architecture diagram of the "Agriculture Product SCM Application". This diagram shows the ways of this web application to interact with the users and servers. The visual interface of this web application is built by a hypertext markup language (HTML), cascading style sheet (CSS), and JavaScript. These will allow the farmer to manipulate and interact from the visual interface. This visual interface includes data visualisation, data key-in, etc.

For the backend, the ASP.NET framework is integrated with this web application. The web server will transfer the HTTPS request sent by the farmers to ASP.NET to process it. For instance, user verification, data processing, and so on. After processing the request, it will pass the result to the web server and respond to the interface.

The database is used to store all the data and farming records such as land data, inventory tasks, etc. The database server used to store and manage the data is the MySQL database server. By using a structured query language (SQL), the farmers can store, update, and retrieve data based on the farmers' requests and respond to the results on the webpage through the web server.

## 3.1.2 Use Case Diagram and Description

# **Use Case Diagram**

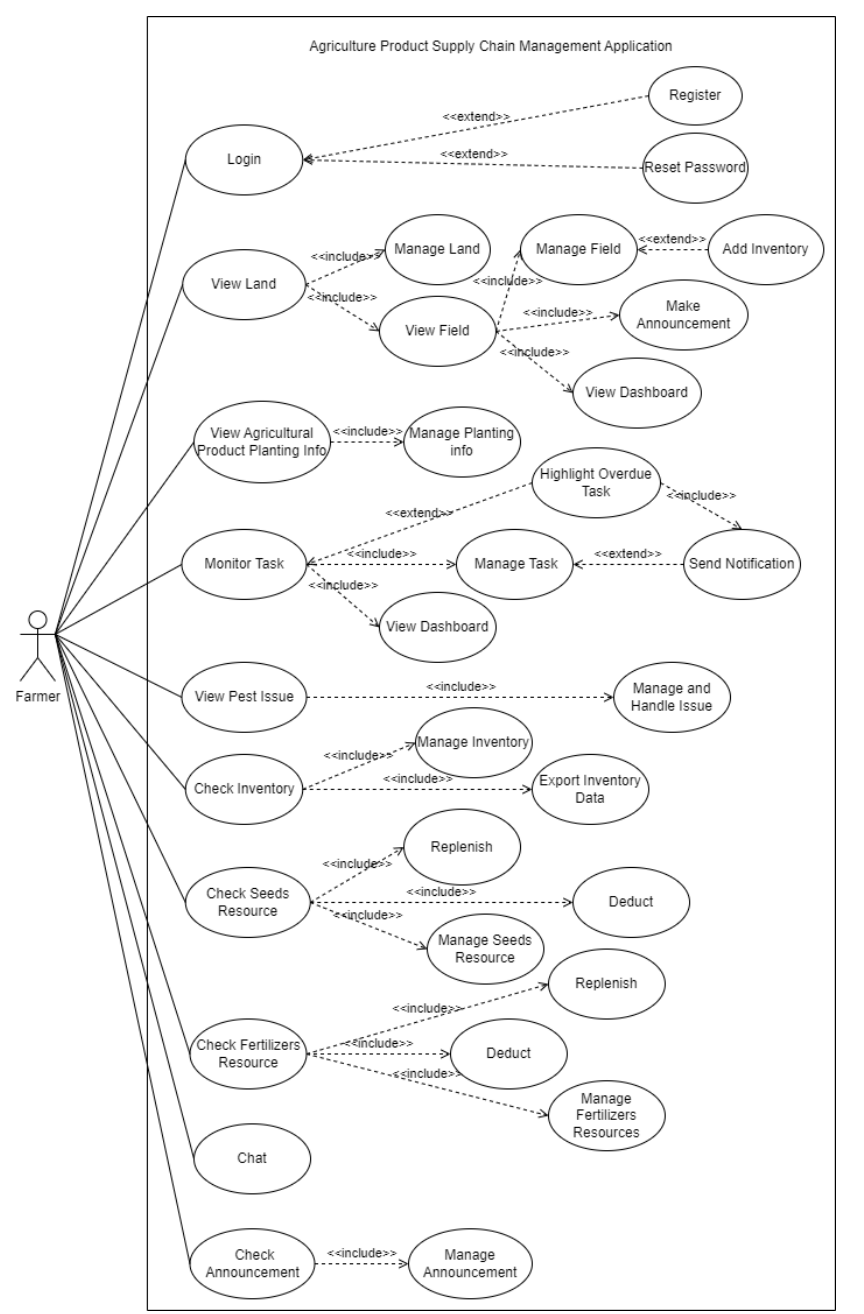

Figure 3.1.2 Use Case Diagram of "Agriculture Product SCM Application"

## **Use Case Description**

| ID: 1                                                                                  | Importance Level: High                                                                                                    |  |  |  |
|----------------------------------------------------------------------------------------|----------------------------------------------------------------------------------------------------|--|--|--|
| Use Case Type: Detail, Essential                                                       |                                                                                                    |  |  |  |
| Stakeholders and Interests: Farmer – Login into the web application to manage the farm |                                                                                                    |  |  |  |
| Brief Description: To describe the ways for the farmer to log into the web application |                                                                                                    |  |  |  |
| Trigger: Farmers enter their email and password                                        |                                                                                                    |  |  |  |
| Type: Internal                                                                         |                                                                                                    |  |  |  |
| Relationships:                                                                         |                                                                                                    |  |  |  |
| Association: Farmer                                                                    |                                                                                                    |  |  |  |
| Include: -                                                                             |                                                                                                    |  |  |  |
| Extend: Register, Reset Password                                                       |                                                                                                    |  |  |  |
| Generalization: User Information                                                       |                                                                                                    |  |  |  |
| Normal Flow of Events:                                                                 |                                                                                                    |  |  |  |
| 1. Farmer login into their web application account with their email and password       |                                                                                                    |  |  |  |
| 2. If the farmer has no account yet, execute the Register case                         |                                                                                                    |  |  |  |
| 3. If the farmer wishes to change the password, execute the Reset password case        |                                                                                                    |  |  |  |
| Sub-Flows: -                                                                           |                                                                                                    |  |  |  |
| Alternate/Exceptional Flows: -                                                         |                                                                                                    |  |  |  |
| Table 3.1.2.1 Use Case Description of Login Case                                       |                                                                                                    |  |  |  |
| ID: 2                                                                                  | Importance Level: High                                                                                                    |  |  |  |
|                                                                                        | ID: 1<br>Use Case<br>of the web a<br>e farmer to<br>rd<br>account w<br>te the Regis<br>word, exec<br>escription of<br>ID: 2 |  |  |  |

Primary Actor: FarmerUse Case Type: Detail, EssentialStakeholders and Interests: Farmer – Wants to view or manage the land and its landBrief Description: To describe how the farmer can view or manage the land and its fieldTrigger: Farmer viewed the land information or selected either add, update, delete land, orview and manage fieldType: InternalRelationships:Association: FarmerInclude: Manage Land, View FieldExtend:

Generalization: Manage Land, Manage Field

Normal Flow of Events:

- 1. The farmer views all the created land lists.
- 2. The farmer selects add new land, update or delete existing land, or view and manage its fields.
  - If the farmer selects add new land, the manage land case is executed, and the S-1: add new land sub-flow is performed.
  - If the farmer selects update existing land, the manage land case is executed, and the S-2: update existing land sub-flow is performed.
  - If the farmer selects delete existing land, the manage land case is executed, and the S-3: delete existing land sub-flow is performed.
  - If the farmer selects to view and manage its field, the field case is executed.
  - If the farmer selects to add a new field, the manage field case is executed, and the S-4 add new field sub-flow is performed.
  - If the farmer selects to update the existing field, the manage field case is executed, and the S-5: update existing field sub-flow is performed.
  - If the farmer selects to delete the existing field, the manage field case is executed, and the S-6: delete existing field sub-flow is performed.
  - If the farmer wants to make an announcement, the farmer can select add announcement and execute its use case.
  - If the farmer wants detailed field information, the farmer can select and execute the view dashboard use case.

# Sub-Flows:

S-1: Add New Land: The farmer enters the necessary details of the land.

S-2: Update Existing Land: Farmer re-enters and updates necessary details of the selected existing land.

S-3: Delete Existing Land: Farmer reviews and deletes selected existing land.

S-4: Add New Field for Selected Land: The Farmer enters the necessary details of the field. If the agricultural product planned to be planted in this field does not exist in inventory, will automatically be added into inventory.

S-5: Update Existing Field: Farmer re-enters and updates necessary details of the selected existing field. If new changed agricultural product planned to be planted in this field does not exist in the inventory, will automatically be added to the inventory.

S-6: Delete Existing Field: Farmer reviews and deletes selected existing fields.

Alternate/Exceptional Flows: -

# Table 3.1.2.2 Use Case Description of View Land Case

| Use Case Name: View Agricultural Product                                                  | ID: 3 Importance Level: High         |  |  |  |
|-------------------------------------------------------------------------------------------|--------------------------------------|--|--|--|
| (Fruit/Vegetable) Planting Information                                                    |                                      |  |  |  |
| Primary Actor: Farmer                                                                     | Use Case Type: Detail, Essential     |  |  |  |
| Stakeholders and Interests: Farmer – View and manage agricultural products planting info  |                                      |  |  |  |
| Brief Description: To describe how the farmer can manage the planting information by      |                                      |  |  |  |
| adding, updating, or deleting agricultural products.                                      |                                      |  |  |  |
| Trigger: The farmer can select to either add a new agricultural product with its planting |                                      |  |  |  |
| information or update or delete the selected agricultural product.                        |                                      |  |  |  |
| Type: Internal and External                                                               |                                      |  |  |  |
| Relationships:                                                                            |                                      |  |  |  |
| Association: Farmer                                                                       |                                      |  |  |  |
| Include: Manage Planting Information                                                      |                                      |  |  |  |
| Extend: -                                                                                 |                                      |  |  |  |
| Generalization: Manage Agricultural Products Planting Info                                |                                      |  |  |  |
| Normal Flow of Events:                                                                    |                                      |  |  |  |
| 1. Farmers can view all existing agricultural product planting information                |                                      |  |  |  |
| 2. Farmers select to add new agricultural pro                                             | oducts, or update or delete existing |  |  |  |
| agricultural products.                                                                    |                                      |  |  |  |
| • If the farmer selects to add a new agricultural product, the manage planting            |                                      |  |  |  |
| info case is executed, and the S-1: add new agricultural product sub-flow is              |                                      |  |  |  |

- If the farmer selects to update the existing agricultural products, the manage planting info case is executed, and the S-2: update existing agricultural product sub-flow is performed.
- If the farmer selects to delete the existing agricultural product, the manage planting info case is executed, and the S-3: delete existing agricultural product sub-flow is performed.

Sub-Flows:

Bachelor of Information Systems (Honours) Business Information Systems Faculty of Information and Communication Technology (Kampar Campus), UTAR

performed.

S-1: Add New Agricultural Product: The farmer enters the necessary planting information for the agricultural product.

S-2: Update Existing Agricultural Product: The farmer reviews and updates the selected existing agricultural product by re-entering the updated necessary information.

S-3: Delete Existing Agricultural Product: The farmer reviews and deletes the selected existing agricultural product.

Alternate/Exceptional Flows: -

Table 3.1.2.3 Use Case Description of View Agricultural Product Planting Information

| Use Case Name: Monitor Task | ID: 4                            | Importance Level: High |
|-----------------------------|----------------------------------|------------------------|
| Primary Actor: Farmer       | Use Case Type: Detail, Essential |                        |

Stakeholders and Interests: Farmer – Wants to assign and manage the task to the other farmers

Brief Description: To describe how the farmer monitors the task performance and status and manages every assignee

Trigger: The farmer can monitor the performance of each task assign a new task or update or delete the assigned task.

Type: Internal

Relationships:

Association: Farmer

Include: manage task, view dashboard, send notification

Extend: Send notification, highlight overdue task

Generalization:

Normal Flow of Events:

- 1. Farmers can view all assigned tasks and their status, and check overdue tasks.
- 2. Farmers can select to assign a new task, update assigned incomplete task details, update task status, or delete the assigned task.
  - If the farmer selects to assign a new task, the manage task case is executed, and the S-1: assign new task sub-flow is performed.
  - If the farmer selects to update task status for the selected task, the manage task case is executed, and the S-2: update task status sub-flow is performed.

- If the farmer selects to update the assigned incomplete task, the manage task case is executed, and the S-3: update assigned incomplete task sub-flow is performed.
- If the farmer selects to delete the assigned task, the manage task case is executed, and the S-4: delete assigned task sub-flow is performed.
- 3. If the farmer selects to view the dashboard, execute the view dashboard case.

# Sub-Flows:

S-1: Assign New Task: The farmer enter new task details to assign the task for the farmer and sends notification to alert the farmer.

S-2: Update Task Status: The farmer checks on the task status checkbox to update the task status from "pending" to "completed" and remove the notification. The update button for the completed task will be unavailable.

S-3: Update Incomplete Task: The farmer selects an incomplete task to edit the task details and update the notification if the assignee changes to another farmer.

S-4: Delete Assigned Task: The farmer reviews and deletes the selected assigned task, and removes the notification if the deleted task is incomplete.

Alternate/Exceptional Flows: -

Table 3.1.2.4 Use Case Description of Monitor Task Case

| Use Case Name: View Pest Issue                                                               | ID: 5    | Importance Level: Medium |  |  |
|----------------------------------------------------------------------------------------------|----------|--------------------------|--|--|
| Primary Actor: Farmer                                                                        | Use Case | Type: Detail, Essential  |  |  |
| Stakeholders and Interests: Farmer – wants to observe and solve pest issues for each field   |          |                          |  |  |
| Brief Description: To describe how the farmer manages to handle the pest issue that occurred |          |                          |  |  |
| in the field                                                                                 |          |                          |  |  |
| Trigger: Farmers observe all pest issues found enter new issues, or update or delete found   |          |                          |  |  |
| issue                                                                                        |          |                          |  |  |
| Type: Internal                                                                               |          |                          |  |  |
| Relationships:                                                                               |          |                          |  |  |
| Association: Farmer                                                                          |          |                          |  |  |
| Include: Manage and handle Issue                                                             |          |                          |  |  |
| Extend: -                                                                                    |          |                          |  |  |
| Generalization: Handle Pest Issue                                                            |          |                          |  |  |
| Normal Flow of Events:                                                                       |          |                          |  |  |
- 1. Farmers observe all the issues found in every field.
- 2. Farmer selects to add new captured pest issue, update treatment status, update untreated issue details, or delete issue.
  - If the farmer selects to add a new captured pest issue, the manage and handle issue case is executed, and the S-1: add new issue sub-flow is performed.
  - If the farmer selected to update selected untreated pest issue information, manage and handle issue case is executed, the S-2: update selected untreated issue sub-flow is performed.
  - If the farmer selected to update the treatment status for the selected issue, manage and handle issue case is executed, the S-3: update treatment status sub-flow is performed.
  - If the farmer selects to delete the selected issue, manage and handle issue case is executed, and the S-4: delete selected pest issue sub-flow is performed.

# Sub-Flows:

S-1: Add New Pests Issue: The farmer enters the information related to the pest.

S-2: Update Selected Untreated Pest Issue: Farmer re-enters the updated details of the selected issue.

S-3: Update Pest Treatment Status: The farmer checks the checkbox on the treatment status column for the newly handled pest issue. The update button of the treated issue will be unavailable.

S-4: Delete Selected Pest Issue: The farmer reviews and deletes the pest's issue.

Alternate/Exceptional Flows: -

Figure 3.1.2.5 Use Case Description of View Pest Issue Case

| Use Case Name: Check Inventory                | ID: 6                            | Importance Level: High             |  |  |
|-----------------------------------------------|----------------------------------|------------------------------------|--|--|
| Primary Actor: Farmer                         | Use Case Type: Detail, Essential |                                    |  |  |
| Stakeholders and Interests: Farmer – Wants to | check or n                       | nanage the agricultural product in |  |  |
| the inventory                                 |                                  |                                    |  |  |

Brief Description: To describe how the farmer can check, add, update, or delete the agricultural product in the inventory and export inventory data.

Trigger: The farmer views the inventory stock and selects an action either to add new agricultural product stock, update, delete existing agricultural products, or export inventory data into a CSV file.

Type: Internal

Relationships:

Association: Farmer

Include: Manage inventory, Export CSV file

Extend: -

Generalization: Manage Inventory

Normal Flow of Events:

- 1. Farmers view all the agricultural product stock in inventory.
- 2. Farmers can choose to add new agricultural products to their inventory or update or delete agricultural products in inventory.
  - If the farmer selects to add a new agricultural product in inventory, the manage inventory case is executed, and the S-1: add new agricultural product in inventory sub-flow is performed.
  - If the farmer selects to update the existing agricultural product in inventory, manage inventory case is executed, and the S-2: update existing agricultural product in inventory sub-flow is performed.
  - If the farmer selects to delete an existing agricultural product in inventory, manage inventory case is executed, and the S-3: delete existing agricultural product from inventory sub-flow is performed.
- 3. If the farmer decides to export the CSV file of the inventory data. The export inventory data case is executed.

Sub-Flows:

S-1: Add New Agricultural Product in Inventory: The farmer asked to enter the product name, and upload the product image, quantity, and price.

S-2: Update Existing Agricultural Product in Inventory: The farmer asked to update any necessary product details in inventory for the selected existing product wish to update.

S-3: Delete Existing Agricultural Product from Inventory: The farmer reviews and deletes the selected existing agricultural product from inventory.

Alternate/Exceptional Flows: -

Table 3.1.2.6 Use Case Description of Check Inventory Case

| Use Case Nar                                                               | ne: Check Seeds Resource                               | ID: 7        | Importance Level: Low               |  |  |  |  |  |
|----------------------------------------------------------------------------|--------------------------------------------------------|--------------|-------------------------------------|--|--|--|--|--|
| Primary Actor                                                              | Primary Actor: Farmer Use Case Type: Detail, Essential |              |                                     |  |  |  |  |  |
| Stakeholders and Interests: The farmer – wants to manage the seed resource |                                                        |              |                                     |  |  |  |  |  |
| Brief Descrip                                                              | tion: To describe how the farmer                       | can ensur    | e the sufficiency of the seeds for  |  |  |  |  |  |
| planting agric                                                             | ultural products.                                      |              |                                     |  |  |  |  |  |
| Trigger: The                                                               | farmer views all available seeds,                      | and decide   | es either to add new seeds update   |  |  |  |  |  |
| delete existing                                                            | g seed details, or replenish or dedu                   | uct selected | d seeds stock quantity.             |  |  |  |  |  |
| Type: Interna                                                              | al                                                     |              |                                     |  |  |  |  |  |
| Relationships                                                              | :                                                      |              |                                     |  |  |  |  |  |
| Association: I                                                             | Farmer                                                 |              |                                     |  |  |  |  |  |
| Include: Mana                                                              | age seed resource, replenish, dedu                     | ict          |                                     |  |  |  |  |  |
| Extend: -                                                                  |                                                        |              |                                     |  |  |  |  |  |
| Generalization                                                             | n: Seeds Resources                                     |              |                                     |  |  |  |  |  |
| Normal Flow                                                                | of Events:                                             |              |                                     |  |  |  |  |  |
| 1. Farme                                                                   | ers view all the seeds of agricultura                  | al products  |                                     |  |  |  |  |  |
| 2. The fa                                                                  | armer selects the action to add new                    | w seeds, uj  | pdate existing seed details, delete |  |  |  |  |  |
| existir                                                                    | ng seeds, or replenish or deduct se                    | ed stock qu  | uantity.                            |  |  |  |  |  |
| •                                                                          | If the farmer selects to add a r                       | new seed i   | nto resources, the manage seeds     |  |  |  |  |  |
|                                                                            | resource case is executed, and th                      | e S-1: add   | new seeds sub-flow is performed.    |  |  |  |  |  |
| •                                                                          | If the farmer selects to update the                    | he existing  | seed's details, the manage seeds    |  |  |  |  |  |
|                                                                            | resource case is executed, and                         | the S-2: u   | pdate existing seeds sub-flow is    |  |  |  |  |  |
|                                                                            | performed.                                             |              |                                     |  |  |  |  |  |
| •                                                                          | If the farmer selects to delete exis                   | sting seeds  | from resources, the manage seeds    |  |  |  |  |  |
|                                                                            | resource case is executed, and                         | the S-3: o   | lelete existing seeds sub-flow is   |  |  |  |  |  |
|                                                                            | performed.                                             |              |                                     |  |  |  |  |  |
| •                                                                          | If the farmer selects to replenish                     | the stock    | quantity of seeds in resources, the |  |  |  |  |  |
|                                                                            | replenishment case is executed.                        |              |                                     |  |  |  |  |  |
| •                                                                          | If the farmer selects to deduct th                     | ne quantity  | of seeds in resources, the deduct   |  |  |  |  |  |
|                                                                            | case is executed.                                      |              |                                     |  |  |  |  |  |
| Sub-Flows:                                                                 |                                                        |              |                                     |  |  |  |  |  |

S-1: Add New Seeds: The farmer entered the necessary information about the seeds

S-2: Update Existing Seeds: The farmer re-entered and updated the details of the existing seed in resource assets.

S-3: Delete Existing Seeds: The farmer reviews and deletes the selected seeds from the resource assets.

Alternate/Exceptional Flows: -

 Table 3.1.2.7 Use Case Description of Check Seeds Case

| Use Case Name: Check Fertilizers Resource | ID: 8    | Importance Level: Low   |
|-------------------------------------------|----------|-------------------------|
| Primary Actor: Farmer                     | Use Case | Type: Detail, Essential |

Stakeholders and Interests: The farmer - wants to manage the fertilizers resource

Brief Description: To describe how the farmer can ensure the sufficiency of the fertilizers for cultivating agricultural products.

Trigger: Farmer views all available fertilizers, and decides either to add new fertilizers, update, delete existing fertilizers details, or replenish or deduct selected fertilizers stock quantity.

Type: Internal

Relationships:

Association: Farmer

Include: Manage fertilizers resource, replenish, deduct

Extend: -

Generalization: Fertilizers Resource

Normal Flow of Events:

- 1. Farmers view all the fertilizers have been stored in the resource assets.
- 2. Farmers select the action to add new seeds, update existing fertilizer details, delete existing fertilizers, or replenish or deduct fertilizer stock quantity.
  - If the farmer selects to add new fertilizers into resources, the manage fertilizers resource case is executed, and the S-1: add new fertilizers sub-flow is performed.
  - If the farmer selects to update the existing fertilizer's details, the manage seeds resource case is executed, and the S-2: update existing fertilizers sub-flow is performed.

- If the farmer selects to delete existing fertilizers from resources, the manage fertilizers resource case is executed, and the S-3: delete existing fertilizers sub-flow is performed.
- If the farmer selects to replenish the stock quantity of fertilizers in resources, the replenishment case is executed.
- If the farmer selects to deduct the quantity of fertilizers in resources, the deduct case is executed.

## Sub-Flows:

S-1: Add New Seeds: The farmer entered the necessary information about the fertilizers

S-2: Update Existing Seeds: The farmer re-entered and updated the details of the existing fertilizers in resource assets.

S-3: Delete Existing Seeds: The farmer reviews and deletes the selected fertilizers from the resource assets.

Alternate/Exceptional Flows: -

Table 3.1.2.8 Use Case Description of Check Fertilizers Case

| Use Case Name: Chat                             | ID: 9                            | Importance Level: Low             |  |  |  |
|-------------------------------------------------|----------------------------------|-----------------------------------|--|--|--|
| Primary Actor: Farmer                           | Use Case Type: Detail, Essential |                                   |  |  |  |
| Stakeholders and Interests: Farmer – wants to c | heck mess                        | ages or chat with other farmers   |  |  |  |
| Brief Description: To describe how farmers car  | n chat with                      | others using this web application |  |  |  |
| Trigger: The farmer selects a farmer to check m | nessage or                       | chat                              |  |  |  |
| Type: Internal                                  |                                  |                                   |  |  |  |
| Relationships:                                  |                                  |                                   |  |  |  |
| Association: Farmer                             |                                  |                                   |  |  |  |
| Include: -                                      |                                  |                                   |  |  |  |
| Extend: -                                       |                                  |                                   |  |  |  |
| Generalization: Chat                            |                                  |                                   |  |  |  |
| Normal Flow of Events:                          |                                  |                                   |  |  |  |
| 1. Farmers select the farmer that he or she     | wants to c                       | hat with.                         |  |  |  |
| 2. Read the unread message sent by the fail     | rmer.                            |                                   |  |  |  |
| 3. Continue the chat with the farmer.           |                                  |                                   |  |  |  |
| Sub-Flows: -                                    |                                  |                                   |  |  |  |
| Alternate/Exceptional Flows: -                  |                                  |                                   |  |  |  |

### Table 3.1.2.9 Use Case Description of Chat Case Description

| Use Case Name: Check Announcement                                                | ID: 10 Importance Level: Low               |  |  |  |  |  |
|----------------------------------------------------------------------------------|--------------------------------------------|--|--|--|--|--|
| Primary Actor: Farmer Use Case Type: Detail, Essential                           |                                            |  |  |  |  |  |
| Stakeholders and Interests: Farmer – wants to check or manage the announcement   |                                            |  |  |  |  |  |
| Brief Description: To describe the farmer to ch                                  | neck, make, update, or delete announcement |  |  |  |  |  |
| Trigger: Farmer views all announcements, ma                                      | akes announcements, updates announcemer    |  |  |  |  |  |
| content, or deletes announcements.                                               |                                            |  |  |  |  |  |
| Type: Internal                                                                   |                                            |  |  |  |  |  |
| Relationships:                                                                   |                                            |  |  |  |  |  |
| Association: Farmer                                                              |                                            |  |  |  |  |  |
| Include: Manage announcement                                                     |                                            |  |  |  |  |  |
| Extend: -                                                                        |                                            |  |  |  |  |  |
| Generalization: Make an announcement                                             |                                            |  |  |  |  |  |
| Normal Flow of Events:                                                           |                                            |  |  |  |  |  |
| 1. Farmers check all the announcements cr                                        | created by themselves or by others.        |  |  |  |  |  |
| 2. Farmers can decide to make new annou                                          | uncements, update announcement content, o  |  |  |  |  |  |
| delete announcements.                                                            |                                            |  |  |  |  |  |
| • If the farmer chooses to make a                                                | new announcement, manage announcemer       |  |  |  |  |  |
| case is executed, and the S-                                                     | -1: make new announcement sub-flow i       |  |  |  |  |  |
| performed.                                                                       |                                            |  |  |  |  |  |
| • If the farmer chooses to                                                       | update announcement content, manag         |  |  |  |  |  |
| announcement case is executed,                                                   | , and the S-2: update announcement conter  |  |  |  |  |  |
| sub-flow is performed.                                                           |                                            |  |  |  |  |  |
| • If the farmer chooses to delete                                                | e the announcement, manage announcemer     |  |  |  |  |  |
| case is executed, and the S-3: de                                                | elete announcement sub-flow is performed.  |  |  |  |  |  |
| Sub-Flows:                                                                       |                                            |  |  |  |  |  |
| S-1: Make New Announcement: The farmer asked to enter the new announcement.      |                                            |  |  |  |  |  |
| S-2: Update Announcement Content: The farmer asked to enter updated announcement |                                            |  |  |  |  |  |
| content into the created announcement.                                           |                                            |  |  |  |  |  |
| S-3: Delete Announcement: The farmer deleted the selected announcement from the  |                                            |  |  |  |  |  |
| announcement list.                                                               |                                            |  |  |  |  |  |

Alternate/Exceptional Flows: -

Table 3.1.2.10 Use Case Description of Check Announcement Case

### 3.1.3 Activity Diagram

# User Authentication Module Activity Diagram

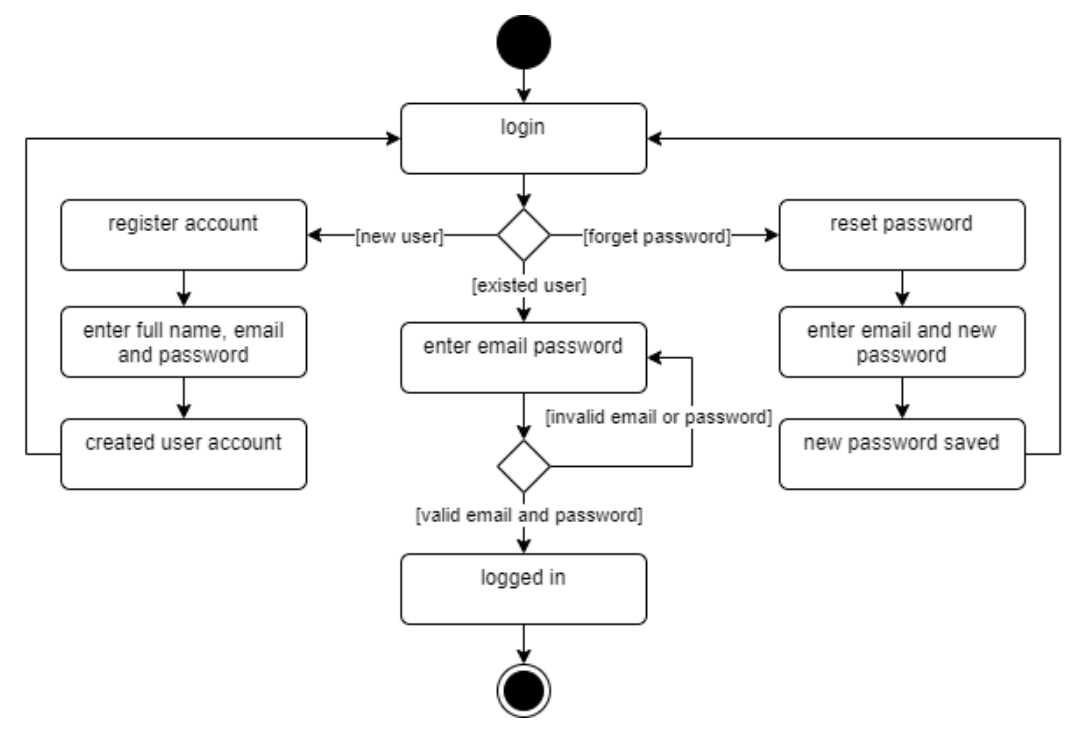

Figure 3.1.3.1 User Authentication Activity Diagram

Figure 3.1.3.1 above shows the user authentication module activity diagram. This module begins from the login page by default, the farmer then can log in by key in email and address. The web application will validate the user by comparing the key in the email and hashed password with the email and hashed password stored in the database. If the email and password are valid, the farmer will successfully log into the web application; otherwise, the web application will show an error message and either ask the farmer to re-enter the email and password or register an account if the account does not exist. Once the farmer registers an account, it will redirect the farmer to the login page and enter a valid email and address to log into the web application. The farmers can also reset their password if they forget their password or wish to change the password. The farmer is required to key in their email and new password for the application and update their password in the database.

### Land Module Activity Diagram

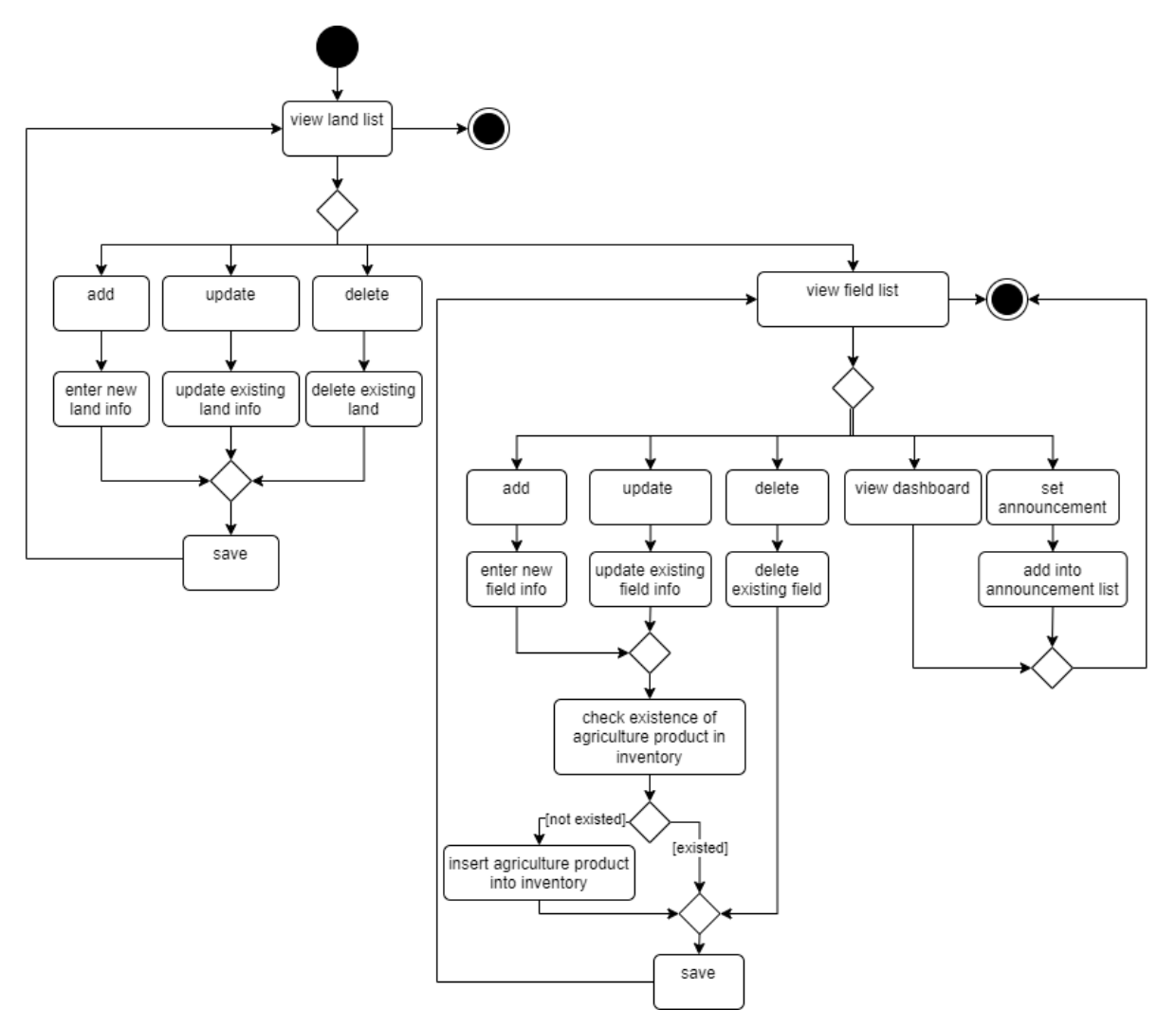

Figure 3.1.3.2 Land Module Activity Diagram

Figure 3.1.3.2 above shows the land module activity diagram. In this land module, the web application initially will show the main page of the land module which is the list of lands for the farmer. The farmer can then choose to add new land information, update and delete selected land information. The application will redirect the farmer to each respective page to add, update, or delete the land. After saving the land information, the farmer will be redirected back to the main page of the land module.

Besides, it has also included a sub-module which is the field module; thus, the activity diagram of the field module will be included in the land module. The farmer can view the field that is under the selected land by selecting the "field" button to access the field module. The main page of this field module is a list of fields recorded in a table. After being redirected to this main page, the farmer can decide to add new field information, or update or delete selected field information. The application will redirect the farmer to each respective page to add, update, or delete the field. When the farmer chooses to add a new field or update an existing

field, this application will check the agricultural product that exists in the inventory. If it exists in inventory the application will directly save the field; otherwise, the application will add it into the inventory. This is convenient for farmers to enter agricultural products into inventory automatically. After completing any CRUD action, the farmer will be redirected back to the field webpage with updated information. The farmer can also view each of the field dashboards for more detailed information related to the field to be convenient for them for decision-making to plan for the activities. Other than that, the farmer can also set an announcement for the selected field to notify the other regarding the agricultural product growth stage. It is also useful to remind the farmers who managing this field to monitor it.

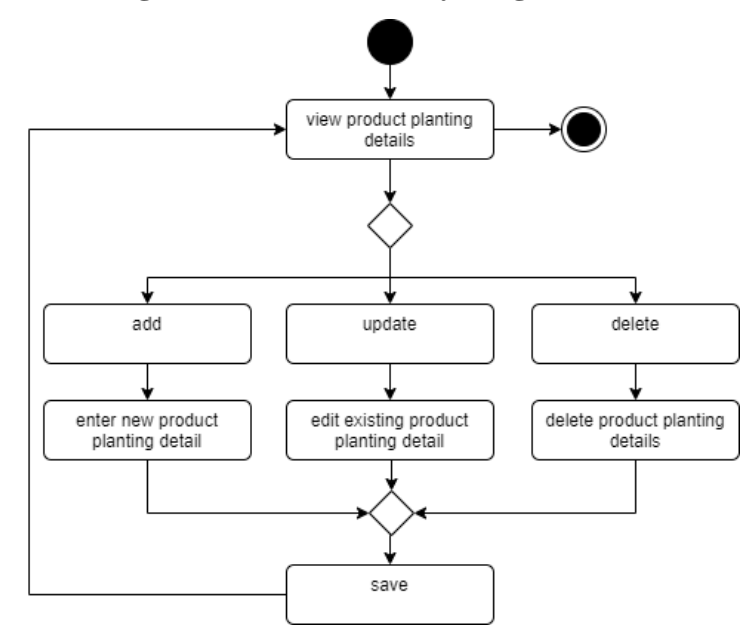

Fruit or Vegetable Planting Data Module Activity Diagram

Figure 3.1.3.3 Fruit or Vegetable Planting Data Module Activity Diagram

Figure 3.1.3.3 above shows the activity diagram of the fruit or vegetable planting data module. When the farmer selects this module, the farmer will be redirected to the main page of this module and it will list all of the planting information for every agricultural product. The farmer can add new agricultural products to the list if the product does not exist. The farmer can also select which product needs to be updated or deleted from the list. The application will redirect the farmer to each respective page to add, update, or delete the planting information of the agricultural product. After the data is saved and updated in the database, the farmer will be redirected back to the updated product list webpage.

### **Task Module Activity Diagram**

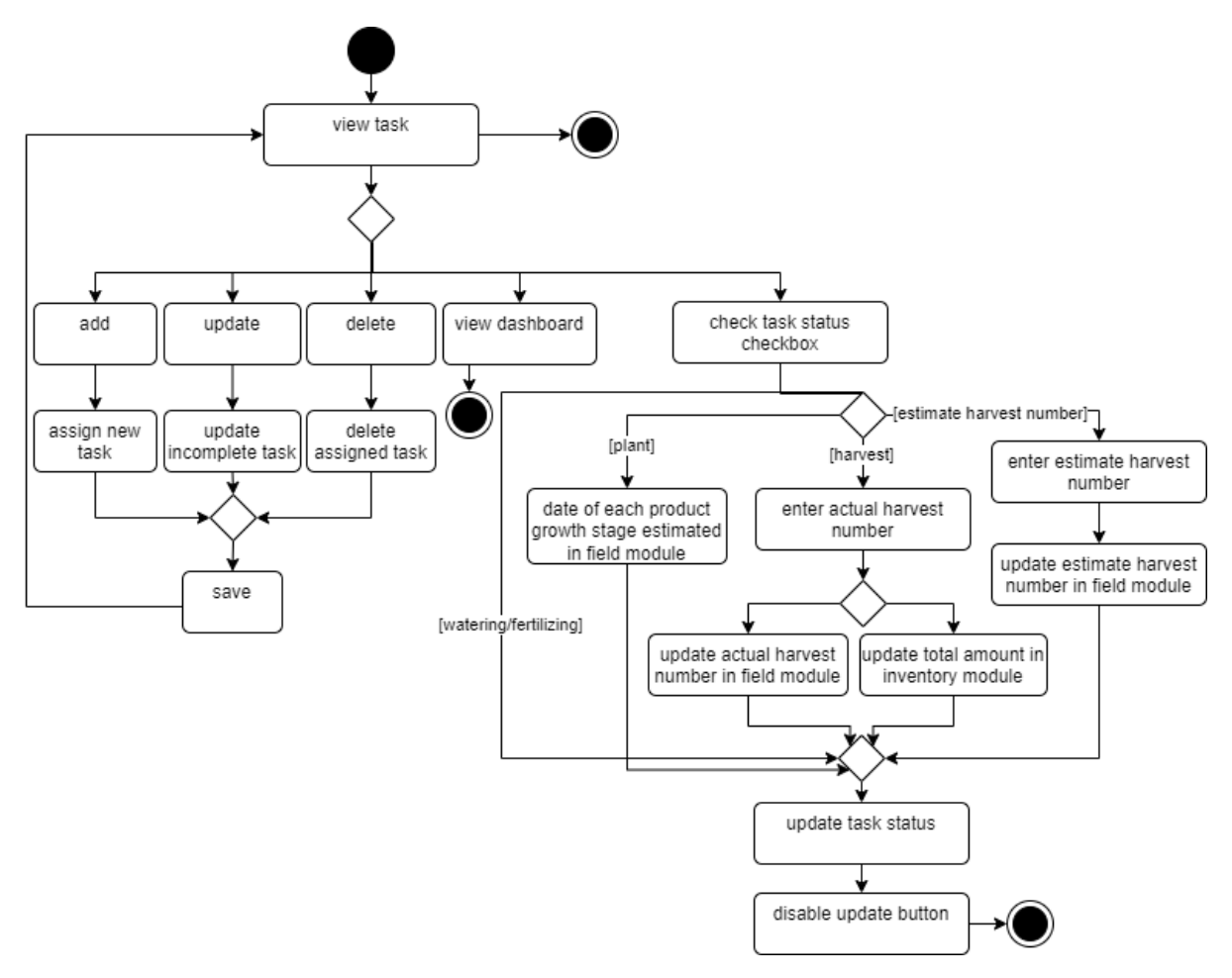

Figure 3.1.3.4 Task Module Activity Diagram

Figure 3.1.3.4 above shows the activity diagram of the task module to interpret the flow of how the farmer can manage the task. The farmer initially will be redirected to the task main page and view all of the tasks that have been assigned. The farmer can assign new tasks by selecting the add function and entering every required information. The farmer can also update the information of the selected task if the task is incomplete, and also delete the task. The application will redirect the farmer to each respective page to add, update, or delete the task. After saving the information in the database, it will redirect the farmer back to the main page of the task module. The farmer can also update the task status when they complete the task by checking on the checkbox. If the task type of the completed task is harvest, the application will open a modal for the farmer to enter the actual harvested number of the agricultural products. Meanwhile, it will also update the total quantity in the inventory automatically and update the actual number in the respective field. If the task type is estimating harvest number, the application will open a modal to ask the farmer to enter the estimated number. After entered, it will update the estimated harvest number in the respective field as well as the product estimation in the inventory. The date of the product growth stage will be estimated in the field Bachelor of Information Systems (Honours) Business Information Systems

Faculty of Information and Communication Technology (Kampar Campus), UTAR

module if the task type is "plant". Once the checkbox is checked, the farmer is not allowed to update the completed task due to the button being disabled. Lastly, the farmer is allowed to view the dashboard of the task to view the visualized task information.

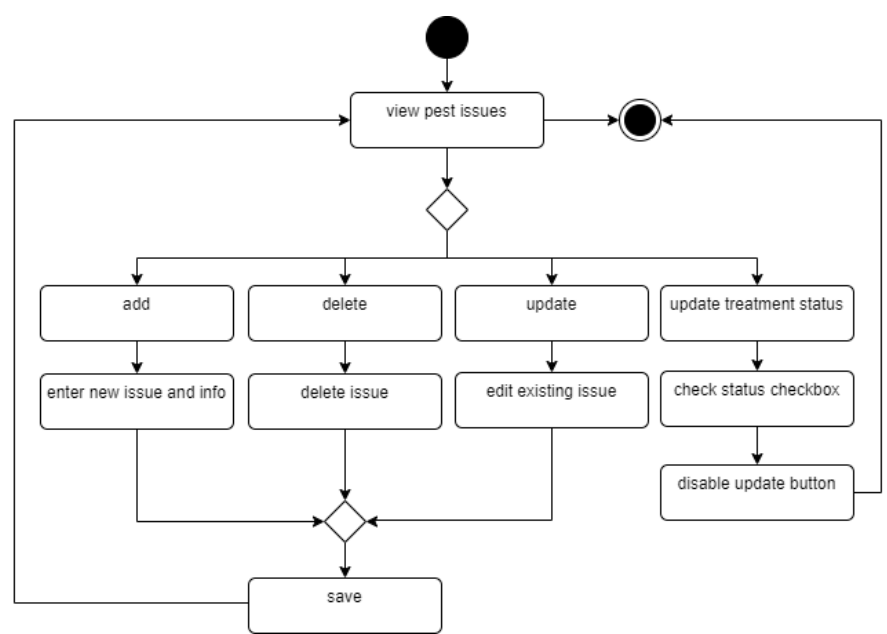

## Pest Management Module Activity Diagram

Figure 3.1.3.5 Pest Management Module Activity Diagram

Figure 3.1.3.5 above shows the activity diagram of the pest management module for the farmer to update and handle the issue of pests in the field. The application will initially redirect the farmer to the main page of pest management and it will display all the issues in a table. Once the farmer has successfully handled the issue of the pest listed in the table, the checkbox of field treatment status should be checked as "treated" and once checked and the farmer is not able to update the information of the handled issue as the update button for the issue is disabled. Furthermore, the farmer can also add new issues, update untreated issues, and delete issues. The application will redirect the farmer to each respective page to add, update, or delete information on pest issues. Once completed adding, updating, or deleting, the application will redirect the farmer back to the main page of the pest management module.

### **Inventory Management Module Activity Diagram**

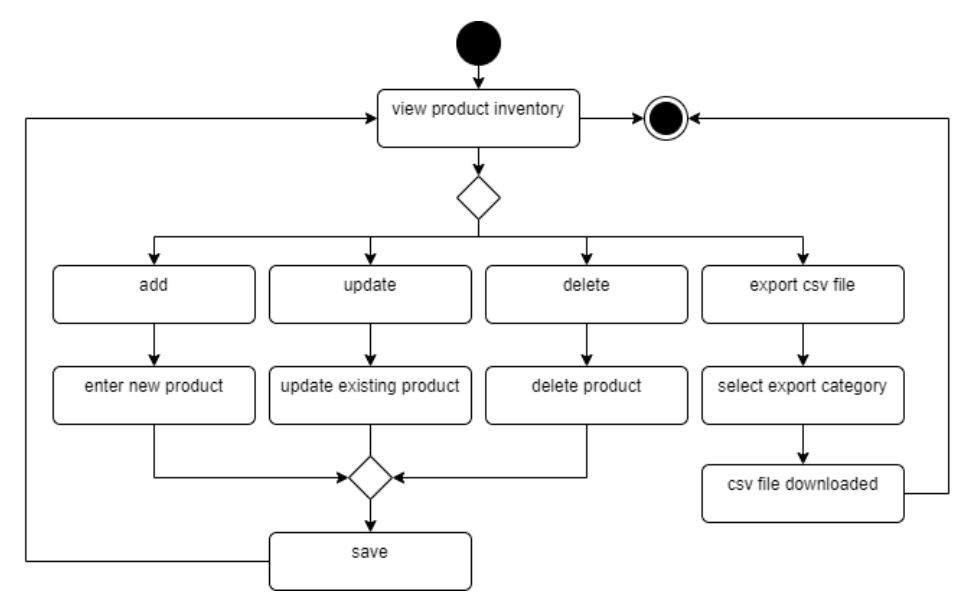

Figure 3.1.3.6 Inventory Management Module Activity Diagram

Figure 3.1.3.6 above shows an activity diagram of the inventory module for the farmer to manage their agricultural products in the inventory. When a farmer redirects to the inventory module, it will show all the agricultural products in a table with its information on its main page. In this module, the farmer can add new agricultural products, and update and delete selected existing agricultural products. The application will redirect the farmer to each respective page to add, update, or delete the product. After completing to add, update, or delete of the product, the application will redirect back to the main page of the inventory module. The farmer can also export the inventory of agricultural products based on its category. This may be a useful function for the farmer to take stock when facing internet connection issues.

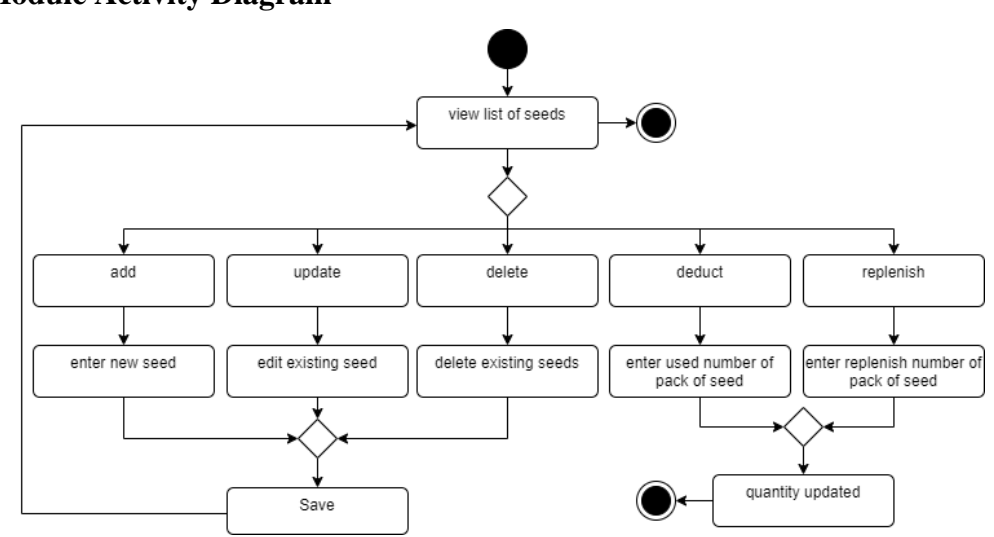

Seeds Module Activity Diagram

Figure 3.1.3.7 Seeds Module Activity Diagram

Figure 3.1.3.7 shows the activity diagram of the seeds module which is a flow for the farmer to manage it in resource assets. The farmer will first redirect to its main page which will show all the existing seeds of every agricultural product. The farmer can add new seeds of agricultural product, and update or delete existing seeds. The application will redirect the farmer to each respective page to add, update, or delete the seeds. After adding, updating, or deleting the seeds, the application will be redirected back to the main page of the seeds module. Besides, the farmer can also select any seeds to replenish the seeds or vice versa. This is convenient for the farmer to update the quantity of the seeds without recalculating the quantity. Since replenish and deduct quantity will pop out a modal unlike create update and delete seeds, after the quantity is entered and the modal, it will remain on the main page and end the activity.

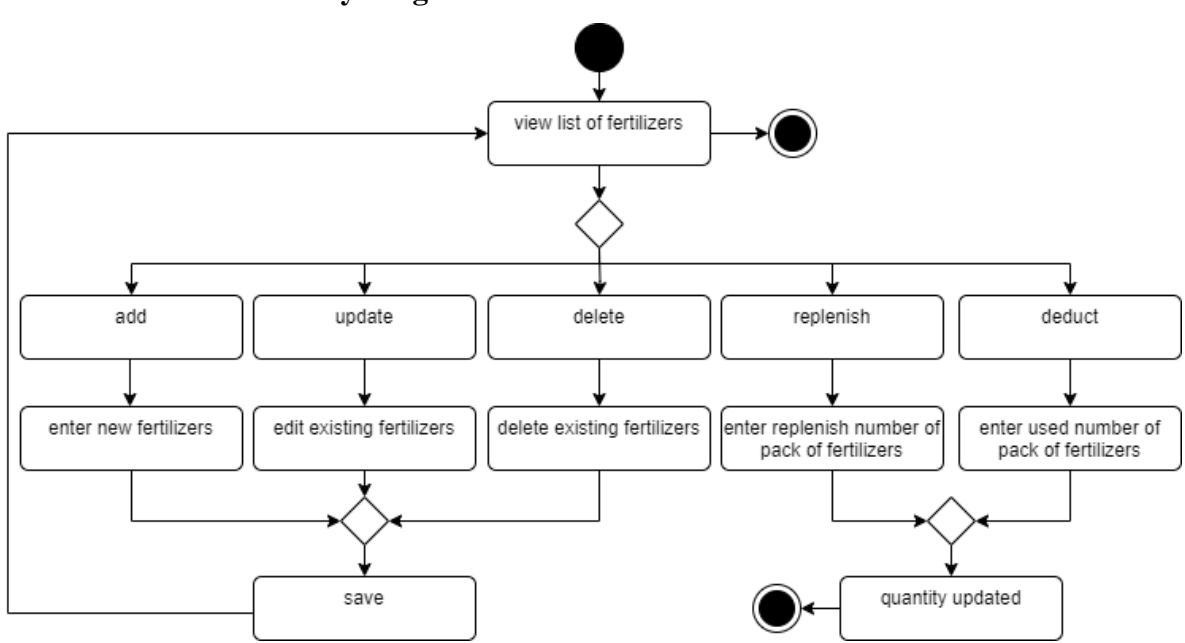

**Fertilizers Module Activity Diagram** 

Figure 3.1.3.8 Fertilizers Module Activity Diagram

Figure 3.1.3.8 shows the activity diagram of the fertilizers module which is a flow for the farmer to manage it in resource assets. As usual, the farmer will be firstly redirected to the main page of the fertilizers module to view all the fertilizers in a table. The farmer can select to add new fertilizers, update existing fertilizers, or delete fertilizers. By choosing any of these 3 actions, the application will redirect the farmer to each respective page to add, update, or delete the fertilizers. After completion, the application will redirect back to the main page of the fertilizers module. For replenishing and updating fertilizers, the application will pop out a modal for the farmer to enter the quantity of pack of fertilizers required to replenish or deduct. Bachelor of Information Systems (Honours) Business Information Systems Faculty of Information and Communication Technology (Kampar Campus), UTAR

Since it will not be redirected to the other pages, it will end the activity after the quantity is updated.

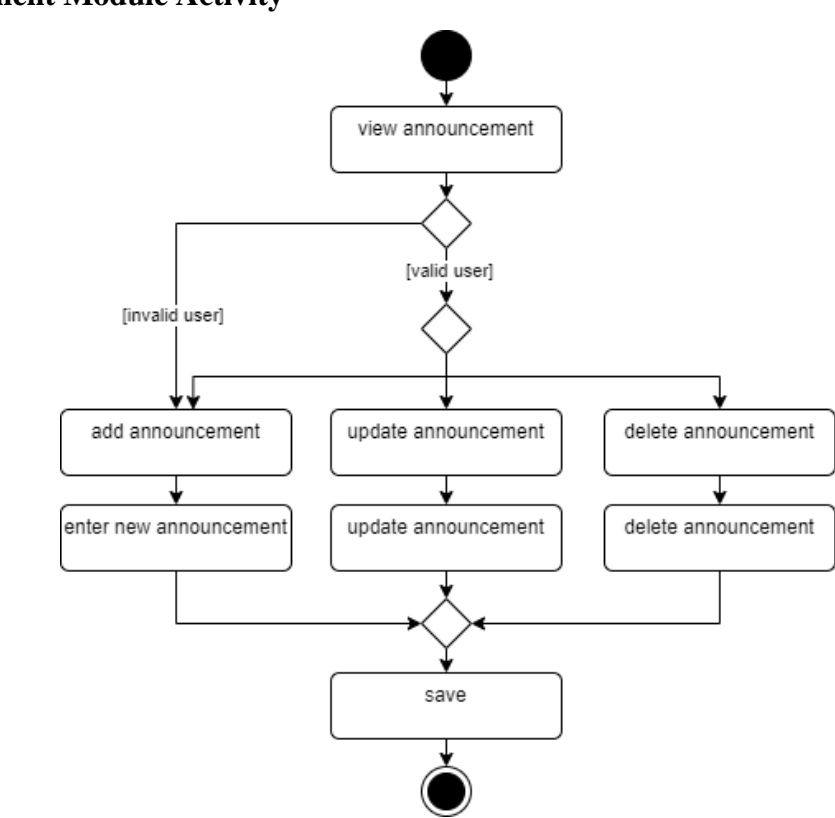

### **Announcement Module Activity**

Figure 3.1.3.9 Announcement Module Activity Diagram

Figure 3.1.3.9 above shows the activity diagram of the announcement module for this application. This module only allows the farmer who created the announcement to update and delete it. Otherwise, the other farmer can only read the announcement. However, every farmer is allowed to make new announcements. The application will open a modal for the farmer to make, update, or delete announcements. After completed and saved, the modal will close and end the activity.

# **Chat Module Activity Diagram**

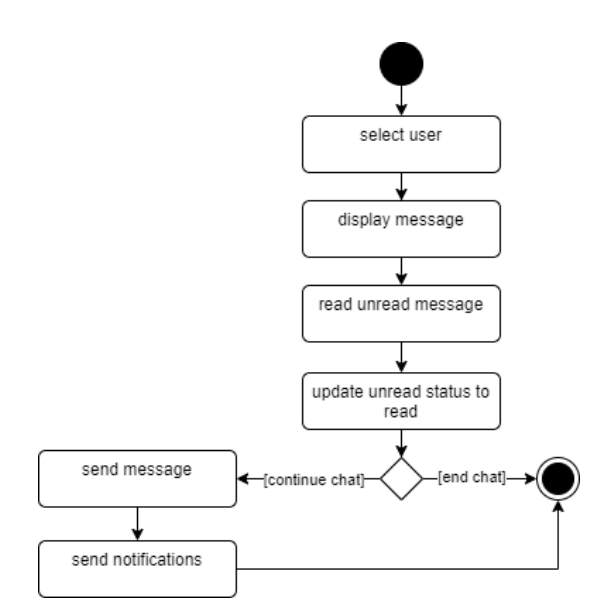

Figure 3.1.3.10 Chat Module Activity Diagram

Figure 3.1.3.10 above shows the activity diagram of the chat module for this application. When the farmer has selected on chat module, the application will redirect the farmer to the page of the chat module. The farmer is required to select one of the conversations in the user list. The application will then display all of their conversations. When the unread message is viewed, the application will update the status. If the farmer wishes to continue the conversation, the farmer can send a message to the selected farmer and the application will send notifications to the respective farmer. Otherwise, the farmer can end with the chat activity.

# Chapter 4 System Design

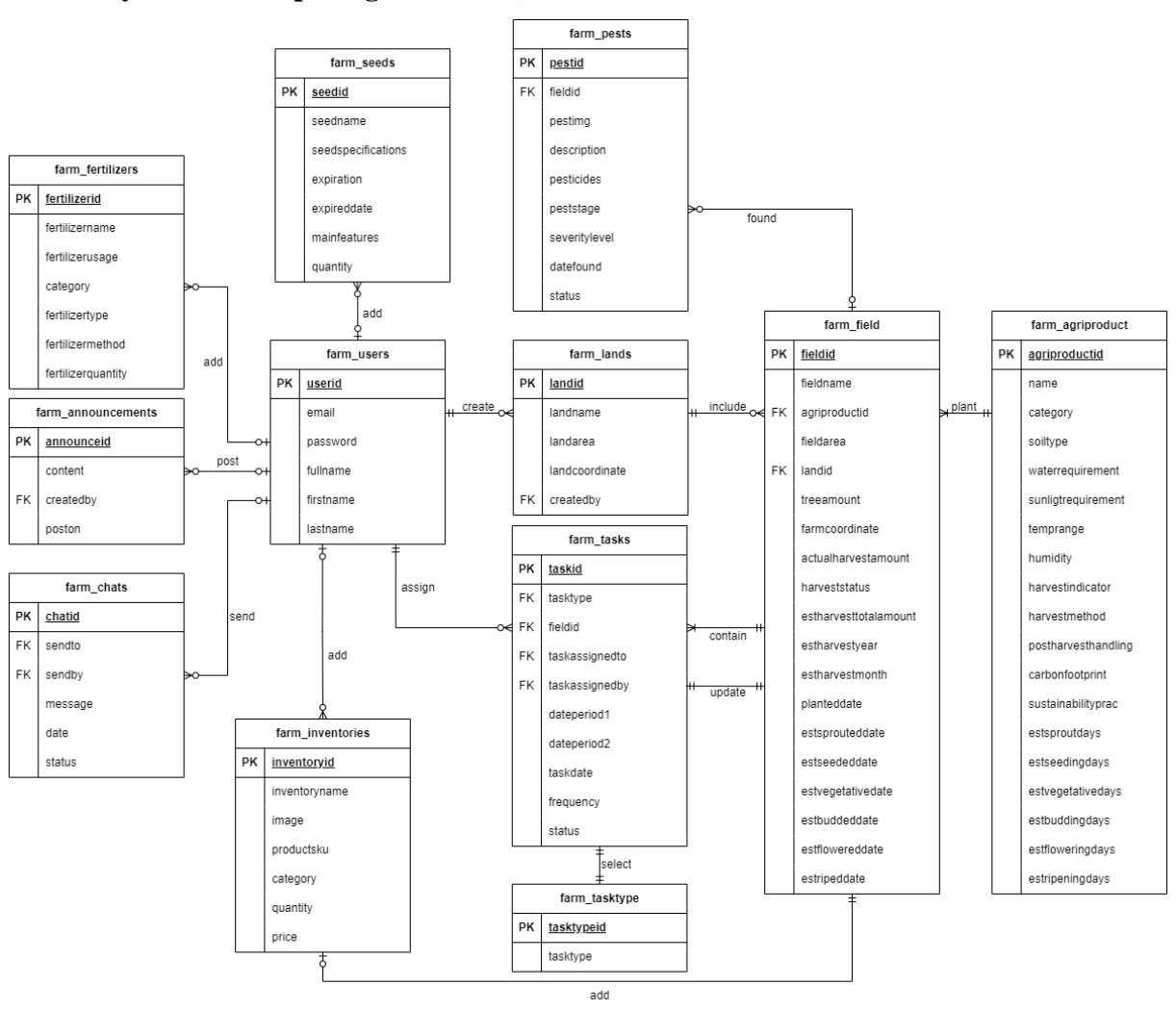

### 4.1 Entity Relationship Diagram (ERD)

Figure 4.1 Entity Relationship Diagram (ERD)

Figure 4.1 above shows the entity relationship diagram (ERD) of this "Agriculture Product Supply Chain Management Application". Each of the entities has at least one and above relationship with other entities. Before using this application, every farmer is required to have a user account as it is a main entity to extend the relationship with other entities. After creating a user account, all their required user information will be stored in the "farm\_users" entity.

From Figure 4.1 above, the ERD shows that every "farm\_users" can optionally create more than one "farm\_lands". After creating a land the farmer can plot their fields inside the created land. Thus, each of the "farm\_land" is allowed to include either more than one "farm\_field". Bachelor of Information Systems (Honours) Business Information Systems Faculty of Information and Communication Technology (Kampar Campus), UTAR

To begin the agricultural product production, the farmer can select one of the agricultural products stored in the "farm\_agriproduct" entity to plant in the "farm\_field". While plotting the "farm\_field" to cultivate the agricultural product, the application will check the existence of the agriculture product in "farm\_inventories". If it does not exist, it will be added to "farm\_inventories".

Besides, assigning tasks is important for the farmer to cultivate the agricultural product in "farm\_field". Thus, each "farm\_users" can assign more than one "farm\_tasks" and each "farm\_task" can only select one "farm\_tasktype" to the farmer. Every "fam\_field" may contain several "farm\_tasks" and every time completed "farm\_task", it will update the information of "farm\_field" based on "farm\_tasktype". When the actual harvest number of the agricultural product is updated in "farm\_field", it will also add quantity in the "farm\_inventories". Other than adding the agricultural product and its quantity automatically from the "farm\_field", the "farm\_users" can add the agricultural product into "farm\_inventories" also. Moreover, from the "farm\_field", the farmer may either have found no or more occurrences of pest issues and record the issue in the "farm\_pests" entity.

To ensure sufficient resources to cultivate the agricultural product, the "farm\_users" can add seeds of agricultural products in the "farm\_seeds" entity and several fertilizers in the "farm\_fertilizers" entity. Furthermore, the "farm\_users" can post multiple "farm\_announcements" to notify them of the latest news. Lastly, the "farm\_users" can communicate in this application with the others by sending "farm\_chat".

### 4.2 Block Diagram

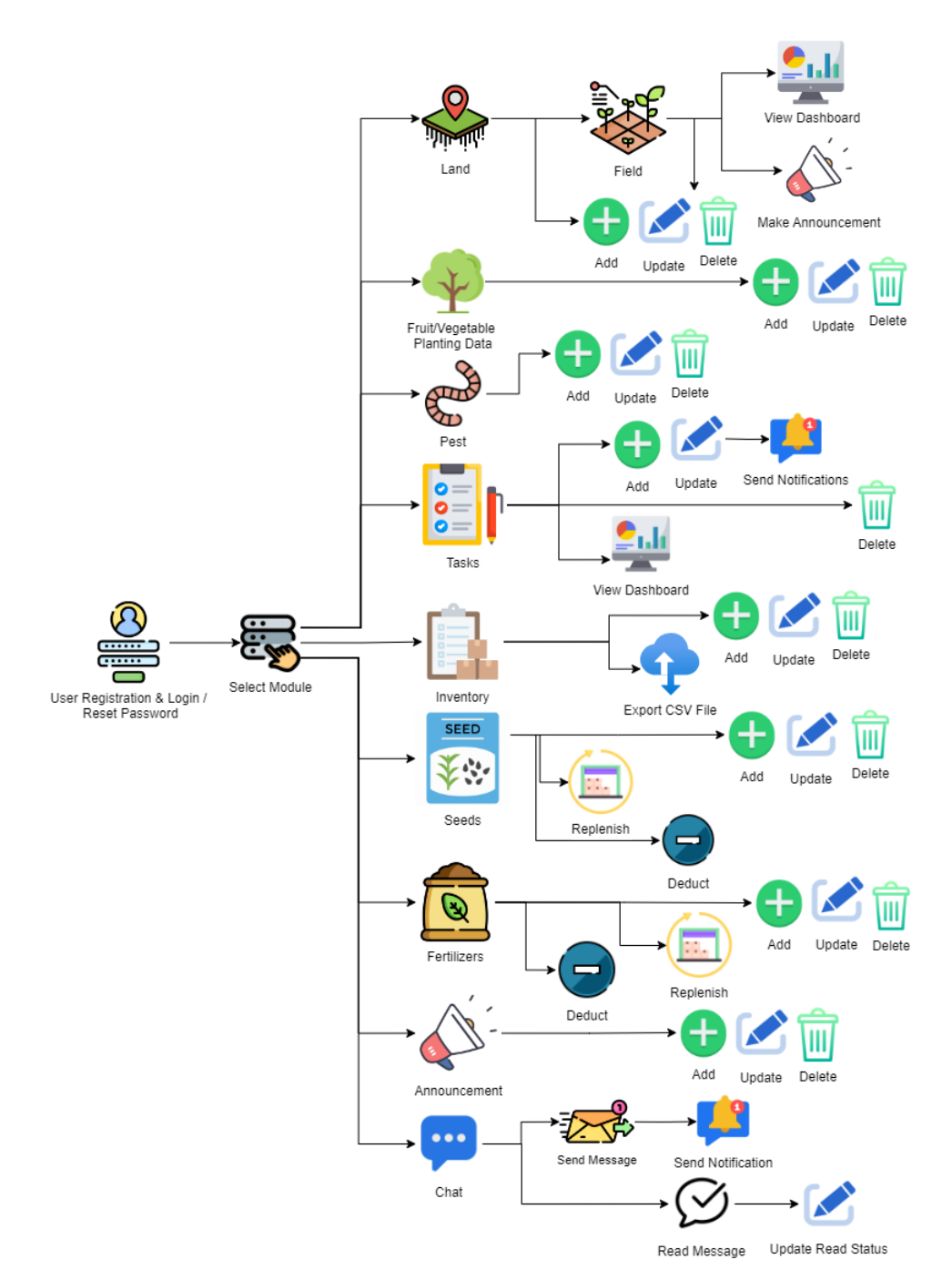

Figure 4.2 Block Diagram

Figure 4.2 above shows the block diagram of this "Agriculture Product Supply Chain Management Application". The block diagram shows after the farmer creates an account and logs in to the web application, the farmer can select a module. The "land" module includes the add, update, and delete functions, and a sub-module which is the "field" module. This "field" module can also allow the farmer to either add, update, or delete the field as well as to view the dashboard and make an announcement of the selected field.

For "fruit/vegetable planting data" module is for recording the planting information for every agricultural product that the farmer currently cultivating. This module allows the farmer to add new agriculture products, update existing product information, or delete information. The "pest" module, is a module for the farmer to record, manage, and handle the issue of pests that occurred in the field. The farmer can add a new issue, update details of the issue or treatment status, or delete the issue.

In the "tasks" module, the farmer can assign a new task for the farmer to complete and also update the task information if the task is incomplete or update the task status from pending to completed. After being assigned or updated, the web application will send a notification to the farmer who has been assigned to complete the task. The farmer can also delete the selected task if they wish to delete it. This module also provided a dashboard to visualize the task information to be convenient for the farmer to analyze the overall assigned task performance.

For the "Inventory" module, the farmer can add new agricultural products to this module to manage its available quantity and its estimated quantity. The farmer can also update and delete the selected agricultural product. Not only to add, update, and delete function included in this module, but also allows the farmer to export the CSV file for agricultural product data by category.

Moreover, the farmer can also add and manage their farming resources to ensure sufficient resource allocation for agricultural product production. The farmer can manage the resources in the "seeds" module and "fertilizers" module. Both of the modules allow the farmer to add new resources, and update or delete the selected resource. If the quantity of seeds or fertilizers is low, the farmer can select to replenish them to increase the quantity of the resources. The farmer can also select the deduct function to enter the quantity of the resources and deduct it from the module.

For the "announcement" module, the farmer can make any announcement to notify all the farmers of any latest updated information or news. This can allow the farmer to determine and modify their decision-planning on the agricultural product production on time. The farmer can also update and delete the announcement that is created by themselves.

Lastly, for the "chat" module, the farmer can communicate with others using this web application. When the message is sent, the web application will send notifications to the farmer. Once the farmer opens the conversation and reads the message, the message status will be updated from "unread" to "read".

### 4.3 User Interface Design

User interface design (UID) has defined the ways how this web application can build an interaction with the farmer. In addition, UID is used to maximize the usability and the user experience of software or hardware. A user-friendly UID allows the farmer to interact with the whole web application easily and improve the efficiency of managing the farming operations.

# **UID of Login Page**

|                                           | 10000         |
|-------------------------------------------|---------------|
| Sign In                                   | 14 20 20      |
| 123example@example.com                    |               |
| Password                                  |               |
| Forgot password?                          |               |
| Login                                     | 100 C         |
| Don't have an account? <u>Sign Up Now</u> |               |
| CONTRACTOR AND A REAL PROPERTY OF         | The Iteration |
|                                           |               |

Figure 4.3.1 UID of Login Page

| UID of Register Page | ; |
|----------------------|---|
|----------------------|---|

| Sign Up                              | 1.27 |
|--------------------------------------|------|
| first name                           | _    |
|                                      | _    |
| last name                            | -    |
| 123example@example.com               |      |
| Password                             |      |
| Confirm Password                     |      |
| Sign Up                              |      |
|                                      |      |
| Already have an account? Login here! |      |
|                                      |      |

Figure 4.3.2 UID of Signup Page

# **UID of Change Password Page**

| Change                 | e rasswuru    |  |
|------------------------|---------------|--|
| 123example@example.com |               |  |
| New Password           |               |  |
| Confirm New Password   |               |  |
| Cha                    | ange Password |  |
|                        |               |  |

Figure 4.3.3 UID of Change Password Page

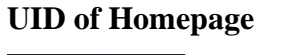

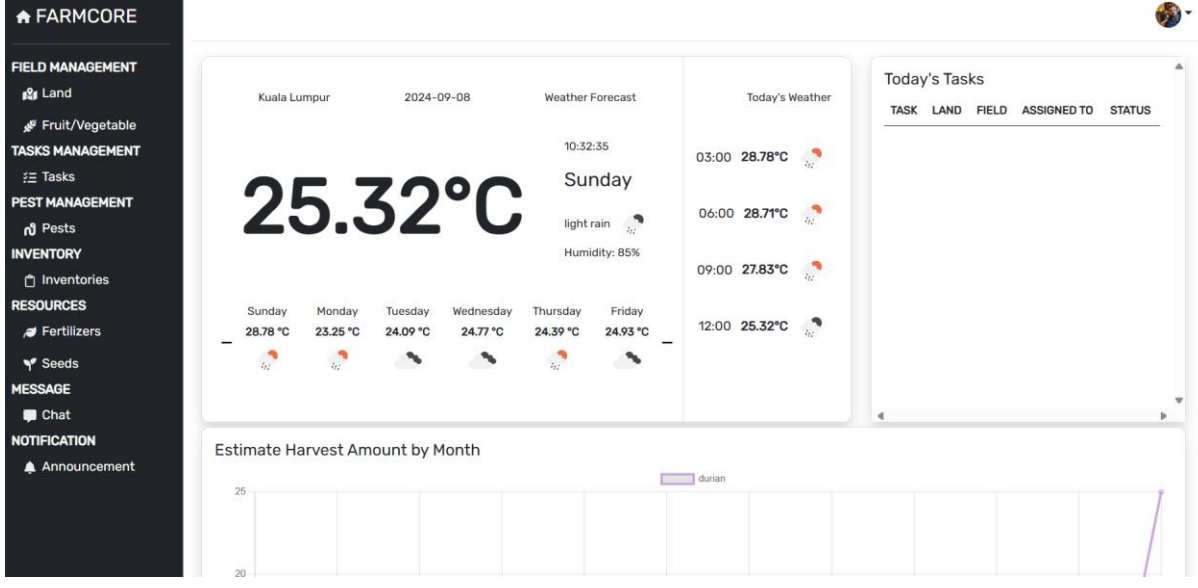

Figure 4.3.4 UID of Homepage

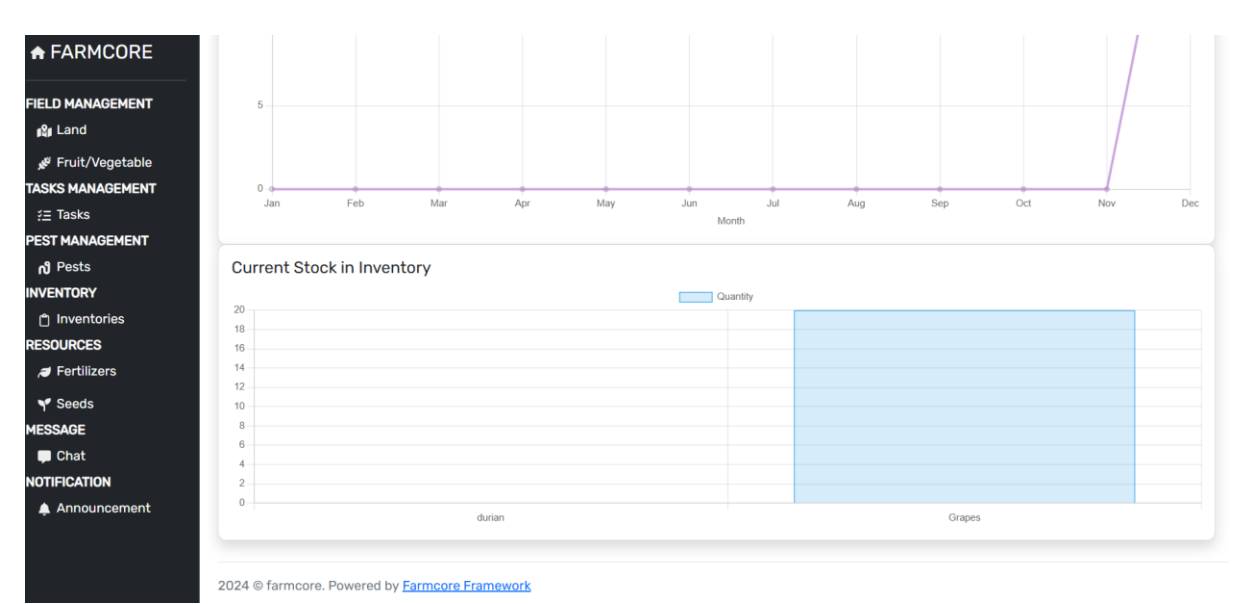

(cont.) Figure 4.3.4 UID of Homepage

# **UID of Fruit or Vegetable Planting Data Page**

| ♠ FARMCORE                                                                             |                                                         |                             |                                                |                           |                             |                    |                          | <b>19</b>           |
|----------------------------------------------------------------------------------------|---------------------------------------------------------|-----------------------------|------------------------------------------------|---------------------------|-----------------------------|--------------------|--------------------------|---------------------|
| FIELD MANAGEMENT<br>الإلى Land<br>تجر Fruit/Vegetable                                  | Fruit or Veget                                          | able                        |                                                |                           |                             | Search Fruit/Veget | able <b>T</b> Fi         | ilter 👻 🕇 Add       |
| TASKS MANAGEMENT<br>ﷺ Tasks<br>PEST MANAGEMENT<br>№ Posts<br>INVENTORY                 | Show 10 v entries<br>FRUIT OR<br>VEGETABLE ()<br># NAME | SC<br>CATEGORY TY           | WATER<br>IIL Ø REQUIREMENT Ø<br>PE (INCH/WEEK) | SUNLIGHT ¢<br>REQUIREMENT | TEMPERATURE ¢<br>RANGE (°C) | ¢ I<br>HUMIDITY II | HARVEST                  | HARVEST 0<br>METHOD |
| <ul> <li>Inventories</li> <li>RESOURCES</li> <li>Fertilizers</li> <li>Seeds</li> </ul> | 1 durian                                                | Fruit Cla                   | ay 0.5-1                                       | Full Sun (6-8 hours)      | 10-21                       | Moderate (30-60%)  | Color Change<br>Previous | Hand-Picking        |
| MESSAGE<br>Chat<br>NOTIFICATION                                                        | 2024 © farmcore. Powere                                 | ed by <u>Farmcore Frame</u> | work                                           |                           |                             |                    |                          |                     |

# Figure 4.3.5 UID of Fruit or Vegetable Planting Data Page

**UID of Add New Fruit or Vegetable Planting Data Page** 

| A FARMCORE        | Add Fruit or V            | egetable/              |                                |                 |                          |                           |
|-------------------|---------------------------|------------------------|--------------------------------|-----------------|--------------------------|---------------------------|
|                   | Fruit/Vegetable Type Name | e                      |                                |                 |                          |                           |
| FIELD MANAGEMENT  | name                      |                        |                                |                 |                          |                           |
| 🖋 Fruit/Vegetable | Category                  |                        |                                |                 |                          |                           |
| ž= Tasks          | Please select category    | 4                      |                                |                 |                          |                           |
| PEST MANAGEMENT   |                           |                        |                                |                 |                          |                           |
| <b>റീ</b> Pests   | Estimated Sprout          | Estimated Seeding      | Estimated Vegetative           | Estimated Budd  | ding Estimated Flowe     | ering Estimated Ripening  |
| NVENTORY          | Days                      | Days                   | Days                           | Days            | Days                     | Days                      |
| 🗂 Inventories     |                           |                        |                                |                 |                          |                           |
| RESOURCES         |                           |                        |                                |                 |                          |                           |
| 🭠 Fertilizers     | Soil Type                 | Water Requirement      | Sunlight Requir                | ement           | Humidity                 | Temperature Range (°C)    |
| Y Seeds           | Please select sr. ×       | Please select water re | Please select                  | sunlight reg. 🗸 | Please select hu ×       | Please select temperatu 🗸 |
| IESSAGE           | Thouse select se          |                        |                                | saningrieroq    |                          | ricuse select competate   |
| 💭 Chat            |                           |                        |                                |                 |                          |                           |
| IOTIFICATION      | Harvest Indicator         | Harvest                | Method                         | Post Harvest    | Handling                 |                           |
| 🜲 Announcement    | Please select harvest ind | licator V Please       | select harvest method $$       | Please selec    | ct post harvest handling |                           |
|                   | Carbon Footprint          | Sustaina               | bility Practices               |                 |                          |                           |
|                   | Please select carbon foo  | tprint ~ Please        | select sustainability practice | s ∨             |                          |                           |

Figure 4.3.6 UID of Add New Fruit or Vegetable Planting Data

# **UID of Update Fruit or Vegetable Planting Data**

| + FARMCORE                      |                           |                           |                              |                           |                             | 🚳 -                        |
|---------------------------------|---------------------------|---------------------------|------------------------------|---------------------------|-----------------------------|----------------------------|
| FIELD MANAGEMENT                | Update Fruit              | or Vegetable              |                              |                           |                             |                            |
| Fruit/Vegetable ﷺ               | Fruit or Vegetable Type N | ame                       |                              |                           |                             |                            |
| TASKS MANAGEMENT                | durian                    |                           |                              |                           |                             |                            |
| <u>≠</u> ≡ Tasks <mark>1</mark> |                           |                           |                              |                           |                             |                            |
| PEST MANAGEMENT                 | Category                  |                           |                              |                           |                             |                            |
| <b>റീ</b> Pests                 | Fruit                     | ~                         |                              |                           |                             |                            |
| INVENTORY                       |                           |                           |                              |                           |                             |                            |
| Inventories                     | E. H. J. C. M.            |                           |                              |                           |                             |                            |
| RESOURCES                       | Estimated Sprout<br>Days  | Estimated Seeding<br>Days | Estimated Vegetative<br>Days | Estimated Budding<br>Days | Estimated Flowering<br>Days | Estimated Ripening<br>Days |
| Pertilizers                     | 14                        | 15                        | 30                           | 14                        | 10                          | 20                         |
| Y Seeds                         | 14                        | 15                        | 30                           | 14                        | 17                          | 20                         |
| MESSAGE                         |                           |                           |                              |                           |                             |                            |
| Chat                            | Soil Type                 | Water Requirement         | Sunlight Require             | ment Hur                  | midity 1                    | emperature Range (°C)      |
| NOTIFICATION                    | Clay ~                    | 0.5-1 inches/week         | ✓ Full Sun (6-8 h            | ours) ~ M                 | loderate (30-61 🗸           | 10-21°C ~                  |
| Announcement                    |                           |                           |                              |                           |                             |                            |
|                                 | Harvest Indicator         | Harvest                   | Method                       | Post Harvest Handlin      | ng                          |                            |
|                                 | Color Change              | ✓ Hand-F                  | Picking ~                    | Room Temperature          | e Storage 🗸 🗸               |                            |
|                                 |                           |                           |                              |                           |                             |                            |

Figure 4.3.7 UID of Update Fruit or Vegetable Planting Data

**UID of Delete Fruit or Vegetable Planting Data** 

| A FARMCORE                   |                        |                            |                      |                   |                     | 🚳 -                    |
|------------------------------|------------------------|----------------------------|----------------------|-------------------|---------------------|------------------------|
| FIELD MANAGEMENT<br>ୁଥି Land | Delete Frui            | t or Vegetable             |                      |                   |                     |                        |
| 🖋 Fruit/Vegetable            | Fruit/Vegetable Type I | Name                       |                      |                   |                     |                        |
| TASKS MANAGEMENT             | durian                 |                            |                      |                   |                     |                        |
| 🚈 Tasks 🚹                    |                        |                            |                      |                   |                     |                        |
| PEST MANAGEMENT              | Category               |                            |                      |                   |                     |                        |
| <b>പ്</b> Pests              | Enuit                  |                            |                      |                   |                     |                        |
| INVENTORY                    | Fluit                  | ·                          |                      |                   |                     |                        |
| 🖞 Inventories                |                        |                            |                      |                   |                     |                        |
| RESOURCES                    | Estimated Sprout       | Estimated Seeding          | Estimated Vegetative | Estimated Budding | Estimated Flowering | Estimated Ripening     |
| / Fertilizers                | Days                   | Days                       | Days                 | Days              | Days                | Days                   |
| Y Seeds                      | 14                     | 15                         | 30                   | 14                | 19                  | 20                     |
| MESSAGE                      |                        |                            |                      |                   |                     |                        |
| 📮 Chat                       | Soil Type              | Water Requirement          | Sunlight Requi       | rement            | Humidity 1          | lemperature Range (°C) |
| NOTIFICATION                 | Clay ~                 | 0.5-1 inches/week          | ∽ Full Sun (6-8      | hours) V          | Moderate (30-6) V   | 10-21°C ~              |
| 🌲 Announcement               | ·                      |                            |                      |                   |                     |                        |
|                              |                        |                            |                      |                   |                     |                        |
|                              | Harvest Indicator      | Harves                     | st Method            | Post Harvest Han  | dling               |                        |
|                              | Color Change           | <ul> <li>✓ Hanc</li> </ul> | I-Picking ~          | Room Temperat     | ture Storage 🗸 🗸    |                        |

Figure 4.3.8 UID of Delete Fruit or Vegetable Planting Data

# **UID of Land Data Page**

| A FARMCORE                                                        |             |                            |                   |                                                                                                    |            |          |             | <b>6</b> |
|-------------------------------------------------------------------|-------------|----------------------------|-------------------|----------------------------------------------------------------------------------------------------|------------|----------|-------------|----------|
| FIELD MANAGEMENT                                                  | Land        |                            |                   |                                                                                                    |            | T P      | ilter 🕶 🚺 🕂 | Add      |
| TASKS MANAGEMENT                                                  | Show 10     | ) → entries                | LAND AREA(HA)     | • LATLNG                                                                                                    | CREATED BY | *        | ACTIONS     | ٥        |
| N Pests<br>INVENTORY<br>Inventories<br>RESOURCES<br># Fertilizers | 1           | land1                      | 0.39              | [Latitude: 3* 3' 1.4" N, Longitude: 101* 44' 22.6" E ] [Latitude:<br>3* 2' 59.5" N, Longitude: 101* 44' 22.5" E ] [Latitude: 3* 2' 59.5<br>N, Longitude: 101* 44' 24.2" E ] [Latitude: 3* 3' 0.6" N,<br>Longitude: 101* 44' 24.8" E ] [Latitude: 3* 3' 1.8" N, Longitude:<br>101* 44' 24.4" E ] [Latitude: 3* 3' 1.4" N, Longitude: 101* 44'<br>22.6" E ] | John Doe   | ,        | Tields      | 5        |
| Y Seeds<br>MESSAGE<br>■ Chat                                      | Showing     | 1 to 1 of 1 entries        |                   |                                                                                                    |            | Previous | 1 N         | iext     |
| Announcement                                                      | 2024 © farr | ncore. Powered by <u>F</u> | armcore Framework |                                                                                                    |            |          |             |          |

Figure 4.3.9 UID of Land Data Page

# UID of Add New Land Page

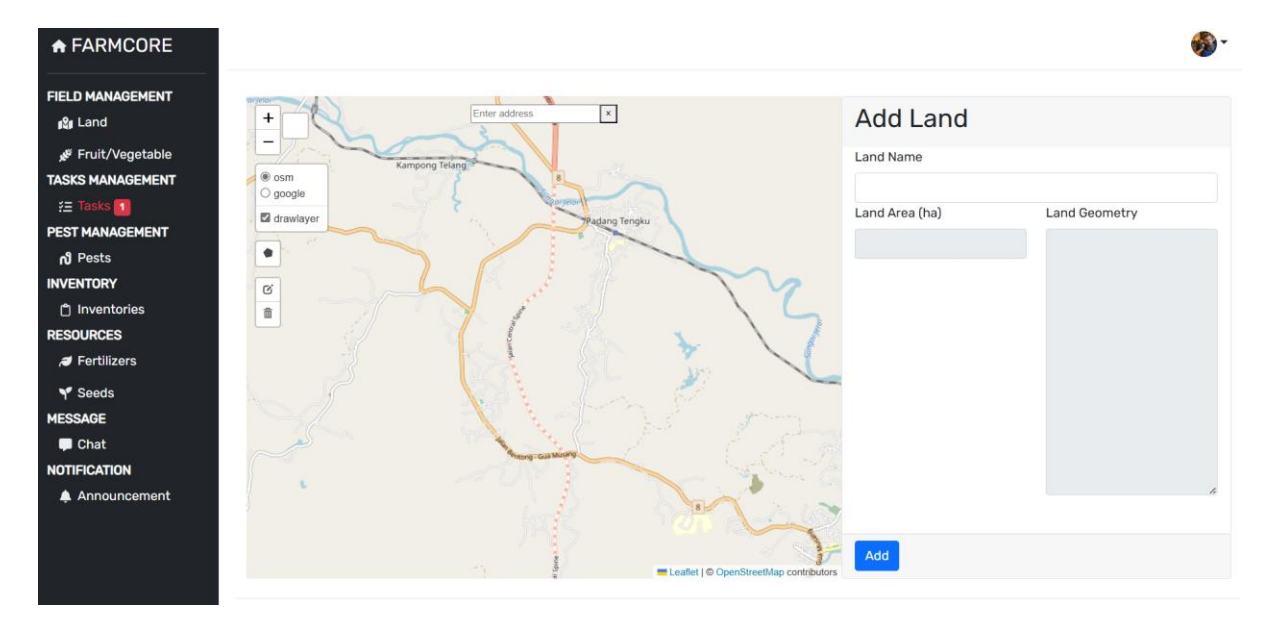

Figure 4.3.10 UID of Add New Land Page

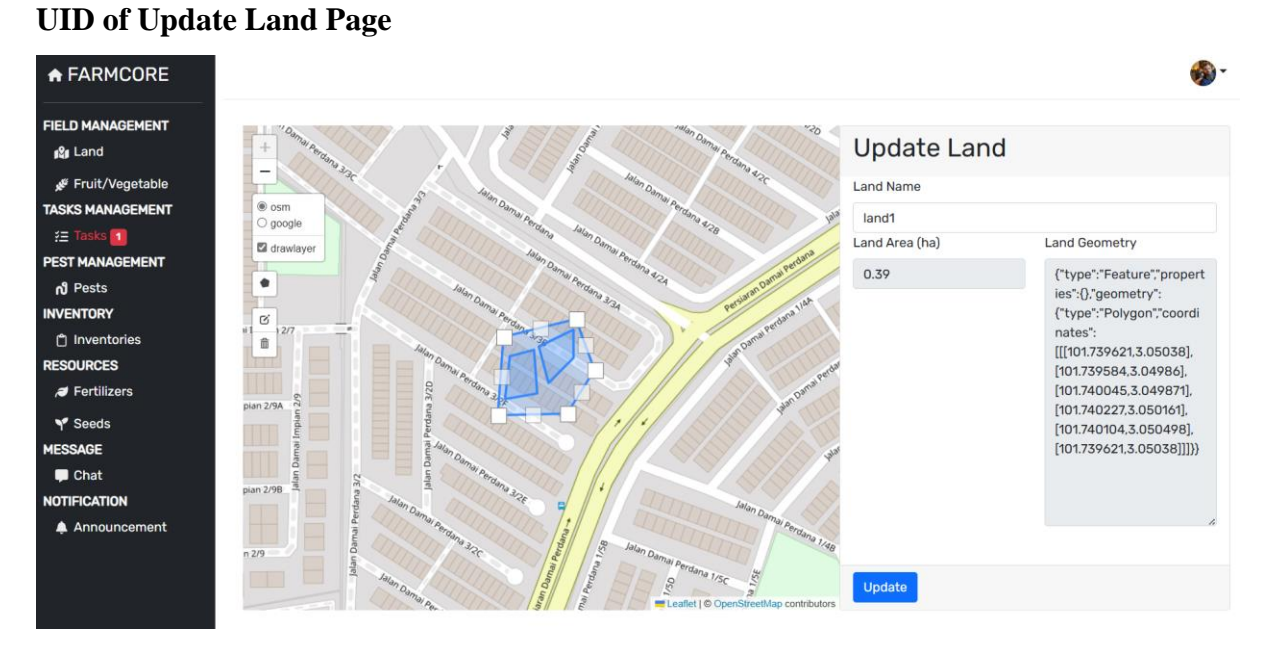

Figure 4.3.11 UID of Update Land Page

# **UID of Delete Land Page**

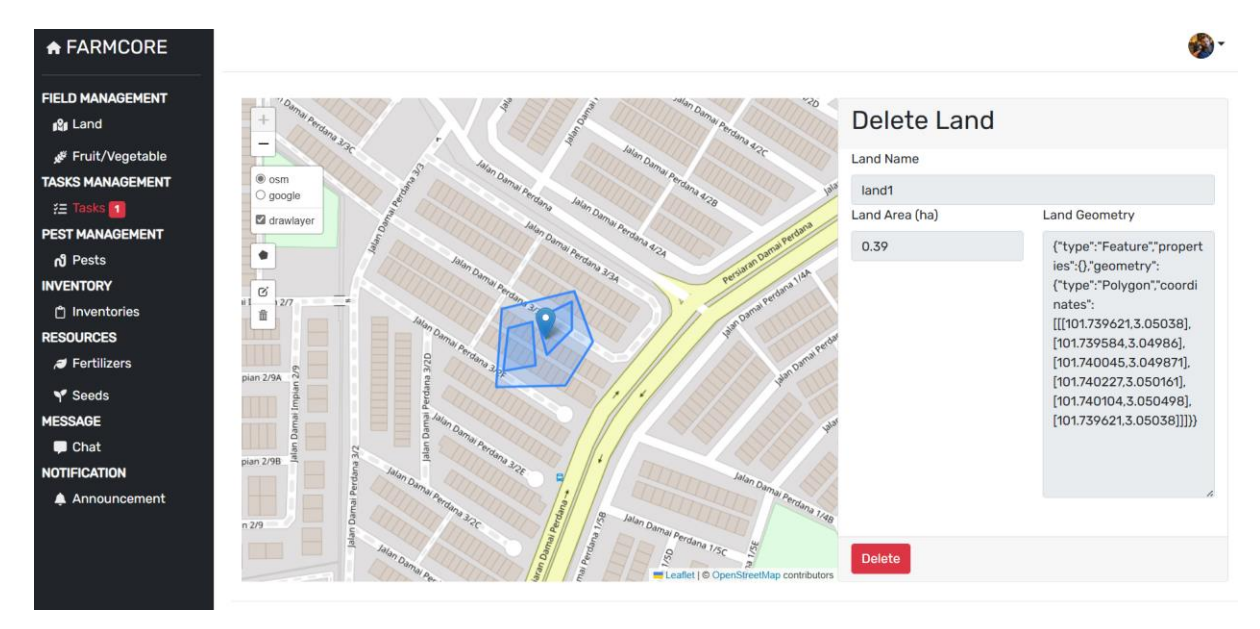

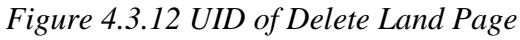

#### **UID of Field Data Page** + FARMCORE 🚯 · FIELD MANAGEMENT Field 12 Land ▼Filter ▼ + A 🖋 Fruit/Vegetable TASKS MANAGEMENT ks 🚹 Show 10 v entries PEST MANAGEMENT FIELD ACTUAL **റീ** Pests FIELD AREA EST. HARVEST HARVEST TOTAL HARVEST ACTIONS INVENTORY # NAME PRODUCT (HA) TREE AMOUNT TOTAL AMOUNT AMOUNT TREE STAGE STATUS 🖞 Inventories 0 ۸ 0.07 25 field1 durian 3 0 RESOURCES 1 1 亩 Jertilizers 0 ۰ Y Seeds field2 durian 0.06 3 0 3 0 r Ē MESSAGE Chat Showing 1 to 2 of 2 entries Previous 1 Next NOTIFICATION Announcement 2024 © farmcore. Powered by Farmcore Framework

Figure 4.3.13 UID of Field Data Page

# **UID of Add New Field Page**

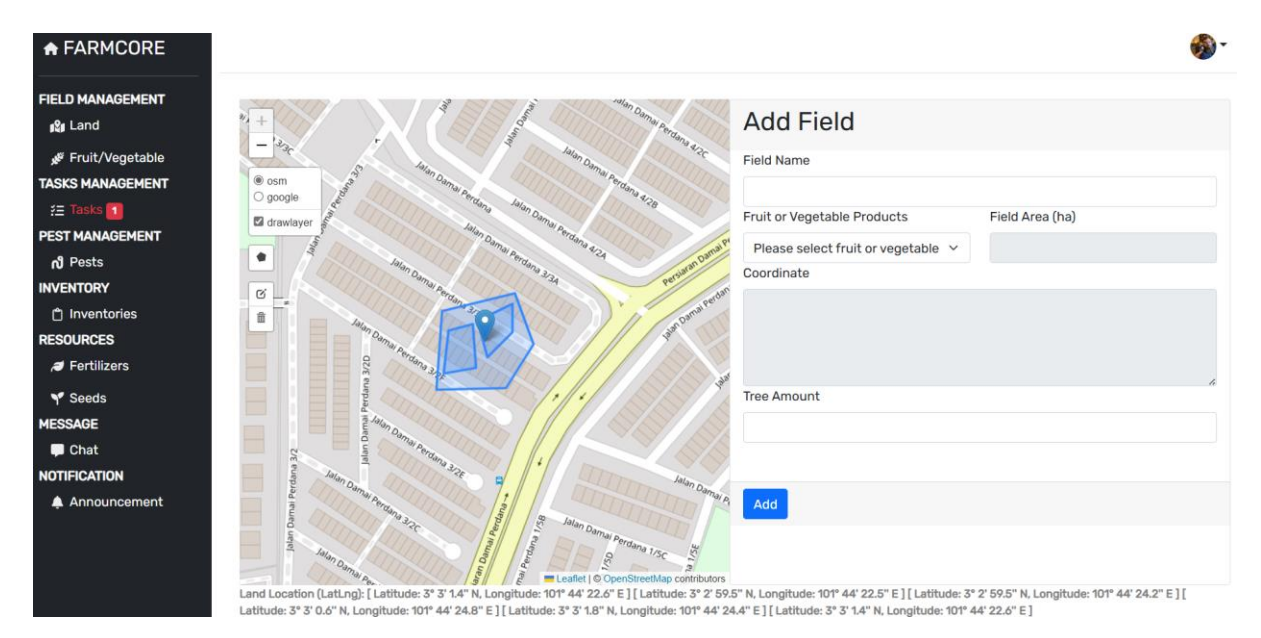

Figure 4.3.14 UID of Add New Field Page

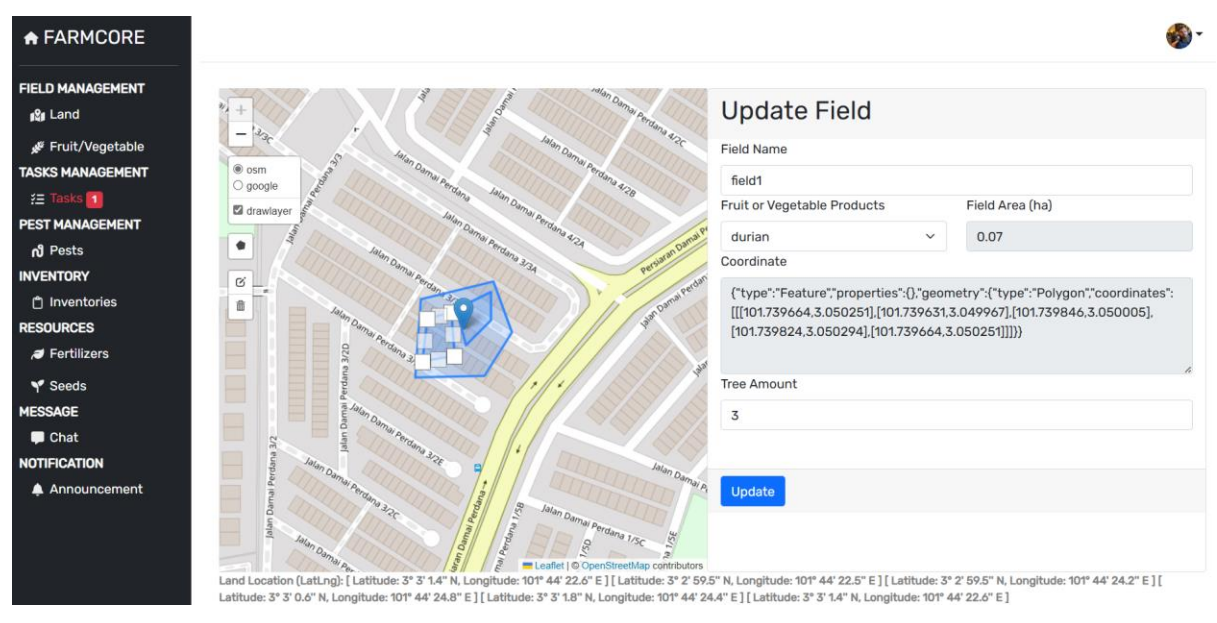

# **UID of Update Field Page**

Figure 4.3.15 UID of Update Field Page

# **UID of Delete Field Page**

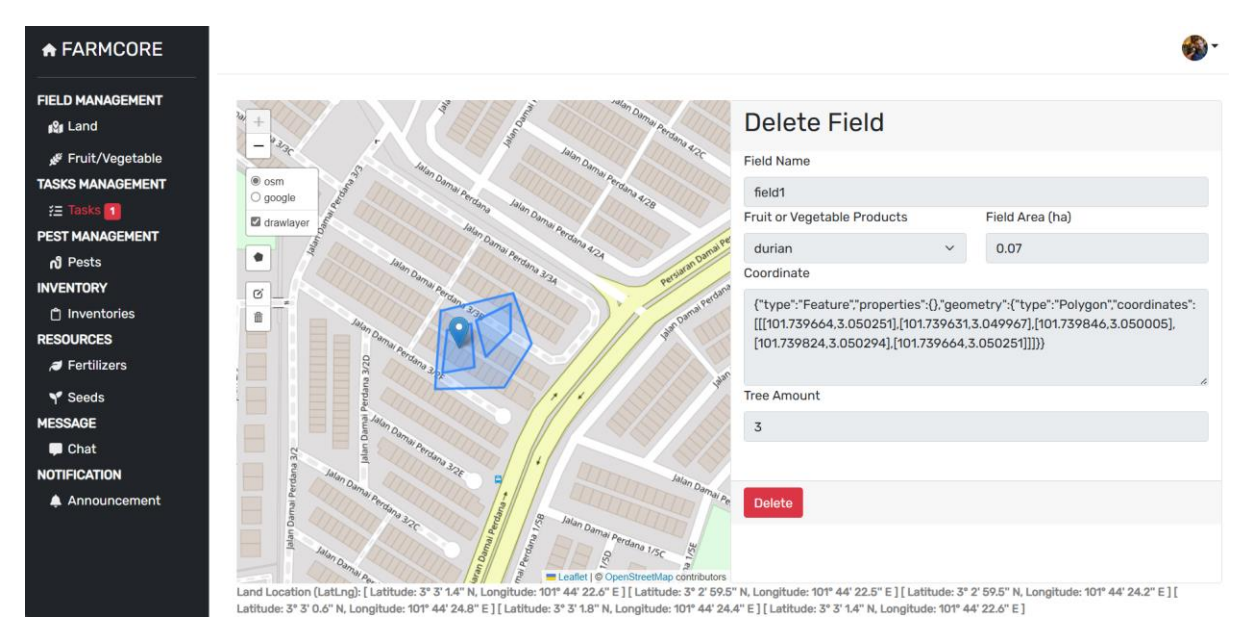

Figure 4.3.16 UID of Delete Field Page

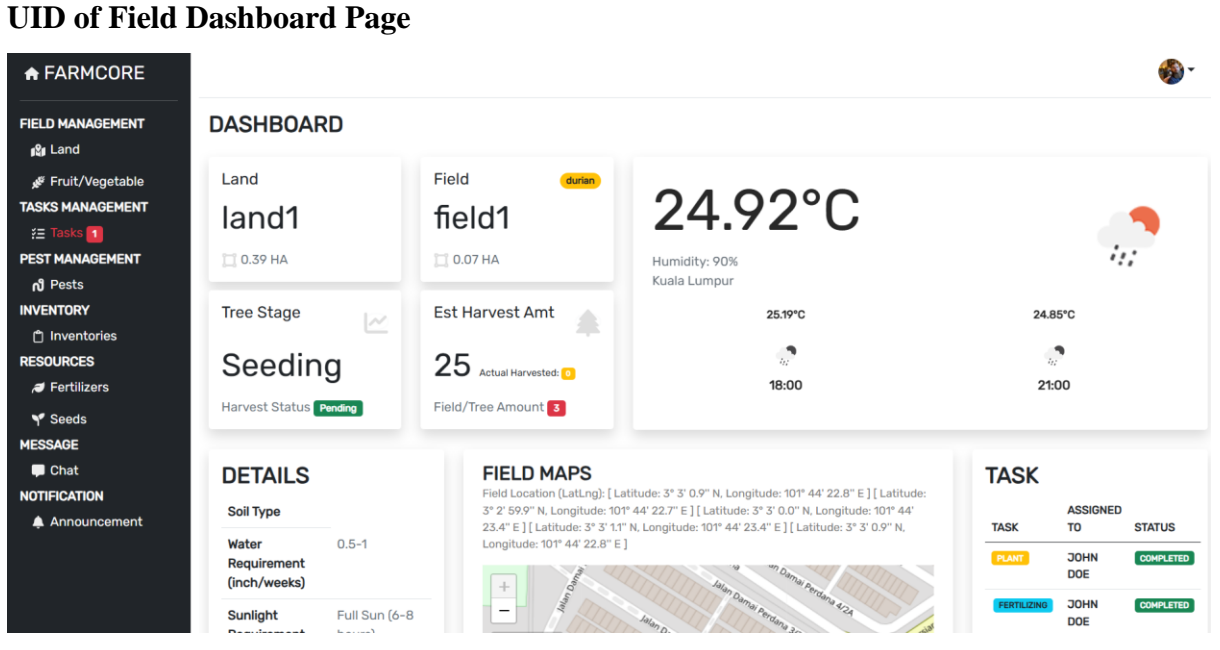

Figure 4.3.17 UID of Field Dashboard Page

| FARMCORE                                                              | Humidity                   | Moderate (30-<br>60%)          | ana 32D             | erteno 3.    |                            | EST HVT AN           |           | COMPLETE |
|-----------------------------------------------------------------------|----------------------------|--------------------------------|---------------------|--------------|----------------------------|----------------------|-----------|----------|
| ELD MANAGEMENT<br>ଜୁଣ Land                                            | Harvest<br>Indicator       | Color Change                   | C multiple          | ma Pa        |                            |                      | DOE       |          |
| Fruit/Vegetable کی                                                    | Harvest Method             | Hand-Picking                   | ana 3.              | 32E enem.    | */ ITTO                    |                      |           |          |
| SKS MANAGEMENT<br>= Tasks 1<br>ST MANAGEMENT                          | Post Harvest<br>Handling   | Room<br>Temperature<br>Storage | E Dan               | • = Lea      | flet   © OpenStreetMap con | tributors            |           |          |
| ෝ Pests<br>/ENTORY                                                    | Carbon<br>Footprint        | Moderate                       |                     |              |                            |                      |           |          |
| <ul> <li>Inventories</li> <li>SOURCES</li> <li>Fertilizers</li> </ul> | Sustainability<br>Practice | Organic<br>Farming             |                     |              |                            |                      |           |          |
| Seeds                                                                 | PEST ISSU                  | IE                             |                     |              |                            |                      |           |          |
| SAGE<br>I Chat                                                        | # IMAGE                    | DESRIPTION                     | PESTICIDE           | GROWTH STAGE | SEVERITY LEVEL             | DATE FOUND           | TREATMENT | STATUS   |
| TIFICATION<br>A Announcement                                          |                            | DESTROYING THE ROO             | CHEHICAL PESTICIDES | LARVA        | HODERATE                   | 22/8/2024 5:12:42 PM | PENDING   |          |

(cont.) Figure 4.3.17 UID of Field Dashboard Page

**UID of Add Announcement of Field** 

| A FARMCORE                                                                         |        |                 |                | Set An                                                                             | nouncement  |                | ×                                 |            |               | <b>6</b>           |
|------------------------------------------------------------------------------------|--------|-----------------|----------------|------------------------------------------------------------------------------------|-------------|----------------|-----------------------------------|------------|---------------|--------------------|
| FIELD MANAGEMENT<br>ൂമൂ Land<br>fruit/Vegetable                                    | Fiel   | d               |                | Announcement to Remind for Take an Action for This Field Please select action type |             |                | is Field                          |            | <b>T</b> Filt | er 🔻 🕇 Add         |
| TASKS MANAGEMENT                                                                   | Show   | <b>10 ~</b> ent | ries           |                                                                                    |             | Close Set Anno | uncement                          |            |               |                    |
| PEST MANAGEMENT<br>റി Pests<br>INVENTORY                                           | #      | FIELD INAME     | PRODUCT        | FIELD<br>AREA<br>(HA)                                                              | TREE AMOUNT | EST. HARVEST   | ACTUAL<br>HARVEST TOTAL<br>AMOUNT | TREE STAGE | HARVEST       | ACTIONS            |
| <ul> <li>Ĉ Inventories</li> <li>RESOURCES</li> <li><i>ĕ</i> Fertilizers</li> </ul> | 1      | field1          | durian         | 0.07                                                                               | 3           | 25             | ٥                                 | Seeding    | Pending       | <ul><li></li></ul> |
| Y Seeds<br>MESSAGE                                                                 | 3      | field2          | durian         | 0.06                                                                               | 3           | 0              | ٠                                 | Seeding    | Pending       | <ul><li></li></ul> |
| Chat OTIFICATION Announcement                                                      | Show   | ing 1 to 2 of   | 2 entries      |                                                                                    |             |                |                                   |            | Previous      | 1 Next             |
|                                                                                    | 2024 © | farmcore. P     | owered by Farr | ncore Fram                                                                         | ework       |                |                                   |            |               |                    |

Figure 4.3.18 UID of Add Announcement of Field

# **UID of Tasks Page**

|          |                         |              |        |                |          |             |        | d) Deeb             |        |     |
|----------|-------------------------|--------------|--------|----------------|----------|-------------|--------|---------------------|--------|-----|
| ENT      |                         |              |        |                |          |             |        | <b>G</b> Dash       | Filter |     |
| ble Show | 10 v entries            |              |        |                |          |             |        |                     |        |     |
| #        | TASK TYPE               | LAND<br>NAME | FIELD  | ASSIGNED<br>TO |          | DUE DATE    |        | STATUS <sup>¢</sup> |        | ACT |
| NT 1     | Plant                   | land1        | field1 | John Doe       | John Doe | 22/Aug/2024 | Daily  | Completed           | •      | P   |
| 2        | Plant                   | land1        | field2 | John Doe       | John Doe | 19/Aug/2024 | Daily  | Completed           |        | 1   |
| 3        | Fertilising             | land1        | field1 | John Doe       | John Doe | 23/Aug/2024 | Weekly | Completed           | •      | -   |
| 4        | Fertilising             | land1        | field1 | John Doe       | John Doe | 30/Aug/2024 |        |                     |        | 1   |
| 5        | Fertilising             | land1        | field1 | John Doe       | John Doe | 19/Sep/2024 | Weekly | Pending             |        | 1   |
| 6        | Estimate Harvest Amount | land1        | field1 | John Doe       | John Doe | 23/Aug/2024 | Daily  | Completed           |        | 1   |
| 8        | Watering                | land1        | field2 | Di No          | John Doe | 24/Aug/2024 | Daily  | Completed           | •      |     |
| 11       | Watering                | land1        | field2 | Di No          | John Doe | 27/Aug/2024 | Daily  | Pending             |        | 1   |

Figure 4.3.19 UID of Tasks Page

| Add Task                             |                                                    |  |
|--------------------------------------|----------------------------------------------------|--|
| Field                                | Task Type                                          |  |
| Please select field ~                | Please select task type 🛛 🗡                        |  |
| Assigned To<br>Please select an user | Assigned By Please select an user ~                |  |
| Period Start                         | Period End                                         |  |
| 08-09-2024                           | Image: 08-09-2024         Image: Image: 08-09-2024 |  |
| Frequency                            |                                                    |  |
| Please select frequenc               | ,                                                  |  |
| t                                    |                                                    |  |

UID of Add New Task Page

Figure 4.3.20 UID of Add New Tasks Page

**UID of Update Task Page** 

| + FARMCORE                     |                                                | <b>\$</b> |
|--------------------------------|------------------------------------------------|-----------|
| FIELD MANAGEMENT<br>ୁାଥିଆ Land | Update Task                                    |           |
| v⊮ Fruit/Vegetable             | Field Task Type                                |           |
| TASKS MANAGEMENT               | field1 × Fertilising ×                         |           |
| 🚝 Tasks 🚹                      |                                                |           |
| PEST MANAGEMENT                | Assigned To Assigned By                        |           |
| <b>റീ</b> Pests                | Tehn Dae                                       |           |
| INVENTORY                      | Som Dee                                        |           |
| 🖞 Inventories                  |                                                |           |
| RESOURCES                      | Due date                                       |           |
| Jertilizers                    | 19-09-2024                                     |           |
| י¶ Seeds                       |                                                |           |
| MESSAGE                        |                                                |           |
| 🗭 Chat                         | Update                                         |           |
| NOTIFICATION                   |                                                |           |
| 🜲 Announcement                 | 2024 © farmcore. Powered by Farmcore Framework |           |

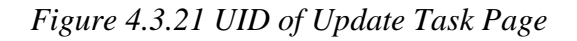

# UID of Delete Task Page

| FARMCORE          |                  |                   |                                                                                                    |   |  |  |
|-------------------|------------------|-------------------|----------------------------------------------------------------------------------------------------|---|--|--|
| ELD MANAGEMENT    | Delete Ta        | ask               |                                                                                                    |   |  |  |
| 🖋 Fruit/Vegetable | Field            |                   | Task Type                                                                                                    |   |  |  |
| SKS MANAGEMENT    | field1           | ~                 | Fertilising                                                                                                    | ~ |  |  |
| 😑 Tasks 🚺         |                  |                   |                                                                                                    |   |  |  |
| EST MANAGEMENT    | Assigned To      |                   | Assigned By                                                                                                    |   |  |  |
| <b>റീ</b> Pests   | John Doe         | ~                 | John Doe                                                                                                    | ~ |  |  |
| IVENTORY          | 00111200         |                   | 00111000                                                                                                    |   |  |  |
| 🗂 Inventories     |                  |                   |                                                                                                    |   |  |  |
| OURCES            | Due Date         |                   |                                                                                                    |   |  |  |
| Fertilizers       | 19-09-2024       |                   | <b> </b>                                                                                                    |   |  |  |
| Y Seeds           |                  |                   |                                                                                                    |   |  |  |
| ESSAGE            |                  |                   |                                                                                                    |   |  |  |
| 🖵 Chat            | Delete           |                   |                                                                                                    |   |  |  |
| DTIFICATION       |                  |                   |                                                                                                    |   |  |  |
| 🌲 Announcement    | 2024 @ farmana 5 | Device and here P | in the second second second second second second second second second second second second second second second |   |  |  |

Figure 4.3.22 UID of Delete Task Page

#### **UID of Task Dashboard** ♠ FARMCORE FIELD MANAGEMENT Total Tasks Completed Tasks Pending Tasks ያ Land 8 5 3 Fruit/Vegetable کی ASKS MANAGEMENT ¥≞ Tasks **1** PEST MANAGEMENT Average Task Progress Graph പ്പ Pests NVENTORY Task Status (%) 70 🗂 Inventories 60 -ESOURCES 50 -Fertilizers 40 Y Seeds 30 -ESSAGE 20 -📮 Chat 10 NOTIFICATION 0 Announcement

♠ FARMCORE

| + FARMCORE                                          | User Task Completion                                   |                 |                                             |
|-----------------------------------------------------|--------------------------------------------------------|-----------------|---------------------------------------------|
| FIELD MANAGEMENT<br>ୁଥିଆ Land                       | <b>Di No</b><br>Tasks Assigned: 2   Tasks Completed: 1 |                 | 50.00%                                      |
| کی Fruit/Vegetable<br>TASKS MANAGEMENT<br>2 Tasks 1 | John Doe<br>Tasks Assigned: 6   Tasks Completed: 4     |                 | 66.67%                                      |
| PEST MANAGEMENT<br>റി Pests                         | Task Type Statistics                                   |                 | Overall Task Distribution by Type           |
| INVENTORY                                           | Task Type                                              | Number of Tasks | Planting Fertilizing<br>Harvesting Watering |
| RESOURCES                                           | Planting                                               | 2               | Est Harvest Amount                          |
| J Fertilizers                                       | Fertilizing                                            | 3               |                                             |
| Y Seeds<br>MESSAGE                                  | Harvesting                                             | 0               |                                             |
| 📮 Chat                                              | Watering                                               | 2               |                                             |
| Announcement                                        | Estimate Harvest Amount                                | 1               |                                             |

# Figure 4.3.23 UID of Task Dashboard

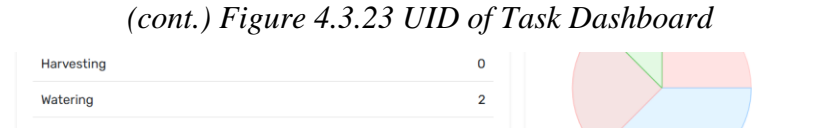

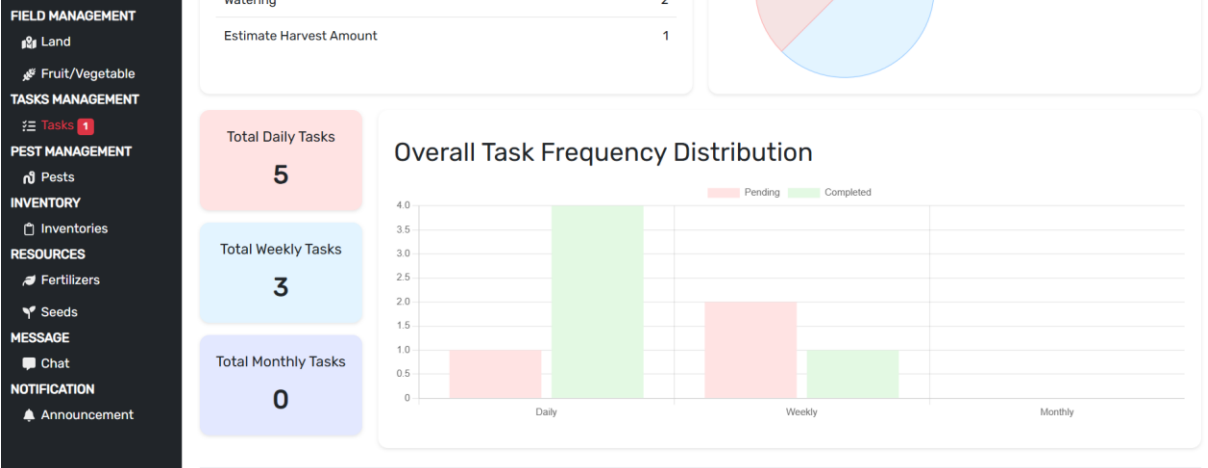

2024 © farmcore. Powered by Farmcore Framework

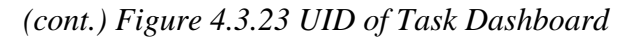

# **UID of Pests Page**

| A FARMCORE               |       |          |               |           |            |                |               |          |               |                     |          |            | (       |
|--------------------------|-------|----------|---------------|-----------|------------|----------------|---------------|----------|---------------|---------------------|----------|------------|---------|
| IELD MANAGEMENT          | F     | Pest     | S             |           |            |                |               |          |               |                     |          |            | _       |
| Fruit/Vegetable ﷺ        |       |          |               |           |            |                |               |          |               |                     |          |            | + Add   |
| SKS MANAGEMENT           | SI    | how 1    | 10 v ent      | ries      |            |                |               |          |               |                     |          |            |         |
| ST MANAGEMENT            |       | #        |               |           |            | DESCRIPTION    | PEST<br>STAGE | SEVERIT  | DATE<br>FOUND | PESTICIDES          | TREATMEN |            | ACTIONS |
| VENTORY                  | -   1 |          |               |           |            | destroying the |               |          | 22/8/2024     |                     |          |            |         |
| ) Inventories<br>SOURCES | 4     | 1        | land1         | field1    |            | root           | Larva         | Moderate | 5:12:42 PM    | Chemical Pesticides | Pending  |            |         |
| Fertilizers              | SI    | howing   | g 1 to 1 of 1 | 1 entries |            |                |               |          |               |                     |          | Previous 1 | Next    |
| SSAGE                    |       |          |               |           |            |                |               |          |               |                     |          |            |         |
| 🗖 Chat                   |       |          |               |           |            |                |               |          |               |                     |          |            |         |
| Announcement             | 202   | .4 © fai | rmcore. Po    | owered by | Farmcore F | ramework       |               |          |               |                     |          |            |         |

|  | Figure | 4.3.24 | UID a | of Pests | Page |
|--|--------|--------|-------|----------|------|
|--|--------|--------|-------|----------|------|

# **UID of Add New Pests Page**

| A FARMCORE                     |                                                           | <b>*</b> |
|--------------------------------|-----------------------------------------------------------|----------|
| FIELD MANAGEMENT<br>ଜୁହ୍ମ Land | Add Pests                                                 |          |
| Je Fruit/Vegetable             | Field                                                     |          |
| TASKS MANAGEMENT               | Please select field 🖌                                     |          |
| 🚈 Tasks 🚹                      | Image                                                     |          |
| PEST MANAGEMENT                | Choose File No file chosen                                |          |
| <b>പ്</b> Pests                | Allowed file types; pna. ipa, ipa,                        |          |
| INVENTORY                      | Description                                               |          |
| 🗂 Inventories                  |                                                           |          |
| RESOURCES                      |                                                           | h        |
| a Fertilizers                  | Pest Stage Severity Level                                 |          |
| Y Seeds                        | Please select pest stage v Please select severity level v |          |
| MESSAGE                        | Pesticides Type                                           |          |
| 📮 Chat                         | Please select pesticides type \vee                        |          |
| NOTIFICATION                   |                                                           |          |
| Announcement                   | _                                                         |          |
|                                | Add                                                       |          |
|                                |                                                           |          |

2024 © farmcore. Powered by Farmcore Framework

# Figure 4.3.25 UID of Add New Pests Page

# **UID of Update Pests Page**

| A FARMCORE                      |                                  |     |                | • |
|---------------------------------|----------------------------------|-----|----------------|---|
| FIELD MANAGEMENT<br>ୁକ୍ଷ୍ମ Land | Update Pests                     |     |                |   |
| 🖋 Fruit/Vegetable               | Field                            |     |                |   |
| TASKS MANAGEMENT                | field1 ~                         |     |                |   |
| 🔁 Tasks 🚹                       | Image                            |     |                |   |
| PEST MANAGEMENT                 | Choose File No file cho          | sen |                |   |
| പ് Pests                        | Allowed file types: ppg_ing_ineg |     |                |   |
| INVENTORY                       | Description                      |     |                |   |
| 🖞 Inventories                   | destroying the root              |     |                |   |
| RESOURCES                       |                                  |     |                |   |
| a Fertilizers                   | Pest Stage                       |     | Severity Level |   |
| Y Seeds                         | Larva ~                          |     | Moderate ~     |   |
| MESSAGE                         | Pesticides Type                  |     |                |   |
| 🗭 Chat                          | Chemical Pesticides              | ~   |                |   |
| NOTIFICATION                    |                                  |     |                |   |
| 🜲 Announcement                  |                                  |     |                |   |
|                                 | Update                           |     |                |   |
|                                 |                                  |     |                |   |
|                                 | 2024 @ formoore Dowered by E     |     | ere Fremewerk  |   |

Figure 4.3.26 UID of Update Pests Page

# **UID of Delete Pests Page**

| A FARMCORE           |                                     |         |                |   |  | <b>*</b> |
|----------------------|-------------------------------------|---------|----------------|---|--|----------|
| FIELD MANAGEMENT     | Delete Pests                        |         |                |   |  |          |
| Fruit/Vegetable الجو | Field                               |         |                |   |  |          |
| TASKS MANAGEMENT     | field1 ~                            |         |                |   |  |          |
| 🚈 Tasks 🚹            | Image                               |         |                |   |  |          |
| PEST MANAGEMENT      | Choose File No file cho             | osen    |                |   |  |          |
| പ്പ Pests            | Allowed file types: png, jpg, jpeg. |         |                |   |  |          |
| INVENTORY            | Description                         |         |                |   |  |          |
| 🗂 Inventories        | destroying the root                 |         |                |   |  |          |
| RESOURCES            |                                     |         |                |   |  | h        |
| a Fertilizers 🥔      | Pest Stage                          |         | Severity Level |   |  |          |
|                      | Larva 🗸                             |         | Moderate       | ~ |  |          |
| MESSAGE              | Pesticides Type                     |         |                |   |  |          |
| 📮 Chat               | Chemical Pesticides                 | ~       |                |   |  |          |
| NOTIFICATION         |                                     |         |                |   |  |          |
| 🜲 Announcement       | Delete                              |         |                |   |  |          |
|                      |                                     |         |                |   |  |          |
|                      | 2024 © farmcore. Powered by         | Farmcor | e Framework    |   |  |          |

Figure 4.3.27 UID of Delete Pests Page

# **UID of Inventories Page**

| GEMENT   | Inver   | ntories            |               |         |          |          |           |              |       |       |
|----------|---------|--------------------|---------------|---------|----------|----------|-----------|--------------|-------|-------|
| egetable |         |                    |               |         |          |          |           | E Export Fil | ter 🔻 | + A0  |
| GEMENT   |         |                    |               |         |          |          |           |              |       |       |
|          | Show 10 | 0 🗸 entries        |               |         |          |          |           |              |       |       |
| EMENT    |         |                    |               |         |          |          | ESTIMATED | PRICE PER    |       |       |
|          | #       | PRODUCT            | PRODUCT IMAGE | SKU     | CATEGORY | QUANTITY | QUANTITY  | KG(RM)       | ACT   | TIONS |
|          |         |                    | M LAND        |         |          |          |           |              |       |       |
|          | 1       | durian             |               | SKU00_1 | Fruit    | 0        | 25        | 0.00         |       | ŵ     |
|          |         |                    |               |         | _        |          |           |              |       |       |
|          |         |                    | 24.4          |         |          |          |           |              |       |       |
|          |         |                    |               |         |          |          |           |              |       |       |
|          | 2       | Grapes             | SP here's     | SKU_192 | Fruit    | 20       | 20        | 13.00        | -     |       |
|          |         |                    |               |         |          |          |           |              |       |       |
|          | Showing | 1 to 2 of 2 entrie | s             |         |          |          |           | Previous     | 1     | Nex   |
|          |         |                    |               |         |          |          |           |              |       |       |

Figure 4.3.28 UID of Inventories Page

# **UID of Add Inventory Page**

| ♠ FARMCORE        |                                                                  |                 |  | <b>@</b> ~ |
|-------------------|------------------------------------------------------------------|-----------------|--|------------|
| FIELD MANAGEMENT  | Add Inventory                                                    |                 |  |            |
| 🖋 Fruit/Vegetable | Name                                                             | SKU             |  |            |
| TASKS MANAGEMENT  | name                                                             | SKU             |  |            |
| 🔁 Tasks 🚹         | Image                                                            |                 |  |            |
| PEST MANAGEMENT   | Choose File No file choser<br>Allowed file types: png, jpg, jpg, | n               |  |            |
| Inventories       | Category                                                         |                 |  |            |
| RESOURCES         | Please select category ~                                         |                 |  |            |
| Y Seeds           | Quantity                                                         | Price (RM)      |  |            |
| MESSAGE           | quantity                                                         | price           |  |            |
| 📮 Chat            |                                                                  |                 |  |            |
| Announcement      | Add                                                              |                 |  |            |
|                   | 2024 @ farmcore, Powered by Farr                                 | moore Framework |  |            |

Figure 4.3.29 UID of Add Inventory Page

# **UID of Update Inventory Page**

| ♠ FARMCORE           |                                      |            | • 🚯 |
|----------------------|--------------------------------------|------------|-----|
| FIELD MANAGEMENT     | Update Inventory                     |            |     |
| v≇ Fruit/Vegetable   | Name                                 | SKU        |     |
| TASKS MANAGEMENT     | durian                               | SKU00_1    |     |
| 🚝 Tasks 🚹            | Image                                |            |     |
| PEST MANAGEMENT      | Choose File No file chosen           |            |     |
| ් Pests<br>INVENTORY | Allowed file types: png, jpg, jpeg.  |            |     |
| 🖞 Inventories        | Category                             |            |     |
| RESOURCES            | Fruit ~                              |            |     |
| Jertilizers          | Quantity                             | Price (RM) |     |
| Y Seeds              |                                      | 0.00       |     |
| MESSAGE              | 0                                    | 0.00       |     |
| 📮 Chat               |                                      |            |     |
| NOTIFICATION         | Undate                               |            |     |
| 🜲 Announcement       | opute                                |            |     |
|                      |                                      |            |     |
|                      | 2024 © farmcore. Powered by Farmcore | Framework  |     |

Figure 4.3.30 UID of Update Inventory Page

# **UID of Delete Inventory Page**

| Field MANAGEMENT   Image   Image   Pest MANAGEMENT   Image   Image <                                                                                                    | A FARMCORE          |                                     |            | ø |
|----------------------------------------------------------------------------------------------------|---------------------|-------------------------------------|------------|---|
| Fruit/Vegetable    Name   SKU0_1   durian   SKU0_1      inage   Pest MANAGEMENT   Inoentories   Category   Inventories   Fruit   Fruit   Inventories   Guantity   Price (RM)   0   0.00                                                                                                    | FIELD MANAGEMENT    | Delete Inventory                    |            |   |
| TASKS MANAGEMENT durian SKU00_1   FEST MANAGEMENT image   INVENTORY Choose File No file chosen   Allowed file types: png, jpg, jpg.   Inventories Category   Fruit Image   Inventories Category   Fruit Image   Inventories Ountity   Price (RM) 0   0 0.00                                                                                                    | Fruit/Vegetable مجر | Name                                | SKU        |   |
| # Tender   Image   Pests   NVENTORY   Inventories   Category   Fuit   Fuit   Vestas   Quantity   Price (RM)   0   0.00                                                                                                    | ASKS MANAGEMENT     | durian                              | SKU00_1    |   |
| Pests   NVENTORY   Inventories   Category   Fuit   Fruit   Fuit   Seeds   Quantity   Price (RM)   Quantity   Price (RM)   O   0.00                                                                                                    | 🚈 Tasks 🚺           | Image                               |            |   |
| N Pests   NVENTORY   Allowed file types: png. jpg. jpg.   Inventories   Category   Fruit   Fuit   Y Seeds   Quantity   Price (RM)   Quantity   Price (RM)   Quantity   Delete                                                                                                    | PEST MANAGEMENT     | Chaosa Fila Na fila abasan          |            |   |
| Allowed mie types: png, jpg, jpg,   Inventories   Category   Fruit   Fortilizers   Quantity   Price (RM)   Quantity   Price (RM)   0   0.00                                                                                                    | <b>റീ</b> Pests     | Choose File No file Chosen          |            |   |
| Category   ESOURCES   Fruit   Fertilizers   Quantity   Price (RM)   Quantity   Price (RM)   O   0.00                                                                                                    | IVENTORY            | Allowed file types: png, jpg, jpeg. |            |   |
| Fruit     Fruit     Price (RM)     Quantity   Price (RM)   Quantity     Outity     Price (RM)     Quantity     Price (RM)     Quantity     Price (RM)     Price (RM)     Price (RM)     Price (RM) </th <th>🗂 Inventories</th> <th>Category</th> <th></th> <th></th> | 🗂 Inventories       | Category                            |            |   |
| Image: Pertuilizers     Ouantity     Price (RM)       Image: Sadge     0     0.00       Image: Chat     Image: Pertuilizers       Image: Delete     Image: Pertuilizers                                                                                                    | ESOURCES            | Fruit ~                             |            |   |
| Y Seeds     0     0.00       ESSAGE     0     0.00       ♥ Chat     0     0.00       OTIFICATION     Delete                                                                                                    | Jertilizers         | Quantity                            | Price (RM) |   |
| ESSAGE 0 0.00<br>Chat OTIFICATION Announcement Delete                                                                                                    | Y Seeds             | quantity                            |            |   |
| Chat OTIFICATION Announcement Delete                                                                                                    | ESSAGE              | 0                                   | 0.00       |   |
| Announcement                                                                                                    | 🗭 Chat              |                                     |            |   |
| Announcement                                                                                                    | OTIFICATION         | Delete                              |            |   |
|                                                                                                    | 🜲 Announcement      | Delete                              |            |   |

Figure 4.3.31 UID of Delete Inventory Page

# **UID of Export Inventory Data**

| A FARMCORE                                         |                             |                 |    |                     | <b>%</b> - |
|----------------------------------------------------|-----------------------------|-----------------|----|---------------------|------------|
| FIELD MANAGEMENT                                   | Inventories                 |                 |    | D County D C        |            |
| کچ Fruit/Vegetable<br>TASKS MANAGEMENT<br>۲= Tasks | Obur 10 subject             |                 |    | E Export            | ter + Add  |
| PEST MANAGEMENT<br>റി Pests                        | # PRODUCT PRO               | Select Category |    | PRICE PER<br>KG(RM) |            |
| INVENTORY<br>The Inventories<br>RESOURCES          | 1 durian                    | All ~           | 25 | 0.00                | / 11       |
| ,∂ Fertilizers<br>¶ Seeds<br>MESSAGE               | 2 Grapes                    | ОК              | 20 | 13.00               | / 11       |
| Chat<br>NOTIFICATION                               | Showing 1 to 2 of 2 entries | đ               |    | Previous            | 1 Next     |
| Announcement                                       |                             |                 |    |                     |            |

Figure 4.3.32 UID of Export Inventory Data

**UID of Fertilizers Page**
| ♠ FARMCORE                                       |           |                     |            |             |            |                  |             |                       |       | •        |
|--------------------------------------------------|-----------|---------------------|------------|-------------|------------|------------------|-------------|-----------------------|-------|----------|
| Field MANAGEMENT<br>الای Land<br>Fruit/Vegetable | Fertili   | zers                |            |             |            |                  | E           | Filter * 🛛 🗮 Replenis | ih +  | Add      |
| TASKS MANAGEMENT                                 |           |                     |            |             |            |                  |             |                       |       |          |
| 🔁 Tasks 🚹                                        | Show 10   | ✓ entries           |            |             |            |                  |             |                       |       |          |
| PEST MANAGEMENT                                  |           | FERTILIZER          | A A        | 4           | FERTYLIZER | A A              | 4           | A                     |       |          |
| <b>റീ</b> Pests                                  | #         | NAME                | USAGE      | CATEGORY    | TYPE       | FERTILIZE METHOD | STOCK LEVEL | QUANTITY (PACK)       | ACTIC | )NS      |
| INVENTORY                                        |           |                     |            |             |            |                  |             | 15                    |       |          |
| 🖞 Inventories                                    | 1         | fertilizerA         | ebduwbiBWB | Organic     | Nitrogen   | Base Fertilize   | Medium      | USE                   | 1     | ŵ        |
| RESOURCES                                        |           |                     |            |             |            |                  |             |                       |       |          |
| a Fertilizers                                    | 2         | fertilizerB         | adwwf      | Organic     | Compound   | Foliar Fertilize | Higher      | 24                    | 1     | <b>m</b> |
| Y Seeds                                          |           |                     |            |             |            |                  |             | USE                   |       |          |
| MESSAGE                                          | 3         | fertilizerC         | fabhiy     | Non-Organic | Phosoborus | Top Dressing     | Medium      | 13                    | 1     | m        |
| 📮 Chat                                           |           |                     | .9,        |             |            |                  |             | USE                   |       | -        |
| NOTIFICATION                                     | -         |                     |            |             |            |                  |             |                       |       |          |
| Announcement                                     | Showing 1 | I to 3 of 3 entries |            |             |            |                  |             | Previous              | 1 N   | ext      |
|                                                  |           |                     |            |             |            |                  |             |                       |       |          |

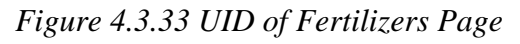

# **UID of Add New Fertilizer Page**

| + FARMCORE         |                                  | 🚳 - |
|--------------------|----------------------------------|-----|
| FIELD MANAGEMENT   | Add Fertilizer                   |     |
| Fruit/Vegetable ﷺ  | Name                             |     |
| TASKS MANAGEMENT   | name                             |     |
| E Tasks 1          | Usage                            |     |
| N Pests            |                                  |     |
| INVENTORY          |                                  | ĥ   |
| 🗂 Inventories      | Category Fertilizer Type         |     |
| RESOURCES          | Please select category $$        |     |
| a Fertilizers 🥔    | Fertilize Method                 |     |
| Y Seeds<br>MESSAGE | Please select fertilize method ~ |     |
| 💭 Chat             | Quantity (pack)                  |     |
| NOTIFICATION       | quantity                         |     |
| 🌲 Announcement     |                                  |     |
|                    | Add                              |     |

Figure 4.3.34 UID of Add New Fertilizer Page

# **UID of Update Fertilizer Page**

| A FARMCORE                   |                          | <b>*</b> |
|------------------------------|--------------------------|----------|
| FIELD MANAGEMENT<br>ୁଥି Land | Update Fertilizer        |          |
| Fruit/Vegetable 💘            | Name                     |          |
| TASKS MANAGEMENT             | fertilizerA              |          |
| 🔁 Tasks 🚹                    | Usage                    |          |
| PEST MANAGEMENT              | obduwbiDluP              |          |
| പ് Pests                     | EDITANIPAD               |          |
| INVENTORY                    |                          |          |
| 🖞 Inventories                | Category Fertilizer Type |          |
| RESOURCES                    | Organic V Nitrogen V     |          |
| 🥭 Fertilizers                | Fertilize Method         |          |
| Y Seeds                      | Base Fertilize           |          |
| MESSAGE                      |                          |          |
| 📮 Chat                       | Quantity (pack)          |          |
| NOTIFICATION                 | 15                       |          |
| 🜲 Announcement               |                          |          |
|                              | Update                   |          |

Figure 4.3.35 UID of Update Fertilizer Page

# UID of Delete Fertilizer Page

| A FARMCORE                     |                  |      |                 |   |  |  | - 🚳 |
|--------------------------------|------------------|------|-----------------|---|--|--|-----|
| FIELD MANAGEMENT<br>ୁଥି Land   | Delete Fertil    | izer |                 |   |  |  |     |
| Fruit/Vegetable الجير          | Name             |      |                 |   |  |  |     |
| TASKS MANAGEMENT               | fertilizerA      |      |                 |   |  |  |     |
| <u> ≠</u> Tasks <mark>1</mark> | Usage            |      |                 |   |  |  |     |
| PEST MANAGEMENT<br>റീ Pests    | ebduwbiBWB       |      |                 |   |  |  |     |
| INVENTORY                      | Category         | F    | Fertilizer Type |   |  |  | t.  |
| RESOURCES                      | Organic          | ~    | Nitrogen        | ~ |  |  |     |
| / Fertilizers                  | Fertilize Method |      |                 |   |  |  |     |
| Y Seeds                        | Base Fertilize   | ~    |                 |   |  |  |     |
| MESSAGE                        |                  |      |                 |   |  |  |     |
| 🖵 Chat                         | Quantity (pack)  |      |                 |   |  |  |     |
| NOTIFICATION                   | 15               |      |                 |   |  |  |     |
| 🜲 Announcement                 |                  |      |                 |   |  |  |     |
|                                | Delete           |      |                 |   |  |  |     |

Figure 4.3.36 UID of Delete Fertilizer Page

UID of Replenish Fertilizer Amount (Pack)

| and<br>ruit/Vegetable                    | Fertil  | izers                         |                                                       |      | Ţ           | Filter 🔻 🌹 Repler | nish - |
|------------------------------------------|---------|-------------------------------|-------------------------------------------------------|------|-------------|-------------------|--------|
| MANAGEMENT<br>asks<br>MANAGEMENT<br>ests | Show 10 | entries<br>FERTILIZER<br>NAME | Select an Fertilizers and Enter<br>Replenish Quantity | rhod | STOCK LEVEL | QUANTITY (PACK)   | ACT    |
| iventories                               | 1       | fertilizerA e                 | Enter replenish quantity:                             | 3    | Medium      | 15<br>USE         | 1      |
| ertilizers                               | 2       | fertilizerB                   | Enter quantity                                        | 3    | Higher      | 24<br>USE         | /      |
| eds                                      | 3       | fertilizerC                   | ОК                                                    | 1    | Medium      | 13<br>USE         | 1      |
| nat                                      |         |                               |                                                       |      |             |                   |        |

Figure 4.3.37 UID of Replenish Fertilizer Quantity

# **UID of Deduct Used Fertilizer Amount**

| MCORE                          |        |                            |        |                                  |              |                  |                        | 6       |
|--------------------------------|--------|----------------------------|--------|----------------------------------|--------------|------------------|------------------------|---------|
| NAGEMENT                       | Fertil | izers                      |        |                                  |              |                  | Filter 🛪 📜 Replense    | sh + Ad |
| t/Vegetable<br>ANAGEMENT<br>Is | Show 1 |                            |        |                                  |              |                  |                        |         |
| NAGEMENT                       | #      | FERTILIZER<br>NAME         | ¢      | Used Quantity (Pack)             | гнор         |                  | QUANTITY (PACK)        | ACTIONS |
| ntories                        | 1      | fertilizerA                | e      |                                  | - 2          | Medium           | 15<br>USE              | / 🗊     |
| ES                             |        |                            |        |                                  |              |                  |                        |         |
| ES<br>ilizers                  | 2      | fertilizerB                |        | OK Cancel                        | 3            | Higher           | 24<br>USE              | / 🗇     |
| XES<br>ilizers<br>ds<br>:<br>: | 2      | fertilizerB<br>fertilizerC | fgbhjy | OK Cancel Ner-Organic Phosphonus | Top Dressing | Higher<br>Medium | 24<br>USE<br>13<br>USE | / ā     |

Figure 4.3.38 UID of Deduct Used Fertilizer Quantity

# **UID of Seeds Page**

| A FARMCORE                                      |          |                             |                                 |   |                        |                 |                 |                |                    | 🚳 <del>-</del> |
|-------------------------------------------------|----------|-----------------------------|---------------------------------|---|------------------------|-----------------|-----------------|----------------|--------------------|----------------|
| FIELD MANAGEMENT<br>پڑھ Land<br>Fruit/Vegetable | Seed     | ls                          |                                 |   |                        |                 |                 |                | 📻 Repler           | nish + Add     |
| TASKS MANAGEMENT                                | Show 1   | 0 → entries<br>SEED<br>NAME | SEED SPECIFICATION<br>(KG/PACK) | ¢ | EXPIRATION<br>(MONTHS) | EXPIRED<br>DATE | MAIN<br>FEATURE | STOCK<br>LEVEL | QUANTITY<br>(PACK) | ACTIONS        |
| INVENTORY  Inventories  RESOURCES  Fertilizers  | 1        | wheat                       | 1.00                            |   | 12                     | 22/Aug/2025     | rthrh           | Medium         | 18<br>USE          |                |
| Y Seeds<br>MESSAGE<br>Chat<br>NOTIFICATION      | Showing  | 1 to 1 of 1 entrie          | 95                              |   |                        |                 |                 |                | Previous           | 1 Next         |
| Announcement                                    | 2024 @ 6 | Davida Davida               | i hu Farmana Francisca          |   |                        |                 |                 |                |                    |                |

# Figure 4.3.49 UID of Seeds Page

# UID of Add New Seed Page

| A FARMCORE                   | 6                                | )- |
|------------------------------|----------------------------------|----|
| FIELD MANAGEMENT<br>ୁଥି Land | Add Seed                         |    |
| 🖋 Fruit/Vegetable            | Seed Name                        |    |
| TASKS MANAGEMENT             | name                             |    |
| 🔁 Tasks 🚹                    | Seed Specification (kg per pack) |    |
| PEST MANAGEMENT              |                                  |    |
| <b>റി</b> Pests              |                                  |    |
| INVENTORY                    | Expiration (Months)              |    |
| 🖞 Inventories                | months                           |    |
| RESOURCES<br># Fertilizers   | Main Feature                     |    |
| Y Seeds                      |                                  |    |
| MESSAGE                      |                                  | h  |
| 📮 Chat                       | Quantity (Pack)                  |    |
| NOTIFICATION                 | quantity                         |    |
| 🜲 Announcement               |                                  |    |
|                              | Add                              |    |

Figure 4.3.40 UID of Add New Seed Page

**UID of Update Seed Page** 

| A FARMCORE                   |                                  | <b>*</b> |
|------------------------------|----------------------------------|----------|
| FIELD MANAGEMENT<br>ୁହି Land | Update Seed                      |          |
| 🖋 Fruit/Vegetable            | Seed Name                        |          |
| TASKS MANAGEMENT             | wheat                            |          |
| 🔁 Tasks 🚹                    | Seed Specification (kg per pack) |          |
| PEST MANAGEMENT              | 1.00                             |          |
| INVENTORY                    | Expiration (Months)              |          |
| 🗂 Inventories                | 12                               |          |
| RESOURCES                    | Main Feature                     |          |
| ❤ Seeds                      | rthrh                            |          |
| MESSAGE                      |                                  | le       |
| 💭 Chat                       | Quantity (Pack)                  |          |
| NOTIFICATION                 | 18                               |          |
| 🜲 Announcement               |                                  |          |
|                              | Update                           |          |

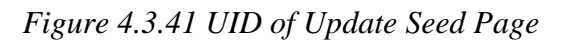

# **UID of Delete Seed Page**

| A FARMCORE                    |                                  | <b>⊛</b> - |
|-------------------------------|----------------------------------|------------|
| FIELD MANAGEMENT<br>ୁଥ୍ୟ Land | Delete Seed                      |            |
| 🖋 Fruit/Vegetable             | Seed Name                        |            |
| TASKS MANAGEMENT              | wheat                            |            |
| 🚈 Tasks 🚹                     | Seed Specification (kg per pack) |            |
| PEST MANAGEMENT<br>നീ Pests   | 1.00                             |            |
| INVENTORY                     | Expiration (Months)              |            |
| 🖞 Inventories                 | 12                               |            |
| RESOURCES                     | Main Feature                     |            |
| Y Seeds                       | rthrh                            |            |
| MESSAGE                       |                                  | 4          |
| 📮 Chat                        | Quantity (Pack)                  |            |
| NOTIFICATION                  | 18                               |            |
| 🜲 Announcement                |                                  |            |
|                               | Delete                           |            |

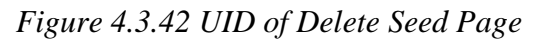

**UID of Replenish Seed Amount (Pack)** 

| A FARMCORE                                                                                                    |                                           |                                                                                              |                                             | <b>*</b>                                |
|----------------------------------------------------------------------------------------------------|-------------------------------------------|----------------------------------------------------------------------------------------------|---------------------------------------------|-----------------------------------------|
| FIELD MANAGEMENT<br>الایا Land<br>بود Fruit/Vegetable                                                             | Seeds                                     |                                                                                              |                                             | Replenish + Add                         |
| TASKS MANAGEMENT<br>; = Tasks<br>PEST MANAGEMENT<br>n <sup>3</sup> Pests<br>INVENTORY<br>inventories<br>RESOURCES | Show 10 v entries<br>SEED SEED<br>1 wheat | Select seeds and Replenish<br>Quantity<br>Choose Seeds: wheat ~<br>Enter replenish quantity: | MAIN STOCK<br>FEATURE LEVEL<br>rthrh Higher | QUANTITY<br>(PACK) ACTIONS<br>38<br>USE |
| ,ø Fertilizers<br>♥ Seeds<br>■ Chat<br>NOTIFICATION<br>♠ Announcement                                             | Showing 1 to 1 of 1 entries               | Enter quantity<br>ok                                                                         |                                             | Previous 1 Next                         |

Figure 4.3.43 UID of Replenish Seed Quantity (Pack)

# **UID of Deduct Used Seed Amount (Pack)**

| A FARMCORE                               |                                     |                      |                 |                | <b>6</b>                   |
|------------------------------------------|-------------------------------------|----------------------|-----------------|----------------|----------------------------|
| FIELD MANAGEMENT<br>I얇 Land              | Seeds                               |                      |                 |                | 🗮 Replenish 🛛 🕂 Add        |
| TASKS MANAGEMENT<br>≚Ξ Tasks             | Show 10 v entries                   |                      |                 |                |                            |
| PEST MANAGEMENT<br>റി Pests<br>INVENTORY | SEED SEED<br># NAME                 | Used Quantity (Pack) | MAIN<br>FEATURE | STOCK<br>LEVEL | QUANTITY<br>(PACK) ACTIONS |
| nventories                               | 1 wheat                             |                      | rthrh           | Higher         | 38<br>USE 🖍 🛍              |
| Jertilizers                              | Showing 1 to 1 of 1 entries         | OK Cancel            |                 |                | Previous 1 Next            |
| MESSAGE                                  |                                     |                      |                 |                |                            |
| Chat<br>NOTIFICATION                     |                                     |                      |                 |                |                            |
| Announcement                             | 2024 © farmcore. Powered by Farmcon | re Framework         |                 |                |                            |

Figure 4.3.44 UID of Deduct Used Seed Quantity (Pack)

| LD MANAGEMENT                                                                          | Search | by username                                    |   |      |                                         | Di No |                                       |    |   |
|----------------------------------------------------------------------------------------|--------|------------------------------------------------|---|------|-----------------------------------------|-------|---------------------------------------|----|---|
| Fruit/Vegetable SKS MANAGEMENT Tasks Tasks Posts Posts Inventories SOURCES Fettilizers | 3<br>3 | Di No<br>dino@testing.com<br>minho@testing.com | • | elik | <b>Di No</b><br>08/27/2024, 09:28:32 PM |       | 08/27/2024, 09:11:59 PM<br><b>You</b> | hi | • |
| Seeds<br>SAGE<br>Chat<br>IFICATION<br>Announcement                                     |        |                                                | Ţ | Туре | message                                 |       |                                       |    |   |

Bachelor of Information Systems (Honours) Business Information Systems Faculty of Information and Communication Technology (Kampar Campus), UTAR

# IID of Chot D

# **UID of Announcement Page**

| FARMCORE        |                             |                                |   |             |   |                | ø    |
|-----------------|-----------------------------|--------------------------------|---|-------------|---|----------------|------|
| LD MANAGEMENT   | Announcement                |                                |   |             |   |                |      |
| Fruit/Vegetable |                             |                                |   |             |   |                | + A0 |
| S MANAGEMENT    |                             |                                |   |             |   |                |      |
| Tasks 🚹         | Show 10 v entries           |                                |   |             |   |                |      |
| MANAGEMENT      | # ^                         | CONTENT                        | ć | DATE        | ċ | ACTIONS        |      |
| Pests           |                             |                                |   |             |   | , lo li o li o |      |
| ITORY           | 3                           | field1 needs to be watered!    |   | 27/Aug/2024 |   | / 🔟            |      |
| nventories      | 4                           | field2 requires fertilization! |   | 27/Aug/2024 |   | <b>i</b>       |      |
| JRCES           |                             |                                |   |             |   |                |      |
| ertilizers      | 6                           | ckcky                          |   | 27/Aug/2024 |   | 1 🖬            |      |
| eeds            | Showing 1 to 3 of 3 entries |                                |   |             |   | Previous 1     | Nex  |
| AGE             | -                           |                                |   |             |   |                | J    |
| hat             |                             |                                |   |             |   |                |      |
| ICATION         |                             |                                |   |             |   |                |      |
| Announcement    |                             |                                |   |             |   |                |      |

2024 © farmcore. Powered by Farmcore Framework

# Figure 4.3.46 UID of Announcements Page

# **UID of Add New Announcement**

|                                |                   |                                |           |             |            | <i>4</i> 0 |
|--------------------------------|-------------------|--------------------------------|-----------|-------------|------------|------------|
|                                |                   | Set Announcement               | ×         |             |            | <b>W</b>   |
| FIELD MANAGEMENT<br>ନ୍ଥ୍ୟ Land | Announceme        | nt Set Announecement           |           |             |            |            |
| 🖋 Fruit/Vegetable              |                   |                                |           |             |            | + Add      |
| TASKS MANAGEMENT               |                   |                                |           |             |            |            |
| 🚈 Tasks 🚹                      | Show 10 v entries |                                | Close Set |             |            |            |
| PEST MANAGEMENT                | #                 | CONTENT                        | 6         | DATE        | ACTIONS    |            |
| <b>റീ</b> Pests                |                   |                                |           | 27112       |            |            |
| INVENTORY                      | 3                 | field1 needs to be watered!    |           | 27/Aug/2024 | / 🗉        |            |
| 🖞 Inventories                  | 4                 | field2 requires fertilization! |           | 27/Aug/2024 | <b>/</b> m |            |

Figure 4.3.47 UID of Add New Announcement

# **UID of Update Announcement**

| A FARMCORE                     |                             |                                |              |             |                                          | - 🚯   |
|--------------------------------|-----------------------------|--------------------------------|--------------|-------------|------------------------------------------|-------|
|                                |                             | Update Announcement            | ×            |             |                                          | •     |
| FIELD MANAGEMENT<br>រដ្ឋា Land | Announcement                | Update Announecement           |              |             |                                          |       |
| 🖋 Fruit/Vegetable              |                             |                                |              |             |                                          | + Add |
| TASKS MANAGEMENT               |                             |                                |              |             |                                          |       |
| 🚝 Tasks 🚹                      | Show 10 v entries           |                                | Close Update |             |                                          |       |
| PEST MANAGEMENT                | # *                         | CONTENT                        | ó            | DATE        | ACTIONS                                  |       |
| <b>റി</b> Pests                |                             |                                |              |             |                                          |       |
| NVENTORY                       | 3                           | field1 needs to be watered!    |              | 27/Aug/2024 | 1 🗊                                      |       |
| Inventories     RESOURCES      | 4                           | field2 requires fertilization! |              | 27/Aug/2024 | 1                                        |       |
| A Fertilizers                  | 6                           | ckcky                          |              | 27/Aug/2024 | ✓ <sup>1</sup> <sup>1</sup> <sup>1</sup> |       |
| 🌱 Seeds                        | Showing 1 to 3 of 3 entries |                                |              |             | Previous 1                               | Next  |

Figure 4.3.48 UID of Update Announcement

# **UID of Delete Announcement**

| ♠ FARMCORE                                 |                             |                                   |             |          | <b>6</b> |
|--------------------------------------------|-----------------------------|-----------------------------------|-------------|----------|----------|
| FIELD MANAGEMENT<br>ୁଥ୍ୟ Land              | Announcement                |                                   |             |          | + Add    |
| Fruit/Vegetable اللجير<br>TASKS MANAGEMENT |                             |                                   |             |          |          |
| 🚈 Tasks 🚹                                  | Show 10 - entries           | $\frown$                          |             |          |          |
| PEST MANAGEMENT                            | # *                         |                                   | DATE        | ¢ ACTI   | ONS 🔶    |
|                                            | 3                           | ÷                                 | 27/Aug/2024 | 1        | î        |
|                                            |                             |                                   |             |          |          |
| RESOURCES                                  | 4                           | Are you sure?                     | 27/Aug/2024 | /        | Î        |
| Jertilizers                                | 6                           | You won't be able to revert this! | 27/Aug/2024 | 1        | Ô        |
| 🌱 Seeds                                    | Showing 1 to 3 of 3 entries |                                   |             | Previous | 1 Next   |
| MESSAGE                                    |                             | Yes, delete itl Cancel            |             |          |          |
| 🗭 Chat                                     |                             |                                   |             |          |          |
| NOTIFICATION                               |                             |                                   |             |          |          |

Figure 4.3.49 UID of Delete Announcement

# Chapter 5 System Implementation

5.1 Software Setup

5.1.1 Microsoft Visual Studio 2022 Community

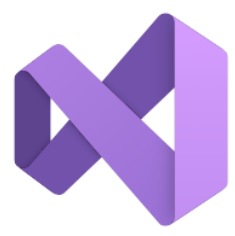

Figure 5.1.1 Microsoft Visual Studio 2022 Community

Figure 5.1.1 shows the Microsoft Visual Studio 2022 community which I used to develop my project. It is an integrated development environment (IDE) that is useful for the developer to develop software as it includes facilities of automation build-in tools, source code editor, and debugging tools. Besides, this software supported various programming languages for the developer to develop software. The programming language I used in this software is ASP.NET C# to develop the web application. Before developing the web application, I first downloaded .NET 6 packages in this Microsoft Visual Studio 2022 community to set up the web application environment.

# 5.1.2 XAMPP

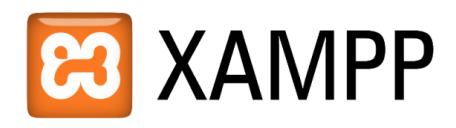

# Figure 5.1.2 XAMPP

Figure 5.1.2 above is XAMPP which is a database software for user to store their data. This software is developed by Apache distribution which includes MariaDB, PHP, and Perl. This software has provided 5 modules which are Apache, MySQL, Tomcat, Mercury, and FileZilla. The module I have used in this web application is Apache which is a web server of XAMPP localhost, and MySQL module as a database server to store all the data of the application.

## **5.2 Setting Configuration**

| 🔀 XAMPF                                                                                              | Control Pane                                                                                       | el v3.3.0 [Co                                                                                             | mpiled: Apr 6th 20                                                                                                    | 21]                                |       |        | —    |             | ×      |
|----------------------------------------------------------------------------------------------------|----------------------------------------------------------------------------------------------------|----------------------------------------------------------------------------------------------------|----------------------------------------------------------------------------------------------------|------------------------------------|-------|--------|------|-------------|--------|
| ខា                                                                                                   | XAN                                                                                                | IPP Cont                                                                                                  | rol Panel v3                                                                                                    | .3.0                               |       |        |      | <i>J</i> Co | onfig  |
| Service                                                                                              | Module                                                                                             | PID(s)                                                                                                    | Port(s)                                                                                                    | Actions                            |       |        |      | 🔘 Ne        | tstat  |
| ×                                                                                                    | Apache                                                                                             | 10168<br>5924                                                                                             | 80, 443                                                                                                    | Stop                               | Admin | Config | Logs | <b>S</b>    | hell   |
| ×                                                                                                    | MySQL                                                                                              | 15144                                                                                                    | 3306                                                                                                    | Stop                               | Admin | Config | Logs | Exp         | olorer |
| ×                                                                                                    | FileZilla                                                                                          |                                                                                                    |                                                                                                    | Start                              | Admin | Config | Logs | 🛛 🌄 Ser     | vices  |
|                                                                                                    | Mercury                                                                                            |                                                                                                    |                                                                                                    | Start                              | Admin | Config | Logs | e H         | lelp   |
| ×                                                                                                    | Tomcat                                                                                             |                                                                                                    |                                                                                                    | Start                              | Admin | Config | Logs |             | λuit   |
| 6:44:33 P<br>6:44:33 P<br>6:44:33 P<br>6:44:33 P<br>6:44:44 P<br>6:44:44 P<br>6:44:45 P<br>6:44:46 P | M [main]<br>M [main]<br>M [main]<br>M [main]<br>M [Apache]<br>M [Apache]<br>M [mysql]<br>M [mysql] | All prereq<br>Initializing<br>Starting C<br>Control P<br>Attemptin<br>Status ch<br>Attemptin<br>Status ch | uisites found<br>Modules<br>Check-Timer<br>anel Ready<br>Ig to start Apache<br>Iange detected: m<br>g to start MySQI<br>Iange detected: m | e app<br>unning<br>L app<br>unning |       |        |      |             |        |

# Figure 5.2.0 XAMPP Control Panel

The figure above shows the XAMPP Control Panel used to start the MySQL database server. It is required to start up the Apache web server before accessing the phpMyAdmin server. After starting both servers, the phpMyAdmin server became available to access to manage the database for my web application.

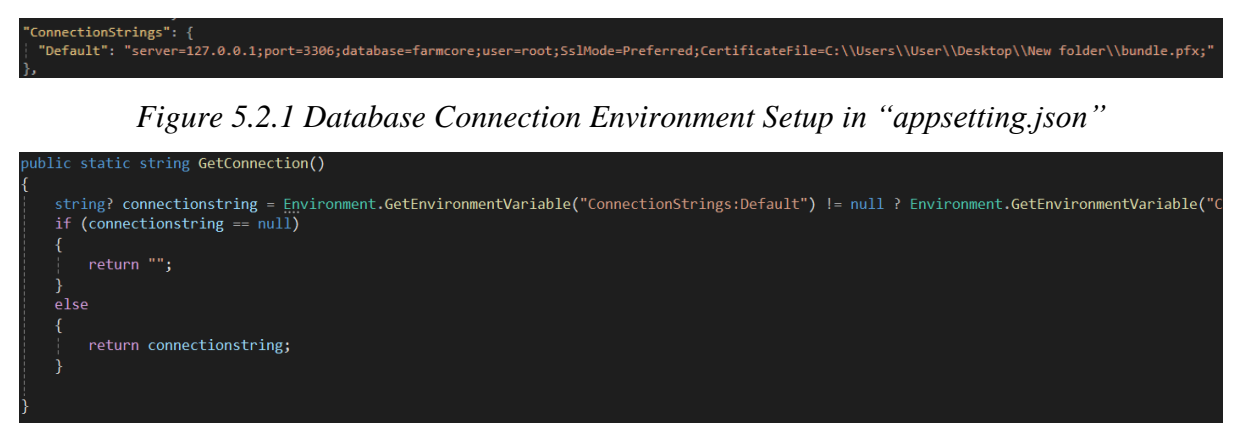

Figure 5.2.2 Get Database Connection Environment in "Database.cs"

Figure 5.2.1 and figure 5.2.2 above shows the database configuration setup for the web application. To set up the environment in the web application, it is required to connect the MySQL server and its port in the "appsetting.json" file (figure 5.2.1). By default, the server of MySQL is 127.0.0.1 and the port number is 3306. Then provide the name of the web application

database and define the username of the database. After setting up the database environment in the "appsetting.json" file, it is required to get the database connection environment from the "appsetting.json" file in the "Database.cs" file (figure 5.2.2). This is because the "appsetting.json" is an environment setup and is not directly connected with the web application.

# 5.3 System Operations Sign Up an Account

| Sign U                  | р             |
|-------------------------|---------------|
| Zi Heng                 |               |
| Yap                     |               |
| ziheng00@testing.com    |               |
|                         |               |
|                         | <u></u>       |
| Sign Up                 |               |
| Already have an account | ? Login here! |

Figure 5.3.1 System Operations of Sign-Up Account

Figure 5.3.1 above shows to sign up a user account for a new user. Once the user opens this web application, the farmer will be firstly redirected to the login page. If the farmer has no account yet, the farmer can click on "Sign Up Now"; then, the farmer will be redirected to this Sign-Up page to register their account shown as in figure 5.3.1. The farmer is required to key in all the necessary information which is the first name, last name, email, password and confirm password. After successfully signing up for an account, the web application will redirect back to the login page.

# **Reset Password**

|                      | anye r   | a33WU    | lu |  |
|----------------------|----------|----------|----|--|
| ziheng00@testing.com |          |          |    |  |
|                      |          |          |    |  |
|                      |          |          |    |  |
|                      | Change F | Password |    |  |
|                      |          |          |    |  |

Figure 5.3.2 System Operations of Reset Password

Figure 5.3.2 shows system operations of resetting the password for the farmer who has forgotten their password while logging or wishes to change their password. The farmer can select "Forgot Password"; then, they will be redirected to this reset password page shown in Figure 5.3.2. They are required to enter their email, and new password and confirm new password. After changed, the web application will redirect back to the login page.

#### Sign In (Login) Page

|                    | Sign In                            |  |
|--------------------|------------------------------------|--|
| ziheng00@testing.c | m                                  |  |
|                    |                                    |  |
|                    |                                    |  |
| Forgot password?   |                                    |  |
|                    | Login                              |  |
|                    | Don't have an account? Sign Up Now |  |
|                    | -                                  |  |

Figure 5.3.3 System Operations of Sign-In (Login) Page

Figure 5.3.3 above shows the system operations of the sign-in page for the farmer's full access to this web application. After entering their email and password correctly, the farmer will successfully access this web application.

| Add, Update | Delete L | and |  |
|-------------|----------|-----|--|
|             |          |     |  |

|              | d                      |               |                                                                                                    |            | <b>▼</b> Filter ▼ |
|--------------|------------------------|---------------|----------------------------------------------------------------------------------------------------|------------|-------------------|
| EMENT Show   | 10 v entries           | LAND AREA(HA) | LATLNG +                                                                                                    | CREATED BY | ACTIONS           |
| 25<br>1<br>3 | land1                  | 0.39          | [Latitude: 3° 3' 1.4" N, Longitude: 101* 44' 22.6" E] [Latitude:<br>3° 2' 59.5" N, Longitude: 101* 44' 22.5" E] [Latitude: 3° 2' 59.5"<br>N, Longitude: 101* 44' 24.2" E] [Latitude: 3° 3' 0.6" N,<br>Longitude: 101* 44' 24.8" E] [Latitude: 3° 3' 1.8" N, Longitude:<br>101* 44' 24.4" E] [Latitude: 3° 3' 1.4" N, Longitude: 101* 44'<br>22.6" E] | John Doe   | / 🗊 F             |
| Showin       | ig 1 to 1 of 1 entries |               |                                                                                                    |            | Previous 1        |

# Figure 5.3.4 Land Data Page

Figure 5.3.4 shows the land data page and this page includes "add", "update", and "delete" actions for the farmer to manage their land. If the farmer wants to add new land, the farmer can click on the "Add" button at the right corner. If the farmer wants to update the land, the farmer can select the "update" button inside the "Actions" column with the pencil icon. If want to Bachelor of Information Systems (Honours) Business Information Systems Faculty of Information and Communication Technology (Kampar Campus), UTAR

delete, select the "delete" button beside the "update button" with the "rubbish bin" icon. While, if the farmer wants to view the field(s) inside the land, the farmer can select the "Fields" button inside the "Actions" column, they then will be redirected to the "Field" page to view and manage the field that is inside the selected land. The farmer can also filter the list by the field name.

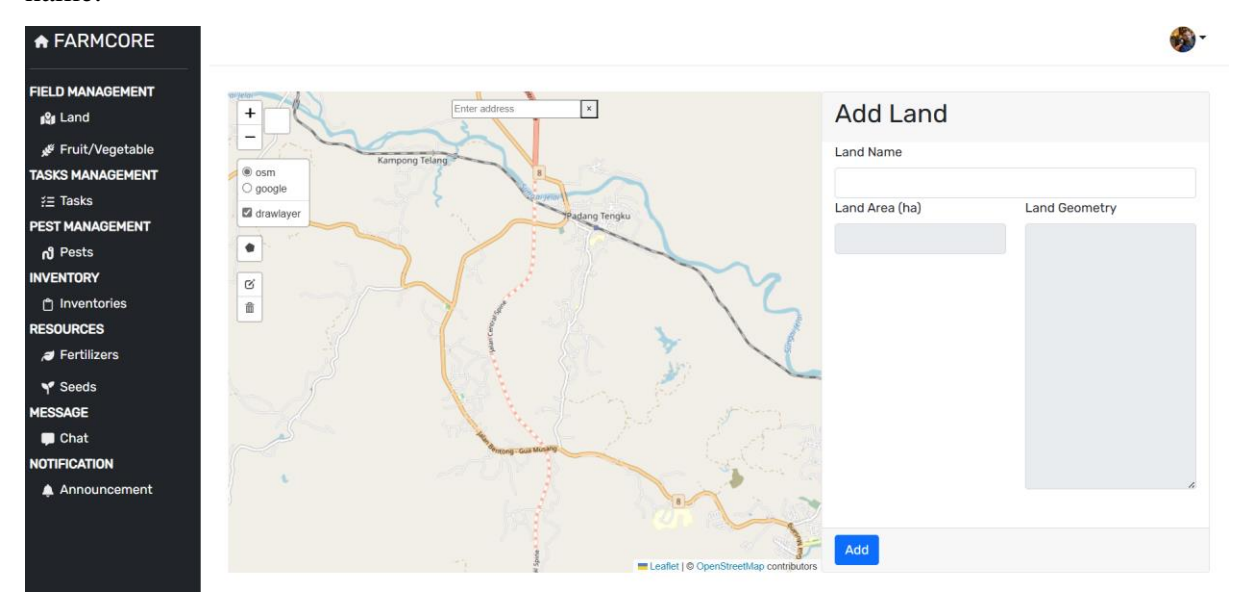

Figure 5.3.5 System Operations of Add New Land

Figure 5.3.5 shows the system operations of adding a new land page. Before plotting land on the map, the farmer is required to specify a location by searching for an address in the "Enter address" column. Otherwise, it will show an error message and ask the farmer to enter an address.

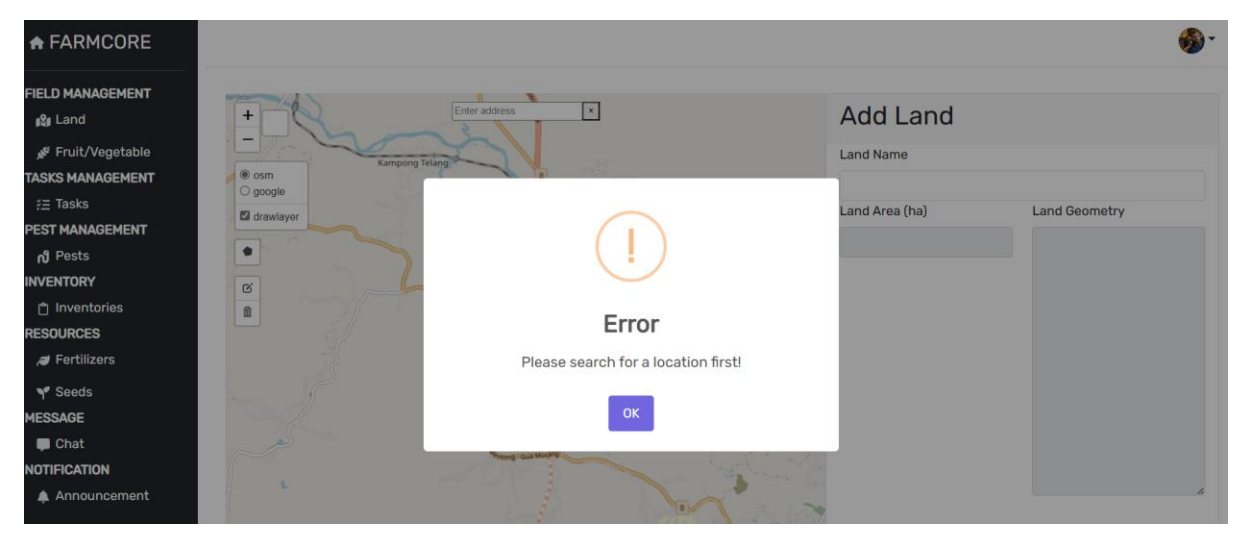

Figure 5.3.6 Error Message without Specify the Location

Figure 5.3.6 shows an error message displayed when the farmer did not search for a location and plotted the land directly on the map. The farmer has been asked to search for a location before the plot.

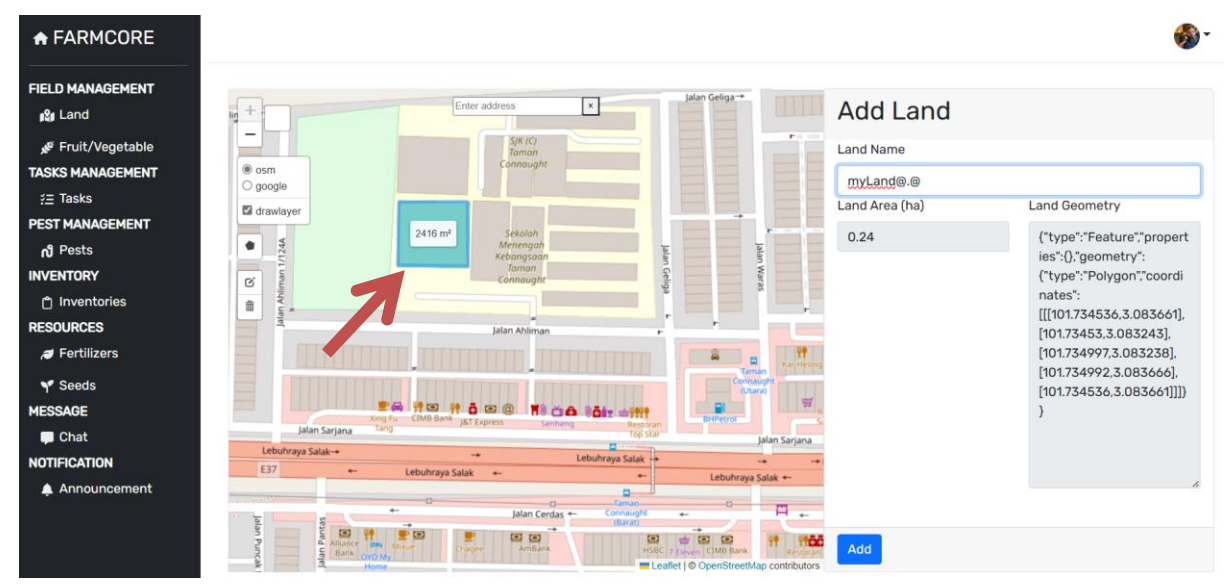

Figure 5.3.7 Plotting Land in Selected Location Successfully

Figure 5.3.7 shows the farmer successfully plotted land after searching for a location. Once the farmer successfully plotted, the area and its geometry will be auto-filled in the column. The farmer is required to provide a name for this land to convenient the other to identify. After clicking on the "Add" button, it will return to the main page of the land module and the newly added land will be successfully shown in the list.

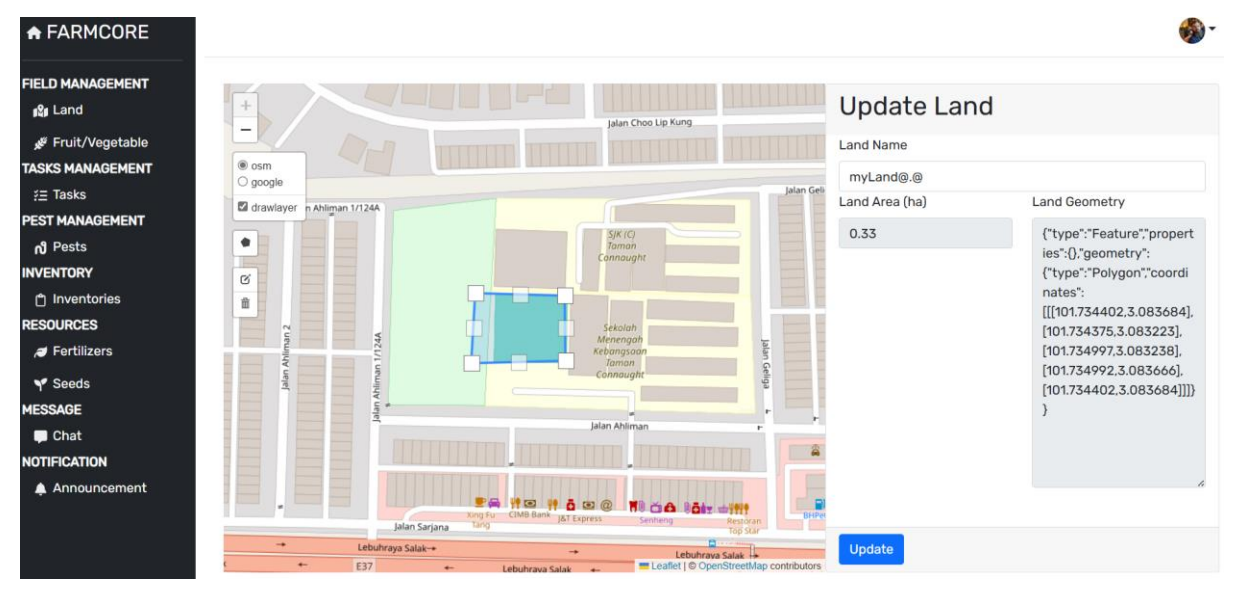

Figure 5.3.8 System Operation of Update Land

Figure 5.3.8 shows the system operations of updating the created land. In this updated land, the farmer is not allowed to search for a location, they can only drag and adjust the area of the

created land in the map; then, the newly adjusted area and geometry will update in the column. The farmer can also rename the land name. After successfully updating, it will be redirected back to the main page of the land module, and the information of the land will be updated.

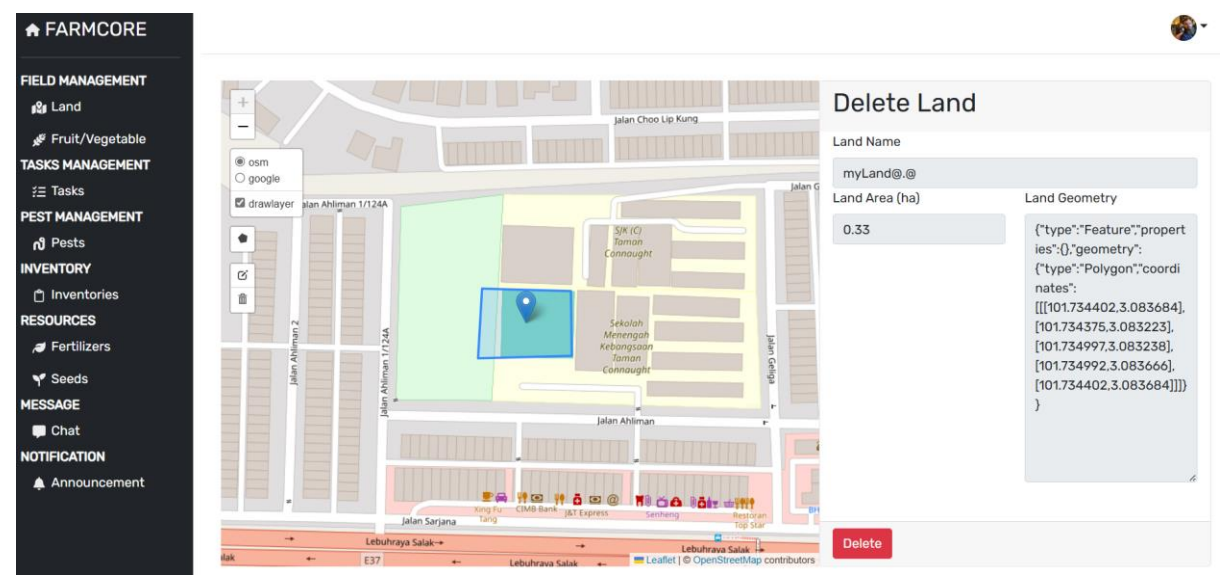

Figure 5.3.9 System Operations of Delete Land

Figure 5.3.9 shows the system operations of deleting the selected land. On this page, the farmer is not allowed to update any data on the land; they only be allowed to review the data of the land.

View, Add, Update, Delete, Field, View Dashboard, Set Field Announcement

| A FARMCORE                                                                         |                                                                                                    |                                   |               |                          |             |                                |                                   |                 |                     |        | <b>*</b> |
|------------------------------------------------------------------------------------|----------------------------------------------------------------------------------------------------|-----------------------------------|---------------|--------------------------|-------------|--------------------------------|-----------------------------------|-----------------|---------------------|--------|----------|
| FIELD MANAGEMENT<br>الإلى Land<br>Fruit/Vegetable ولا                              | Fie                                                                                                    | eld                               |               |                          |             |                                |                                   |                 | Filte               | •r 🔻 - | + Add    |
| ASKS MANAGEMENT<br>#Ξ Tasks<br>PEST MANAGEMENT<br>n <sup>0</sup> Pests<br>NVENTORY | Shov                                                                                                    | v 10 v entries<br>FIELD ¢<br>NAME | PRODUCT       | FIELD<br>AREA ()<br>(HA) | TREE AMOUNT | EST. HARVEST 🕴<br>TOTAL AMOUNT | ACTUAL<br>HARVEST I ATOTAL AMOUNT | ¢<br>TREE STAGE | HARVEST 🕴<br>STATUS | ACTI   | ONS      |
| 🕆 Inventories<br>ESOURCES<br># Fertilizers                                         | ANAGEMENT<br>d<br>tit/vegetable<br>ANAGEMENT<br>ks<br>NAGEMENT<br>ts<br>NAGEMENT<br>ts<br>Show 10 • entries<br>till 0 • entries<br>till 0 • entries<br>tree table 0 • entries<br>till 0 • entries<br>tree table 0 • entries<br>tree table 0 • | <b>♠</b><br>面                     |               |                          |             |                                |                                   |                 |                     |        |          |
| Ƴ Seeds<br>IESSAGE<br>■ Chat                                                       | Shov                                                                                                    | ving 1 to 1 of 1 en               | tries         |                          |             |                                |                                   |                 | Previous            | 1      | Next     |
| NOTIFICATION                                                                       | 2024 ©                                                                                                    | ) farmcore. Powe                  | red by Farmor | ore Framewo              | ork         |                                |                                   |                 |                     |        |          |

Figure 5.3.10 System Operations of View Field

Figure 5.3.10 above shows the system operations of the view field. The farmer can filter the list by the field name. If they want to add a new field, click on the "Add" button at the top right corner of the card. Inside, the action column, the farmer can choose to select the "view" button to view the dashboard with the "eye" icon, the "announcement" button to make an

announcement related to this field with the "bell icon, select the "update" button to update field information with a pencil icon and select "delete button" to delete the field from the land with the "rubbish bin" icon.

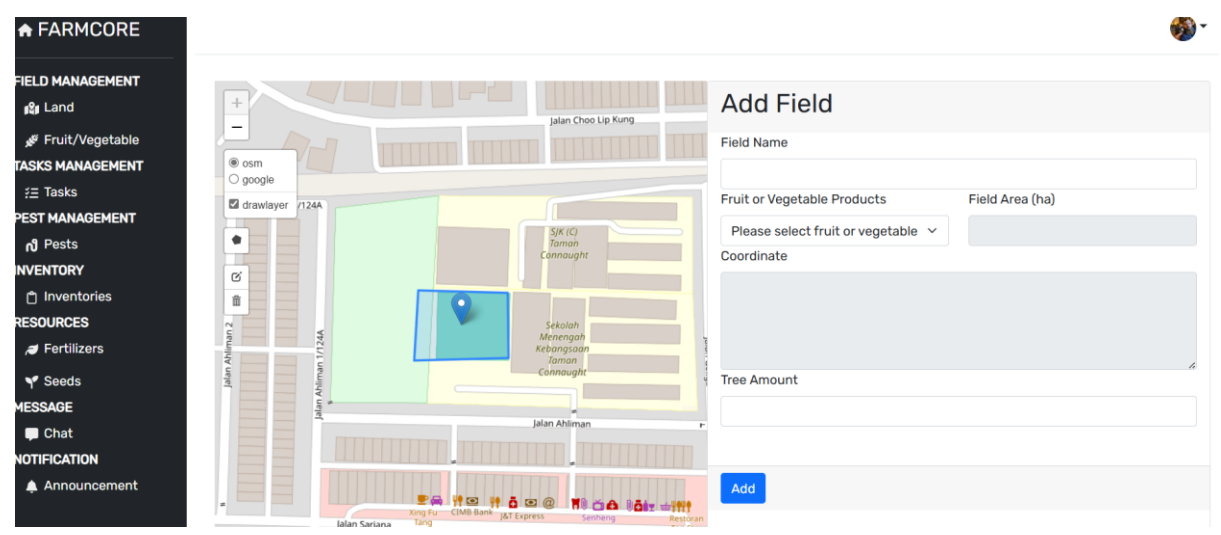

Figure 5.3.11 System Operations of Add Field

Figure 5.3.11 shows the system operations of the add field. In this page, it will point to the land that the farmer chose to plot field inside the land. If the farmer accidentally plotted outside the land area, it will pop out an error message and ask the farmer to plot again as Figure 5.3.12 below.

| A FARMCORE                                                                                     |                                          | <u>۰</u> |
|------------------------------------------------------------------------------------------------|------------------------------------------|----------|
| FIELD MANAGEMENT<br>ഉള്ള Land<br>Pruit/Vegetable<br>TASKS MANAGEMENT                           | Add Field     Field Name                 |          |
| fi Tasks<br>PEST MANAGEMENT<br>n <sup>0</sup> Pests<br>INVENTORY<br>□ Inventories<br>RESOURCES | Products Field Area (ha)                 |          |
| ,≇ Fertilizers<br>Y Seeds<br>MESSAGE<br>■ Chat<br>NOTIFICATION<br>▲ Announcement               | New field must be drawn within own area. |          |

Figure 5.3.12 Error Message of Invalid Plot Area

| ANAGEMENT                     |                 |                      |                                            | Add Fiel                                              | d                                                              |                                                                      |
|-------------------------------|-----------------|----------------------|--------------------------------------------|-------------------------------------------------------|----------------------------------------------------------------|----------------------------------------------------------------------|
| it/Vegetable                  |                 |                      | Jalan Choo Lip Kung                        | Field Name                                            |                                                                |                                                                      |
|                               | osm             |                      |                                            | Field Name                                            |                                                                |                                                                      |
| 0                             | google          |                      |                                            | myField>v<                                            |                                                                |                                                                      |
| KS 🗹                          | drawlayer /124A |                      |                                            | Fruit or Vegetabl                                     | e Products                                                     | Field Area (ha)                                                      |
| ANAGEMENT                     |                 |                      | SJK (C)                                    | durian                                                | ~                                                              | 0.05                                                                 |
|                               |                 |                      | Taman<br>Connaught                         | Coordinate                                            |                                                                |                                                                      |
| entories<br>CES 2<br>tilizers | 1/1244          | 499 m <sup>2</sup>   | Sekolah<br>Menengah<br>Kebangsaan<br>Taman | ("type":"Featur<br>[[[101.734451,3<br>[101.734451,3.0 | e","properties":{},"geo<br>.083618],[101.734413<br>)83618]]]}} | metry":{"type":"Polygon","coordin<br>;,3.083265],[101.734644,3.08329 |
| eds let                       | - Internet      |                      | Connaught                                  | Tree Amount                                           |                                                                |                                                                      |
| E                             | A nale          |                      |                                            | 3                                                     |                                                                |                                                                      |
| at                            |                 |                      | Jalan Ahliman                              | P                                                     |                                                                |                                                                      |
| ATION                         |                 |                      |                                            |                                                       |                                                                |                                                                      |
| nouncement                    | lalan Sariar    | Xing Fu CIMB Bank ja | ā 🖘 @ 📲 🏹 🏠 🗟 ātz                          | Add                                                   |                                                                |                                                                      |
|                               |                 |                      |                                            | rop star                                              |                                                                |                                                                      |

Figure 5.3.13 Valid Plotting Field Area

Figure 5.3.13 shows if the farmer plotted the area within the land, the farmer can continue to fill in the information of the field. After successfully added, it will redirect back to the main page of the field module and it will show all the fields with the newly added one.

|                                                                                                    |                    |                                       | Update Field                                                                                                  |                                                                                                 |
|----------------------------------------------------------------------------------------------------|--------------------|---------------------------------------|----------------------------------------------------------------------------------------------------|-------------------------------------------------------------------------------------------------|
| /Vegetable                                                                                                    |                    | Jalan Choo Up Kung                    | Field Name                                                                                                    |                                                                                                 |
|                                                                                                    |                    |                                       | myField                                                                                                    |                                                                                                 |
| s                                                                                                    | (et /124A)         |                                       | Fruit or Vegetable Products                                                                                   | Field Area (ha)                                                                                 |
| AGEMENT                                                                                                    |                    | SJK (C)                               | durian                                                                                                    | 0.07                                                                                            |
| s                                                                                                    |                    | Tamon<br>Connaught                    | Coordinate                                                                                                    |                                                                                                 |
| ES Control of the second second secon | 472 VI             | Sekalah<br>Menengah<br>Kebangsian     | ("type":"Feature","properties":(),"g<br>[[[101.734713,3.083416],[101.7344<br>[101.734644,3.083291],[101.73471 | eometry":{"type":"Polygon","coordinat<br>82,3.083576].[101.734413,3.083265],<br>3,3.083416]]]}} |
| is unper                                                                                                    | himan              | Connought                             | Tree Amount                                                                                                   |                                                                                                 |
|                                                                                                    | atin A             |                                       | 2                                                                                                    |                                                                                                 |
|                                                                                                    |                    | Jalan Ahliman                         |                                                                                                    |                                                                                                 |
| TION                                                                                                    |                    |                                       |                                                                                                    |                                                                                                 |
| puncement                                                                                                    | E A M              | ····································· | Update                                                                                                    |                                                                                                 |
|                                                                                                    | Jalan Sarjana Tang | senning Hestora<br>Top Star           |                                                                                                    |                                                                                                 |

Figure 5.3.14 System Operation of Update field

Figure 5.3.14 shows the system operation of updating the field. In the map only the selected field is allowed to be dragged and re-adjust the area. The marker is only to show the farmer is using the selected land. Same as plotting a new field, if the farmer dragged the field area outside the land boundary, an error message is shown and asked to re-adjust again shown as in figure 5.3.15 below.

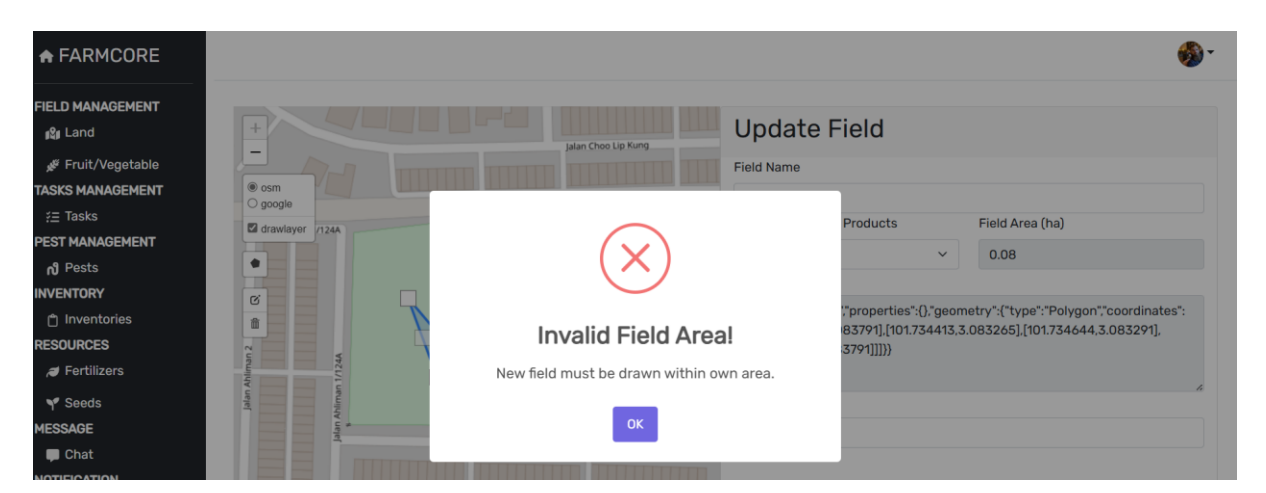

Figure 5.3.15 Error Message of Invalid Drag Field Area in Update Field Page

| and                             | +                                       |   | Jalan Choo Lip Kung                        | Delete Fiel                                                       | ld                                                    |                                                                           |
|---------------------------------|-----------------------------------------|---|--------------------------------------------|-------------------------------------------------------------------|-------------------------------------------------------|---------------------------------------------------------------------------|
| uit/Vegetable                   |                                         |   |                                            | Field Name                                                        |                                                       |                                                                           |
| MANAGEMENT                      | osm     osm                             |   |                                            | myField>v<                                                        |                                                       |                                                                           |
| isks                            | drawlayer 1/124A                        |   | <u></u>                                    | Fruit or Vegetable Pr                                             | oducts                                                | Field Area (ha)                                                           |
| IANAGEMENT                      |                                         |   | SIKIC                                      | durian                                                            | ~                                                     | 0.05                                                                      |
| ests<br>TORY                    |                                         |   | Taman<br>Connaught                         | Coordinate                                                        |                                                       |                                                                           |
| ventories<br>RCES<br>ertilizers | Ahlman 2 📾 G                            | 2 | Sekalah<br>Menengah<br>Kebangsaan<br>Taman | {"type":"Feature";"p<br>[[[101.734451.3.083<br>[101.734451.3.0836 | roperties":{},"geor<br>5618],[101.734413,<br>518]]]}} | netry":("type":"Polygon","coordinate:<br>3.083265],[101.734644,3.083291], |
| eeds                            | Jalan                                   |   | Connaught                                  | Tree Amount                                                       |                                                       |                                                                           |
| GE                              | all all all all all all all all all all |   |                                            | ' 3                                                               |                                                       |                                                                           |
| nat<br>CATION                   |                                         |   | Jalan Ahliman                              |                                                                   |                                                       |                                                                           |
| phouncement                     |                                         |   |                                            | Delete                                                            |                                                       |                                                                           |

Figure 5.3.16 System Operations of Delete Field

The figure above shows the system operations of deleting the field. The marker will point out the field and display all the information of the field as a review before they confirm to delete it. After successfully deleted, it will redirect back to the main page of field module.

|        | Set Anno                | uncement                                 |                  | $\times$                          |                         |
|--------|-------------------------|------------------------------------------|------------------|-----------------------------------|-------------------------|
|        | Announcem<br>Please sel | nent to Remind for T<br>lect action type | ake an Action fo | r This Field                      |                         |
| es     |                         | I                                        | Close Set A      | nnouncement                       |                         |
| PRODUC | FIELD<br>AREA<br>T (HA) | TREE AMOUNT                              | EST. HARVES      | ACTU<br>ST 🛊 HARVI<br>NT TOTAL AM | AL<br>EST \$<br>10UNT T |

Figure 5.3.17 System Operations of Set Announcement for Selected Field

Figure 5.3.17 above shows the system operations of set announcement for the selected field. The farmer can set the announcement as a reminder to remind the farmer which action can be started for this field. This announcement will be posted on the announcement page.

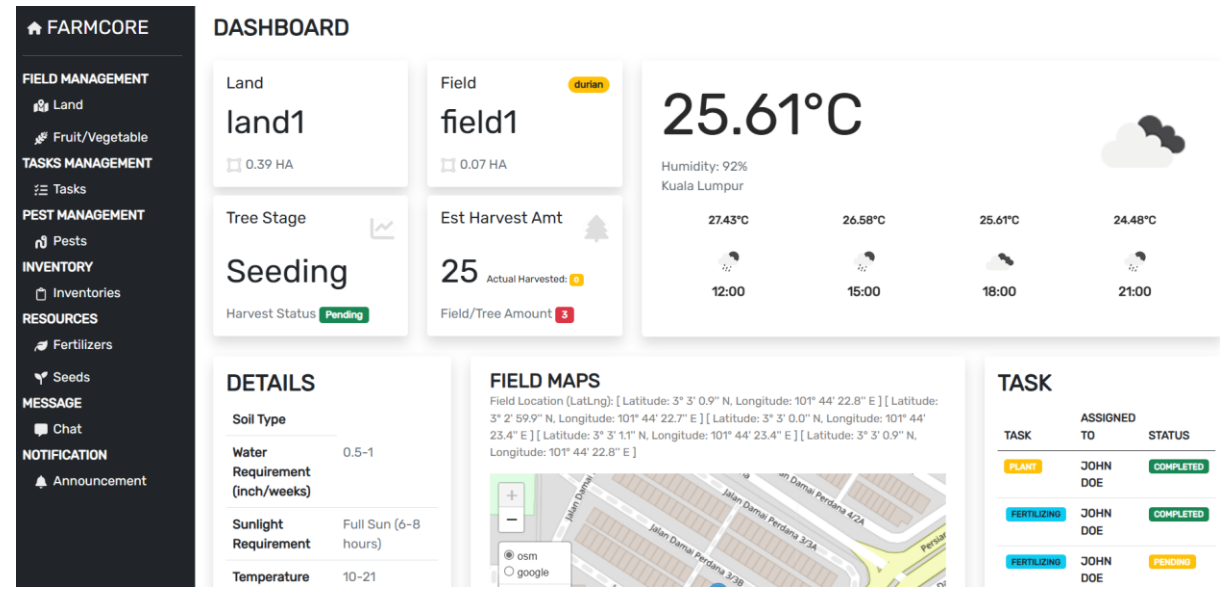

Figure 5.3.18 System Operations of Field Dashboard

Figure 5.3.18 above shows the system operations of the field dashboard. After selecting the "View Dashboard" button from the view field page (figure 5.3.10), it will redirect to this dashboard page for the farmer to view all the information related to the field in detail.

View, Add, Update, Delete Fruit or Vegetable Planting Data

| ♠ FARMCORE                                                                                     |           |                                                   |                         |                |                                       |                           |                             |                   |                          | 1                   |
|------------------------------------------------------------------------------------------------|-----------|---------------------------------------------------|-------------------------|----------------|---------------------------------------|---------------------------|-----------------------------|-------------------|--------------------------|---------------------|
| FIELD MANAGEMENT<br>الإلا<br>Fruit/Vegetable تجو                                               | Fru       | uit or Vege                                       | table                   |                |                                       |                           |                             | Search Fruit/Ve   | getable 🔻                | Filter - Add        |
| TASKS MANAGEMENT<br><sup>*</sup> Tasks<br>PEST MANAGEMENT<br>n <sup>0</sup> Pests<br>INVENTORY | Shov<br># | v 10 → entries<br>FRUIT OR<br>VEGETABLE ♦<br>NAME | CATEGORY                | SOIL Ø<br>TYPE | WATER<br>REQUIREMENT +<br>(INCH/WEEK) | SUNLIGHT +<br>REQUIREMENT | TEMPERATURE #<br>RANGE (°C) | +<br>Humidity     | HARVEST                  | HARVEST 0<br>METHOD |
| <ul> <li>Inventories</li> <li>RESOURCES</li> <li>Fertilizers</li> </ul>                        | 1         | durian<br>ving 1 to 1 of 1 entr                   | Fruit                   | Clay           | 0.5-1                                 | Full Sun (6-8 hours)      | 10-21                       | Moderate (30-60%) | Color Change<br>Previous | Hand-Picking        |
| Y Seeds<br>MESSAGE<br>■ Chat<br>NOTIFICATION                                                   | 2024 @    | ) farmcore. Powere                                | ed by <u>Farmcore F</u> | -<br>ramework  |                                       |                           |                             |                   |                          |                     |

# Figure 5.3.19 System Operations of View Fruit or Vegetable Planting Data

Figure 5.3.19 shows the system operations of view fruit or vegetable planting data for the farmer to manage. The farmer can search for the fruit or vegetable in the search column, and filter the list by category either fruit or vegetable. The farmer can also add new planting data by selecting the "Add" button. To update or delete, the farmer has to scroll the table to the end

will show the "Update" and "Delete" buttons in the action column. All of the fruits or vegetables recorded in this table will be a selection for the farmer to select which product needs to be planted in the field.

| A FARMCORE                                                              | Add Fruit or \                    | /egetable                |                               |                                      |                         |                         |                         |           |                                |
|-------------------------------------------------------------------------|-----------------------------------|--------------------------|-------------------------------|--------------------------------------|-------------------------|-------------------------|-------------------------|-----------|--------------------------------|
| FIELD MANAGEMENT                                                        | Fruit/Vegetable Type Nam          | ne                       |                               |                                      |                         |                         |                         |           |                                |
| کور Fruit/Vegetable<br>TASKS MANAGEMENT<br>;≘ Tasks                     | Category<br>Fruit                 | ×                        |                               |                                      |                         |                         |                         |           |                                |
| PEST MANAGEMENT                                                         | Estimated Sprout<br>Days          | Estimated Seedin<br>Days | g Estimat<br>Days             | ed Vegetative                        | Estimated Budd<br>Days  | ling                    | Estimated Flowe<br>Days | ring      | Estimated Ripening<br>Days     |
| <ul> <li>Inventories</li> <li>RESOURCES</li> <li>Fertilizers</li> </ul> | 14                                | 15                       | 23                            |                                      | 20                      |                         | 30                      |           | 25                             |
| Y Seeds<br>MESSAGE<br>■ Chat                                            | Soil Type<br>Loamy ~              | Water Requireme          | nt<br>eek V                   | Sunlight Require<br>Partial Shade (; | ment<br>2-4 hours) \vee | Humidit<br>Mode         | ty<br>rate (30-6⊑ ∽     | Tem<br>21 | perature Range (°C)<br>-32°C × |
| NOTIFICATION<br>Announcement                                            | Harvest Indicator<br>Color Change |                          | arvest Method<br>Hand-Picking | ~                                    | Post Harvest H          | Handling<br>erature Sto | rage V                  |           |                                |
|                                                                         | Carbon Footprint                  | Su                       | stainability Practic          | es                                   | ×                       |                         |                         |           |                                |

Figure 5.3.20 System Operations of Add New Fruit or Vegetable Planting Data

Figure 5.3.20 shows the system operations of adding new fruit or vegetable planting data. The farmer is required to enter all the data into this form. After entering all data, click on the "Add" button at the bottom of the card. If is successfully added, will redirect back to the main page of the fruit or vegetable planting data module and the newly added product planting details will be included in the list.

| + FARMCORE             | Update Fruit              | or Vege              | table              |                  |                       |             |                          |       |                            |
|------------------------|---------------------------|----------------------|--------------------|------------------|-----------------------|-------------|--------------------------|-------|----------------------------|
|                        | Fruit or Vegetable Type N | lame                 |                    |                  |                       |             |                          |       |                            |
| دهم Fruit/Vegetable    |                           |                      |                    |                  |                       |             |                          |       |                            |
| TASKS MANAGEMENT       | Category                  |                      |                    |                  |                       |             |                          |       |                            |
| <u> </u>               | Fruit                     | ~                    |                    |                  |                       |             |                          |       |                            |
| PEST MANAGEMENT        |                           |                      |                    |                  |                       |             |                          |       |                            |
| N Pests                | Estimated Sprout<br>Days  | Estimated Se<br>Davs | eeding Esti<br>Dav | mated Vegetative | Estimated Bud<br>Davs | dding       | Estimated Flower<br>Davs | ing   | Estimated Ripening<br>Davs |
| Inventories  RESOURCES | 14                        | 15                   | 23                 |                  | 20                    |             | 30                       |       | 25                         |
| a Fertilizers          |                           |                      |                    |                  |                       |             |                          |       |                            |
| Y Seeds                | Soil Type                 | Water Requi          | rement             | Sunlight Requir  | rement                | Humid       | ity                      | Tempe | erature Range (°C)         |
| MESSAGE                | Loamy ~                   | 1.5-2 inche          | es/week ~          | Partial Shade    | (2-4 hours) 🗸         | Mode        | erate (30-61 🗸           | 21-3  | 2°C ~                      |
| 📮 Chat                 |                           |                      |                    |                  |                       |             |                          |       |                            |
| NOTIFICATION           | Harvest Indicator         |                      | Harvest Method     |                  | Post Harves           | t Handling  |                          |       |                            |
| 🜲 Announcement         | Color Change              | ~                    | Hand-Picking       | ~                | Room Tem              | perature St | orage ~                  |       |                            |
|                        | Carbon Footprint          |                      | Sustainability Pra | ctices           |                       |             |                          |       |                            |
|                        | Laur                      |                      | Organia Formine    |                  |                       |             |                          |       |                            |

Figure 5.3.21 System Operations of Update Fruit or Vegetable Planting Data

Figure 5.3.21 shows the system operations of updating fruit or vegetable planting data. When the farmer selects to update the particular fruit or vegetable planting data, it will display all the last updated data that was stored by the farmer previously. The farmer can change any data and click on the "Update" button at the bottom of the card. Once updated successfully, it will be redirected back to the main page of the fruit or vegetable planting data module and the data will be updated.

| A FARMCORE                                          | Delete Fruit             | or Vegetabl               | е                   |                  |                  |                   |                         |       |                           |    |
|-----------------------------------------------------|--------------------------|---------------------------|---------------------|------------------|------------------|-------------------|-------------------------|-------|---------------------------|----|
| FIELD MANAGEMENT<br>ଜୁଅ Land                        | Fruit/Vegetable Type N   | ame                       |                     |                  |                  |                   |                         |       |                           |    |
| کچر Fruit/Vegetable<br>TASKS MANAGEMENT<br>≓= Tasks | Category<br>Fruit        | ~                         |                     |                  |                  |                   |                         |       |                           |    |
| PEST MANAGEMENT                                     |                          |                           |                     |                  |                  |                   |                         |       |                           |    |
| ng Pests<br>INVENTORY                               | Estimated Sprout<br>Days | Estimated Seeding<br>Days | Estima<br>Days      | ted Vegetative   | Estimate<br>Days | d Budding         | Estimated Flowe<br>Days | ering | Estimated Ripenir<br>Days | ng |
| Inventories  RESOURCES                              | 14                       | 15                        | 23                  |                  | 20               |                   | 30                      |       | 25                        |    |
| a Fertilizers                                       | Soil Type                | Water Requiremen          | t                   | Sunlight Require | ment             | Humidit           | ty                      | Temp  | perature Range (°C)       |    |
| Y Seeds<br>MESSAGE                                  | Loamy ~                  | 1.5-2 inches/wee          | k ✓                 | Partial Shade (  | 2-4 hours)       | ~ Moder           | rate (30-61 🗸           | 21-   | 32°C                      | ~  |
| Chat NOTIFICATION                                   | Harvest Indicator        | Har                       | vest Method         |                  | Post Ha          | arvest Handling   |                         |       |                           |    |
| Announcement                                        | Color Change             | ~ H                       | and-Picking         | ~                | Room             | n Temperature Sto | rage 🗸 🗸                |       |                           |    |
|                                                     | Carbon Footprint         | Sus                       | tainability Practio | ces              |                  |                   |                         |       |                           |    |
|                                                     | Low                      | ×                         | on Rotation         |                  | ~                |                   |                         |       |                           |    |

Figure 5.3.22 System Operations of Delete Fruit or Vegetable Planting Data

Figure 5.3.22 above shows the system operations of deleting fruit or vegetable planting data. Similar to figure 5.3.21 select the fruit or vegetable product wanted to delete it from the list, select the "Delete" button in the "Action" column. Once the farmer is redirected to Figure 5.3.22, the farmer can only review the data before confirming to delete and is not allowed to edit any data. After clicking the "Delete" button at the bottom of the card, it will redirect back to the main page of the fruit or vegetable planting data and the deleted product will no longer show in the list.

## View, Add, Update, Delete Task, View Dashboard

| FARMCORE                                   | Тас   | ks                      |       |        |                |            |             |           |           |                       |     |       |
|--------------------------------------------|-------|-------------------------|-------|--------|----------------|------------|-------------|-----------|-----------|-----------------------|-----|-------|
| IELD MANAGEMENT                            | 143   | KJ                      |       |        |                |            |             |           | 🕒 Dash    | board <b>T</b> Filter |     | - Add |
| Fruit/Vegetable                            | Show  | 10 v entries            |       |        |                |            |             |           |           |                       |     |       |
| <u>ž</u> Ξ Tasks<br>E <b>ST MANAGEMENT</b> | #     | TASK TYPE               | LAND  | FIELD  | ASSIGNED<br>TO | ASSIGNEDBY | DUE DATE    | FREQUENCY | STATUS    |                       | ACT | IONS  |
| ng Pests                                   | 1     | Plant                   | land1 | field1 | John Doe       | John Doe   | 22/Aug/2024 | Daily     | Completed |                       | P   | Ô     |
| 🖞 Inventories                              | 2     | Plant                   | land1 | field2 | John Doe       | John Doe   | 19/Aug/2024 | Daily     | Completed |                       | 1   | Ô     |
| SOURCES                                    | 3     | Fertilising             | land1 | field1 | John Doe       | John Doe   | 23/Aug/2024 | Weekly    | Completed |                       | 1   | Ô     |
| Fertilizers                                | 4     | Fertilising             | land1 | field1 | John Doe       | John Doe   | 30/Aug/2024 | Weekly    | Pending   | •                     |     | Ô     |
| Y Seeds<br>ESSAGE                          | 5     | Fertilising             | land1 | field1 | John Doe       | John Doe   | 19/Sep/2024 | Weekly    | Pending   |                       | 1   | Ô     |
| Chat                                       | 6     | Estimate Harvest Amount | land1 | field1 | John Doe       | John Doe   | 23/Aug/2024 | Daily     | Completed |                       | 1   | Ô     |
| Announcement                               | 8     | Watering                | land1 | field2 | Di No          | John Doe   | 24/Aug/2024 | Daily     | Completed |                       | 1   | Ō     |
|                                            | 11    | Watering                | land1 | field2 | Di No          | John Doe   | 27/Aug/2024 | Daily     | Pending   | •                     | /   | Ô     |
|                                            | Showi | ng 1 to 8 of 8 entries  |       |        |                |            |             |           |           | Previous 1            |     | Next  |

Figure 5.3.23 System Operations of View Task Page

Figure 5.3.23 above shows the system operations of the view task page. The farmer can check all the tasks that have been assigned and their status. If the web application finds the task is overdue, it will highlight it. Besides, every time the farmer logs in or returns to the homepage, it will pop out an alert message to ask the farmer to complete it as soon as possible. The farmer can add new tasks by selecting the "Add" button at the right upper corner of the card. To update or delete, the farmer has to select the "Update" or "Delete" button in the "Actions" column. If want to view the overall task analysis, the farmer can select the "Dashboard" button beside the filter button. The farmer can filter the list by status, field, or frequency. If the farmer completes the task and checks on the checkbox in the completed column, the status will change to "Completed".

| FARMCORE                 | 10513   | ,                       |        |               |                |            |             |        | 🕒 Dash    | board <b>T</b> Filter | - + | - Add |
|--------------------------|---------|-------------------------|--------|---------------|----------------|------------|-------------|--------|-----------|-----------------------|-----|-------|
|                          |         |                         |        |               |                |            |             |        |           |                       |     |       |
| Fruit/Vegetable          | Show 10 | TASK TYPE               |        | FIELD<br>NAME | ASSIGNED<br>TO | ASSIGNEDBY | DUE DATE    |        | STATUS    | COMPLETED             | ACT | IONS  |
| Tasks 1                  | 1       | Plant                   | land1  | field1        | John Doe       | John Doe   | 22/Aug/2024 | Daily  | Completed |                       | /   | Ô     |
| ) Pests                  | 2       | Plant                   |        | Estim         | hate Harv      | vest Amou  | unt         | Daily  | Completed |                       | 1   | Ô     |
| ENTORY                   | 3       | Fertilising             |        |               |                |            |             | Weekly | Completed | ۵                     | 1   | Ô     |
| OURCES                   | 4       | Fertilising             |        |               |                |            |             |        |           |                       |     | Ô     |
| Fertilizers              | 5       | Fertilising             |        |               | ОК             | Cancel     | I           | Weekly | Pending   |                       | 1   | Ô     |
| Seeds<br>SAGE            | 6       | Estimate Harvest Amount | land'i | tield.i       | John Doe       | John Doe   | 23/Aug/2024 | Daily  | Completed |                       | /   | Ô     |
| Chat                     | 8       | Watering                | land1  | field2        | Di No          | John Doe   | 24/Aug/2024 | Daily  | Completed |                       | 1   | Ô     |
| FICATION<br>Announcement | 11      | Watering                | land1  | field2        | Di No          | John Doe   | 27/Aug/2024 | Daily  | Pending   | •                     |     | Ô     |
|                          | 13      | Estimate Harvest Amount | land1  | field1        | Yap Zi Heng    | John Doe   | 09/Sep/2024 | Daily  | Pending   | ۲                     | 1   | Ô     |
|                          | Showing | 1 to 9 of 9 entries     |        |               |                |            |             |        |           | Previous              |     | lext  |

Figure 5.3.24 Update Completion Status and Enter Estimate Harvest Amount

Figure 5.3.24 above shows that the farmer asked to enter the estimated harvest amount of the products currently cultivated in the field before completely updating the status of the task. This modal will be opened when the task type is "Estimate Harvest Amount" After entering the amount, the web application will recalculate the total estimated amount that will be entered into the inventory as well as determine the amount of the products that can be harvested by which month and displayed in a line chart at the homepage. The same goes for the "Harvesting" task type, which will also open a modal for the farmer to enter the total amount that has been harvested and update the quantity in the inventory. For the other task, the type will not show the modal and just update the task completion status, but for the "planting" task type, once the checkbox is checked, the web application will start to calculate and determine the product's growth stage.

| A FARMCORE                   |                                                | <b>*</b> |
|------------------------------|------------------------------------------------|----------|
| FIELD MANAGEMENT             | Add Task                                       |          |
| Fruit/Vegetable ﷺ            | Field Task Type                                |          |
| TASKS MANAGEMENT             | field2 × Fertilising ×                         |          |
| <u> </u>                     |                                                |          |
| PEST MANAGEMENT              | Assigned To Assigned By                        |          |
| റി Pests<br>INVENTORY        | Di No V Yap Zi Heng V                          |          |
| f <sup>a</sup> ) Inventories |                                                |          |
| RESOURCES                    | Period Start Period End                        |          |
| 🥭 Fertilizers                | 10-09-2024                                     |          |
| Y Seeds                      |                                                |          |
| MESSAGE                      | Franciscou                                     |          |
| 📮 Chat                       |                                                |          |
| NOTIFICATION                 | Weekly V                                       |          |
| 🜲 Announcement               |                                                |          |
|                              | Add                                            |          |
|                              |                                                |          |
|                              | 2024 © farmcore. Powered by Farmcore Framework |          |

Figure 5.3.25 System Operations of Add Tasks

Figure 3.3.25 shows the system operations of add tasks. The farmer is required to select a field, task type, an assignee, an assigner, select task period for the assignee, and the task frequency. Once the "Add" button, the web application will calculate the due date of the task. By using this figure as an example, the period of the task assigned to the assignee is from 10<sup>th</sup> September 2024 to 24<sup>th</sup> September 2024 which is around 3 weeks and the frequency of the task is weekly; thus, this web application will add 3 pending tasks for this fertilizing task for the assignee with a different due date. After successfully added, it will redirect back to the main page of the task module. The result is shown in the figure below:

| 14 | Fertilising | land1 | field2 | Di No | Yap Zi Heng | 10/Sep/2024 | Weekly | Pending | 1 | Ō |
|----|-------------|-------|--------|-------|-------------|-------------|--------|---------|---|---|
| 15 | Fertilising | land1 | field2 | Di No | Yap Zi Heng | 17/Sep/2024 | Weekly | Pending | 1 | Ô |
| 16 | Fertilising | land1 | field2 | Di No | Yap Zi Heng | 24/Sep/2024 | Weekly | Pending | 1 | Ō |
|    |             |       |        |       |             |             |        |         |   |   |
|    |             |       |        |       |             |             |        |         |   |   |

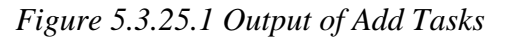

| CORE |             |              |              |   |
|------|-------------|--------------|--------------|---|
| 1ENT | Update Ta   | sk           |              |   |
| ble  | Field       |              | Task Type    |   |
|      | field2      | ~            | Fertilising  | ~ |
|      |             |              |              |   |
| r i  | Assigned To |              | Assigned By  |   |
|      | John Doe    | ~            | Yan Zi Heng  | ~ |
|      | Sour Doc    |              | Tup Littleng |   |
|      |             |              |              |   |
|      | Due date    |              |              |   |
|      | 18-09-2024  | Ć            | Ċ            |   |
|      |             |              |              |   |
|      |             |              |              |   |
|      | Update      |              |              |   |
|      |             |              |              |   |
|      | 0004 @ f D  | and the Free |              |   |

## Figure 5.3.26 System Operations of Update Task

Figure 5.3.26 shows the system operations of the update task. The farmer can update the task that is pending to complete by clicking on the "Update" button in the "Action" column. Different from Figure 5.3.26 have the task frequency and task period, this update task does not have the task frequency selection and task period. The farmer can only choose to change the field, task type, assignee, assigner, or due date of the task. After being updated successfully will redirect back to the main page of the task module.

| A FARMCORE               |                         |            |                |   |
|--------------------------|-------------------------|------------|----------------|---|
| FIELD MANAGEMENT         | Delete Task             |            |                |   |
| <b>∦</b> Fruit/Vegetable | Field                   | Та         | ask Type       |   |
| TASKS MANAGEMENT         | field2 ~                |            | Fertilising    | ~ |
| <u>≇</u> Tasks           |                         |            |                |   |
| PEST MANAGEMENT          | Assigned To             |            | Assigned By    |   |
| <b>റ</b> Pests           | John Doe                | ~          | Yap Zi Heng    | ~ |
| INVENTORY                |                         |            |                |   |
| 1 Inventories            | Due Dete                |            |                |   |
| RESOURCES                | Due Date                |            |                |   |
| Jertilizers              | 18-09-2024              | Ö          |                |   |
| Y Seeds                  |                         |            |                |   |
| MESSAGE                  |                         |            |                |   |
| 🖵 Chat                   | Delete                  |            |                |   |
| NOTIFICATION             |                         |            |                |   |
| 🜲 Announcement           | 2024 © farmcore. Powere | ed by Farm | core Framework |   |

## Figure 5.3.27 System Operations of Delete Task

Figure 5.3.27 shows the system operations of the delete task. The farmer selects the task wish to delete by clicking on the "Delete" button in the "Action" column. Then the farmer will Bachelor of Information Systems (Honours) Business Information Systems Faculty of Information and Communication Technology (Kampar Campus), UTAR

redirect to this delete task page to review the task information before confirming to delete it. After successfully deleted, it will redirect back to the task page and the deleted task has been removed.

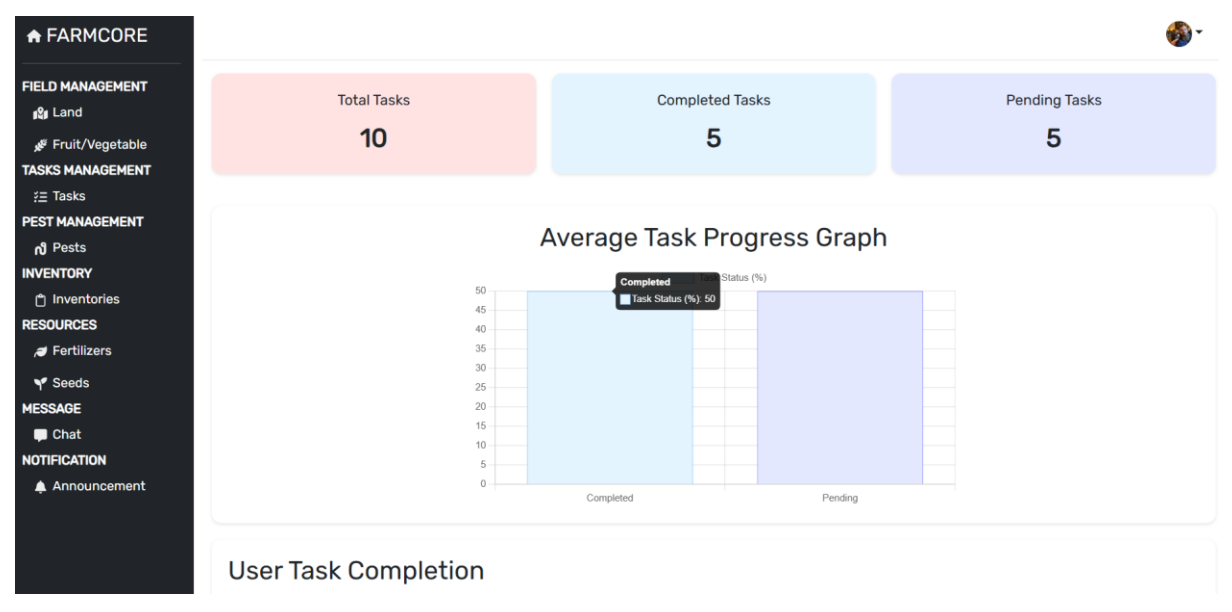

## Figure 5.3.28 System Operations of Task Dashboard

Figure 5.3.28 above shows the system operations of the task dashboard. The farmer can access this dashboard by clicking on the "Dashboard" button on the task page (figure 5.3.22). The farmer can view the visualized task analysis in this dashboard. This dashboard included total tasks, completion status, farmer's progression, task type distribution, and frequency of task distribution.

| A FARMCORE                                                 |                             |                     |                               |                                             |                                      |
|------------------------------------------------------------|-----------------------------|---------------------|-------------------------------|---------------------------------------------|--------------------------------------|
| FIELD MANAGEMENT                                           | Pests                       |                     |                               |                                             | + Add                                |
| TASKS MANAGEMENT<br>?≘ Tasks<br>PEST MANAGEMENT<br>ੴ Pests | Show 10 - entries           | IMAGE DESCRIPTION   | PEST SEVERIT<br>STAGE Y LEVEL | DATE PESTICIDES                             | TREATMEN<br>T STATUS TREATED ACTIONS |
| INVENTORY                                                  | 1 land1 field1              | destroying the root | Larva Moderate                | 22/8/2024<br>5:12:42 PM Chemical Pesticides | Pending 🔹 🖍 🛅                        |
| ,ø Fertilizers<br>♥ Seeds<br>MESSAGE                       | Showing 1 to 1 of 1 entries |                     |                               |                                             | Previous 1 Next                      |
| Chat<br>NOTIFICATION                                       | 2024 © farmcore. Powered by | Farmcore Framework  |                               |                                             |                                      |

# View, Add, Update, Delete Pests Issue

## Figure 5.3.29 System Operations of View Pest

Figure 5.3.29 above shows the system operations of view pests. The farmer can manage the issue in this module. The farmer can check on the checkbox in the "Treated" column if the

issue is treated and the status will change to "Treated". The farmer can also either add, update, or delete the issue. Clicking on the "Add" button, will redirect to the "Add Pest" page; clicking on the "Update" button in the "Action" column will redirect to the "Update Pest" page; clicking on the "Delete" button in "Action" column will redirect to "Delete Pest" page.

| ♠ FARMCORE                 |                                        |                                                          | 🚯 • |
|----------------------------|----------------------------------------|----------------------------------------------------------|-----|
| FIELD MANAGEMENT           | Add Pests                              |                                                          |     |
| 🖋 Fruit/Vegetable          | Field                                  |                                                          |     |
| TASKS MANAGEMENT           | myField>v< ~                           |                                                          |     |
| ź⊒ Tasks                   | Image                                  |                                                          |     |
| PEST MANAGEMENT            | Choose File download (11).ipe          | Deg .                                                    |     |
| പ്പ Pests                  | Allowed file types: ppg_ing_ing        | -0                                                       |     |
| INVENTORY                  | Description                            |                                                          |     |
| ① Inventories<br>RESOURCES | this kind of pest is firstly appear in | n this field. it is destroying the soil and the products |     |
| 🭠 Fertilizers              | Pest Stage                             | Severity Level                                           | n   |
| ✓ Seeds                    | Nymph ~                                | Moderate 🗸                                               |     |
| MESSAGE                    | Pesticides Type                        |                                                          |     |
| 📮 Chat                     | Chemical Pesticides ~                  |                                                          |     |
| NOTIFICATION               |                                        |                                                          |     |
| 🛕 Announcement             | Add                                    |                                                          |     |

#### Figure 5.3.30 System Operations of Add Pests

Figure 5.3.30 above shows the system operations of add pests. The farmer has to capture the pests and upload them. The farmer needs to select the field, provide a description, the current stage of the pest, estimate its severity level to the field, and what pesticide type needs to be used to handle the issue. After being added successfully, it will return to the main page of the pests module (figure 5.3.29), and the newly added issue is shown.

| A FARMCORE                   |                                                                                               | 🚳 - |
|------------------------------|-----------------------------------------------------------------------------------------------|-----|
| FIELD MANAGEMENT<br>ୁଥି Land | Update Pests                                                                                  |     |
| Fruit/Vegetable کچ           | Field                                                                                         |     |
| TASKS MANAGEMENT             | myField>v< V                                                                                  |     |
| <u> ≚</u> Tasks              | Image                                                                                         |     |
| PEST MANAGEMENT              | Choose File No file chosen                                                                    |     |
| ർ Pests                      | Allowed file types: pna, ipa, ipea.                                                           |     |
| INVENTORY                    | Description                                                                                   |     |
| 🖞 Inventories                | this kind of pest is firstly appear in this field, it is destroying the soil and the products |     |
| RESOURCES                    |                                                                                               | 6   |
| a Fertilizers                | Pest Stage Severity Level                                                                     |     |
| Y Seeds                      | Pupa v Low v                                                                                  |     |
| MESSAGE                      | Pesticides Type                                                                               |     |
| 📮 Chat                       | Organic Pesticides 🗸                                                                          |     |
| NOTIFICATION                 |                                                                                               |     |
| 🜲 Announcement               |                                                                                               |     |
|                              | Update                                                                                        |     |
|                              |                                                                                               |     |

## Figure 5.3.31 System Operation of Update Pests

Figure 5.3.31 above shows the system operations of updated pests. The farmer can select which issue they want to update it. When redirected to this update pest page, all the last updated information on the pest issue will be auto-filled into every column except for the image. If there Bachelor of Information Systems (Honours) Business Information Systems Faculty of Information and Communication Technology (Kampar Campus), UTAR

is no update for the image, the image column can remain empty on this update page. However, the other information must be not empty. After successfully updating, it will redirect to the main page of the pests module (figure 5.3.29) and the newly updated data is shown.

|                                   |              |                                                                                                    |                                                 |                                                 |                                                 |                                                 |                                                 | <b>@</b> ~                                      |
|-----------------------------------|--------------|----------------------------------------------------------------------------------------------------|-------------------------------------------------|-------------------------------------------------|-------------------------------------------------|-------------------------------------------------|-------------------------------------------------|-------------------------------------------------|
| Delete Pests                      |              |                                                                                                    |                                                 |                                                 |                                                 |                                                 |                                                 |                                                 |
| Field                             |              |                                                                                                    |                                                 |                                                 |                                                 |                                                 |                                                 |                                                 |
| myField>v< ~                      |              |                                                                                                    |                                                 |                                                 |                                                 |                                                 |                                                 |                                                 |
| Image                             |              |                                                                                                    |                                                 |                                                 |                                                 |                                                 |                                                 |                                                 |
| Choose File No file c             | nosen        |                                                                                                    |                                                 |                                                 |                                                 |                                                 |                                                 |                                                 |
| Allowed file types: png, jpg, jpe | J.           |                                                                                                    |                                                 |                                                 |                                                 |                                                 |                                                 |                                                 |
| Description                       |              |                                                                                                    |                                                 |                                                 |                                                 |                                                 |                                                 |                                                 |
| this kind of pest is firstly a    | ppear in     | this field. it is destro                                                                                                    | oying the soil an                               | d the products                                  |                                                 |                                                 |                                                 |                                                 |
|                                   |              |                                                                                                    |                                                 |                                                 |                                                 |                                                 |                                                 | le                                              |
| Pest Stage                        |              | Severity Level                                                                                                    |                                                 |                                                 |                                                 |                                                 |                                                 |                                                 |
| Pupa                              | ~            | Low                                                                                                    | ~                                               |                                                 |                                                 |                                                 |                                                 |                                                 |
| Pesticides Type                   |              |                                                                                                    |                                                 |                                                 |                                                 |                                                 |                                                 |                                                 |
| Organic Pesticides                | ~            |                                                                                                    |                                                 |                                                 |                                                 |                                                 |                                                 |                                                 |
|                                   |              |                                                                                                    |                                                 |                                                 |                                                 |                                                 |                                                 |                                                 |
| _                                 |              |                                                                                                    |                                                 |                                                 |                                                 |                                                 |                                                 |                                                 |
| Delete                            |              |                                                                                                    |                                                 |                                                 |                                                 |                                                 |                                                 |                                                 |
|                                   | Delete Pests | Delete Pests<br>Field<br>myField>v< `<br>Image<br>Choose File No file chosen<br>Allowed file types: png. jpg. jpg.<br>Description<br>this kind of pest is firstly appear in<br>Pest Stage<br>Pupa `<br>Pesticides Type<br>Organic Pesticides ` | Delete Pests         Field         myField>v< ` | Delete Pests         Field         myField>v< ` | Delete Pests         Field         myField>v< ` | Delete Pests         Field         myField>v< ` | Delete Pests         Field         myField>v< ` | Delete Pests         Field         myField>v< ` |

Figure 5.3.32 System Operations of Delete Pests

Figure 5.3.32 above shows the system operations of deleting pests. Similar to updating pests, the last update of pest information will auto-fill into every column. However, the farmer is not allowed to edit the information. The farmer can only review all the information before deleting it. After deletion, it will redirect to the main page of the pests module and the deleted pest's issue has been removed permanently.

| View.          | Add. | Undate. | Delete. | and I | Export   | Inventorv  |
|----------------|------|---------|---------|-------|----------|------------|
| <b>v</b> 10 w, | Auu, | Opuaic, | Duru,   | anu   | L'APULL. | inventor y |

| FARMCORE                         |        |                     |               |         |          |    |           |               |        | - 🚷   |
|----------------------------------|--------|---------------------|---------------|---------|----------|----|-----------|---------------|--------|-------|
| L <b>D MANAGEMENT</b><br>JI Land | Inve   | ntories             |               |         |          |    |           | B. Export ▼Fi | Iter 🔻 | + Add |
| Fruit/Vegetable                  |        |                     |               |         |          |    |           |               |        |       |
| Tasks                            | Show   | 10 × optrios        |               |         |          |    |           |               |        |       |
| T MANAGEMENT                     | SILOW  | io • entries        |               |         |          |    | ESTIMATED |               |        |       |
| Pests                            | #      | PRODUCT             | PRODUCT IMAGE | SKU     | CATEGORY |    | QUANTITY  | KG(RM)        | ACT    | IONS  |
| NTORY                            |        |                     |               |         |          |    |           |               |        |       |
| Inventories                      | 1      | durion              |               | SKU00 1 | _        | 0  | 25        | 0.00          |        | -     |
| DURCES                           | L      | uunan               |               | 5K000_1 | Fruit    | 0  | 25        | 0.00          | /      |       |
| Fertilizers                      |        |                     |               |         |          |    |           |               |        |       |
| Seeds                            |        |                     |               |         |          |    |           |               |        |       |
| SAGE                             | 2      | Grapes              |               | SKU_192 | Fruit    | 20 | 20        | 13.00         | 1      | Ē     |
| l Chat                           |        |                     | 0000          |         |          |    |           |               |        |       |
| IFICATION                        | Showin | g 1 to 2 of 2 entri | es            |         |          |    |           | Previous      | 1      | Next  |
| Announcement                     |        | -                   |               |         |          |    |           |               |        |       |

Figure 5.3.33 System Operations of View Inventories

Figure 5.3.33 above shows the system operation of inventory. On this page, the farmer can view the product information such as product name, image, SKU number, category, quantity and estimated quantity, and price. The farmer can export the inventory data in a CSV file. The Bachelor of Information Systems (Honours) Business Information Systems Faculty of Information and Communication Technology (Kampar Campus), UTAR

farmer can filter this inventory by the product category either vegetable category or fruit category. The farmer has to click on the "Export" button at the card header and it will open a modal and ask the farmer to select the category that needs to be exported in the CSV file as shown in the figure 5.3.34 below. The farmer can also select the "Add" button to add a new product to this inventory, select the "Update" button to update the information about the product, or select the "Delete" button to delete the data. Both of the "Update" and "Delete" buttons are in the "Actions" column.

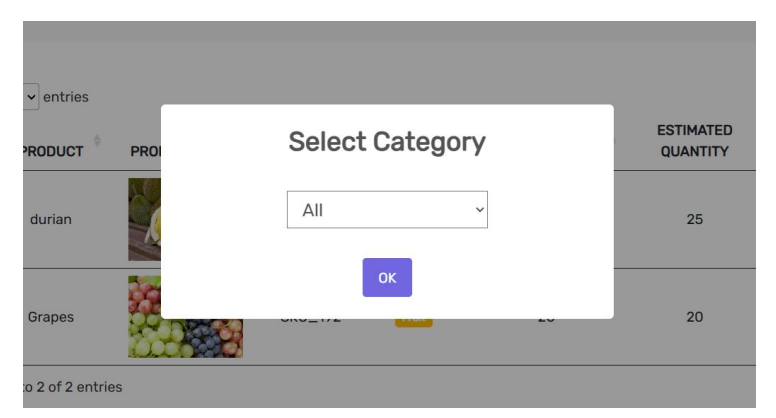

Figure 5.3.34 System Operations of Export Inventory

| A FARMCORE                   |                                                                                           |                       | 🚳 - |
|------------------------------|-------------------------------------------------------------------------------------------|-----------------------|-----|
| FIELD MANAGEMENT             | Add Inventory                                                                             |                       |     |
| Fruit/Vegetable ﷺ            | Name                                                                                      | SKU                   |     |
| TASKS MANAGEMENT             | mangoesteen                                                                               | SKU928627             |     |
| <pre></pre>                  | Image Choose File download ( Allowed file types: png. jpg. jpg.) Category Fruit  Quantity | 6).jpeg<br>Price (RM) |     |
| Y Seeds                      | 1000                                                                                      | 20                    |     |
| MESSAGE                      |                                                                                           |                       |     |
| NOTIFICATION<br>Announcement | Add                                                                                       |                       |     |
|                              | 2024 © farmcore. Powered by Fa                                                            | armcore Framework     |     |

## Figure 5.3.35 System Operations of Add Inventory

Figure 5.3.35 above shows the system operations of add inventory. The farmer can enter new agricultural products manually. The farmer is required to enter all the data of new agricultural products such as name, SKU number, image, category, quantity, and price. After clicking on the "Add" button, the new agricultural products will be added to the inventory. It will then redirect back to the main page of inventory module (figure 5.3.33) and newly added products will be shown.

| + FARMCORE                     |                                     |               |  | 🚳 - |
|--------------------------------|-------------------------------------|---------------|--|-----|
| FIELD MANAGEMENT<br>រដ្ឋា Land | Update Inventory                    | ,             |  |     |
| Fruit/Vegetable بچ             | Name                                | SKU           |  |     |
| TASKS MANAGEMENT               | durian                              | SKU00_1       |  |     |
| <u> </u>                       | Image                               |               |  |     |
| PEST MANAGEMENT                |                                     |               |  |     |
| <b>റ</b> Pests                 | Choose File No file chosen          |               |  |     |
| INVENTORY                      | Allowed file types: png, jpg, jpeg. |               |  |     |
| එ Inventories                  | Category                            |               |  |     |
| RESOURCES                      | Fruit ~                             |               |  |     |
| a Fertilizers 🥔                |                                     |               |  |     |
| Y Seeds                        | Quantity                            | Price (RM)    |  |     |
| MESSAGE                        | 0                                   | 40.00         |  |     |
| 📮 Chat                         |                                     |               |  |     |
| NOTIFICATION                   |                                     |               |  |     |
| 🜲 Announcement                 | Update                              |               |  |     |
|                                |                                     |               |  |     |
|                                | 2024 @ farmoara, Bowarad by Farma   | oro Framowork |  |     |

#### Figure 5.3.36 System Operations of Update Inventory

Figure 5.3.36 above shows the system operations of updated inventory. The farmer can select any of the agricultural products that wants to update. After redirecting to this updated inventory page, the information is filled, and the farmer is allowed to change the information. If the farmer does not want to update the image of the product, the farmer can keep the image input column empty. However, the other input column must be filled. After successfully updating, it will redirect back to the main page of the inventory module (figure 5.3.33), and the product data has been updated in the list.

| A FARMCORE                            |                     |                   |              |  |  | ę |
|---------------------------------------|---------------------|-------------------|--------------|--|--|---|
| FIELD MANAGEMENT                      | Delete Ir           | nventory          |              |  |  |   |
| 🖋 Fruit/Vegetable                     | Name                |                   | SKU          |  |  |   |
| ASKS MANAGEMENT                       | Grapes              |                   | SKU_192      |  |  |   |
| <u>≆</u> ⊒ Tasks                      | Image               |                   |              |  |  |   |
| est Management<br>റീ <sup>Pests</sup> | Choose Fil          | e No file chosen  |              |  |  |   |
| IVENTORY                              | Allowed file types: | png, jpg, jpeg.   |              |  |  |   |
| එ Inventories                         | Category            |                   |              |  |  |   |
| SOURCES                               | Fruit               | ~                 |              |  |  |   |
| Fertilizers                           | Quantity            |                   | Price (RM)   |  |  |   |
| Y Seeds<br>E <b>SSAGE</b>             | 20                  |                   | 13.00        |  |  |   |
| 🖵 Chat                                |                     |                   |              |  |  |   |
| OTIFICATION<br>Announcement           | Delete              |                   |              |  |  |   |
|                                       | 2024 © farmoore     | Powered by Farmer | re Framework |  |  |   |

## Figure 5.3.37 System Operations of Delete Inventory

Figure 5.3.37 shows the system operations of deleting inventory. After selecting the agricultural product to delete, it will redirect to this deleted page. The farmer can only review the product data before deleting it. Once clicked on the "Delete" button at the bottom, it will

redirect back to the main page of the inventory module (figure 5.3.33) and the delete product has been removed.

| A FARMCORE                                         |           |                    |            |             |                    |                  |                           |                   |      | - 🚯   |
|----------------------------------------------------|-----------|--------------------|------------|-------------|--------------------|------------------|---------------------------|-------------------|------|-------|
| FIELD MANAGEMENT<br>କୃଥିକ Land                     | Fertili   | zers               |            |             |                    |                  | F                         | Filter - Replenie | ah - | - Add |
| کي Fruit/Vegetable<br>TASKS MANAGEMENT<br>≍= Tasks | Ohan 40   |                    |            |             |                    |                  |                           |                   | ي كن | Huu   |
| PEST MANAGEMENT                                    | #         | FERTILIZER<br>NAME | • USAGE •  |             | FERTYLIZER<br>TYPE | FERTILIZE METHOD | STOCK LEVEL $^{\diamond}$ | QUANTITY (PACK)   | ACT  | IONS  |
| INVENTORY<br>Inventories<br>RESOURCES              | 1         | fertilizerA        | ebduwbiBWB | Organic     | Nitrogen           | Base Fortilize   | Medium                    | 15<br>USE         | 1    | Ô     |
| , <b>æ</b> Fertilizers<br>❤ Seeds                  | 2         | fertilizerB        | adwwf      | Organic     | Compound           | Foliar Fertilize | Higher                    | 24<br>USE         | 1    | Ô     |
| MESSAGE                                            | 3         | fertilizerC        | fgbhjy     | Non-Organic | Phosphorus         | Top Dressing     | Medium                    | 13<br>USE         | 1    |       |
| Announcement                                       | Showing 1 | to 3 of 3 entries  |            |             |                    |                  |                           | Previous          | 1 1  | Next  |

View, Add, Update, Delete, Deduct, Replenish Fertilizers Resource

# Figure 5.3.38 System Operations of Fertilizers Resource

Figure 5.3.38 above shows the system operations of fertilizers. On this page, the farmer can filter the list by applying a filter by category either organic or non-organic. The farmer can click on the "Add" button to add new fertilizers; then, it will redirect to add new fertilizers page. If want to update the fertilizer or fertilizer, the farmer can click on the "Update" or "Delete" button in the "Action" column and redirect to the update or delete page. To replenish the fertilizers, the farmer can click on the "Replenish" button and a modal will open to replenish the quantity; while to deduct the amount, the farmer can click on the "USE" button in the quantity of pack.

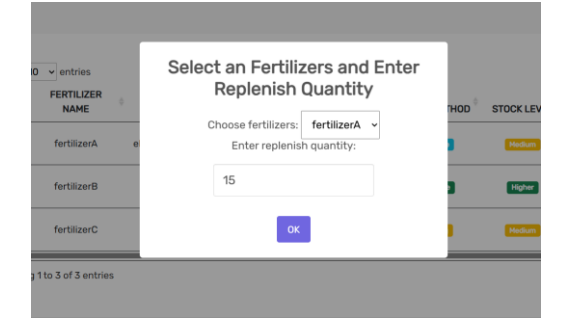

Figure 5.3.39 System Operations of Replenish Fertilizers

Figure 5.3.39 shows the system operations of replenishing fertilizers. The farmer selects which fertilizers have lower stock and enters the quantity needed to replenish. Then click on the "OK" button, and the quantity of the fertilizers will be increased.

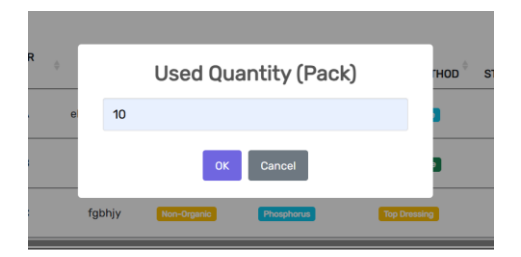

Figure 5.3.40 System Operations of Deduct Fertilizers Quantity

Figure 5.3.40 above shows the system operations of deducting fertilizers quantity. When clicked on the "USE" button, this modal will open and ask the farmer to enter the used fertilizers quantity. After clicking on the "OK" button, the quantity of the fertilizers will be deducted.

| A FARMCORE           |                                 |                                                |   | <b>*</b> |
|----------------------|---------------------------------|------------------------------------------------|---|----------|
| FIELD MANAGEMENT     | Add Fertilizer                  |                                                |   |          |
| Fruit/Vegetable المج | Name                            |                                                |   |          |
| TASKS MANAGEMENT     | FertilizerD                     |                                                |   |          |
| ž⊒ Tasks             | Usage                           |                                                |   |          |
| PEST MANAGEMENT      |                                 | and a sub-sub-sub-sub-sub-sub-sub-sub-sub-sub- |   |          |
| <b>റീ</b> Pests      | to provides nutrition for the a | gricultural products                           |   |          |
| INVENTORY            |                                 |                                                |   | le le    |
| 🖞 Inventories        | Category                        | Fertilizer Type                                |   |          |
| RESOURCES            | Non-Organic 🗸                   | Nitrogen                                       | ~ |          |
| 🥭 Fertilizers        | Fertilize Method                |                                                |   |          |
| Y Seeds              | Top Dressing                    | ~                                              |   |          |
| MESSAGE              |                                 |                                                |   |          |
| 🖵 Chat               | Quantity (pack)                 |                                                |   |          |
| NOTIFICATION         | 21                              |                                                |   |          |
| 🜲 Announcement       |                                 |                                                |   |          |
|                      | Add                             |                                                |   |          |

Figure 5.3.41 System Operations of Add New Fertilizer

Figure 5.3.41 above shows the system operations of adding new fertilizer into the resources. The farmer is required to fill up all the input columns before clicking on the "Add" button at the bottom. Once the farmer has confirmed to add and clicked on the "Add" button, it will redirect back to the main page of the fertilizer module (figure 5.3.38), and the newly added fertilizers are shown in the list.

| A FARMCORE        |                                                     |
|-------------------|-----------------------------------------------------|
| FIELD MANAGEMENT  | Update Fertilizer                                   |
| 🖋 Fruit/Vegetable | Name                                                |
| TASKS MANAGEMENT  | FertilizerD                                         |
| <u>;≘</u> Tasks   | Isage                                               |
| PEST MANAGEMENT   |                                                     |
| പ് Pests          | to provides nutrition for the agricultural products |
| INVENTORY         |                                                     |
| 🖞 Inventories     | Category Fertilizer Type                            |
| RESOURCES         | Non-Organic V Potassium V                           |
| 🥭 Fertilizers     | Fertilize Method                                    |
| Y Seeds           | Foliar Factilize                                    |
| MESSAGE           | · one · or the                                      |
| 📮 Chat            | Quantity (pack)                                     |
| NOTIFICATION      | 21                                                  |
| 🜲 Announcement    |                                                     |
|                   |                                                     |
|                   | Update                                              |
|                   |                                                     |

Figure 5.3.42 System Operations of Update Fertilizer

Figure 5.3.42 above shows the system operations of updated fertilizer. Once a fertilizer to updated, it will redirect to this update fertilizer page and all the last updates of fertilizer information have been auto-filled in every input column. The farmer can edit the information. After clicking on the "Update" button, it will be redirected back to the main page of the fertilizer module (figure 5.3.38) and the information of the fertilizers has been updated.

| A FARMCORE                    |                                                     |
|-------------------------------|-----------------------------------------------------|
| FIELD MANAGEMENT<br>ୁଥିଆ Land | Delete Fertilizer                                   |
| 🖋 Fruit/Vegetable             | Name                                                |
| TASKS MANAGEMENT              | FertilizerD                                         |
| ž≘ Tasks                      | licane                                              |
| PEST MANAGEMENT               | Usage                                               |
| പ് Pests                      | to provides nutrition for the agricultural products |
| INVENTORY                     |                                                     |
| 🖞 Inventories                 | Category Fertilizer Type                            |
| RESOURCES                     | Non-Organic V Potassium V                           |
| a Fertilizers                 | Fertilize Method                                    |
|                               | Enliar Fertiliza                                    |
| MESSAGE                       | Ford Ferdinze                                       |
| 🗭 Chat                        | Quantity (pack)                                     |
| NOTIFICATION                  | 21                                                  |
| 🜲 Announcement                |                                                     |
|                               |                                                     |
|                               | Delete                                              |
|                               |                                                     |

## Figure 5.3.43 System Operations of Delete Fertilizers

Figure 5.3.43 above shows the system operations of deleting fertilizers. After selecting to delete the fertilizer, it will redirect to the delete fertilizer page. The farmer is not allowed to edit the information and can only review the information before confirm delete it. After deleting

this fertilizer, it will be redirected back to the main page of the fertilizer module (figure 5.3.38) and the fertilizers have been removed permanently.

| FARMCORE                                        |             |                             |                                 |   |                        |   |                 |                 |                |                    | (       |
|-------------------------------------------------|-------------|-----------------------------|---------------------------------|---|------------------------|---|-----------------|-----------------|----------------|--------------------|---------|
| LD MANAGEMENT                                   | Seed        | ls                          |                                 |   |                        |   |                 |                 |                | 🚖 Reple            | enish + |
| CS MANAGEMENT<br>Tasks<br>I MANAGEMENT<br>Pests | Show 1<br># | 0 ✓ entries<br>SEED<br>NAME | SEED SPECIFICATION<br>(KG/PACK) | ¢ | EXPIRATION<br>(MONTHS) | ¢ | EXPIRED<br>DATE | MAIN<br>FEATURE | STOCK<br>LEVEL | QUANTITY<br>(PACK) | ACTIO   |
| NTORY<br>Inventories<br>URCES                   | 1           | wheat                       | 1.00                            |   | 12                     |   | 22/Aug/2025     | rthrh           | Medium         | 18<br>USE          | 1       |
| Fertilizers<br>Seeds<br><b>AGE</b><br>Chat      | Showing     | 1 to 1 of 1 entrie          | S                               |   |                        |   |                 |                 |                | Previous           | 1 Ne    |
| CATION<br>nnouncement                           |             | _                           |                                 |   |                        |   |                 |                 |                |                    |         |

View, Add, Update, Delete, Replenish, and Deduct Seeds Resource

Figure 5.3.44 System Operations of Seeds Resource

Figure 5.3.44 above shows the system operations of seed resources. On this page, the farmer can conduct the replenishment and deduct the quantity of seeds. These two will open out a modal and ask the farmer to enter the quantity of seeds wants to replenish or deduct. The farmer is also allowed to add new seeds by clicking on the "Add" button at the top right corner of the card, and update or delete the seeds by clicking on the "Update" or "Delete" button in the "Action" column.

| 10 v entries<br>SEED SEED<br>NAME | Select seeds and Replenish<br>Quantity             | MAIN<br>FEATURE | STOCK<br>LEVEL | QUANTITY<br>(PACK) |
|-----------------------------------|----------------------------------------------------|-----------------|----------------|--------------------|
| wheat                             | Choose Seeds: wheat v<br>Enter replenish quantity: | rthrh           | Medium         | 18<br>USE          |
| ving 1 to 1 of 1 entries          | 20                                                 |                 |                | Previou            |
|                                   | ОК                                                 |                 |                |                    |

Figure 5.3.45 System Operations of Replenish Seeds

Figure 5.3.45 shows the system operations of replenishing seed quantity into the resource. The farmer will be asked to select which seeds wants to replenish and replenish the quantity. After clicking the "OK" button, the quantity of the seeds will be successfully replenished.

| SEED |    | Used Quantity (Pack) | MAIN S'<br>FEATURE LI |
|------|----|----------------------|-----------------------|
|      | 10 |                      | rthrh 💽               |
| es   |    | OK Cancel            |                       |
|      |    |                      |                       |

Figure 5.3.46 System Operations of Deduct Seeds Quantity

Figure 5.3.46 above shows the system operations of deducting the quantity of seeds from the resources. This modal will be opened and asked to enter the deduct quantity of the seeds after clicking on the "USE" button in the "quantity" column. By selecting the "OK" button, the modal will close and the quantity will be successfully deducted from the resource.

| ♠ FARMCORE        |                                                                                   |
|-------------------|-----------------------------------------------------------------------------------|
|                   |                                                                                   |
|                   | Add Seed                                                                          |
|                   | Seed Name                                                                         |
| 🖋 Fruit/Vegetable |                                                                                   |
| TASKS MANAGEMENT  | durian                                                                            |
| <u>ș</u> ⊒ Tasks  | Seed Specification (kg per pack)                                                  |
| PEST MANAGEMENT   |                                                                                   |
| <b>റി</b> Pests   | 20                                                                                |
| INVENTORY         | Expiration (Months)                                                               |
| 🖞 Inventories     | 24                                                                                |
| RESOURCES         |                                                                                   |
| a Fertilizers 🥒   | Main Feature                                                                      |
| Y Seeds           | keep in room temperature, rich in carbohydrates, particularly starch and protein, |
| MESSAGE           |                                                                                   |
| 📮 Chat            | Quantity (Pack)                                                                   |
| NOTIFICATION      | 20                                                                                |
| 🜲 Announcement    |                                                                                   |
|                   |                                                                                   |
|                   | Add                                                                               |
|                   |                                                                                   |

#### Figure 5.3.47 System Operations of Add Seed Resource

Figure 5.3.47 above shows the system operations of adding new seed resources. After clicking the "Add" button, the farmer will be redirected to this Add New Seed Resource page. To add new seed resources, the farmer must enter all the information about the seeds before confirming to add it to the seed resource. By clicking on the "Add" button after entering all the required information, it will redirect back to the main page of the seed module (figure 5.3.44) and the newly added seeds will be shown in the table.

| A FARMCORE                    |                                                                                   |
|-------------------------------|-----------------------------------------------------------------------------------|
| FIELD MANAGEMENT<br>ୁଥିଆ Land | Update Seed                                                                       |
| Fruit/Vegetable ﷺ             | Seed Name                                                                         |
| TASKS MANAGEMENT              | durian                                                                            |
| <u>∺</u> ⊒ Tasks              | Seed Specification (kg per pack)                                                  |
| PEST MANAGEMENT               |                                                                                   |
| <b>പ്</b> Pests               | 25.00                                                                             |
| INVENTORY                     | Expiration (Months)                                                               |
| 🖞 Inventories                 | 24                                                                                |
| RESOURCES                     |                                                                                   |
| 🥭 Fertilizers                 | Main Feature                                                                      |
|                               | store in room temperature, rich in carbohydrates, particularly starch and protein |
| MESSAGE                       |                                                                                   |
| 📮 Chat                        | Quantity (Pack)                                                                   |
| NOTIFICATION                  | 30                                                                                |
| 🜲 Announcement                |                                                                                   |
|                               |                                                                                   |
|                               | Update                                                                            |

## Figure 5.3.48 System Operations of Update Seed Resource

Figure 5.3.48 above shows the system operations of updating seed resources if the farmer wants to update it. After redirecting to this page, all the last updated information on the seeds is filled in every column automatically and the farmer can edit any column that needs to update. After editing and clicking the "Update" button, it will redirect back to the main page of the seeds module (figure 5.3.44) and the information on the particular seeds has also been updated in the list.

| A FARMCORE                    |                                                                                   |
|-------------------------------|-----------------------------------------------------------------------------------|
| FIELD MANAGEMENT<br>ୁଥିଆ Land | Delete Seed                                                                       |
| 🖋 Fruit/Vegetable             | Seed Name                                                                         |
| TASKS MANAGEMENT              | durian                                                                            |
| <u> </u>                      | Seed Specification (kg per pack)                                                  |
| PEST MANAGEMENT               | 20.00                                                                             |
| <b>റ</b> Pests                | 20.00                                                                             |
| INVENTORY                     | Expiration (Months)                                                               |
| 🖞 Inventories                 | 24                                                                                |
| RESOURCES                     | Main Feature                                                                      |
| ❤ Seeds                       | keep in room temperature, rich in carbohydrates, particularly starch and protein, |
| MESSAGE                       | Quantity (Pack)                                                                   |
| NOTIFICATION                  | 20                                                                                |
| 🜲 Announcement                |                                                                                   |
|                               | Delete                                                                            |

Figure 5.3.49 System Operations of Delete Seed Resource

Figure 5.3.49 shows the system operation of deleting seed resources. If the farmer selects to delete the particular seed; then, will redirect to this page. The farmer is not allowed to edit and can only review the information before confirming to delete it. After confirming deletion by clicking on the "Delete" button, it will redirect back to the main page of seeds module (figure 5.3.44) and the deleted seed has been removed.

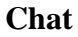

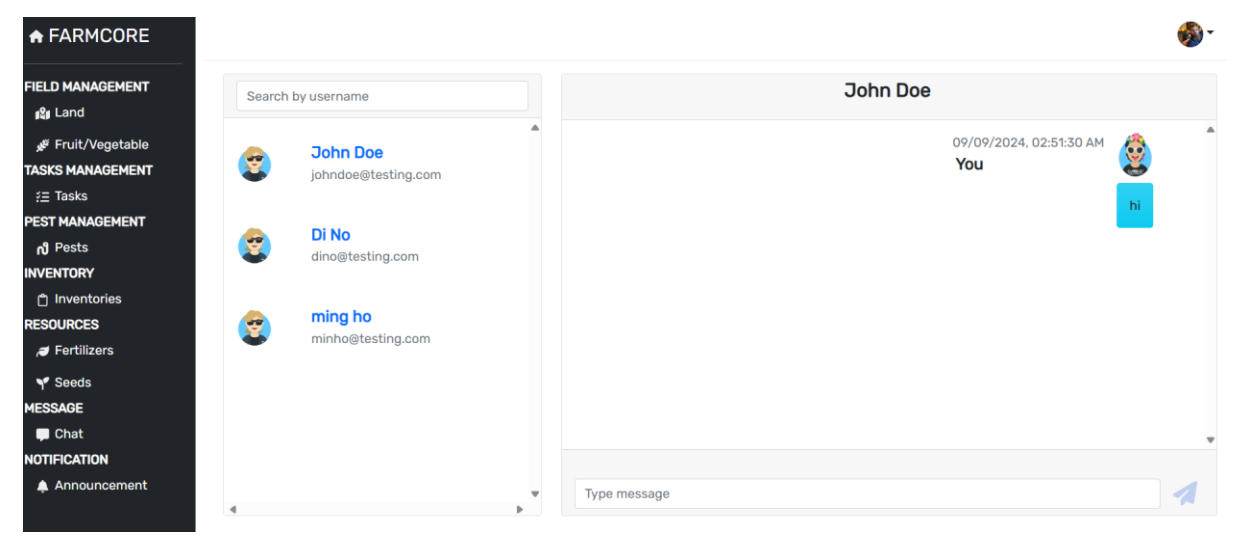

Figure 5.3.50 System Operations of Chat

Figure 5.3.50 shows the system operations of chat. The farmer can select any of the farmers that he or she wants to chat with from the user list besides the conversation card. The farmer can also search for a farmer by username.

View, Add, Update, Delete Announcement

| FARMCORE                  |                                |   |             |    |          |      | - 🚯   |
|---------------------------|--------------------------------|---|-------------|----|----------|------|-------|
| Announces                 | nent                           |   |             |    |          |      | LAdd  |
| ∉ Fruit/Vegetable         |                                |   |             |    |          |      | + Add |
| SKS MANAGEMENT            |                                |   |             |    |          |      |       |
| Tasks Show 10 v entri     | es                             |   |             |    |          |      |       |
| ST MANAGEMENT             | CONTENT                        | ÷ | DATE        | ÷. | ACTI     | ONS  | ÷     |
| Pests                     | oon En                         | ÷ | DAIL        | Ť  | 4011     | 0110 |       |
| NTORY 3                   | field1 needs to be watered!    |   | 27/Aug/2024 |    | 1        | Î    |       |
| Inventories 4             | field2 requires fertilization! |   | 27/Aug/2024 |    | P        | 亩    |       |
| DURCES                    |                                |   |             |    |          | -    |       |
| Fertilizers 6             | ckcky                          |   | 27/Aug/2024 |    | -        | Ē    |       |
| Seeds Showing 1 to 3 of 3 | entries                        |   |             |    | Previous | 1    | Next  |
| AGE                       |                                |   |             |    |          |      |       |
| Chat                      |                                |   |             |    |          |      |       |
| TIFICATION                |                                |   |             |    |          |      |       |
| Announcement              |                                |   |             |    |          |      |       |
|                           |                                |   |             |    |          |      |       |

2024 © farmcore. Powered by Farmcore Framework

Figure 5.3.51 System Operations of Announcement

Figure 5.3.51 above shows the system operations of the announcement created by the farmers. The farmer can click on the "Add" button to create an announcement. The farmer can Bachelor of Information Systems (Honours) Business Information Systems Faculty of Information and Communication Technology (Kampar Campus), UTAR
also edit and delete the announcement that was created by himself or herself. The farmer can click on the "Update" or "Delete" button to conduct the action.

| calhost:/1/1/Announcement |                             |       |             | th Σ≡ ∧Œ |
|---------------------------|-----------------------------|-------|-------------|----------|
|                           | Set Announcement            | ×     |             |          |
| Announcement              | Set Announecement           |       |             |          |
| Show 10 v entries         |                             | Close |             |          |
| #                         | CONTENT                     |       | DATE        | ACTION   |
| 3                         | field1 needs to be watered! |       | 27/Aug/2024 | / 1      |

Figure 5.3.52 System Operations of Set Announcement

Figure 5.3.52 above shows the system operations of set announcements for the others. When the farmer clicks on the "Add" button in Figure 5.3.51, the modal to add an announcement is opened. The farmer will be asked to enter the content of the announcement. After clicking on the "Set" button of the modal, the modal will close and the announcement will be posted successfully.

|        | Update Announcement         | ×     |             |  |
|--------|-----------------------------|-------|-------------|--|
| ement  | Update Announecement        |       |             |  |
|        | update                      |       |             |  |
| ntries |                             | Close |             |  |
|        | CONTENT                     |       | DATE        |  |
|        | field1 needs to be watered! |       | 27/Aug/2024 |  |

Figure 5.3.53 System Operations of Update Announcement

Figure 5.3.53 shows the system operations of updating the announcement. The farmer can choose to update the particular announcement by clicking on the "Update" button in Figure 5.3.51. After clicking, this modal is opened and will ask to enter the new announcement content. Once clicked on the "Update" button, the announcement is successfully updated and the modal is closed.

| Show 10 v entries           | $\bigcirc$                        | DATE        | ACTIONS  |
|-----------------------------|-----------------------------------|-------------|----------|
| 3                           | $\odot$                           | 27/Aug/2024 | / 1      |
| 4                           | Are you sure?                     | 27/Aug/2024 | / 11     |
| 6                           | You won't be able to revert this! | 27/Aug/2024 | / 11     |
| 7                           |                                   | 09/Sep/2024 | / 8      |
| Showing 1 to 4 of 4 entries | Yes, delete iti Cancel            |             | Previous |

Figure 5.3.54 System Operations of Delete Announcement

Figure 5.3.54 above shows the system operations of the delete announcement. Once the farmer clicks on the "Delete" button of the particular announcement in Figure 5.3.51, it will open a modal and ask for delete confirmation. If the farmer clicks on "Yes, delete it", the modal will close, and the particular announcement will be deleted and no longer able to view.

#### **5.4 Implementation and Issues Challenges**

The challenge I have faced during the development of this web application is the corruption of the database server. This issue will occur anytime while developing and operating the web application. This causes me to be unable to log in or manage the data from the database due to the server being down. Thus, it forced me to close up the XAMPP application for several days and restart it. However, this method is not suggested to solve the issue as it caused me to delay the progress. Sometimes, it may not be useful to solve the issue which means required to delete the whole XAMPP application from my device and reinstall it. Since deleting and reinstalling, all the stored data has been lost; therefore, I have to create all the tables for the database again.

Another challenge I have faced during the development process is part of the source code sometimes might suddenly not work as usual. When facing this issue, I have to remove the particular source code and rewrite the source code again. Otherwise, the issue will not be solved and cause the application to unable to be function properly.

#### **5.5 Concluding Remark**

In short, this chapter has covered the software setup, setting configuration, system operations as well as the implementation and issue challenges. The software setup has included the software tools I have used to develop the whole web application. The setting configuration is to connect the web application with the MySQL database server to operate CRUD operations. The system operation is a kind of user manual to guide the farmer to integrate this web application into their farming business operations. Last, the implementation and issue challenges have described the difficulties I have met while developing this web application.

# Chapter 6 System Evaluation

# 6.1 Use Case Testing

User Sign Up

|                | Sign Up |   |
|----------------|---------|---|
| Zi Heng        |         |   |
| Yap            |         |   |
| ziheng00@testi | ng.com  |   |
|                |         |   |
|                |         | ୕ |
|                | Sign Up |   |
|                |         |   |

Figure 6.1.1 Input of Sign Up

| 123example@example.co | om    |  |
|-----------------------|-------|--|
|                       |       |  |
| Password              |       |  |
| Forgot password?      |       |  |
|                       | Login |  |

# Figure 6.1.2 Output After Sign Up

Figure 6.1.1 above shows the input of registering for an account while Figure 6.1.2 shows the output after signing up for an account. Once the farmer successfully signs up for an account and information is saved in the database correctly, it will auto-redirect back to the sign-in page. From the figure above, it has shown that the account registration is successfully conducted and redirected back to the sign-in page. Thus, the result of user sign-up case testing is PASS.

# **Change Password**

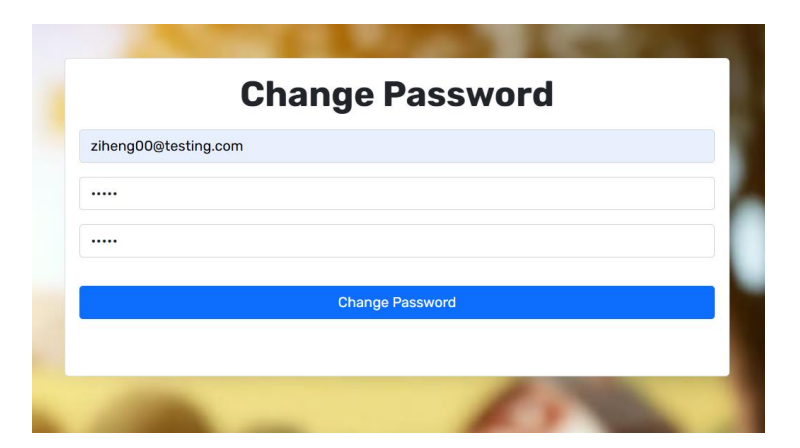

Figure 6.1.3 Input of Change Password

| 123example@example.or | com   |  |
|-----------------------|-------|--|
|                       |       |  |
| Password              |       |  |
| Forgot password?      |       |  |
|                       | Login |  |

Figure 6.1.4 Output of Successfully Changed Password

Figure 6.1.3 shows the input of changing the password while Figure 6.1.4 shows the output after changing the password successfully. After the password has successfully changed, it will automatically redirect back to the sign-in page. Figure 6.1.3 and figure 6.1.4 above have shown that the password has successfully changed and successfully redirected back to the sign-in page. Hence, the result of the change password case testing is PASS.

#### Sign In

|                                                                                                    | Sign In                            |  |
|----------------------------------------------------------------------------------------------------|------------------------------------|--|
| ziheng00@testin                                                                                                    | ,com                               |  |
|                                                                                                    |                                    |  |
| orgot password?                                                                                                    |                                    |  |
| <u>orgot passificita :</u>                                                                                                    | Login                              |  |
|                                                                                                    |                                    |  |
|                                                                                                    | Don't have an account? Sign Up Now |  |
| and the second second se |                                    |  |

Figure 6.1.5 Input of Sign-In

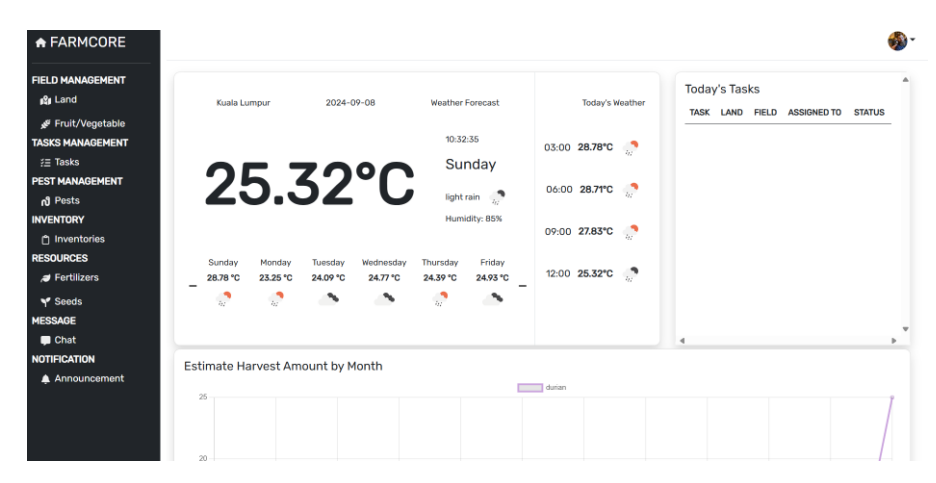

Figure 6.1.6 Output of Successfully Sign-In

Figure 6.1.5 above shows the input of signing in to the web application and figure 6.1.6 above shows the output of successfully signing in to the web application. After entering the valid email and password, it will auto-redirect to the homepage of the web application. The two figures above show that after successfully signing in to the web application, it has successfully redirected to the homepage of the web application. Thus, the result of sign-in case testing is PASS.

#### Land

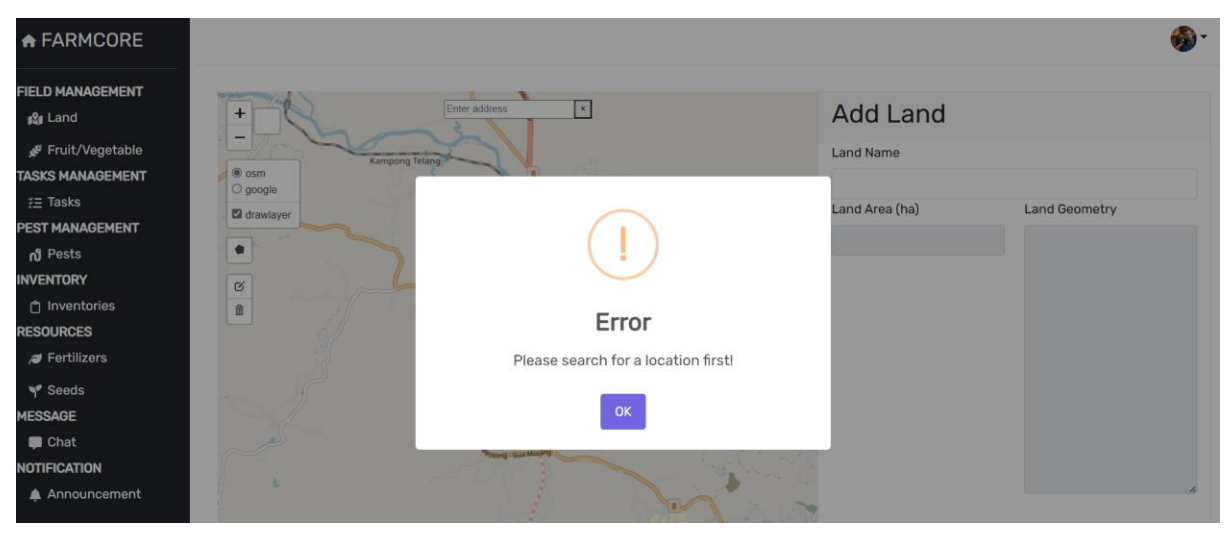

Figure 6.1.7 Output Without Input Searching Address

| Enter address                                                                                                    | alan Geliga→ Ad        | dd Land       |                                                                                                    |
|----------------------------------------------------------------------------------------------------|------------------------|---------------|----------------------------------------------------------------------------------------------------|
| SJK (C)<br>Taman                                                                                                    | Land                   | d Name        |                                                                                                    |
| osm     ogoogle                                                                                                    |                        | (Land@.@      |                                                                                                    |
| ☑ drawlayer                                                                                                    | Land                   | d Area (ha) L | and Geometry                                                                                                    |
| 2501 m <sup>2</sup><br>Sekolah<br>Menengaan<br>Taman<br>Connaught<br>g<br>g<br>g<br>g<br>g<br>g<br>g<br>g<br>g<br>g<br>g<br>g<br>g<br>g<br>g<br>g<br>g<br>g | 0.2                    | 25            | <pre>{"type":"Feature","propert<br/>ies":()","geometry":<br/>("type":"Polygon","coordi<br/>nates":<br/>[[[101.734536,3.083656],<br/>[101.73452,3.083238],<br/>[101.735002,3.083238],<br/>[101.735002,3.083672],<br/>[101.734536,3.083656]]]}<br/>}</pre> |
| Allance Pierre Chagee Ambane Hose zie Leaflet                                                                                                    | ven CIMB Bank Restoran | ld            |                                                                                                    |

Figure 6.1.8 Output of Inputted Address and Input of Add Land

| Land    |                     |                 |                                                                                                    |             | ▼Filter ▼ + Add |
|---------|---------------------|-----------------|----------------------------------------------------------------------------------------------------|-------------|-----------------|
| Show 10 | 0 🗸 entries         |                 |                                                                                                    |             |                 |
| # ^     | LAND NAME           | LAND AREA(HA) 🕴 | LATLNG                                                                                                    | CREATED BY  | ACTIONS \$      |
| 1       | land1               | 0.39            | [Latitude: 3° 3' 1.4" N, Longitude: 101° 44' 22.6" E] [Latitude:<br>3° 2' 59.5" N, Longitude: 101° 44' 22.5" E] [Latitude: 3° 2' 59.5"<br>N, Longitude: 101° 44' 24.2" E] [Latitude: 3° 3' 0.6" N,<br>Longitude: 101° 44' 24.8" E] [Latitude: 3° 3' 1.8" N, Longitude:<br>101° 44' 24.4" E] [Latitude: 3° 3' 1.4" N, Longitude: 101° 44'<br>22.6" E] | John Doe    | 🖍 前 Fields      |
| 3       | myLand@.@           | 0.25            | [Latitude: 3° 5' 1.2" N, Longitude: 101° 44' 4.3" E ] [Latitude: 3°<br>4' 59.7" N, Longitude: 101° 44' 4.3" E ] [Latitude: 3° 4' 59.7" N,<br>Longitude: 101° 44' 6.0" E ] [Latitude: 3° 5' 1.2" N, Longitude:<br>101° 44' 6.0" E ] [Latitude: 3° 5' 1.2" N, Longitude: 101° 44' 4.3"<br>E ]                                                          | Yap Zi Heng | 🖍 💼 Fields      |
| Showing | 1 to 2 of 2 entries |                 |                                                                                                    |             | Previous 1 Next |

# Figure 6.1.9 Output of Successfully Added Land

Figure 6.1.7 shows the output of plotting land without searching for an address. If the farmer does not search for an address, it will show an error message. If the farmer has entered and searched for an address; then the farmer can continue to plot the land as Figure 6.1.8 above. After successfully adding new land, it then will redirect back to the main page of the land module and the new land information has been added to the list now as Figure 6.1.9. Thus, the result of adding new land case testing is PASS.

| + Jalan Choo Lip Kung                                                                                                    | Update Land    |                                                                                                    |
|----------------------------------------------------------------------------------------------------|----------------|----------------------------------------------------------------------------------------------------|
|                                                                                                    | Land Name      |                                                                                                    |
| © osm<br>O google                                                                                                    | myLand@.@      |                                                                                                    |
| ☑ drawlayer Ahliman 1/124A                                                                                                    | Land Area (ha) | Land Geometry                                                                                                    |
| C usuality used<br>C ana connaught<br>C usuality used<br>C ana connaught<br>C ana connaught<br>C ana | 0.33           | <pre>{"type":"Feature""propert<br/>ies":{}"geometry":<br/>{"type":"Polygon","coordi<br/>nates":<br/>[[[101.734536,3.083656],<br/>[101.73452,3.083089],<br/>[101.734997,3.0831],<br/>[101.734997,3.0831],<br/>[101.734536,3.083656]]]}<br/>}</pre> |
|                                                                                                    |                | k                                                                                                    |
| Zing Fu CIMB Bank J&T Express Sentieng Restoran<br>Jalan Sarjana Tang Top Star                                                                                                    |                |                                                                                                    |
| → Lebuhraya Salak→ → Lebuhraya Salak →     E37 ★ Lebuhraya Citite → Lebuhraya Salak →                                                                                                    | Update         |                                                                                                    |

Figure 6.1.10 Input of Update Land

| Land           |                            |               |                                                                                                    |             | Filter + Add    |
|----------------|----------------------------|---------------|----------------------------------------------------------------------------------------------------|-------------|-----------------|
| Show 10<br># ^ | 0 → entries<br>LAND NAME ♦ | LAND AREA(HA) | LATLNG                                                                                                    | CREATED BY  | ACTIONS 🔶       |
| 1              | land1                      | 0.39          | [Latitude: 3° 3' 1.4" N, Longitude: 101° 44' 22.6" E] [Latitude:<br>3° 2' 59.5" N, Longitude: 101° 44' 22.5" E] [Latitude: 3° 2' 59.5"<br>N, Longitude: 101° 44' 24.2" E] [Latitude: 3° 3' 0.6" N,<br>Longitude: 101° 44' 24.8" E] [Latitude: 3° 3' 1.8" N, Longitude:<br>101° 44' 24.4" E] [Latitude: 3° 3' 1.4" N, Longitude: 101° 44'<br>22.6" E] | John Doe    | 🌶 🛅 Fields      |
| 3              | myLand@.@                  | 0.33          | [Latitude: 3° 5' 1.2" N, Longitude: 101° 44' 4.3" E ] [Latitude: 3°<br>4' 59.1" N, Longitude: 101° 44' 4.3" E ] [Latitude: 3° 4' 59.2" N,<br>Longitude: 101° 44' 6.0" E ] [Latitude: 3° 5' 1.2" N, Longitude:<br>101° 44' 6.0" E ] [Latitude: 3° 5' 1.2" N, Longitude: 101° 44' 4.3"<br>E ]                                                          | Yap Zi Heng | 🖍 💼 Fields      |
| Showing        | 1 to 2 of 2 entries        |               |                                                                                                    |             | Previous 1 Next |

Figure 6.1.11 Output of Update Land

Figure 6.1.10 above shows the input of updating the land. After the land is updated, it will redirect back to the main page of the land module and it shows that the information has been updated as shown in Figure 6.1.11 above. Hence, the result of updated land case testing is PASS.

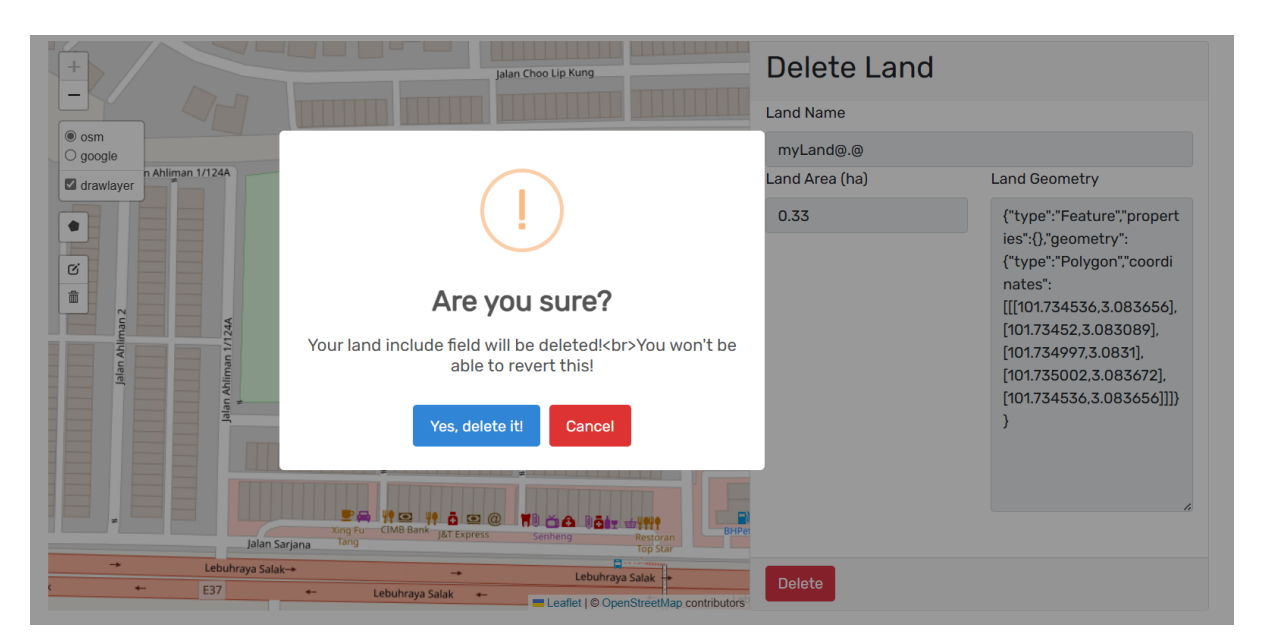

Figure 6.1.12 Input of Delete Land

| Land           |                                                 |               |                                                                                                    |   |            | F        | ilter 🔻 | + Add  |
|----------------|-------------------------------------------------|---------------|----------------------------------------------------------------------------------------------------|---|------------|----------|---------|--------|
| Show 10<br># ^ | <ul><li>✓ entries</li><li>LAND NAME ♦</li></ul> | LAND AREA(HA) | ¢ LATLNG                                                                                                    | ¢ | CREATED BY | 4 ¢      | CTIO    | vs ∳   |
| 1              | land1                                           | 0.39          | [Latitude: 3° 3' 1.4" N, Longitude: 101° 44' 22.6" E] [Latitude:<br>3° 2' 59.5" N, Longitude: 101° 44' 22.5" E] [Latitude: 3° 2' 59.5<br>N, Longitude: 101° 44' 24.2" E] [Latitude: 3° 3' 0.6" N,<br>Longitude: 101° 44' 24.8" E] [Latitude: 3° 3' 1.8" N, Longitude:<br>101° 44' 24.4" E] [Latitude: 3° 3' 1.4" N, Longitude: 101° 44'<br>22.6" E] |   | John Doe   | 1        | Ō       | Fields |
| Showing 1      | 1 to 1 of 1 entries                             |               |                                                                                                    |   |            | Previous | 1       | Next   |

## Figure 6.1.13 Output of Delete Land

Figure 6.1.12 above shows the input of deleted land. When the delete button is clicked, it will show an alert message to remind the farmer the land might include a field. This alert message will always be shown every time the farmer wants to delete land regardless of the land whether including the field. After being confirmed to delete, it will redirect back to the main page of the land module and the deleted land has been removed from the table as shown in Figure 6.1.13. Hence, the result of delete land case testing is PASS.

#### Field

| + Jalan Choo Lip Kung                                                | Add Field                                                                                                    |
|----------------------------------------------------------------------|----------------------------------------------------------------------------------------------------|
|                                                                      | Field Name                                                                                                    |
| osm     ogogie                                                       | myField                                                                                                    |
| Ja drawlayer 4A                                                      | Fruit or Vegetable Products Field Area (ha)                                                                                                    |
| SJK (C)<br>Taman                                                     | rambutan ~ 0.07                                                                                                    |
| Connoight                                                            | Coordinate                                                                                                    |
| C Sekolah<br>Menengah<br>703 m <sup>2</sup><br>For aman<br>Connaught | {"type":"Feature","properties":{},"geometry":{"type":"Polygon","coordinates":<br>[[[101.734585,3.083597],[101.734558,3.083125],[101.7348,3.083136],<br>[101.734585,3.083597]]]}} |
|                                                                      | Tree Amount                                                                                                    |
| Jalan Ahliman F                                                      | 2                                                                                                    |
|                                                                      |                                                                                                    |
| King für CIMB Bank jät Express Senbeng Restoran                      | Add                                                                                                    |
| Jaran Sarjana rang Top Star                                          |                                                                                                    |
| ← E37 ← Lebuhraya Salak ← Longert @ Open Streeth (an contributors    |                                                                                                    |

Land Location (LatLng); [Latitude: 3° 5' 1.2" N, Longitude: 101° 44' 4.3" E ] [Latitude: 3° 4' 59,1" N, Longitude: 101° 44' 4.3" E ] [Latitude: 3° 4' 59,2" N, Longitude: 101° 44' 6.0" E ] [Latitude: 3° 5' 1.2" N, Longitude: 101° 44' 4.3" E ]

Figure 6.1.14 Input of Add New Field to Land

| Field  | b                            |                 |                          |                  |                                |                                   |                  | <b>T</b> Filt | er 🔻 🕇 Add                    |
|--------|------------------------------|-----------------|--------------------------|------------------|--------------------------------|-----------------------------------|------------------|---------------|-------------------------------|
| Show   | 10 v ent<br>FIELD \$<br>NAME | ries<br>PRODUCT | FIELD<br>AREA \$<br>(HA) | ¢<br>TREE AMOUNT | EST. HARVEST 🕴<br>TOTAL AMOUNT | ACTUAL<br>HARVEST TOTAL<br>AMOUNT | ¢<br>TREE STAGE  | HARVEST \$    | ACTIONS                       |
| 5      | myField                      | rambutan        | 0.07                     | 2                | 0                              | ٥                                 | Pending To Plant | Pending       | <ul><li>♦</li><li>/</li></ul> |
| Showin | ng 1 to 1 of 1               | l entries       |                          |                  |                                |                                   |                  | Previous      | 1 Next                        |

Figure 6.1.15 Output of Successfully Added New Field

| Inve | entories     |               |           |          |      |      | <b>€</b> , Export ▼ Filt | er 🕆 🕇 Add |
|------|--------------|---------------|-----------|----------|------|------|--------------------------|------------|
| Show | 10 v entries |               |           |          |      |      | 20105 252                |            |
| #    | PRODUCT      | PRODUCT IMAGE | SKU       | CATEGORY |      |      | KG(RM)                   | ACTIONS    |
| 1    | durian       | Ø             | SKU00_1   | Fruit    | 0    | 25   | 40.00                    | ✓          |
| 2    | Grapes       |               | SKU_192   | Fruit    | 20   | 20   | 13.00                    | 1 1        |
| 3    | mangoesteen  |               | SKU928627 | Fruit    | 1000 | 1000 | 20.00                    | 1 1        |
| 4    | rambutan     |               | SKU00_2   | Fruit    | 0    | 0    | 0.00                     | 1 🖻        |

Figure 6.1.16 Output of Automatically Add Product in Inventory

Figure 6.1.14 shows the input of adding a new field in the land. After plotting a field within the land and entering the necessary information, it will successfully redirect back to the main page of the field module and the new field will be shown now in figure 6.1.15. Since initially the "rambutan" fruit is not been stored in inventory, the web application will automatically add it to the inventory as Figure 6.1.16. Otherwise, if the web application found is already stored, it will just remain the same. Hence, the result of adding a new field case is PASS.

| +                   | Jalan Choo Lip Kung                                                          | Update Field                                                                                                    |                                                                                                    |
|---------------------|------------------------------------------------------------------------------|----------------------------------------------------------------------------------------------------|----------------------------------------------------------------------------------------------------|
|                     |                                                                              | Field Name                                                                                                    |                                                                                                    |
| osm     google      |                                                                              | myField                                                                                                    |                                                                                                    |
| drawlayer           |                                                                              | Fruit or Vegetable Products                                                                                                    | Field Area (ha)                                                                                                    |
| •                   | SJK (C)<br>Taman<br>Connaught                                                | rambutan ~                                                                                                    | 0.10                                                                                                    |
| Jalan Ahiman 1/124A | Sekolah<br>1029 m <sup>2</sup><br>Sekolah<br>Kebangsan<br>Jaman<br>Connaught | {"type":"Feature","properties":{},"geon<br>[[[101.734723,3.083271],[101.734718,3<br>[101.734585,3.083597],[101.734558,3<br>[101.734723,3.083271]]]}}<br>Tree Amount<br>2 | netry":{"type":"Polygon"."coordinates":<br>3.083389],[101.734793,3.083603],<br>3.083125],[101.7348,3.083136],<br>4 |
|                     |                                                                              |                                                                                                    |                                                                                                    |
|                     | Xing Fu CIMB Bank J&T Express Sentence Restoran                              | Update                                                                                                    |                                                                                                    |
| Jalan Sarjana       | Top Star                                                                     |                                                                                                    |                                                                                                    |
| ← E37 ←             | Lebuhraya Salak                                                              |                                                                                                    |                                                                                                    |

Land Location (LatLng): [Latitude: 3° 5' 1.2" N, Longitude: 101° 44' 4.3" E] [Latitude: 3° 45' 51.2" N, Longitude: 101° 44' 4.3" E] [Latitude: 3° 45' 51.2" N, Longitude: 101° 44' 4.3" E] [Latitude: 3° 45' 51.2" N, Longitude: 101° 44' 4.3" E] [Latitude: 3° 45' 51.2" N, Longitude: 101° 44' 4.3" E] [Latitude: 3° 45' 51.2" N, Longitude: 101° 44' 4.3" E] [Latitude: 3° 45' 51.2" N, Longitude: 101° 44' 4.3" E] [Latitude: 3° 45' 51.2" N, Longitude: 101° 44' 4.3" E] [Latitude: 3° 45' 51.2" N, Longitude: 101° 44' 4.3" E] [Latitude: 3° 45' 51.2" N, Longitude: 101° 44' 4.3" E] [Latitude: 3° 45' 51.2" N, Longitude: 101° 44' 4.3" E] [Latitude: 3° 45' 51.2" N, Longitude: 101° 44' 4.3" E] [Latitude: 3° 45' 51.2" N, Longitude: 101° 44' 4.3" E] [Latitude: 3° 45' 51.2" N, Longitude: 101° 44' 4.3" E] [Latitude: 3° 45' 51.2" N, Longitude: 101° 44' 4.3" E]

Figure 6.1.17 Input of Update Field

#### **CHAPTER 6**

| Field  | b               |              |                |             |                |                        |                  | <b>T</b> Filt | ter 🔻 🕇 + Add                                                                                                    |
|--------|-----------------|--------------|----------------|-------------|----------------|------------------------|------------------|---------------|----------------------------------------------------------------------------------------------------|
| Show   | 10 🗸 entr       | ries         | FIELD          |             |                | ACTUAL                 |                  |               |                                                                                                    |
| #      | FIELD 🖗<br>NAME | ¢<br>PRODUCT | AREA 🌲<br>(HA) | TREE AMOUNT | EST. HARVEST 🔶 | HARVEST TOTAL   AMOUNT | +<br>TREE STAGE  | HARVEST       | ACTIONS                                                                                                    |
| 5      | myField         | rambutan     | 0.10           | 2           | 0              | ٥                      | Pending To Plant | Pending       | <ul><li>.</li><li>.</li></ul> |
| Showin | ng 1 to 1 of 1  | entries      |                |             |                |                        |                  | Previous      | 1 Next                                                                                                    |

## Figure 6.1.18 Output of Successful Update Field

Figure 6.1.17 shows the input of the update field while Figure 6.1.18 shows the output after successful update the field. After the farmer updates the field information as in Figure 6.1.18 and update it, it will redirect back to the main page of the field module, and the information is updated. While in figure 6.1.17 shows the product is not updated; thus, the inventory will remain unchanged as in Figure 6.1.16. Therefore, the result of the update field is PASS.

| +               | Jalan Choo Lip Kung                                     | Delete Field                                                                                                    |                                                                                                    |
|-----------------|---------------------------------------------------------|----------------------------------------------------------------------------------------------------|----------------------------------------------------------------------------------------------------|
|                 |                                                         | Field Name                                                                                                    |                                                                                                    |
| osm     google  |                                                         | myField                                                                                                    |                                                                                                    |
| drawlayer 24A   |                                                         | Fruit or Vegetable Products                                                                                                    | Field Area (ha)                                                                                                    |
|                 | SJK (C)<br>Taman<br>Connouabt                           | rambutan 🗸                                                                                                    | 0.10                                                                                                    |
|                 |                                                         | Coordinate                                                                                                    |                                                                                                    |
| Jalan Ahliman 2 | Sekolah<br>Menengah<br>Kebangsaon<br>Taman<br>Connaught | {"type":"Feature","properties":{},"geo<br>[[[101.734723,3.083271],[101.734718<br>[101.734585,3.083597],[101.734558,<br>[101.734723,3.083271]]]}}<br>Tree Amount | metry":("type":"Polygon","coordinates":<br>3.083389],[101.734793,3.083603],<br>3.083125],[101.7348,3.083136],<br>& |
| e               | Jalan Ahliman 📭                                         | 2                                                                                                    |                                                                                                    |
|                 |                                                         |                                                                                                    |                                                                                                    |
|                 | xing Fu CIMB Bank 187 Expres Senteng Restoran           | Delete                                                                                                    |                                                                                                    |
| Jalan Sarjana   | Top Star                                                |                                                                                                    |                                                                                                    |
| + E37 +-        | Lebuhraya Salak                                         |                                                                                                    |                                                                                                    |
|                 | Leaflet   © OpenStreetMap contributors                  |                                                                                                    |                                                                                                    |

Land Location (LatLng): [Latitude: 3° 5' 1.2" N, Longitude: 101° 44' 4.3" E ] [Latitude: 3° 4' 59.1" N, Longitude: 101° 44' 4.3" E ] [Latitude: 3° 4' 59.2" N, Longitude: 101° 44' 6.0" E ] [Latitude: 3° 5' 1.2" N, Longitude: 101° 44' 4.3" E ]

Figure 6.1.19 Input of Delete Field

|      |                             |                  |                         |                  | No data available | in table                          |            |   |                   |                 |
|------|-----------------------------|------------------|-------------------------|------------------|-------------------|-----------------------------------|------------|---|-------------------|-----------------|
| Show | 10 v en<br>FIELD \$<br>NAME | tries<br>PRODUCT | FIELD<br>AREA ≑<br>(HA) | ¢<br>TREE AMOUNT | EST. HARVEST 🕴    | ACTUAL<br>HARVEST TOTAL<br>AMOUNT | TREE STAGE | ¢ | HARVEST<br>STATUS | ACTIONS         |
|      |                             |                  |                         |                  |                   |                                   |            |   | F                 | ilter 🔻 🕇 + Add |

## Figure 6.1.20 Output of Successfully Delete Field

Figure 6.1.19 above shows the input of the delete field while Figure 6.1.20 shows the output of the delete field. After the farmer reviews and confirms to delete it, it will be redirected back to the main page of the field module, and the field will be deleted as shown in Figure 6.1.20. Thus, the result of the delete field case is PASS.

|                               | Set Announcement                     |                           | ×                                   |                  |         | <b>%</b> *                        |
|-------------------------------|--------------------------------------|---------------------------|-------------------------------------|------------------|---------|-----------------------------------|
| Field                         | Announcement to Remind fo<br>Plant   | r Take an Action for This | Field                               |                  | Filt    | er 🔻 🕇 Add                        |
| Show 10 v entries             |                                      | Close Set Annou           | ncement                             |                  |         |                                   |
| ▲ FIELD ♦ ♦<br># NAME PRODUCT | FIELD<br>AREA ()<br>(HA) TREE AMOUNT | EST. HARVEST              | ACTUAL<br>HARVEST TOTAL #<br>AMOUNT | TREE STAGE       | HARVEST | ACTIONS                           |
| 5 myField rambutan            | 0.10 2                               | 0                         | ٥                                   | Pending To Plant | Pending | <ul><li>● ▲</li><li>/ 面</li></ul> |

Figure 6.1.21 Input to Make Announcement for Field

| Announcemer               | nt                                       |   |             |      |      |     | + Add |
|---------------------------|------------------------------------------|---|-------------|------|------|-----|-------|
| Show 10 v entries         | CONTENT                                  | ¢ | DATE        | ¢    | ACTI | ONS | ¢     |
| 3                         | field1 needs to be watered!              |   | 27/Aug/2024 |      |      | Ô   |       |
| 4                         | field2 requires fertilization!           |   | 27/Aug/2024 |      | /    | Î   |       |
| 6                         | ckcky                                    |   | 27/Aug/2024 |      | 1    |     |       |
| 7                         | update                                   |   | 09/Sep/2024 |      | r    | Ô   |       |
| 8                         | myField has been set up! Ready to Plant! |   | 10/Sep/2024 |      | 1    | Ō   |       |
| Showing 1 to 5 of 5 entri | es                                       |   |             | Prev | ious | 1   | Next  |

## Figure 6.1.22 Output of After Make Announcement for Field

Figure 6.1.21 shows the input of announcing the particular field. After the farmer selects the action that needs to be taken and confirms to make the announcement, the announcement will be posted on the main page of the announcement module as shown in Figure 6.1.22 above. In short, the result of the announcement of field case testing is PASS.

## Agricultural Product (Fruit/Vegetable) Planting Data

| Add Fruit or            | · Ve | getak      | ole           |               |                |       |                |         |          |                |          |        |                  |    |
|-------------------------|------|------------|---------------|---------------|----------------|-------|----------------|---------|----------|----------------|----------|--------|------------------|----|
| Fruit/Vegetable Type Na | ame  |            |               |               |                |       |                |         |          |                |          |        |                  |    |
| chili                   |      |            |               |               |                |       |                |         |          |                |          |        |                  |    |
|                         |      |            |               |               |                |       |                |         |          |                |          |        |                  |    |
| Category                |      |            |               |               |                |       |                |         |          |                |          |        |                  |    |
| Vegetable ~             |      |            |               |               |                |       |                |         |          |                |          |        |                  |    |
|                         |      |            |               |               |                |       |                |         |          |                |          |        |                  |    |
| Estimated Sprout        |      | Estimated  | Seeding       | Estima        | ted Vegetative |       | Estimated Bu   | ıdding  |          | Estimated Flow | vering   |        | Estimated Ripeni | ng |
| Days Days               |      |            | Days          |               |                | Days  |                |         | Days     |                |          | Days   |                  |    |
| 14 15                   |      |            | 23            |               |                | 20    |                |         | 30       |                |          | 25     |                  |    |
| 0-117-0-1               |      | Mater De 1 |               |               | Quellisht De s |       |                |         |          |                | <b>T</b> |        | D                |    |
| Soli Type               |      | water Req  | luirement     | Sunlight Requ |                | uirem | uirement At    |         | Humidity |                | Iem      | pera   | ture Range (-C)  |    |
| Chalky ~                |      | 1-1.5 inc  | hes/week      | ✓ Partial Sun |                | (4-61 | nours) 🗸       |         | Low (0   | -30%) ~        | 10       | )-21°C | 2                | ~  |
|                         |      |            |               |               |                |       |                |         |          |                |          |        |                  |    |
| Harvest Indicator       |      |            | Harvest Me    | thod          |                |       | Post Harvest H | landlin | g        |                |          |        |                  |    |
| Color Change            |      | $\sim$     | Hand-Pic      | king          | ~              |       | Refrigeration  | ו       |          | ~              |          |        |                  |    |
|                         |      |            |               |               |                |       |                |         |          |                |          |        |                  |    |
| Carbon Footprint        |      |            | Sustainabilit | y Practice    | s              |       |                |         |          |                |          |        |                  |    |
| Low                     |      | ~          | Organic Fa    | rming         |                | ~     |                |         |          |                |          |        |                  |    |
|                         |      |            |               |               |                |       |                |         |          |                |          |        |                  |    |
| Add                     |      |            |               |               |                |       |                |         |          |                |          |        |                  |    |
| Add                     |      |            |               |               |                |       |                |         |          |                |          |        |                  |    |

Figure 6.1.23 Input of Add New Agricultural Product Planting Data

| Frui  | t or Veget                                    | able      |                |                                  |                            |                             | Search Fruit/Vegeta | able <b>T</b> Filte | er 🔻 🕇 Add        |
|-------|-----------------------------------------------|-----------|----------------|----------------------------------|----------------------------|-----------------------------|---------------------|---------------------|-------------------|
| Show  | 10 v entries<br>FRUIT OR<br>VEGETABLE<br>NAME | CATEGORY  | SOIL ≑<br>TYPE | WATER<br>REQUIREMENT (INCH/WEEK) | SUNLIGHT \$<br>REQUIREMENT | TEMPERATURE (<br>RANGE (°C) | ¢<br>HUMIDITY       | HARVEST #           | HARVEST<br>METHOD |
| 1     | durian                                        | Fruit     | Clay           | 0.5-1                            | Full Sun (6-8 hours)       | 10-21                       | Moderate (30-60%)   | Color Change        | Hand-Picking      |
| 2     | rambutan                                      | Fruit     | Loamy          | 1.5-2                            | Partial Shade (2-4 hours)  | 21-32                       | Moderate (30-60%)   | Color Change        | Hand-Picking      |
| 3     | chili                                         | Vegetable | Chalky         | 1-1.5                            | Partial Sun (4-6 hours)    | 10-21                       | Low (0-30%)         | Color Change        | Hand-Picking      |
| Showi | ng 1 to 3 of 3 entri                          | ies       |                |                                  |                            |                             |                     | Previous            | 1 Next            |

Figure 6.1.24 Output of Successfully Added New Agricultural Product Planting Data

Figure 6.1.23 above shows the input of adding new fruit or vegetable planting data. After entering all necessary information and successfully adding, it will redirect back to the main page of this fruit or vegetable planting data module and the new data has been added to the list as shown in Figure 6.1.24.

#### **CHAPTER 6**

| Update Fruit o               | r Vege              | table             |                       |               |                         |        |                         |                        |                            |   |
|------------------------------|---------------------|-------------------|-----------------------|---------------|-------------------------|--------|-------------------------|------------------------|----------------------------|---|
| Fruit or Vegetable Type Name | e                   |                   |                       |               |                         |        |                         |                        |                            |   |
| chili                        |                     |                   |                       |               |                         |        |                         |                        |                            |   |
| Category                     |                     |                   |                       |               |                         |        |                         |                        |                            |   |
| Vegetable ~                  |                     |                   |                       |               |                         |        |                         |                        |                            |   |
| Estimated Sprout<br>Days     | Estimated S<br>Days | eeding            | Estimated Veg<br>Days | getative      | Estimated Buddi<br>Days | ng     | Estimated Flowe<br>Days | ering                  | Estimated Ripening<br>Days |   |
| 14                           | 15                  |                   | 23                    |               | 20                      |        | 30                      |                        | 25                         |   |
| Soil Type                    | Water Requ          | irement           | ement Sunlight Requ   |               | uirement H              |        | ,                       | Temperature Range (°C) |                            |   |
| Peaty Loam 🗸 🗸               | 0.5-1 inch          | es/week ~ Full St |                       | l Sun (6-8 ha | urs) v                  | Modera | ate (30-60 🗸            | 21-32                  | 2°C \                      | , |
| Harvest Indicator            |                     | Harvest Meth      | nod                   |               | Post Harvest Han        | dling  |                         |                        |                            |   |
| Color Change                 | ~                   | Hand-Picki        | ng                    | ~             | Refrigeration           |        | ~                       |                        |                            |   |
| Carbon Footprint             |                     | Sustainability    | Practices             |               |                         |        |                         |                        |                            |   |
| Low                          | ~                   | Organic Far       | ming                  | ~             |                         |        |                         |                        |                            |   |
|                              |                     |                   |                       |               |                         |        |                         |                        |                            |   |
| Update                       |                     |                   |                       |               |                         |        |                         |                        |                            |   |

Figure 6.1.25 Input of Update Existing Agricultural Product Planting Data

| Frui   | t or Vegeta                                      | able      |                |                                        |                           |                           |                     |                      |              |
|--------|--------------------------------------------------|-----------|----------------|----------------------------------------|---------------------------|---------------------------|---------------------|----------------------|--------------|
|        |                                                  |           |                |                                        |                           |                           | Search Fruit/Vegeta | able <b>T</b> Filter | + Add        |
| Show   | 10 v entries<br>FRUIT OR<br>VEGETABLE \$<br>NAME | CATEGORY  | SOIL ≑<br>TYPE | WATER<br>REQUIREMENT ()<br>(INCH/WEEK) | SUNLIGHT \$               | TEMPERATURE<br>RANGE (°C) | ♦<br>HUMIDITY       | HARVEST \$           | HARVEST      |
| 1      | durian                                           | Fruit     | Clay           | 0.5-1                                  | Full Sun (6-8 hours)      | 10-21                     | Moderate (30-60%)   | Color Change         | Hand-Picking |
| 2      | rambutan                                         | Fruit     | Loamy          | 1.5-2                                  | Partial Shade (2-4 hours) | 21-32                     | Moderate (30-60%)   | Color Change         | Hand-Picking |
| 3      | chili                                            | Vegetable | Peaty<br>Loam  | 0.5-1                                  | Full Sun (6-8 hours)      | 21-32                     | Moderate (30-60%)   | Color Change         | Hand-Pickir  |
| Showin | ng 1 to 3 of 3 entri                             | 95        |                |                                        |                           |                           |                     | Provious             | 1 Novt       |
| SHOWI  | ng i to a di a entri                             | 62        |                |                                        |                           |                           |                     | Flevious             | Next         |

Figure 6.1.26 Output of Successfully Updated Existing Agricultural Product Planting Data

Figure 6.1.25 above shows the input of updated fruit or vegetable planting data. After the information is updated successfully, it will redirect back to the main page of this fruit or vegetable planting data module and the information on the particular product is updated shows as Figure 6.1.26. To conclude, the result of updating the existing agricultural product planting data case is PASS.

#### **CHAPTER 6**

| Delete Fruit or           | Vegeta               | able           |                 |               |        |                      |          |          |                       |        |         |                       |       |
|---------------------------|----------------------|----------------|-----------------|---------------|--------|----------------------|----------|----------|-----------------------|--------|---------|-----------------------|-------|
| Fruit/Vegetable Type Name |                      |                |                 |               |        |                      |          |          |                       |        |         |                       |       |
| chili                     |                      |                |                 |               |        |                      |          |          |                       |        |         |                       |       |
|                           |                      |                |                 |               |        |                      |          |          |                       |        |         |                       |       |
| Category                  |                      |                |                 |               |        |                      |          |          |                       |        |         |                       |       |
| Vegetable ~               |                      |                |                 |               |        |                      |          |          |                       |        |         |                       |       |
|                           |                      |                |                 |               |        |                      |          |          |                       |        |         |                       |       |
| Estimated Sprout<br>Days  | Estimated Se<br>Days | eding          | Estimat<br>Days | ed Vegetative |        | Estimated Bu<br>Days | ıdding   |          | Estimated Flo<br>Days | wering |         | Estimated Rip<br>Days | ening |
| 14                        | 15                   |                | 23              |               |        | 20                   |          |          | 30                    |        |         | 25                    |       |
|                           |                      |                |                 |               |        |                      |          |          |                       |        |         |                       |       |
| Soil Type                 | Water Requir         | rement         |                 | Sunlight Requ | uireme | ent                  | F        | lumidity | /                     | ī      | Tempera | ature Range (°C       | )     |
| Peaty Loam 🗸 🗸            | 0.5-1 inche          | es/week        | ~               | Full Sun (6-  | 8 hou  | rs) v                |          | Modera   | ate (30-60 🗸          |        | 21-32°  | C                     | ~     |
|                           |                      |                |                 |               |        |                      |          |          |                       |        |         |                       |       |
| Harvest Indicator         |                      | Harvest Met    | hod             |               |        | Post Harvest H       | landling | J        |                       |        |         |                       |       |
| Color Change              | ~                    | Hand-Pick      | ing             | ~             |        | Refrigeration        | า        |          | ~                     |        |         |                       |       |
|                           |                      |                |                 |               |        |                      |          |          |                       |        |         |                       |       |
| Carbon Footprint          |                      | Sustainability | y Practices     | 6             |        |                      |          |          |                       |        |         |                       |       |
| Low                       | ~                    | Organic Fai    | rming           |               | ~      |                      |          |          |                       |        |         |                       |       |
|                           |                      |                |                 |               |        |                      |          |          |                       |        |         |                       |       |
| Delete                    |                      |                |                 |               |        |                      |          |          |                       |        |         |                       |       |

Figure 6.1.27 Input of Delete Existing Agricultural Product Planting Data

| Frui   | t or Vegeta                                     | able     |                |                                       |                            |                           | Search Fruit/Vegeta | able <b>T</b> Filte | r 🔻 🕇 Add         |
|--------|-------------------------------------------------|----------|----------------|---------------------------------------|----------------------------|---------------------------|---------------------|---------------------|-------------------|
| Show   | 10 v entries<br>FRUIT OR<br>VEGETABLE A<br>NAME | CATEGORY | SOIL ≑<br>TYPE | WATER<br>REQUIREMENT ¢<br>(INCH/WEEK) | SUNLIGHT \$<br>REQUIREMENT | TEMPERATURE<br>RANGE (°C) | ¢<br>HUMIDITY       | HARVEST 🕴           | HARVEST<br>METHOD |
| 1      | durian                                          | Fruit    | Clay           | 0.5-1                                 | Full Sun (6-8 hours)       | 10-21                     | Moderate (30-60%)   | Color Change        | Hand-Picking      |
| 2      | rambutan                                        | Fruit    | Loamy          | 1.5-2                                 | Partial Shade (2-4 hours)  | 21-32                     | Moderate (30-60%)   | Color Change        | Hand-Picking      |
| Showir | ng 1 to 2 of 2 entri                            | es       |                |                                       |                            |                           |                     | Previous            | 1 Next            |

*Figure 6.1.28 Output of Successfully Deleted Existing Agricultural Product Planting Data* Figure 6.1.27 above shows the input of deleted existing agricultural product planting data. After being reviewed and successfully deleted, it will redirect back to the main page of this fruit or vegetable planting data module and the information on the particular product is deleted shown as in Figure 6.1.28. To conclude, the result of deleting existing agricultural product planting data case is PASS.

#### Tasks

| AUU IASK                   |   |     |                     |             |  |
|----------------------------|---|-----|---------------------|-------------|--|
| Field                      |   | Tas | k Type              |             |  |
| myField                    | ~ | F   | ertilising          | ~           |  |
| Assigned To                |   |     | Assigned By         |             |  |
| Yap Zi Heng                | ~ |     | Yap Zi Heng         | ~           |  |
| Period Start<br>11-09-2024 |   | ö   | Period Er<br>28-09- | nd<br>-2024 |  |
| Frequency                  |   |     |                     |             |  |
| Mookhy                     |   |     |                     |             |  |

## Figure 6.1.29 Input of Add Task

| <u>;≘</u> Tasks <mark>4</mark>    | 8  | Watering    | land1     | field2  | Di No       | John Doe    | 24/Aug/2024 | Daily  | Completed |   | 1 |
|-----------------------------------|----|-------------|-----------|---------|-------------|-------------|-------------|--------|-----------|---|---|
|                                   | 11 | Watering    | land1     | field2  | Di No       | John Doe    | 27/Aug/2024 | Daily  |           |   |   |
| ർ Pests<br>INVENTORY              | 14 | Fertilising | land1     | field2  | Di No       | Yap Zi Heng | 10/Sep/2024 |        |           | • |   |
| 📋 Inventories                     | 16 | Fertilising | land1     | field2  | Di No       | Yap Zi Heng | 24/Sep/2024 | Weekly | Pending   |   | 1 |
| RESOURCES<br><i>A</i> Fertilizers | 17 | Plant       | myLand@.@ | myField | Yap Zi Heng | Yap Zi Heng | 11/Sep/2024 | Daily  | Pending   |   | 1 |
| ❤ Seeds                           | 18 | Fertilising | myLand@.@ | myField | Yap Zi Heng | Yap Zi Heng | 11/Sep/2024 | Weekly | Pending   |   | 1 |
|                                   | 19 | Fertilising | myLand@.@ | myField | Yap Zi Heng | Yap Zi Heng | 18/Sep/2024 | Weekly | Pending   |   | 1 |
| NOTIFICATION                      | 20 | Fertilising | myLand@.@ | myField | Yap Zi Heng | Yap Zi Heng | 25/Sep/2024 | Weekly | Pending   |   | 1 |
| 🜲 Announcement                    |    |             |           |         |             |             |             |        |           |   |   |

Figure 6.1.30 Output of Successfully Add New Task

Figure 6.1.29 shows the input of adding a new task. This figure, it has shown that the frequency assigned for this task is "Weekly" and the period for this task is approximately 3 weeks; hence, the total number of tasks that will be assigned is 3. While from the figure 6.1.30 above shows the 3 tasks that have been successfully added with the different calculated due dates within the period of the task. Besides, the notification has also been sent to the assignee as shown in Figure 6.1.30 above. In short, the result of adding new task case testing is PASS.

| Update Task     |                            |
|-----------------|----------------------------|
| Field           | Task Type                  |
| field2 ~        | Estimate Harvest Amount $$ |
| Assigned To     | Assigned By                |
| Yap Zi Heng 🗸 🗸 | Yap Zi Heng 🗸 🗸            |
| Due date        |                            |
| 13-09-2024      |                            |
|                 |                            |
| Update          |                            |

Figure 6.1.31 Input of Update Task

|    |                         |           |         |             |             | •           |        |         |   |
|----|-------------------------|-----------|---------|-------------|-------------|-------------|--------|---------|---|
| 17 | Plant                   | myLand@.@ | myField | Yap Zi Heng | Yap Zi Heng | 11/Sep/2024 | Daily  | Pending |   |
| 18 | Fertilising             | myLand@.@ | myField | Yap Zi Heng | Yap Zi Heng | 11/Sep/2024 | Weekly | Pending |   |
| 19 | Estimate Harvest Amount | land1     | field2  | Yap Zi Heng | Yap Zi Heng | 13/Sep/2024 | Weekly | Pending | ľ |
| 20 | Fertilising             | myLand@.@ | myField | Yap Zi Heng | Yap Zi Heng | 25/Sep/2024 | Weekly | Pending | 1 |
| 4  |                         |           |         |             |             |             |        |         |   |

## Figure 6.1.32 Output of Successfully Update Task

Figure 6.1.31 above shows the input of updating the pending task. After editing the particular task and successfully updating, it will redirect to the main page of the task and the particular task has been updated shown as in Figure 6.1.3.32. Thus, the result of update task case testing is PASS.

| Delete T    | ask |     |             |        |  |
|-------------|-----|-----|-------------|--------|--|
| Field       |     | Tas | sk Type     |        |  |
| myField     | ~   | F   | ertilising  | ~      |  |
|             |     |     |             |        |  |
| Assigned To |     |     | Assigned By |        |  |
| Yap Zi Heng | ~   |     | Yap Zi Heng | $\sim$ |  |
| Due Date    |     |     |             |        |  |
| 25-09-2024  |     | Ö   |             |        |  |
|             |     |     |             |        |  |
| Delete      |     |     |             |        |  |

Figure 6.1.33 Input of Delete Task

| #      | TASK TYPE                | LAND<br>NAME | FIELD   | ASSIGNED<br>TO |             | DUE DATE    |        | STATUS <sup>†</sup> |           | ACTIO    |
|--------|--------------------------|--------------|---------|----------------|-------------|-------------|--------|---------------------|-----------|----------|
| 4      | Fertilising              | land1        | field1  | John Doe       | John Doe    | 30/Aug/2024 |        |                     |           |          |
| 5      | Fertilising              | land1        | field1  | John Doe       | John Doe    | 19/Sep/2024 | Weekly | Pending             |           | 1        |
| 6      | Estimate Harvest Amount  | land1        | field1  | John Doe       | John Doe    | 23/Aug/2024 | Daily  | Completed           |           | <b>N</b> |
| 8      | Watering                 | land1        | field2  | Di No          | John Doe    | 24/Aug/2024 | Daily  | Completed           |           | P        |
| 11     | Watering                 | land1        | field2  | Di No          | John Doe    | 27/Aug/2024 | Daily  |                     |           | 1        |
| 14     | Fertilising              | land1        | field2  | Di No          | Yap Zi Heng | 10/Sep/2024 |        |                     |           |          |
| 16     | Fertilising              | land1        | field2  | Di No          | Yap Zi Heng | 24/Sep/2024 | Weekly | Pending             |           | 1        |
| 17     | Plant                    | myLand@.@    | myField | Yap Zi Heng    | Yap Zi Heng | 11/Sep/2024 | Daily  | Pending             |           | 1        |
| 18     | Fertilising              | myLand@.@    | myField | Yap Zi Heng    | Yap Zi Heng | 11/Sep/2024 | Weekly | Pending             |           | P        |
| 19     | Estimate Harvest Amount  | land1        | field2  | Yap Zi Heng    | Yap Zi Heng | 13/Sep/2024 | Weekly | Pending             |           | 1        |
|        |                          |              |         |                |             |             |        |                     |           | · •      |
| Snowii | ng 1 to 10 of 10 entries |              |         |                |             |             |        | F                   | revious 1 | Next     |

## Figure 6.1.34 Output of Successfully Delete Task

Figure 6.1.33 shows the input of deleting a task. Once completed review the task and confirm delete is a success, it will redirect back to the main page of the task module and the

deleted task has been removed as shown in Figure 6.1.34 above. Therefore, the result of delete task case testing is PASS.

| #  | TASK TYPE               | LAND<br>NAME | FIELD   | ASSIGNED<br>TO |             | DUE DATE    |        | STATUS    | ACTIO |
|----|-------------------------|--------------|---------|----------------|-------------|-------------|--------|-----------|-------|
| 4  | Fertilising             | land1        | field1  | John Doe       | John Doe    | 30/Aug/2024 |        |           |       |
| 5  | Fertilising             | land1        | field1  | John Doe       | John Doe    | 19/Sep/2024 | Weekly | Pending   | 1     |
| 6  | Estimate Harvest Amount | land1        | field1  | John Doe       | John Doe    | 23/Aug/2024 | Daily  | Completed |       |
| 8  | Watering                | land1        | field2  | Di No          | John Doe    | 24/Aug/2024 | Daily  | Completed |       |
| 11 | Watering                | land1        | field2  | Di No          | John Doe    | 27/Aug/2024 | Daily  |           |       |
| 14 | Fertilising             | land1        | field2  | Di No          | Yap Zi Heng | 10/Sep/2024 |        |           |       |
| 16 | Fertilising             | land1        | field2  | Di No          | Yap Zi Heng | 24/Sep/2024 | Weekly | Pending   | 1     |
| 17 | Plant                   | myLand@.@    | myField | Yap Zi Heng    | Yap Zi Heng | 11/Sep/2024 | Daily  | Pending   |       |
| 18 | Fertilising             | myLand@.@    | myField | Yap Zi Heng    | Yap Zi Heng | 11/Sep/2024 | Weekly | Pending   |       |

Figure 6.1.35 Input of Update Task Completion Status

| TACKS MANAGENSNT     |         |                          |           | C 110   |             |             | 07/1 /0001  | _      |           |           |       |
|----------------------|---------|--------------------------|-----------|---------|-------------|-------------|-------------|--------|-----------|-----------|-------|
| ž⊒ Tasks 2           | 11      | Watering                 | land1     | field2  | DINO        | John Doe    | 27/Aug/2024 | Daily  | Pending   |           |       |
| π                    | 14      | Fertilising              | land1     | field2  | Di No       | Yap Zi Heng | 10/Sep/2024 |        |           |           |       |
| ൻ Pests<br>INVENTORY | 16      | Fertilising              | land1     | field2  | Di No       | Yap Zi Heng | 24/Sep/2024 | Weekly | Pending   |           | 1     |
| 🖞 Inventories        | 17      | Plant                    | myLand@.@ | myField | Yap Zi Heng | Yap Zi Heng | 11/Sep/2024 | Daily  | Completed |           | 1     |
| RESOURCES            | 18      | Fertilising              | myLand@.@ | myField | Yap Zi Heng | Yap Zi Heng | 11/Sep/2024 | Weekly | Pending   |           | 1     |
| Y Seeds              | 19      | Estimate Harvest Amount  | land1     | field2  | Yap Zi Heng | Yap Zi Heng | 13/Sep/2024 | Weekly | Pending   | $\Box$    | 1     |
| MESSAGE              | Chevrin | a 1 to 10 of 10 optrios  |           |         |             |             |             |        |           | Dura d    | New A |
| Chat                 | Showin  | ig i to io or 10 entries |           |         |             |             |             |        | 1         | revious 1 | Next  |

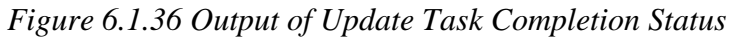

Figure 6.1.35 above shows the input of the updated task completion status. Once the checkbox in the status column is checked, the task status will change from "Pending" to "Completed" and the notification will be removed. The result is shown in the figure 6.1.36. Hence, the result of the update task completion status is PASS.

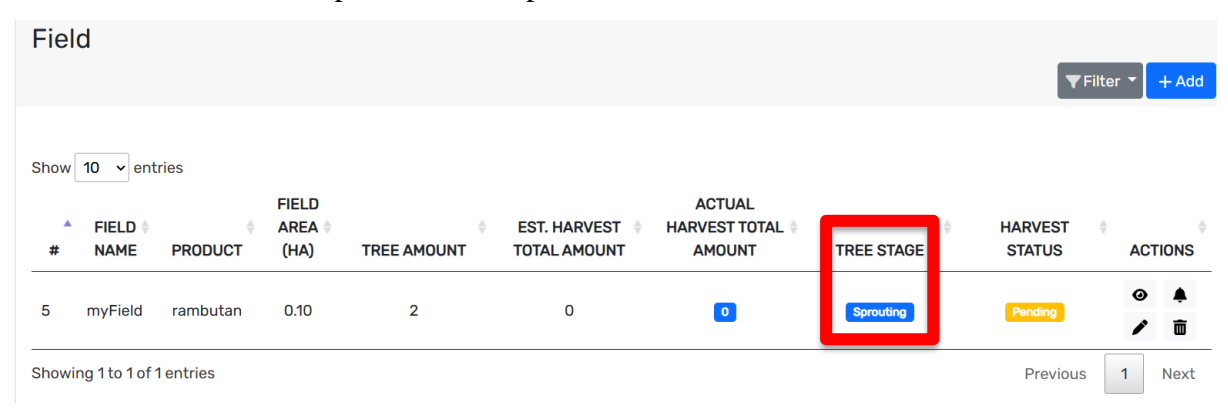

Figure 6.1.37 Output of After Completed Planting Task

Figure 6.1.37 shows the output of after completed planting task type. Once the planting task has been completed, this web application will start to calculate the growth stage of the

particular agricultural product. This figure shows that the result of the update task completion status case for the planting task type is PASS.

| l   | Watering                 | land1 | field2 | Di No       | John Doe | 27/Au | ıg/2024       | Daily  | Pending   | •        |      |
|-----|--------------------------|-------|--------|-------------|----------|-------|---------------|--------|-----------|----------|------|
| 1   | Fertilising              |       | 5.115  | <b>D</b> 'N | ·· -···  | 10/0  | <b>'</b> ~024 |        |           |          |      |
| 5   | Fertilising              | E     | stimat | e Harve     | st Amoun | t     | 024           | Weekly | Pending   |          | 1    |
| 7   | Plant                    | 30    |        |             |          |       | 024           | Daily  | Completed |          | 1    |
| 3   | Fertilising              |       |        |             |          |       | 024           | Weekly | Pending   |          | /    |
| ?   | Estimate Harvest Amount  |       |        | OK Can      | icel     |       | 024           | Weekly | Pending   |          | 1    |
| owi | na 1 to 10 of 10 entries |       |        |             |          |       |               |        | Pre       | evious 1 | Next |

Figure 6.1.38 Input of Update Task Status for Estimate Harvest Amount Task

| Fiel | d                             |                 |                         |                  |                                |                                   |                 | <b>T</b> Filte       | er 🔻   | + Add    |
|------|-------------------------------|-----------------|-------------------------|------------------|--------------------------------|-----------------------------------|-----------------|----------------------|--------|----------|
| Show | 10 v ente<br>FIELD \$<br>NAME | ries<br>PRODUCT | FIELD<br>AREA ≑<br>(HA) | ¢<br>TREE AMOUNT | EST. HARVEST 🕴<br>TOTAL AMOUNT | ACTUAL<br>HARVEST TOTAL<br>AMOUNT | ¢<br>TREE STAGE | HARVEST \$<br>STATUS | ACT    | TIONS    |
| 1    | field1                        | durian          | 0.07                    | 3                | 25                             | 0                                 | Seeding         | Pending              | •      | <b>▲</b> |
| 3    | field2                        | durian          | 0.06                    | 3                | 30                             | 0                                 | Seeding         | Pending              | 0<br>/ | <b>▲</b> |

Figure 6.1.39 Output of Successfully Updated Task Status for Estimate Harvest Amount Task

in Field

| Inve | ntories                 |               |         |          |          |   |                       | <b>B</b> → Export ▼F | ilter 🔻 📕 | - Add            |
|------|-------------------------|---------------|---------|----------|----------|---|-----------------------|----------------------|-----------|------------------|
| Show | 10 v entries<br>PRODUCT | PRODUCT IMAGE | SKU     | CATEGORY | QUANTITY | ¢ | ESTIMATED<br>QUANTITY | PRICE PER<br>KG(RM)  | ACTIC     | DNS <sup>‡</sup> |
| 1    | durian                  | Ó             | SKU00_1 | Fruit    | 0        |   | 55                    | 40.00                | 1         | ā                |
|      |                         |               |         |          |          |   |                       |                      |           |                  |

Figure 6.1.40 Output of Successfully Updated Task Status for Estimate Harvest Amount Task in Inventory

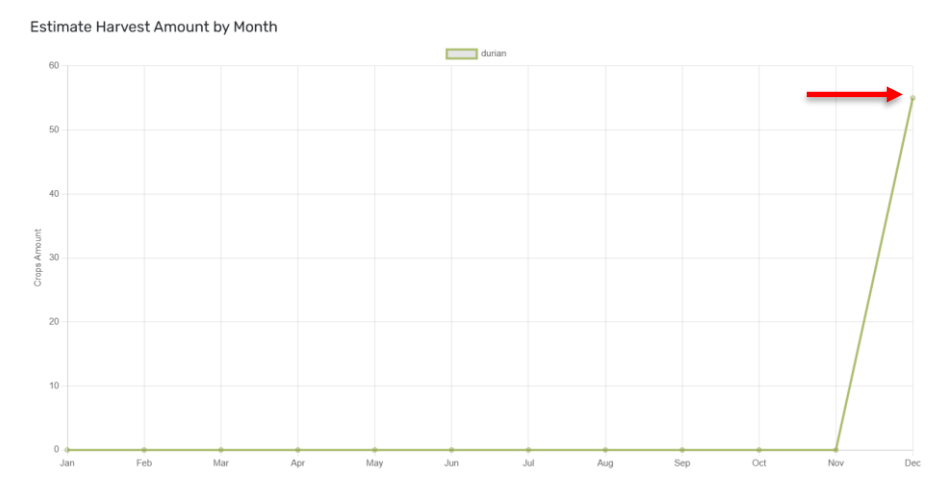

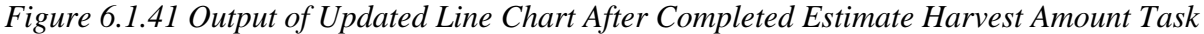

Figure 6.1.39, figure 6.1.40, and Figure 6.1.41 above show the output of the completed estimate of the harvest amount for each cultivating agricultural product. After the farmer enters the estimated amount as shown in Figure 6.1.38, it will automatically update these 3 figures. Figure 6.1.39, shows the estimated harvest amount column has been updated. While for the figure 6.1.40 shows the estimated quantity of the particular products has been recalculated correctly lastly figure 6.1.41 shows that the particular products are estimated to be harvested in December and the quantity will be 55. The reason for the estimated harvested quantity is 55 in December as there are the same agricultural products in another field also estimated to be harvested in December. Hence, the result of the updated task completion status case for estimating task type is PASS.

| Estimate Harvest Amount | land1        | field1    | John Doe    | John Doe    | 23/Aug/2024  | Daily  | Completed | P |
|-------------------------|--------------|-----------|-------------|-------------|--------------|--------|-----------|---|
| Watering                |              | Har       | vested A    | mount       | 024          | Daily  | Completed | - |
| Watering                | 20           |           |             |             | 024          | Daily  |           |   |
| Fertilising             | 20           |           |             |             | 024          |        |           |   |
| Fertilising             |              |           | OK Canc     | el          | 024          | Weekly | Pending   | 1 |
| Plant                   | hiy canale.e | inyi iciu |             | Tap Zi Heng | n, sep, 2024 | Daily  | Completed | 1 |
| Harvesting              | land1        | field1    | Yap Zi Heng | Yap Zi Heng | 11/Sep/2024  | Weekly | Pending   | 1 |

Figure 6.1.42 Input of Update Task Status for Harvesting Task Type

| # | FIELD 🔶<br>NAME | PRODUCT | FIELD<br>AREA 🍦<br>(HA) | TREE AMOUNT | EST. HARVEST 🔅<br>TOTAL AMOUNT | ACTUAL<br>HARVEST TOTAL<br>AMOUNT | TREE STAGE | HARVEST<br>STATUS |   | ONS |
|---|-----------------|---------|-------------------------|-------------|--------------------------------|-----------------------------------|------------|-------------------|---|-----|
| 1 | field1          | durian  | 0.07                    | 3           | 25                             | 20                                | Riped      | Harvested         | • | ¢   |

Figure 6.1.43 Output of Update Task Status for Harvesting Task Type in Field

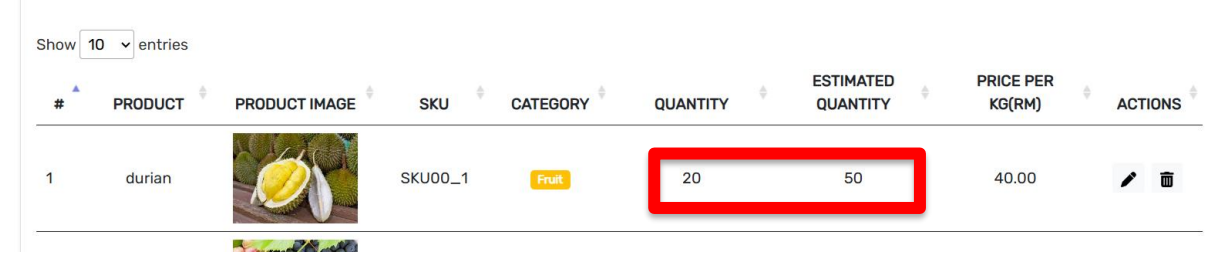

Figure 6.1.44 Output of Update Task Status for Harvesting Task Type in Inventory

Figure 6.1.42 shows the input of the update completion task status for the harvesting task type. After successfully entering the harvest amount, the task status is changed to "Completed". At the same time, the actual harvest amount has been updated in the particular field, and the harvest status changed from "Pending" to "Harvested" as shown in Figure 6.1.43. In Figure 6.1.43, the actual quantity stored in inventory has been added and the estimated quantity has been recalculated. The reason the estimated quantity is shown as 50 not 30 is due to it included the actual quantity. This is because it can allow the farmer to estimate the total quantity that will be stored in the inventory. Hence, the result of the updated task completion status case for the harvesting task type is PASS.

#### Pest

| Field                                          |               |         |                         |   |  |
|------------------------------------------------|---------------|---------|-------------------------|---|--|
| myField                                        | ~             |         |                         |   |  |
| Image                                          |               |         |                         |   |  |
| Choose File s                                  | nail-35265    | 54b     | ay_7-2-20.jpg           |   |  |
| Allowed file types: png,<br>Description        | jpg, jpeg.    |         |                         |   |  |
| New issue was fou                              | nd in this fi | ield. N | leed to be handled ASAP |   |  |
| Pest Stage                                     |               |         | Severity Level          |   |  |
|                                                | ~             |         | Moderate                | ~ |  |
| Adult                                          |               |         |                         |   |  |
| Adult<br>Pesticides Type                       |               |         |                         |   |  |
| Adult<br>Pesticides Type<br>Organic Pesticides |               | ~       |                         |   |  |

Figure 6.1.45 Input of Add New Pest Issue

| Pest   | ts                           |         |       |                                                                        |               |          |                         |                     |                      |         | + Add |
|--------|------------------------------|---------|-------|------------------------------------------------------------------------|---------------|----------|-------------------------|---------------------|----------------------|---------|-------|
| Show   | 10 v entries<br>LAND<br>NAME | FIELD   | IMAGE | DESCRIPTION                                                            | PEST<br>STAGE | SEVERIT  | DATE<br>FOUND           | PESTICIDES<br>TYPE  | TREATMEN<br>T STATUS | TREATED | AC1   |
| 1      | land1                        | field1  | ×     | destroying the<br>root                                                 | Larva         | Moderate | 22/8/2024<br>5:12:42 PM | Chemical Pesticides | Pending              |         | 1     |
| 3      | myLand@.@                    | myField | Qual  | New issue was<br>found in this<br>field. Need to<br>be handled<br>ASAP | Adult         | Moderate | 10/9/2024<br>5:01:43 PM | Organic Pesticides  | Pending              |         | ,     |
| Showin | ig 1 to 2 of 2 en            | tries   |       |                                                                        |               |          |                         |                     | Previou              | s 1     | Next  |

Figure 6.1.46 Output of Successful Add New Pests Issue

Figure 6.1.45 shows the input of new pests found in the particular field. After the farmer enters the necessary input and successfully adds, it will redirect to the main page of the pest module as shown in Figure 6.1.46. From this figure, the new issue has been added and listed in the table. Hence, the result of adding new pest issue case testing is PASS.

| Update Pests                                       |                   |         |  |
|----------------------------------------------------|-------------------|---------|--|
| Field                                              |                   |         |  |
| myField ~                                          |                   |         |  |
| Image                                              |                   |         |  |
| Choose File images (2).jpeg                        |                   |         |  |
| Allowed file types: png, jpg, jpeg.<br>Description |                   |         |  |
| New issue was found in this field.                 | Need to be handle | ed ASAP |  |
| Pest Stage                                         | Severity Level    |         |  |
| Pupa v                                             | Low               | ~       |  |
| Pesticides Type                                    |                   |         |  |
| Chemical Pesticides ~                              |                   |         |  |
|                                                    |                   |         |  |
|                                                    |                   |         |  |
| Update                                             |                   |         |  |

Figure 6.1.47 Input of Update Selected Untreated Pest Issue

| Pes  | ts           |               |       |                                                                        |               |                    |                         |                     |                      | +       | Add |
|------|--------------|---------------|-------|------------------------------------------------------------------------|---------------|--------------------|-------------------------|---------------------|----------------------|---------|-----|
| Show | 10 v entries | FIELD<br>NAME | IMAGE |                                                                        | PEST<br>STAGE | SEVERIT<br>Y LEVEL | DATE<br>FOUND           | PESTICIDES          | TREATMEN<br>T STATUS | TREATED | ACI |
| 1    | land1        | field1        | X     | destroying the<br>root                                                 | Larva         | Moderate           | 22/8/2024<br>5:12:42 PM | Chemical Pesticides | Pending              |         | 1   |
| 3    | myLand@.@    | myField       |       | New issue was<br>found in this<br>field. Need to<br>be handled<br>ASAP | Pupa          | Low                | 10/9/2024<br>5:01:43 PM | Chemical Pesticides | Pending              |         | 1   |

Figure 6.1.48 Output of Successfully Update Selected Untreated Pest Issue

Figure 6.1.47 above shows the input of the updated existing issue. After editing the input and clicking on the update button, it was successfully updated and redirected back to the main page of the pest module. After being redirected, the information on the particular issue has been updated in the list as shown in Figure 6.1.48. Thus, the result of updating existing issue case testing is PASS.

| Pes  | ts                           |         |       |                                                                        |               |                    |                         |                     |                      | + | Add |
|------|------------------------------|---------|-------|------------------------------------------------------------------------|---------------|--------------------|-------------------------|---------------------|----------------------|---|-----|
| Show | 10 v entries<br>LAND<br>NAME | FIELD   | IMAGE | DESCRIPTION                                                            | PEST<br>STAGE | SEVERIT<br>Y LEVEL | DATE<br>FOUND           | PESTICIDES          | TREATMEN<br>T STATUS |   | ACI |
| 1    | land1                        | field1  | X     | destroying the<br>root                                                 | Larva         | Moderate           | 22/8/2024<br>5:12:42 PM | Chemical Pesticides | Pending              |   | 1   |
| 3    | myLand@.@                    | myField |       | New issue was<br>found in this<br>field. Need to<br>be handled<br>ASAP | Pupa          | Low                | 10/9/2024<br>5:01:43 PM | Chemical Pesticides | Treated              |   |     |
| < CO |                              |         |       |                                                                        |               |                    |                         |                     |                      |   |     |

#### Figure 6.1.49 Input of Update Pest Treatment Status

Figure 6.1.49 above shows the input of updated pest treatment status. Once the farmer solves the issue and checks the checkbox in the "TREATED" column, it will update the treatment status from "Pending" to "Treated". Thus, the result of the updated pest treatment status case testing is PASS.

| Field                                           |               |                   |        |        |
|-------------------------------------------------|---------------|-------------------|--------|--------|
| myField ~                                       |               |                   |        |        |
| Image                                           |               |                   |        |        |
| Choose File No file                             | chosen        |                   |        |        |
| Allowed file types: png, jpg, jp<br>Description | oeg.          |                   |        |        |
| New issue was found in                          | this field. N | leed to be handle | d ASAP |        |
| Pest Stage                                      |               | Severity Level    |        |        |
| rest stage                                      |               |                   |        |        |
| Pupa                                            | ~             | Low               |        | $\sim$ |
| Pupa<br>Pesticides Type                         | ~             | Low               |        | ~      |
| Pupa<br>Pesticides Type<br>Chemical Pesticides  | ~             | Low               |        | ~      |

Figure 6.1.50 Input of Delete Selected Pest Issue

| Pes   | ts               |           |                        |               |          |                         |                     |                      |            |         |
|-------|------------------|-----------|------------------------|---------------|----------|-------------------------|---------------------|----------------------|------------|---------|
|       |                  |           |                        |               |          |                         |                     |                      |            | + Add   |
|       |                  |           |                        |               |          |                         |                     |                      |            |         |
| Show  | <b>10</b> • entr | ries      |                        |               |          |                         |                     |                      |            |         |
| #     | LAND             | FIELD     |                        | PEST<br>STAGE | SEVERIT  | DATE<br>FOUND           | PESTICIDES<br>TYPE  | TREATMEN<br>T STATUS |            | ACTIONS |
| 1     | land1            | field1    | destroying the<br>root | Larva         | Moderate | 22/8/2024<br>5:12:42 PM | Chemical Pesticides | Pending              |            | / 1     |
| -     |                  |           |                        |               |          |                         |                     |                      |            |         |
| Showi | ng 1 to 1 of 1   | l entries |                        |               |          |                         |                     |                      | Previous 1 | Next    |

Figure 6.1.51 Output of Successful Delete Selected Pest Issue

Figure 6.1.50 above shows the input of the deleted selected pest issue. After reviewing the issue and confirming to delete it, it will fully delete it from the database and redirect back to the main page of the pest module. In the page, the deleted issue has been removed from the list as shown in Figure 6.1.51. In short, the result of deleting selected pest issue case testing is PASS".

## Inventory

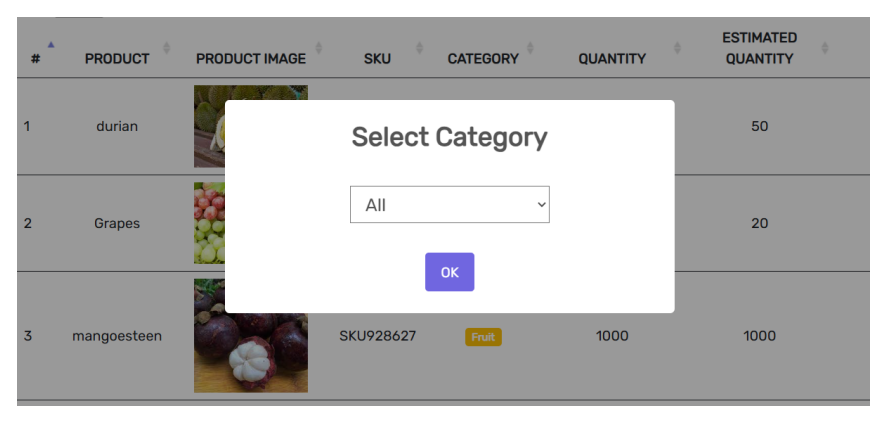

Figure 6.1.52 Input of Export Inventory Data in CSV File

|   | A         | В          | С        | D        | E     |
|---|-----------|------------|----------|----------|-------|
| 1 | product   | productski | category | quantity | price |
| 2 | durian    | SKU00_1    | fruit    | 20       | 40    |
| 3 | Grapes    | SKU_192    | fruit    | 20       | 13    |
| 4 | mangoeste | SKU92862   | fruit    | 1000     | 20    |
| 5 | rambutan  | SKU00_2    | fruit    | 0        | 0     |

Figure 6.1.53 Output of Exported Inventory Data

Figure 6.1.52 shows the input of export inventory data into a CSV file. The farmer can select to download the data by the agricultural product category. Figure 6.1.52 shows the selected category is "All" which all agricultural product data in the inventory will be exported. After successfully downloaded, the inventory data has been exported as shown in Figure 6.1.53. Hence, the result of export inventory data case testing is PASS.

| Add Inventory                       |            |
|-------------------------------------|------------|
| Name                                | SKU        |
| cucumber                            | SKU09321   |
| Image                               |            |
| Choose File cucumber.jpeg           |            |
| Allowed file types: png, jpg, jpeg. |            |
| Category                            |            |
| Vegetable ~                         |            |
| Quantity                            | Price (RM) |
| 200                                 | 2.50       |
|                                     |            |
| Add                                 |            |

Figure 6.1.54 Add New Agricultural Product in Inventory

| # | PRODUCT     | PRODUCT IMAGE | sku 🔶     | CATEGORY  | QUANTITY |      | PRICE PER<br>KG(RM) | ACTIONS |
|---|-------------|---------------|-----------|-----------|----------|------|---------------------|---------|
| 1 | durian      | Ó             | SKU00_1   | Fruit     | 20       | 50   | 40.00               | 1 1     |
| 2 | Grapes      |               | SKU_192   | Fruit     | 20       | 20   | 13.00               | / 10    |
| 3 | mangoesteen |               | SKU928627 | Fruit     | 1000     | 1000 | 20.00               | r 🖻     |
| 4 | rambutan    |               | SKU00_2   | Fruit     | 0        | 0    | 0.00                | 1 1     |
| 5 | cucumber    |               | SKU09321  | Vegetable | 200      | 200  | 2.50                | / 1     |

Figure 6.1.55 Output of Successfully Added New Agricultural Product in Inventory

Figure 6.1.54 shows the input of adding new agricultural products to the inventory. After entering the necessary data of the agricultural product and confirming to add the product, it will redirect back to the main page of the inventory module and the newly added product will be shown in the inventory list as shown in Figure 6.1.55. Hence, the result of updating new agricultural products in inventory case testing is PASS.

| Name                                | SKU        |
|-------------------------------------|------------|
| rambutan                            | SKU00_2    |
| Image                               |            |
| Choose File rambutan.jpeg           |            |
| Allowed file types: png, jpg, jpeg. |            |
| Category                            |            |
| Fruit                               |            |
| Franc                               |            |
| Quantity                            | Price (RM) |

Figure 6.1.56 Input of Update Existing Agricultural Products in Inventory

| # | PRODUCT     | PRODUCT IMAGE | SKU       | CATEGORY  | QUANTITY |      | PRICE PER<br>KG(RM) | ACTIONS |
|---|-------------|---------------|-----------|-----------|----------|------|---------------------|---------|
| 1 | durian      | Ó             | SKU00_1   | Fruit     | 20       | 50   | 40.00               | 1 1     |
| 2 | Grapes      |               | SKU_192   | Fruit     | 20       | 20   | 13.00               | 1 1     |
| 3 | mangoesteen |               | SKU928627 | Fruit     | 1000     | 1000 | 20.00               | r 🖻     |
| 4 | rambutan    |               | SKU00_2   | Fruit     | 0        | 0    | 20.00               | 1 1     |
| 5 | cucumber    |               | SKU09321  | Vegetable | 200      | 200  | 2.50                | 1 1     |

Figure 6.1.57 Output of Successfully Update Existing Agricultural Products in Inventory

Figure 6.1.56 above shows the input of updated existing agricultural products in inventory. Selecting the product wish to update and edit the information of the product; then, confirm to update it. After successfully updating the product, it will be redirected back to the main page of inventory. On the main page, the particular product has been successfully updated and shown in the list as shown in Figure 6.1.57. To conclude, this updated existing agricultural product in inventory case testing is PASS.

| Delete Inventory                    |            |
|-------------------------------------|------------|
| Name                                | SKU        |
| Grapes                              | SKU_192    |
| Image                               |            |
| Choose File No file chosen          |            |
| Allowed file types: png, jpg, jpeg. |            |
| Category                            |            |
| Fruit ~                             |            |
| Quantity                            | Price (RM) |
| 20                                  | 13.00      |
|                                     |            |
| Delete                              |            |

Figure 6.1.58 Input of Delete Existing Agricultural Products in Inventory

| Show | 10 v entries |               |           |           |          |                       |                     |     |   |
|------|--------------|---------------|-----------|-----------|----------|-----------------------|---------------------|-----|---|
| #    | PRODUCT      | PRODUCT IMAGE | SKU       | CATEGORY  | QUANTITY | ESTIMATED<br>QUANTITY | PRICE PER<br>KG(RM) | ACT |   |
| 1    | durian       | Ø             | SKU00_1   | Fruit     | 20       | 50                    | 40.00               | 1   | ā |
| 3    | mangoesteen  |               | SKU928627 | Fruit     | 1000     | 1000                  | 20.00               | 1   | â |
| 4    | rambutan     |               | SKU00_2   | Fruit     | 0        | 0                     | 20.00               | 1   | ā |
| 5    | cucumber     |               | SKU09321  | Vegetable | 200      | 200                   | 2.50                | 1   | Ô |

Figure 6.1.59 Output of Successfully Delete Existing Agricultural Products in Inventory

Figure 6.1.58 above shows the input of deleted existing agricultural products in inventory. After reviewing the product and confirming to delete it, it will redirect back to the main page of the inventory module. After being redirected, the deleted product no longer existed in the list as shown in Figure 6.1.59 above. Hence, the result of deleting existing agricultural product case testing is PASS.

#### **Fertilizer Resources**

| Name                     |     |                 |   |
|--------------------------|-----|-----------------|---|
| fertilizerE              |     |                 |   |
| Usage                    |     |                 |   |
| abcdefghijklmnopgrstuvwx | ¥Z. |                 |   |
| Category                 |     | Fertilizer Type |   |
| Organic ~                |     | Potassium       | ~ |
| Fertilize Method         |     |                 |   |
| Foliar Fertilize         | ~   |                 |   |
| Quantity (pack)          |     |                 |   |
|                          |     |                 |   |

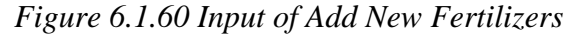

| Ferti  | lizers             |                                                     |             |                    |                     | Filte          | er 🔻 📜 📜 Replenis  | h +   | Add              |
|--------|--------------------|-----------------------------------------------------|-------------|--------------------|---------------------|----------------|--------------------|-------|------------------|
| Show 1 | 10 v entries       |                                                     |             |                    |                     |                |                    |       |                  |
| #      | FERTILIZER<br>NAME | ♦ USAGE                                             |             | FERTYLIZER<br>TYPE | FERTILIZE<br>METHOD | STOCK<br>LEVEL | QUANTITY<br>(PACK) | ACTIO | DNS <sup>‡</sup> |
| 1      | fertilizerA        | ebduwbiBWB                                          | Organic     | Nitrogen           | Base Fertilize      | Higher         | 30<br>USE          |       | Ō                |
| 2      | fertilizerB        | adwwf                                               | Organic     | Compound           | Foliar Fertilize    | Medium         | 14<br>USE          | 1     | Ō                |
| 3      | fertilizerC        | fgbhjy                                              | Non-Organic | Phosphorus         | Top Dressing        | Medium         | 13<br>USE          | 1     | Ō                |
| 4      | FertilizerD        | to provides nutrition for the agricultural products | Non-Organic | Potassium          | Foliar Fertilize    | Higher         | 21<br>USE          | 1     | Ō                |
| 5      | fertilizerE        | abcdefghijklmnopqrstuvwxyz                          | Organic     | Potassium          | Foliar Fertilize    | Higher         | 40<br>USE          | 1     | ŵ                |

Figure 6.1.61 Output of Successfully Add New Fertilizers

Figure 6.1.60 above shows the input of adding new fertilizer resources. After entering all the necessary details of the fertilizers and confirming to add, it will redirect back to the main page of the fertilizers module. In this page, it will show the newly added fertilizers are successfully stored and listed in the table as shown in Figure 6.1.61 above. Hence, the result of adding new fertilizer case testing is PASS.

| Name                       |                 |   |
|----------------------------|-----------------|---|
| fertilizerG                |                 |   |
| Usage                      |                 |   |
| abcdefghijklmnopgrstuvwxyz |                 |   |
| Category                   | Fertilizer Type |   |
| Non-Organic ~              | Compound        | ~ |
| Fertilize Method           |                 |   |
| Base Fertilize             | ~               |   |
| Quantity (pack)            |                 |   |
| 40                         |                 |   |

Figure 6.1.62 Input of Update Existing Fertilizers

| Fert | ilizers            |                                                        |             |                    |                     |                |                    |     |       |
|------|--------------------|--------------------------------------------------------|-------------|--------------------|---------------------|----------------|--------------------|-----|-------|
|      |                    |                                                        |             |                    |                     | Filte          | er 🔻 📜 🛒 Replenis  | h - | + Add |
|      |                    |                                                        |             |                    |                     |                |                    |     |       |
| Show | 10 🗸 entries       |                                                        |             |                    |                     |                |                    |     |       |
| #    | FERTILIZER<br>NAME | ♦ USAGE                                                | CATEGORY    | FERTYLIZER<br>TYPE | FERTILIZE<br>METHOD | STOCK<br>LEVEL | QUANTITY<br>(PACK) | ACT | IONS  |
| 1    | fertilizerA        | ebduwbiBWB                                             | Organic     | Nitrogen           | Base Fertilize      | Higher         | 30<br>USE          |     | Ō     |
| 2    | fertilizerB        | adwwf                                                  | Organic     | Compound           | Foliar Fertilize    | Medium         | 14<br>USE          | /   | Ŵ     |
| 3    | fertilizerC        | fgbhjy                                                 | Non-Organic | Phosphorus         | Top Dressing        | Medium         | 13<br>USE          | 1   | Ō     |
| 4    | FertilizerD        | to provides nutrition for the<br>agricultural products | Non-Organic | Potassium          | Foliar Fertilize    | Higher         | 21<br>USE          | r   | Ō     |
| 5    | fertilizerG        | abcdefghijklmnopqrstuvwxyz                             | Non-Organic | Compound           | Base Fertilize      | Higher         | 40<br>USE          | /   | ŵ     |

## Figure 6.1.63 Output of Successfully Update Existing Fertilizers

Figure 6.1.62 above shows the input of updated existing fertilizers. After editing the particular fertilizers and confirming the update, it will be redirected back to the main page of the fertilizers module and the particular fertilizers have been successfully updated in the list as shown in Figure 6.1.63 above. Thus, the result of updated existing fertilizers case testing is PASS.

| Delete Fertilizer          |                 |
|----------------------------|-----------------|
| Name                       |                 |
| fertilizerG                |                 |
| Usage                      |                 |
| abcdefghijklmnopqrstuvwxyz |                 |
| Category                   | Fertilizer Type |
| Non-Organic ~              | Compound ~      |
| Fertilize Method           |                 |
| Base Fertilize             | <i>,</i>        |
| Quantity (pack)            |                 |
| 40                         |                 |
|                            |                 |
| Delete                     |                 |

Figure 6.1.64 Input of Delete Existing Fertilizer

| Ferti  | ilizers            |                                                     |             |                    |                     |                |                    |     |                   |
|--------|--------------------|-----------------------------------------------------|-------------|--------------------|---------------------|----------------|--------------------|-----|-------------------|
|        |                    |                                                     |             |                    |                     | Filte          | er 🔻 📜 🛒 Replenis  | h H | - Add             |
| Show 1 | 10 v entries       |                                                     |             |                    |                     |                |                    |     |                   |
| #      | Fertilizer<br>Name | ¢ USAGE <sup>♦</sup>                                | CATEGORY    | FERTYLIZER<br>TYPE | FERTILIZE<br>METHOD | STOCK<br>LEVEL | QUANTITY<br>(PACK) | ACT | IONS <sup>†</sup> |
| 1      | fertilizerA        | ebduwbiBWB                                          | Organic     | Nitrogen           | Base Fertilize      | Higher         | 30<br>USE          | /   | Ō                 |
| 2      | fertilizerB        | adwwf                                               | Organic     | Compound           | Foliar Fertilize    | Medium         | 14<br>USE          | 1   | Ô                 |
| 3      | fertilizerC        | fgbhjy                                              | Non-Organic | Phosphorus         | Top Dressing        | Medium         | 13<br>USE          | /   | Ô                 |
| 4      | FertilizerD        | to provides nutrition for the agricultural products | Non-Organic | Potassium          | Foliar Fertilize    | Higher         | 21<br>USE          | /   | Ō                 |
| •      |                    |                                                     |             |                    |                     |                |                    |     |                   |

## Figure 6.1.65 Output of Successfully Delete Existing Fertilizer

Figure 6.1.64 above shows the input of deleting existing fertilizer. After reviewing the information on the particular fertilizer and confirming to delete it, it will redirect back to the main page of the fertilizer module. Once redirected back, the deleted fertilizer no longer shows in this list as shows in Figure 6.1.65. Hence, the result of deleting existing fertilizer case testing is PASS.

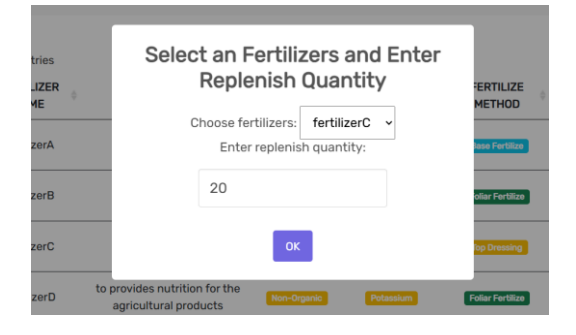

| Ferti  | lizers                            |                                                     |             |                    |                         | Filte          | er 🍸 📜 🧮 Replenis  | h +/  | Add             |
|--------|-----------------------------------|-----------------------------------------------------|-------------|--------------------|-------------------------|----------------|--------------------|-------|-----------------|
| Show 1 | D - entries<br>FERTILIZER<br>NAME | USAGE                                               | CATEGORY    | FERTYLIZER<br>TYPE | FERTILIZE<br>METHOD     | STOCK<br>LEVEL | QUANTITY<br>(PACK) | ACTIO | NS <sup>‡</sup> |
| 1      | fertilizerA                       | ebduwbiBWB                                          | Organic     | Nitrogen           | Base Fertilize          | Higher         | 30<br>USE          | 1 i   | Ō               |
| 2      | fertilizerB                       | adwwf                                               | Organic     | Compound           | Foliar Fertilize        | Medium         | 14<br>USE          | 1 i   | Ō               |
| 3      | fertilizerC                       | fgbhjy                                              | Non-Organic | Phosphorus         | Top Dressing            | Higher         | 33<br>USE          | 1 i   | ŧ               |
| 4      | FertilizerD                       | to provides nutrition for the agricultural products | Non-Organic | Potessium          | <b>Foliar Fertilize</b> | Higher         | 21<br>USE          | / i   | Ō               |

# Figure 6.1.66 Input of Replenish Fertilizer

## Figure 6.1.67 Output of Successfully Replenish Fertilizer

Figure 6.1.66 above shows the input of replenishing the particular fertilizer. When the farmer clicks the "Replenish" button, the replenish modal is opened. The farmer is required to select a fertilizer and enter a quantity. After being confirmed to replenish, the modal is closed and the quantity of the fertilizer has increased as shown in Figure 6.1.67 above. Therefore, the result of replenished fertilizer case testing is PASS.

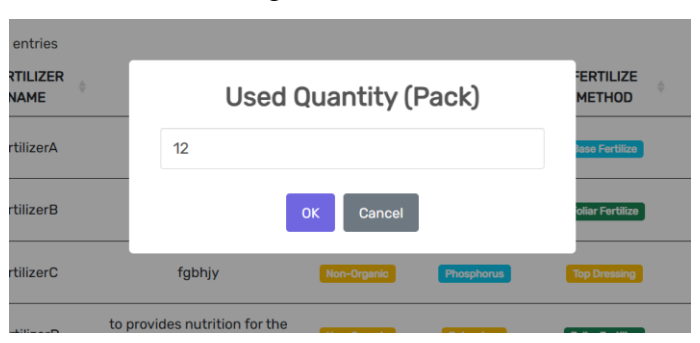

Figure 6.1.68 Input of Deduct Fertilizer Quantity

| Ferti  | lizers             |                                                     |             |                    |                     |                |                    |     |                   |
|--------|--------------------|-----------------------------------------------------|-------------|--------------------|---------------------|----------------|--------------------|-----|-------------------|
|        |                    |                                                     |             |                    |                     | ▼Filte         | er 🔻 📜 🛒 Replenis  | h - | + Add             |
|        |                    |                                                     |             |                    |                     |                |                    |     |                   |
| Show 1 | 0 🗸 entries        |                                                     |             |                    |                     |                |                    |     |                   |
| #      | FERTILIZER<br>NAME | USAGE                                               | CATEGORY    | FERTYLIZER<br>TYPE | FERTILIZE<br>METHOD | STOCK<br>LEVEL | QUANTITY<br>(PACK) | ACT | IONS <sup>†</sup> |
| 1      | fertilizerA        | ebduwbiBWB                                          | Organic     | Nitrogen           | Base Fertilize      | Higher         | 30<br>USE          | ľ   | Ô                 |
| 2      | fertilizerB        | adwwf                                               | Organic     | Compound           | Foliar Fertilize    | Medium         | 14<br>USE          | 1   | Ō                 |
| 3      | fertilizerC        | fgbhjy                                              | Non-Organic | Phosphorus         | Top Dressing        | Higher         | 33<br>USE          | P   | Ō                 |
| 4      | FertilizerD        | to provides nutrition for the agricultural products | Non-Organic | Potassium          | Foliar Fertilize    | Low            | 9<br>USE           | 1   | Ē                 |
|        |                    |                                                     |             |                    |                     |                |                    |     |                   |

# Figure 6.1.69 Output of Successfully Deduct Fertilizer Quantity

Figure 6.1.68 shows the input of deducting fertilizer quantity. When the farmer clicks on the "USE" button for the particular fertilizer row, it will open a modal, and the farmer is required to enter the used amount. After confirming to deduct the quantity, the modal will close and the quantity is updated as shown in Figure 6.1.69 above. Hence, the result of deduct fertilizer quantity case testing is PASS.

#### Seeds

| Add Seed                                                                          |
|-----------------------------------------------------------------------------------|
| Seed Name                                                                         |
| rambutan                                                                          |
| Seed Specification (kg per pack)                                                  |
| 10                                                                                |
| Expiration (Months)                                                               |
| 35                                                                                |
| Main Feature                                                                      |
| keep in room temperature, rich in carbohydrates, particularly starch and protein, |
| Quantity (Pack)                                                                   |
| 50                                                                                |
|                                                                                   |
| Add                                                                               |

Figure 6.1.70 Input of Add New Seeds

| See  | ds           |                       |               |             |                                                                                         |        | 📜 😭 Replenis | h +   | Add      |
|------|--------------|-----------------------|---------------|-------------|-----------------------------------------------------------------------------------------|--------|--------------|-------|----------|
| Show | 10 v entries | SEED<br>SPECIFICATION | EXPIRATION \$ | EXPIRED \$  | ¢<br>MAIN EEATI IDE                                                                     | STOCK  | QUANTITY \$  | ACTI0 | ¢        |
| 1    | wheat        | 1.00                  | 12            | 22/Aug/2025 | rthrh                                                                                   | Higher | 28<br>USE    |       | <b>1</b> |
| 2    | durian       | 20.00                 | 24            | 09/Sep/2026 | keep in room temperature, rich in<br>carbohydrates, particularly<br>starch and protein, | Higher | 20<br>USE    | 1     | Ō        |
| 3    | rambutan     | 10.00                 | 35            | 10/Aug/2027 | keep in room temperature, rich in<br>carbohydrates, particularly<br>starch and protein, | Higher | 50<br>USE    | 1     | ō        |

Figure 6.1.71 Output of Successful Add New Seeds

Figure 6.1.70 shows the input of adding new seeds into the resource. The farmer is required to input all necessary information about the seeds into each column. After confirming to add it to the resources, it will redirect back to the main page of the seeds module, and the newly added seeds are successfully added and shown in the list as shown in figure 6.1.71 above. Hence, the result of adding new seed case testing is PASS.

| Update Seed                                     |
|-------------------------------------------------|
| Seed Name                                       |
| rambutan                                        |
| Seed Specification (kg per pack)                |
| 10.00                                           |
| Expiration (Months)                             |
| 24                                              |
| Main Feature                                    |
| keep in room temperature, rich in carbohydrates |
| Quantity (Pack)                                 |
| 50                                              |
|                                                 |
| Update                                          |

Figure 6.1.72 Input of Update Existing Seed

| See    | ds                 |                                 |                          |             |                                                                                         |                  | 📜 Replenis           | h + Add |
|--------|--------------------|---------------------------------|--------------------------|-------------|-----------------------------------------------------------------------------------------|------------------|----------------------|---------|
| Show   | 10 v entries       | 0775                            |                          |             |                                                                                         |                  |                      |         |
| #      | SEED 🔶<br>NAME     | SEED<br>SPECIFICATION (KG/PACK) | EXPIRATION 🔶<br>(MONTHS) | EXPIRED \$  | MAIN FEATURE                                                                            | STOCK 🔶<br>LEVEL | QUANTITY 🔶<br>(PACK) | ACTIONS |
| 1      | wheat              | 1.00                            | 12                       | 22/Aug/2025 | rthrh                                                                                   | Higher           | 28<br>USE            | r 🖻     |
| 2      | durian             | 20.00                           | 24                       | 09/Sep/2026 | keep in room temperature, rich in<br>carbohydrates, particularly<br>starch and protein, | Higher           | 20<br>USE            | / 1     |
| 3      | rambutan           | 10.00                           | 24                       | 10/Sep/2026 | keep in room temperature, rich in<br>carbohydrates                                      | Higher           | 50<br>USE            | / 1     |
| Showir | ng 1 to 3 of 3 ent | tries                           |                          |             |                                                                                         |                  | Previous             | 1 Next  |

# Figure 6.1.73 Output of Successfully Update Existing Seed

Figure 6.1.72 above shows the input of updated existing seeds in the resources. The farmer reviewed and edited the particular seed information. After editing and confirming the update, it will redirect back to the main page of the seeds module and the particular seed information in the list has been updated as shown in Figure 6.1.73 above. Thus, the result of updating existing seed case testing is PASS.

| Delete Seed                      |
|----------------------------------|
| Seed Name                        |
| wheat                            |
| Seed Specification (kg per pack) |
| 1.00                             |
| Expiration (Months)              |
| 12                               |
| Main Feature                     |
| rthrh                            |
| Quantity (Pack)                  |
| 28                               |
|                                  |
| Delete                           |

Figure 6.1.74 Input of Delete Existing Seed

| See  | ds                             |                                    |                     |             |                                                                                         |                  | 🗑 Replenish          | + / | Add  |
|------|--------------------------------|------------------------------------|---------------------|-------------|-----------------------------------------------------------------------------------------|------------------|----------------------|-----|------|
| Show | 10 v entries<br>SEED A<br>NAME | SEED<br>SPECIFICATION<br>(KG/PACK) | EXPIRATION (MONTHS) | EXPIRED \$  | ⇔<br>MAIN FEATURE                                                                       | STOCK 🔶<br>LEVEL | QUANTITY 🔶<br>(PACK) | ACT | IONS |
| 2    | durian                         | 20.00                              | 24                  | 09/Sep/2026 | keep in room temperature, rich in<br>carbohydrates, particularly starch<br>and protein, | Higher           | 20<br>USE            | 1   | Ō    |
| 3    | rambutan                       | 10.00                              | 24                  | 10/Sep/2026 | keep in room temperature, rich in<br>carbohydrates                                      | Higher           | 50<br>USE            | /   | Ô    |

# Figure 6.1.75 Output of Successfully Delete Existing Seed

Figure 6.1.74 above shows the input of deleting a particular seed. After the farmer reviews and confirms to delete, it will redirect back to the main page of the seed module. The deleted seed has been successfully deleted from the seed resource list as shown in figure 6.1.75 above. Thus, the result of deleting existing seed case testing is PASS.

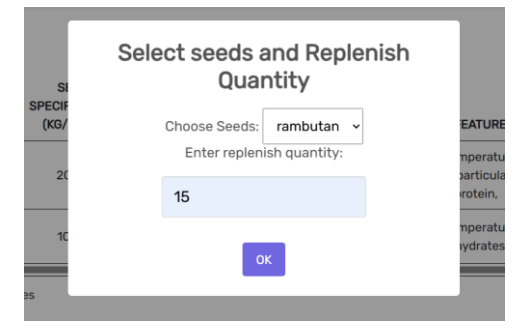

Figure 6.1.76 Input of Replenish Seed Quantity

| See  | ds                             |                                    |              |                    |                                                                                         |                   | 🗑 Replenish           | + 4  | ٨dd |
|------|--------------------------------|------------------------------------|--------------|--------------------|-----------------------------------------------------------------------------------------|-------------------|-----------------------|------|-----|
| Show | 10 v entries<br>SEED ¢<br>NAME | SEED<br>SPECIFICATION<br>(KG/PACK) | EXPIRATION ( | EXPIRED \$<br>DATE | MAIN FEATURE                                                                            | STOCK \$<br>LEVEL | QUANTITY \$<br>(PACK) | ACTI | ONS |
| 2    | durian                         | 20.00                              | 24           | 09/Sep/2026        | keep in room temperature, rich in<br>carbohydrates, particularly starch<br>and protein, | Higher            | 20<br>USE             | /    | Ō   |
| 3    | rambutan                       | 10.00                              | 24           | 10/Sep/2026        | keep in room temperature, rich in<br>carbohydrates                                      | Higher            | 65<br>USE             | •    | Ô   |

# Figure 6.1.77 Output of Successfully Replenish Seed Quantity

Figure 7.1.76 shows the input of replenishing a particular seed quantity. When the "Replenish" button is clicked, a modal is opened and the farmer needs to select a seed and enter the replenished quantity. After confirming to replenish, the modal is closed and the quantity of

the particular is updated as shown in figure 6.1.77 above. So, the result of replenishing seed quantity is PASS.

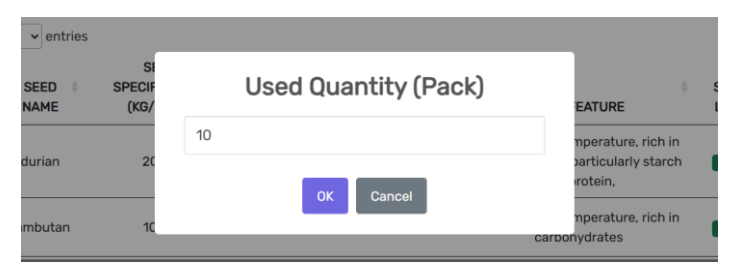

Figure 6.1.78 Input of Deduct Seed Quantity

|                            |                                                      |                                                                                            |                                                                                                    |                                                                                                    | ेच्च Replenish                                                                                                    | + A                                                                                                    | dd                                                                                                    |
|----------------------------|------------------------------------------------------|--------------------------------------------------------------------------------------------|----------------------------------------------------------------------------------------------------|----------------------------------------------------------------------------------------------------|----------------------------------------------------------------------------------------------------|----------------------------------------------------------------------------------------------------|----------------------------------------------------------------------------------------------------|
| SEED                       |                                                      |                                                                                            |                                                                                                    |                                                                                                    |                                                                                                    |                                                                                                    |                                                                                                    |
| SPECIFICATION<br>(KG/PACK) | EXPIRATION                                           | EXPIRED 🔶<br>DATE                                                                          | ⇔<br>MAIN FEATURE                                                                                           | STOCK 🔶<br>LEVEL                                                                                                    | QUANTITY 🔶<br>(PACK)                                                                                                    | ACTIC                                                                                                    | SNC                                                                                                    |
| 20.00                      | 24                                                   | 09/Sep/2026                                                                                | keep in room temperature, rich in<br>carbohydrates, particularly starch<br>and protein,                     | Medium                                                                                                    | 10<br>USE                                                                                                    | 1                                                                                                    | đ                                                                                                    |
| 10.00                      | 24                                                   | 10/Sep/2026                                                                                | keep in room temperature, rich in<br>carbohydrates                                                          | Higher                                                                                                    | 65<br>USE                                                                                                    | 1                                                                                                    | Ô                                                                                                    |
|                            | SEED<br>SPECIFICATION<br>(KG/PACK)<br>20.00<br>10.00 | SEED     EXPIRATION       SPECIFICATION     (MONTHS)       20.00     24       10.00     24 | SEED<br>SPECIFICATION<br>(KG/PACK)EXPIRATION<br>(MONTHS)EXPIRED<br>DATE20.002409/Sep/202610.002410/Sep/2026 | SEED<br>SPECIFICATION<br>(KG/PACK)       EXPIRATION<br>(MONTHS)       EXPIRED       MAIN FEATURE         20.00       24       09/Sep/2026       keep in room temperature, rich in<br>carbohydrates, particularly starch<br>and protein,         10.00       24       10/Sep/2026       keep in room temperature, rich in<br>carbohydrates | SEED<br>SPECIFICATION       EXPIRATION       EXPIRED       MAIN FEATURE       STOCK         20.00       24       09/Sep/2026       keep in room temperature, rich in<br>and protein,       Medum         10.00       24       10/Sep/2026       keep in room temperature, rich in<br>carbohydrates       Higher | SEED<br>SPECIFICATION       EXPIRATION<br>(MONTHS)       EXPIRED       MAIN FEATURE       STOCK       QUANTITY       QUANTITY         20.00       24       09/Sep/2026       keep in room temperature, rich in<br>carbohydrates, particularly starch<br>and protein,       10<br>USE         10.00       24       10/Sep/2026       keep in room temperature, rich in<br>carbohydrates       16<br>USE | SEED<br>SPECIFICATION       EXPIRATION<br>(MONTHS)       EXPIRED       MAIN FEATURE       STOCK       QUANTITY       ACTION         20.00       24       09/Sep/2026       keep in room temperature, rich in<br>carbohydrates, particularly starch<br>and protein,       10<br>USE       10<br>USE       10<br>USE         10.00       24       10/Sep/2026       keep in room temperature, rich in<br>carbohydrates       Highter       65<br>USE       10 |

# Figure 6.1.79 Output of Successfully Deduct Seed Quantity

Figure 6.1.78 above shows the input of deducting a particular seed quantity. The farmer clicks on the "USE" button for the particular seed; then, a modal is opened and enters the quantity to be deducted. After confirming to deduct, the modal is closed and the quantity of the particular seed is deducted successfully as shown in Figure 6.1.79 above. Thus, the result of deduct seed case testing is PASS.

#### Announcement

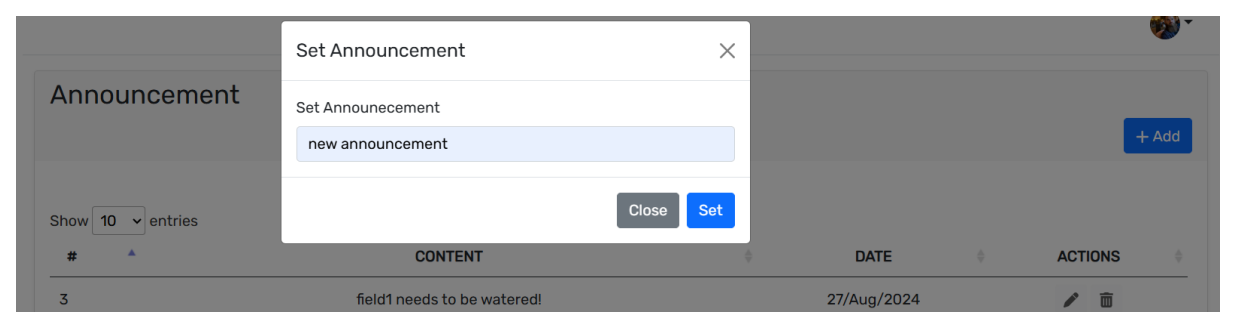

Figure 6.1.80 Input of Make New Announcement
#### **CHAPTER 6**

| Announcement      |                                          |                 |   | E       | - Add |
|-------------------|------------------------------------------|-----------------|---|---------|-------|
| Show 10 v entries | CONTENT                                  | \$<br>DATE      | ¢ | ACTIONS | ¢     |
| 3                 | field1 needs to be watered!              | <br>27/Aug/2024 |   | 1       |       |
| 4                 | field2 requires fertilization!           | <br>27/Aug/2024 |   | ✓       |       |
| 6                 | ckcky                                    | 27/Aug/2024     |   | 1       |       |
| 7                 | update                                   | 09/Sep/2024     |   | 1       |       |
| 8                 | myField has been set up! Ready to Plant! | 10/Sep/2024     |   | 1 🖻     |       |
| 9                 | new announcement                         | 10/Sep/2024     |   | 1 1     |       |

Figure 6.1.81 Output of Successfully Add New Announcement

Figure 6.1.80 shows the input of making a new announcement. When the farmer clicks on the "Add" button, a modal is opened and asked to enter the content of the new announcement. After entering and confirming to set the announcement, the modal is closed and the announcement is posted as shown in Figure 6.1.81 above. Thus, the result of make announcement case testing is PASS.

|                   | Update Announcement            | ×     |      |         |
|-------------------|--------------------------------|-------|------|---------|
| Announcement      | Update Announecement           |       |      |         |
|                   | this announcement has updated! |       |      |         |
| Show 10 v entries |                                | Close |      |         |
| # *               | CONTENT                        | 4     | DATE | ACTIONS |
|                   |                                |       |      |         |

Figure 6.1.82 Input of Update Announcement Content

| Announcement      |                                          |   |             |           |      | + Add |
|-------------------|------------------------------------------|---|-------------|-----------|------|-------|
| Show 10 v entries |                                          |   |             |           |      |       |
| # 🔺               | CONTENT                                  | ♥ | DATE        | \$<br>ACT | IONS | \$    |
| 3                 | field1 needs to be watered!              |   | 27/Aug/2024 |           |      |       |
| 4                 | field2 requires fertilization!           |   | 27/Aug/2024 |           | Î    |       |
| 6                 | ckcky                                    |   | 27/Aug/2024 |           | Î    |       |
| 7                 | update                                   |   | 09/Sep/2024 | /         | Ō    |       |
| 8                 | myField has been set up! Ready to Plant! |   | 10/Sep/2024 | 1         | Ō    |       |
| 9                 | this announcement has updated!           |   | 10/Sep/2024 | 1         | Ô    |       |

Figure 6.1.83 Output of Successfully Update Announcement

Figure 6.1.82 shows the input of the update of the posted announcement. However, the farmer can only update the announcement that is created by himself or herself. By clicking on the "Update" button, a modal is opened and the farmer has to enter the updated announcement. After confirming to update the announcement, the modal will close and the particular announcement content will be updated as shown in Figure 6.1.83 above. Thus, the result of update announcement content case testing is PASS.

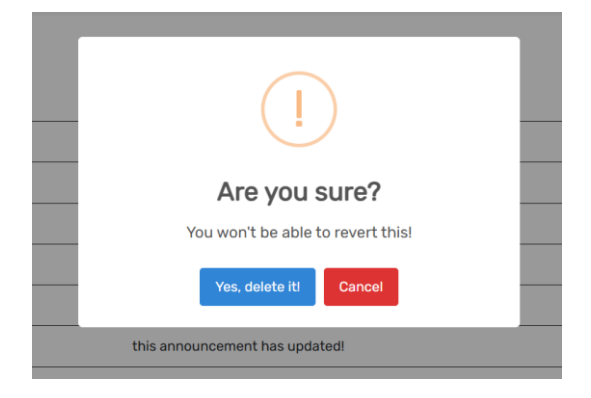

Figure 6.1.84 Input of Delete Announcement

| Announcement      |                                          |             |   |            |     |                        |
|-------------------|------------------------------------------|-------------|---|------------|-----|------------------------|
|                   |                                          |             |   |            |     | + Add                  |
|                   |                                          |             |   |            |     |                        |
| Show 10 v entries |                                          |             |   |            |     |                        |
| # ^               | CONTENT                                  | \$<br>DATE  | ¢ | ACT        | ONS | $\stackrel{\wedge}{=}$ |
| 3                 | field1 needs to be watered!              | 27/Aug/2024 |   |            | Ô   |                        |
| 4                 | field2 requires fertilization!           | 27/Aug/2024 |   | <b>1</b> 2 | Î   |                        |
| 6                 | ckcky                                    | 27/Aug/2024 |   |            | Î   |                        |
| 7                 | update                                   | 09/Sep/2024 |   | 1          | Ō   |                        |
| 8                 | myField has been set up! Ready to Plant! | 10/Sep/2024 |   | 1          | Ō   |                        |
|                   |                                          |             |   | -          |     |                        |

#### Figure 6.1.85 Output of Successfully Delete Announcement

Figure 6.1.84 above shows the input of the delete announcement. Once the farmer clicks on the "Delete" button for the particular announcement made by himself or herself, it will show this delete confirmation message. After confirming to delete, the modal is closed and the announcement is successfully deleted as shown in Figure 6.1.85. Hence, the result of the delete announcement case testing is PASS.

#### Chat

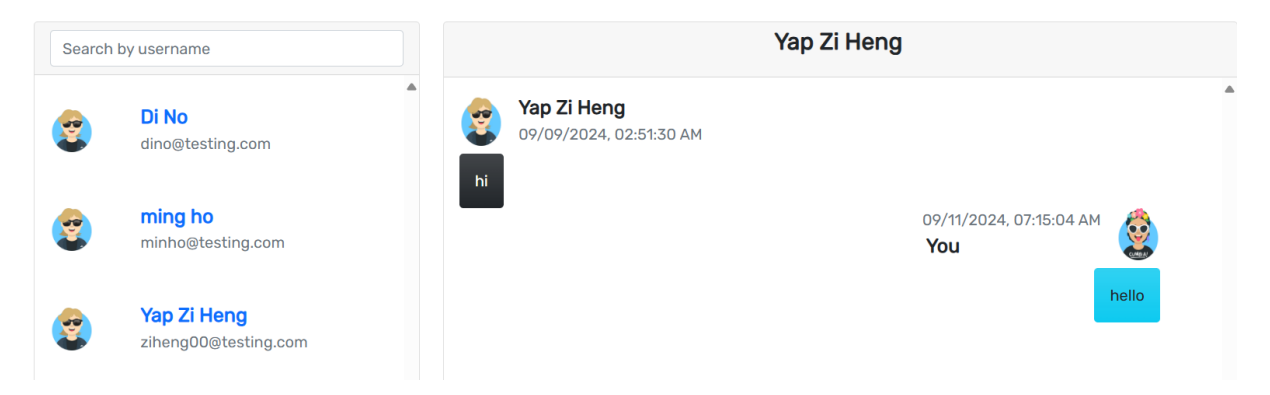

## Figure 6.1.86 Input of Send Message to Others Farmer

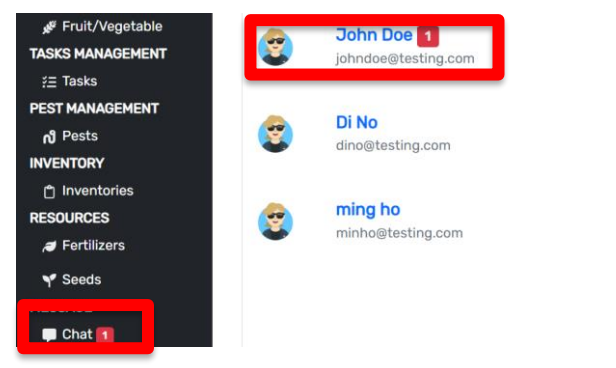

Figure 6.1.87 Output of Send Message Notification to Farmer

| FIELD MANAGEMENT                                                                                                    | Search      | by username                                                                       |                                                                                                    |                                            | John Doe |                                       |    |   |
|----------------------------------------------------------------------------------------------------|-------------|-----------------------------------------------------------------------------------|----------------------------------------------------------------------------------------------------|--------------------------------------------|----------|---------------------------------------|----|---|
| <ul> <li> <sup>ge</sup> Fruit/Vegetable     </li> <li>TASKS MANAGEMENT         <sup>g</sup>Ξ Tasks     </li> <li>PEST MANAGEMENT         <sup>n</sup> Pests     </li> <li>INVENTORY         <sup>h</sup> Inventories     </li> <li>RESOURCES         <sup>ge</sup> Fertilizers     </li> </ul> | 3<br>3<br>3 | John Doe<br>johndoe@testing.com<br>Di No<br>dino@testing.com<br>minho@testing.com | Sector Contract of the sector contract of the sector contract of the | <b>John Doe</b><br>09/11/2024, 07:15:04 AM |          | 09/09/2024, 02:51:30 AM<br><b>You</b> | hi |   |
| Y Seeds                                                                                                    |             |                                                                                   |                                                                                                    |                                            |          |                                       |    | ¥ |

Figure 6.1.88 Output of Update Message Status

Figure 6.1.86 above shows the input of sending messages to other farmers. I have logged in as "John Doe" to send a message to "Yap Zi Heng". In Figure 6.1.87 above, I have logged in to the "Yap Zi Heng" account and it shows that he or she has successfully received the message notifications. Once the receiver, "Yap Zi Heng" has opened the "John Doe" chat, the message status has been changed from "unread" to "read" which the notification in the user list has disappeared, and the count of total unread messages in the sidebar has been deducted as shown in figure 6.1.88. Thus, the result of send message case testing is PASS.

#### **6.2 Objective Evaluations**

#### **CHAPTER 6**

Overall, this web application project has included three objectives which are inventory estimation, automatically assigning several tasks at once based on task frequency and period of the task, and determining the growth stage of the agricultural products automatically. These 3 objectives have been successfully achieved.

The first objective is inventory estimation which the estimated total harvest amount of the agricultural products has been able to calculated accurately in the inventory. This estimation has also been visualized and displayed in a line graph which shows the various agricultural products estimated to be harvested in which month. Thus, the farmer can determine the amount of the products that are required to plant to ensure the quantity of the products is always sufficient for the farmer to supply and deliver to market.

The second objective is to assign several tasks at once based on task frequency and period of task. This objective is successfully achieved in this project. The due date for every task is calculated correctly and the notifications are successfully sent to the assignee. This objective can prevent the farmer forget to assign tasks on time and last minute which may affect the growth of the cultivating agricultural product.

The last objective of this project is to determine the growth stage of agricultural products automatically. This objective has saved the farmer's time in visiting the field and observing the growth stage of the agricultural products. Besides, this objective can also allow the farmer to acknowledge that cultivating agricultural products is moving to the next stage on time. Thus, this objective has benefits to the farmer to plan or modify the decision planning on the farming activity for the cultivating products.

This project also included several modules that are not related to the objectives which are pest management, announcement, and, seeds and fertilizers resources. However, these modules can improve the efficiency of the daily farming operations. These modules are useful for the farmer to guarantee their cropping cultivation as these can ensure the nutrition and growth of the agricultural product cultivations.

In short, by implementing this project, the farmer can improve their crop cultivations as well as ensure that agriculture can be supplied to the market on time and is in fresh condition.

#### **6.3 Concluding Remarks**

To conclude, this chapter has covered use case testing and objective evaluations of this web application project. From the use case testing, the sub-flows of each case can operate smoothly and the expected outcome is successfully performed in this web application. For objective evaluations, I have summarized the 3 objectives and the other modules that have been implemented in this web application development. These summarizations have shown that able to improve the efficiency of daily farming operations and agricultural products cultivated to supply all fresh agricultural products into the market to prevent food shortage and ensure food security.

# Chapter 7 Conclusion

#### 7.1 Conclusion

In conclusion, this agriculture product supply chain management is a web application able to improve farming production and management efficiency. It can be used to solve the problem of the lack of inventory estimation for predicting the total stock amount in the inventory, the well-planned task of farming activities to cultivate agricultural products, and the calculation to determine the growth stage of agricultural products. These problems may cause the poor performance in the farming operations.

The motivation of this project is to tackle the issues the farmer may face when using the farming management system or application. The approaches of this project to meet the motivation include integrating an inventory estimation function, implementing automatic calculation of task due date based on selected timeline and frequency in task management, and implementing automatic calculation of cycle growth stage of agricultural products.

This web application development project will include user authentication, field management, inventory management, task management, pest management, resource management, chat, and announcement. These allow the farmers to collaborate with other farmers to manage the farming operation smoothly as every farmer can overview the other's cultivation activity, assigning tasks for each other as well as managing the issue and farming resources. These are useful for farmers to communicate with others and monitor the farming operations and process.

In this project, I have proposed motivational solutions by providing various functions for the farmers to solve the issues in the similar existing farming management system. It can enhance farmers' productivity in the process of managing the farming operation.

#### 7.2 Recommendations

Even though this web application has provided various benefits for the farmer to operate their farming operation; however, it may only be useful for the farmer who is operating a small farming business. To develop it for the farmers that running bigger farming operations and businesses, it is suggested to integrate various big data analytics, artificial intelligence (AI), and the Internet of Things (IoT). By integrating AI and IoT in this web application, it is Bachelor of Information Systems (Honours) Business Information Systems Faculty of Information and Communication Technology (Kampar Campus), UTAR convenient for the farmer to observe the soil condition in detail as big data analytics has been applied with the IoT to analyse the soil.

Moreover, the farmer can implement the IoT for automatic watering, harvesting, and harvest quantity estimation of the agricultural products in their operations and integrate with this web application to monitor these actions on the remote side. This is useful for the farmers to reduce their workload.

Last but not least, it is also recommended to integrate machine learning into this web application. This machine learning is useful for the farmer to observe the trends of market demands of the various agricultural products. Besides, it also helps the farmers to determine the current market price of agricultural products. This is convenient for them to set the prices of each agricultural product to supply into the market.

#### REFERENCES

[1] M. Alex, "SUPPLY CHAIN MANAGEMENT," p. 50, Sep. 2022, doi: https://doi.org/10.13140/RG.2.2.16353.38241.

[2] Y. Handayati, T. M. Simatupang, and T. Perdana, "Agri-food supply chain coordination: the state-of-the-art and recent developments," *Logistics Research*, vol. 8, no. 1, Oct. 2015, doi: https://doi.org/10.1007/s12159-015-0125-4.

[3] A. Studoc, "Supply Chain Management In Agriculture: 7 Importance," Jan. 09, 2024. https://www.agristudoc.com/supply-chain-management-in-agriculture/

[4] T. oboloo Team, "Inventory Estimation and Procurement: How to Equip Yourself for Accurate," *oboloo*, May 06, 2023. <u>https://oboloo.com/blog/inventory-estimation-and-procurement-how-to-equip-yourself-for-accurate-results/</u> (accessed Apr. 07, 2024).

[5] F. Admin, "Components - 365FarmNet," 365FarmNet, Oct. 06,
 2023. <u>https://www.365farmnet.com/en/products/components/</u>

[6] "iAgri Farm Management Agricultural Software," www.iagri.com. https://www.iagri.com/

[7] "Financial Management: The Key to Farm-Firm Business Management Risk Management."

Accessed: Apr. 12, 2024. [Online]. Available: <u>https://agecoext.tamu.edu/wp-</u> content/uploads/2013/10/rm5-10.pdf

[8] "Conservis | Farm Management Software | Agriculture Apps | Farming Apps," *conservis.ag*. <u>https://conservis.ag/</u>

[9] R. M. Pujahari, S. P. Yadav, and R. Khan, "Intelligent farming system through weather forecast support and crop production," *Application of Machine Learning in Agriculture*, pp. 113–130, 2022, doi: <u>https://doi.org/10.1016/b978-0-323-90550-3.00009-6</u>.

[10] V. Cherlinka, "Stages of plant growth and their role in agriculture," *EOS Data Analytics*, Jan. 01, 1970. <u>https://eos.com/blog/stages-of-plant-growth/</u>

(Project II)

Trimester, Year: T3Y3

Study week no.: 2

Student Name & ID: Yap Zi Xin 20ACB05249

Supervisor: Ts. Tan Teik Boon

Project Title: Agriculture Product Supply Chain Management Application

#### **1. WORK DONE**

[Please write the details of the work done in the last fortnight.]

- Review back preliminary work of FYP 1
- Modified the web application based on received feedback
- Solve issue encountered in FYP 1

## 2. WORK TO BE DONE

- Add new information regarding the planting data for various products
- Modify the objective
- Research more information related on agricultural web application

#### **3. PROBLEMS ENCOUNTERED**

- Failed to integrate with "geolocation" in the add new land module to search for a location.
- Some source code that the Microsoft visual studio failed to process but the code was running smoothly in previous.

# 4. SELF EVALUATION OF THE PROGRESS

- Need to understand more farming business and operation knowledge
- Lacking of technical knowledge to achieve some of the feature properly

Supervisor's signature

Student's signature

(Project II)

Trimester, Year: T3Y3

# Study week no.: 4

Student Name & ID: Yap Zi Xin 20ACB05249

Supervisor: Ts. Tan Teik Boon

Project Title: Agriculture Product Supply Chain Management Application

#### **1. WORK DONE**

[Please write the details of the work done in the last fortnight.]

- Added new information regarding the planting data for various products
- Modified the previous objectives
- Researched more information related on agricultural web application

#### 2. WORK TO BE DONE

- Achieve new modified objectives
- Convert to features or module from the new researched info

#### **3. PROBLEMS ENCOUNTERED**

- Tried to ask the farmers to get more information, but did not receive any replies.
- Faced some technical issue from the Microsoft Visual Studio
- Some of the data calculation is not calculated accurate

# 4. SELF EVALUATION OF THE PROGRESS

- Slightly low efficiency
- Careless on the calculation and retrieving data from database
- Need to familiarise technical issue either from database or Microsoft Visual Studio.

fr

Supervisor's signature

Student's signature

(Project II)

Trimester, Year: T3Y3

Study week no.: 6

Student Name & ID: Yap Zi Xin 20ACB05249

Supervisor: Ts. Tan Teik Boon

Project Title: Agriculture Product Supply Chain Management Application

#### **1. WORK DONE**

[Please write the details of the work done in the last fortnight.]

- Drafted out the prototype of new modified objective
- New module, resources coded into this project
- Added new features in existing modules of this project

#### 2. WORK TO BE DONE

- Continue achieve the final outcome of the new modified objective
- Try to find out unique feature can be added into this project
- Modify the homepage design by adding more important info

#### **3. PROBLEMS ENCOUNTERED**

- Unfamiliar on writing the code for exporting data into various type of file
- Database server crashed in the middle of developing this project and forced to close the database server for at least 1 day.

# 4. SELF EVALUATION OF THE PROGRESS

- Required to learn more on writing the code for exporting data into various file in different ways to successfully export the file from the web application
- Need to understand various problem might encountered when using XAMPP database server to find out the better solutions

Tr

Supervisor's signature

Student's signature

(Project II)

Trimester, Year: T3Y3

Study week no.: 8

Student Name & ID: Yap Zi Xin 20ACB05249

Supervisor: Ts. Tan Teik Boon

Project Title: Agriculture Product Supply Chain Management Application

#### **1. WORK DONE**

[Please write the details of the work done in the last fortnight.]

- Completed code for new modified objective.
- Completed modify the homepage design and new important information is added
- Found new feature did not include in existing system and prototyped
- Completed coding of export data into CSV file

## 2. WORK TO BE DONE

- Add new dashboard in existing modules
- Modify the notification function in task module
- Code for new feature in farm field and resource module
- Code for chat module

## **3. PROBLEMS ENCOUNTERED**

- Crashed of XAMPP database server again in the middle of development
- Unable imported the database backup file of this project after reinstalled XAMPP in my laptop
- Spend longer time to think of new feature can include in this project.

## 4. SELF EVALUATION OF THE PROGRESS

- Need to always ensuring to backup the correct database file.
- Need to improve the efficiency on developing for this project

Supervisor's signature

Student's signature

(Project II)

Trimester, Year: T3Y3

#### Study week no.: 10

Student Name & ID: Yap Zi Xin 20ACB05249

Supervisor: Ts. Tan Teik Boon

Project Title: Agriculture Product Supply Chain Management Application

## 1. WORK DONE

[Please write the details of the work done in the last fortnight.]

- Added new dashboard in existing modules
- Modified the notification function in task module including overdue task notification
- Coded for new feature in farm field and resource module
- Coded for chat module

#### 2. WORK TO BE DONE

- Conduct system testing for this project
- Debug the issue found in project
- Preparing for FYP 2 Report

## **3. PROBLEMS ENCOUNTERED**

• Some visualization data in dashboard found not display accurately

# 4. SELF EVALUATION OF THE PROGRESS

- Improved the efficiency on developing project
- Lacking on retrieving data for calculation from the database when the SQL query was complexed.

Supervisor's signature

Student's signature

(Project II)

Trimester, Year: T3Y3

Study week no.: 12

Student Name & ID: Yap Zi Xin 20ACB05249 Supervisor: Ts. Tan Teik Boon

Project Title: Agriculture Product Supply Chain Management Application

#### **1. WORK DONE**

[Please write the details of the work done in the last fortnight.]

- Conducted system testing of this project
- Debugged issue found in system testing
- Received the guidance on writing FYP 2 report

## 2. WORK TO BE DONE

- Complete FYP 2 report
- Prepare for FYP 2 presentation
- Improve the web application before FYP 2 presentation

## **3. PROBLEMS ENCOUNTERED**

• •

# 4. SELF EVALUATION OF THE PROGRESS

• Enhanced the efficiency in this progress, and successfully debugged issue found in system testing process.

Supervisor's signature

Student's signature

POSTER

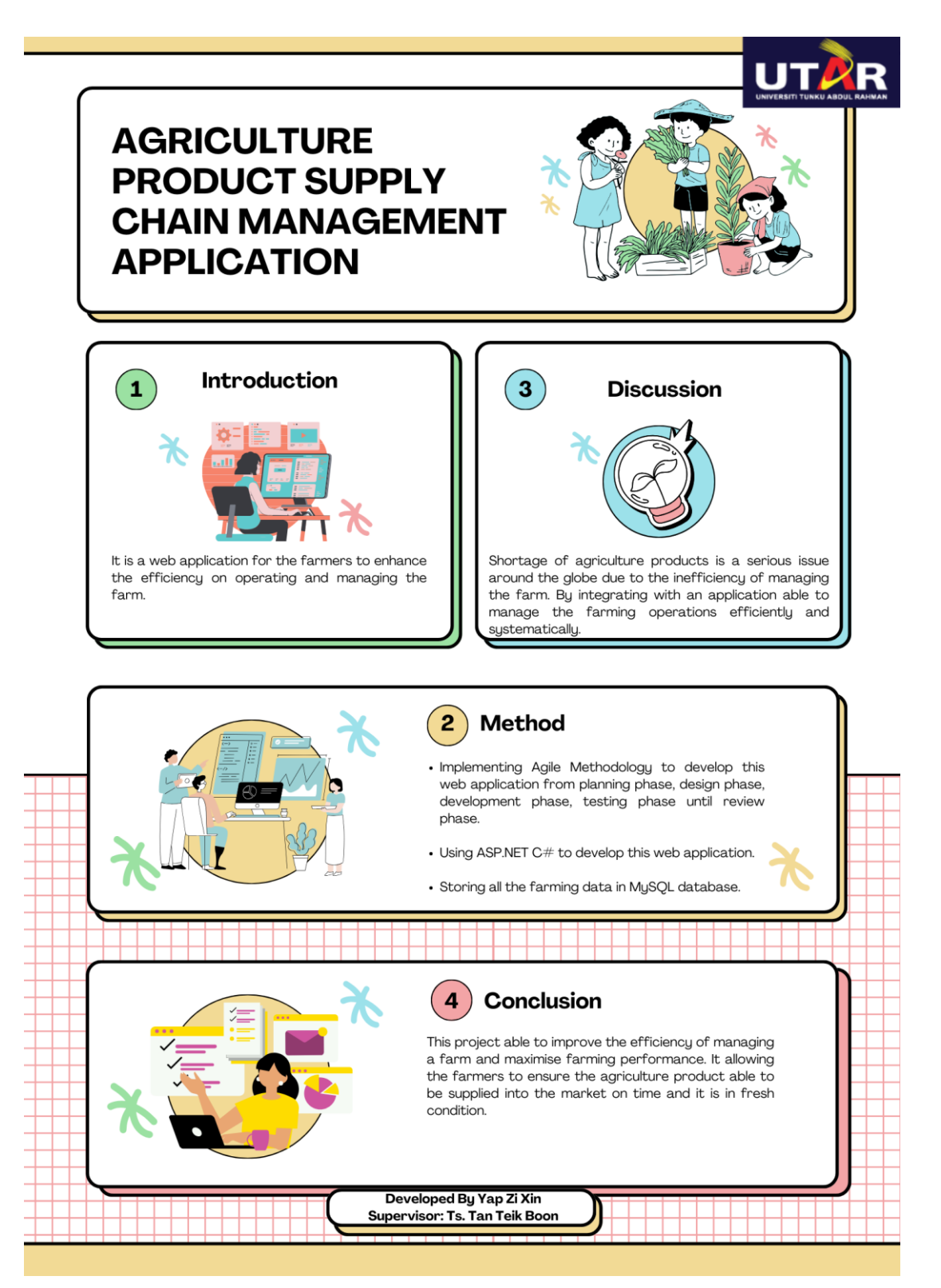

## PLAGIARISM CHECK RESULT

| Agri   | iculture Pr                                             | oduct Supply Cl                                        | hain Managem                                         | ent Applio              | ation  |
|--------|---------------------------------------------------------|--------------------------------------------------------|------------------------------------------------------|-------------------------|--------|
| ORIGIN | ALITY REPORT                                            |                                                        |                                                      |                         |        |
|        | <b>%</b><br>ARITY INDEX                                 | 2%<br>INTERNET SOURCES                                 | 0%<br>PUBLICATIONS                                   | 3%<br>STUDENT           | PAPERS |
| PRIMAR | YSOURCES                                                |                                                        |                                                      |                         |        |
| 1      | Submitte<br>Student Paper                               | ed to Universiti                                       | Tunku Abdul F                                        | Rahman                  | 2%     |
| 2      | Submitte<br>Universit<br>Student Paper                  | ed to Southern<br>ty - Continuing                      | New Hampshi<br>Education                             | re                      | 1%     |
| 3      | eprints.u                                               | itar.edu.my                                            |                                                      |                         | <1%    |
| 4      | Submitte<br>Student Paper                               | ed to University                                       | of Queenslan                                         | d                       | <1%    |
| 5      | scholary<br>Internet Source                             | vorks.boisestat                                        | e.edu                                                |                         | <1%    |
| 6      | Margarit<br>Using Co<br>Generati<br>2024<br>Publication | a Nikita. "Creat<br>prona in 3ds Ma<br>ion of 3D Rende | e Stunning Re<br>ax - Guiding the<br>erers", CRC Pre | nders<br>e Next<br>ess, | <1%    |
| 7      | thebusin                                                | essresearchcoi                                         | mpany.com                                            |                         | <1%    |
| 8      | digitalco                                               | mmons.calpoly                                          | .edu                                                 |                         | <1%    |

| 9  | Andrew Oplas, Maria Himaya Rabago,<br>Charlene Louise Tormes, Cherry Lyn Sta.<br>Romana, Ralph Laviste. "Aeon: A Smart<br>Medicine Delivery and Inventory System for<br>Cebu City Government's Long Life Medical<br>Assistance Program", 2018 IEEE 10th<br>International Conference on Humanoid,<br>Nanotechnology, Information<br>Technology,Communication and Control,<br>Environment and Management (HNICEM),<br>2018<br>Publication | <1% |
|----|----------------------------------------------------------------------------------------------------|-----|
| 10 | Submitted to UOW Malaysia KDU University<br>College Sdn. Bhd<br>Student Paper                                                                                                    | <1% |
| 11 | Submitted to University of Greenwich                                                                                                    | <1% |
| 12 | blueshift.tistory.com<br>Internet Source                                                                                                    | <1% |
| 13 | dt.athabascau.ca                                                                                                    | <1% |
| 14 | Masahiko Higashino, Shin Okamoto.<br>"Response Control and Seismic Isolation of<br>Buildings", Taylor & Francis, 2006<br>Publication                                                                                                    | <1% |
| 15 | Shuh Huey Ho, Nurul Izzatul Akma Katim,<br>Mohd Sabirin Rahmat, Muhammad Sufyan                                                                                                    | <1% |

Safwan Mohamad Basir. "Reducing Waste and Pollution with Automation and CPS in Manufacturing", Institution of Engineering and Technology (IET), 2022 Publication

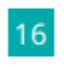

Michael Roe. "Polish Shipping Under Communism", Routledge, 2019 Publication <1%

Exclude quotes On Exclude bibliography On Exclude matches < 5 words

 Universiti Tunku Abdul Rahman

 Form Title : Supervisor's Comments on Originality Report Generated by Turnitin

 for Submission of Final Year Project Report (for Undergraduate Programmes)

 Form Number: FM-IAD-005
 Rev No.: 0
 Effective Date: 01/10/2013
 Page No.: 1of 1

# FACULTY OF INFORMATION AND COMMUNICATION TECHNOLOGY

| Full Name(s) of<br>Candidate(s) | Yap Zi Xin                                                              |
|---------------------------------|-------------------------------------------------------------------------|
| ID Number(s)                    | 20ACB05249                                                              |
| Programme / Course              | Bachelor of Information System (Honours) Business Information<br>System |
| Title of Final Year Project     | Agriculture Product Supply Chain Management Application                 |

| Similarity                                                                            | Supervisor's Comments<br>(Compulsory if parameters of originality exceeds<br>the limits approved by UTAR) |
|---------------------------------------------------------------------------------------|----------------------------------------------------------------------------------------------------|
| Overall similarity index:4%                                                           |                                                                                                    |
| Similarity by sourceInternet Sources:2%Publications:0%Student Papers:3%               |                                                                                                    |
| <b>Number of individual sources listed</b> of more than 3% similarity: <u>0</u>       |                                                                                                    |
| Parameters of originality required and lin<br>(i) Overall similarity index is 20% and | nits approved by UTAR are as Follows:<br>below, and                                                       |

(ii) Matching of individual sources listed must be less than 3% each, and

(iii) Matching texts in continuous block must not exceed 8 words

Note: Parameters (i) - (ii) shall exclude quotes, bibliography and text matches which are less than 8 words.

<u>Note</u> Supervisor/Candidate(s) is/are required to provide softcopy of full set of the originality report to Faculty/Institute

Based on the above results, I hereby declare that I am satisfied with the originality of the Final Year Project Report submitted by my student(s) as named above.

Signature of Supervisor

Signature of Co-Supervisor

Name: Tan Teik Boon

Name: \_\_\_\_\_

Date: 13/09/2024

Date: \_\_\_\_\_

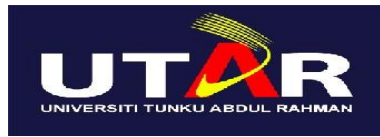

UNIVERSITI TUNKU ABDUL RAHMAN

# FACULTY OF INFORMATION & COMMUNICATION TECHNOLOGY (KAMPAR CAMPUS)

## **CHECKLIST FOR FYP2 THESIS SUBMISSION**

| Student Id      | 20ACB05249        |
|-----------------|-------------------|
| Student Name    | Yap Zi Xin        |
| Supervisor Name | Ts. Tan Teik Boon |

| TICK ( $$ )  | DOCUMENT ITEMS                                                                             |
|--------------|--------------------------------------------------------------------------------------------|
|              | Your report must include all the items below. Put a tick on the left column after you have |
|              | checked your report with respect to the corresponding item.                                |
| N            | Title Page                                                                                 |
|              | Signed Report Status Declaration Form                                                      |
|              | Signed FYP Thesis Submission Form                                                          |
|              | Signed form of the Declaration of Originality                                              |
|              | Acknowledgement                                                                            |
|              | Abstract                                                                                   |
|              | Table of Contents                                                                          |
|              | List of Figures (if applicable)                                                            |
|              | List of Tables (if applicable)                                                             |
|              | List of Symbols (if applicable)                                                            |
| $\checkmark$ | List of Abbreviations (if applicable)                                                      |
|              | Chapters / Content                                                                         |
|              | Bibliography (or References)                                                               |
| $\checkmark$ | All references in bibliography are cited in the thesis, especially in the chapter          |
|              | of literature review                                                                       |
|              | Appendices (if applicable)                                                                 |
| $\checkmark$ | Weekly Log                                                                                 |
| $\checkmark$ | Poster                                                                                     |
| $\checkmark$ | Signed Turnitin Report (Plagiarism Check Result - Form Number: FM-IAD-005)                 |
| $\checkmark$ | I agree 5 marks will be deducted due to incorrect format, declare wrongly the              |
|              | ticked of these items, and/or any dispute happening for these items in this                |
|              | report.                                                                                    |

\*Include this form (checklist) in the thesis (Bind together as the last page)

I, the author, have checked and confirmed all the items listed in the table are included in my report.

(Signature of Student) Date: 11st September 2024